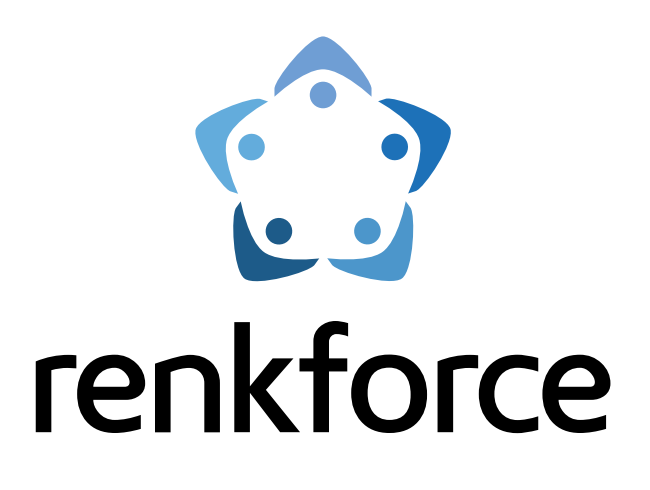

## Gebruiksaanwijzing

# 3D-printer bouwpakket RF2000

Bestnr. 1395718

## 3D-printer RF2000

Bestnr. 1395717

## Inhoudsopgave

|     |                                                             | Pagina |  |
|-----|-------------------------------------------------------------|--------|--|
| 1.  | Inleiding                                                   | 4      |  |
| 2.  | Verklaring van de symbolen                                  |        |  |
| 3.  | 3. Gebruik volgens voorschrift                              |        |  |
| 4.  | Veiligheidsinstructies                                      | 6      |  |
|     | a) Algemeen                                                 | 6      |  |
|     | b) Opstellen, locatie                                       | 6      |  |
|     | c) Gebruik                                                  | 7      |  |
|     | d) Stopcontact                                              | 7      |  |
| 5.  | Beschrijving features                                       | 8      |  |
| 6.  | Werkingsprincipe van de 3D-printer                          | 8      |  |
| 7.  | Overzicht belangrijkste onderdelen                          | 9      |  |
| 8.  | Benodigd gereedschap en materiaal                           | 10     |  |
| 9.  | Assembleren van de mechanische onderdelen                   | 10     |  |
|     | a) Algemeen                                                 | 10     |  |
|     | b) Componenten monteren                                     | 11     |  |
| 10. | Elektrische componenten aansluiten                          | 42     |  |
|     | a) Algemeen                                                 | 42     |  |
|     | b) Printplaat en componenten inbouwen en aansluiten         | 43     |  |
|     | c) Onderdelen aansluiten                                    | 52     |  |
| 11. | Afrondende werkzaamheden                                    | 66     |  |
| 12. | Eerste gebruik                                              | 69     |  |
|     | a) Montage van de filament-houder                           | 69     |  |
|     | b) Ventilatorhouder en werking Z-eindschakelaar controleren | 70     |  |
|     | c) Installatie en transport                                 | 70     |  |
|     | d) Spanning aanbrengen en eerste keer inschakelen           | 71     |  |
| 13. | Bediening op de printer                                     | 72     |  |
|     | a) Beschrijving functie bedieningstoetsen                   | 72     |  |
|     | b) Beschrijving extruder                                    | 72     |  |
|     | c) Uitgebreid hoofdmenu                                     | 73     |  |
|     | d) Menuoverzicht                                            | 73     |  |
|     | e) Functie van de verschillende menu-opties                 | 75     |  |
| 14. | Kalibreren                                                  | 78     |  |
|     | a) Algemene informatie over het kalibreren                  |        |  |
|     | b) Afstand tussen spuitmond en verwarmingsplaat instellen   | 79     |  |
|     | c) Heat Bed Scan voor PLA of ABS uitvoeren                  | 83     |  |
|     | d) Snelle Heat Bed Scan uitvoeren                           | 85     |  |
| 15. | Filament plaatsen, verwijderen en vervangen                 |        |  |
|     | a) Filament plaatsen - mechanische deel                     |        |  |
|     | b) Filament plaatsen via het menu op de printer             | 89     |  |
|     | c) Filament verwijderen en vervangen                        | 91     |  |
| 16. | Eerste print van een voorbeeldobject op de SD-kaart         | 92     |  |
| 17. | Algemene informatie over 3D-printen                         |        |  |

#### Pagina

| 18. | Software "Repetier-Host" |                                                                                   |     |
|-----|--------------------------|-----------------------------------------------------------------------------------|-----|
|     | a)                       | Algemene informatie over de software                                              | 95  |
|     | b)                       | Installatie                                                                       | 95  |
|     | c)                       | Aangesloten printer koppelen                                                      | 96  |
|     | d)                       | Handmatige bediening via de software                                              | 98  |
|     | e)                       | Een printobject positioneren in de software                                       | 99  |
|     | f)                       | Printen voorbereiden                                                              | 102 |
|     | g)                       | Printen                                                                           | 105 |
|     | h)                       | Nadere omschrijving slicer-functies                                               | 107 |
|     | i)                       | Nog een Slic3r-versie opzetten                                                    | 115 |
| 19. | . Uitgebreide kalibratie |                                                                                   |     |
|     | a)                       | Hoogste punt van de verwarmingsplaat bepalen                                      | 118 |
|     | b)                       | Fijnafstelling filament-toevoer                                                   | 122 |
|     | c)                       | Fijnafstelling beide extruders                                                    | 125 |
|     | d)                       | Temperatuur verwarmingsplaat corrigeren                                           | 127 |
| 20. | Fin                      | rmware-update                                                                     | 128 |
| 21. | On                       | nderhoud                                                                          | 131 |
|     | a)                       | Algemeen                                                                          | 131 |
|     | b)                       | Reinigen                                                                          | 131 |
|     | c)                       | Zekering vervangen                                                                | 132 |
|     | d)                       | Spanning van de riem controleren                                                  | 133 |
|     | e)                       | Spuitmond vervangen                                                               | 135 |
| 22. | Pro                      | roblemen oplossen                                                                 | 137 |
| 23. | On                       | mgaan met het apparaat                                                            | 140 |
| 24. | Afv                      | fvoeren                                                                           | 140 |
| 25. | Tec                      | echnische specificaties                                                           |     |
| 00  | <b>D</b>                 |                                                                                   | 140 |
| 26. | Biji                     |                                                                                   | 141 |
|     | a)                       | Bekabelingsschema hoofdprintplaat.                                                | 141 |
|     | b)                       | Aanwijzingen bij de printbestanden (G-Code-bestanden) op de meegeleverde SD-kaart |     |
|     | C)                       |                                                                                   |     |
|     | d)                       | Status- en foutmeldingen                                                          |     |
|     | e)                       | Aanbevolen aandraaimoment van de schroeven                                        | 150 |

## 1. Inleiding

Geachte klant,

Hartelijk dank voor de aanschaf van dit product.

Dit product voldoet aan de wettelijke, nationale en Europese eisen. Om deze conformiteit in stand te houden en zeker te zijn dat u het product zonder gevaar gebruikt, moet u als gebruiker deze handleiding in acht nemen!

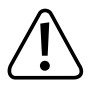

Deze gebruiksaanwijzing hoort bij dit product. Er staat belangrijke informatie in over ingebruikname en gebruik. Houd hier rekening mee, ook als u dit product doorgeeft aan anderen. Bewaar deze gebruiksaanwijzing daarom goed, zodat u hem later nog eens kunt raadplegen!

Alle hierin opgenomen firmanamen en productaanduidingen zijn handelsmerken van de respectievelijke eigenaars. Alle rechten voorbehouden.

Bij technische vragen kunt u contact opnemen met:

België: www.conrad.be

Nederland:

www.conrad.nl business.conrad.nl

## 2. Verklaring van de symbolen

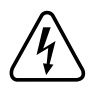

Het symbool met de bliksemschicht in de driehoek wordt gebruikt als er gevaar voor uw gezondheid dreigt, bijvoorbeeld door een elektrische schok. Het apparaat bevat geen onderdelen die de gebruiker zelf kan onderhouden of repareren. Maak het apparaat daarom nooit open.

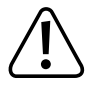

Het symbool met het uitroepteken wijst u op bijzondere gevaren bij hantering, gebruik of bediening.

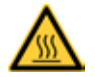

Dit symbool waarschuwt voor hete oppervlakken. Deze kunnen letsel veroorzaken als ze worden aangeraakt.

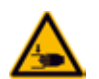

Let op! Gevaar door bewegende delen - houd vingers en andere lichaamsdelen uit de buurt.

daardoor bekneld raken, naar binnen getrokken worden of anderszins verwond worden.

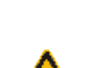

Dit symbool waarschuwt voor letsel dat kan optreden als u een hand in het apparaat steekt tijdens gebruik. Lichaamsdelen kunnen

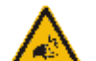

Dit symbool waarschuwt voor letsel aan de hand door de aandrijfriem.

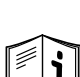

Het symbool met de pijl wordt gebruikt bij bijzondere tips en opmerkingen.

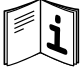

Houd u aan de gebruiksaanwijzing!

## 3. Gebruiksdoel

De 3D-printer maakt op basis van geschikte printbestanden tweekleurige 3D-objecten. Hiervoor smelt het apparaat geschikt ruw materiaal (filament) in de twee printkoppen en voegt die op de juiste plaats toe aan het object.

Het product mag alleen aangesloten worden op 230 V/AC, 50 Hz netspanning.

Gebruik is uitsluitend toegestaan in gesloten ruimten, dus niet buitenshuis. Contact met vocht, bv. in de badkamer, moet absoluut worden vermeden.

Als u het product voor een ander doel dan hier beschreven, gebruikt, kan het beschadigd raken. Onjuist gebruik kan bovendien gevaren opleveren als kortsluiting, brand, stroomstoot e.d. Lees de gebruiksaanwijzing zorgvuldig door en bewaar deze. Geef het product uitsluitend samen met de gebruiksaanwijzing aan derden.

Dit product voldoet aan de wettelijke, nationale en Europese eisen. Alle hierin opgenomen firmanamen en productaanduidingen zijn handelsmerken van de respectievelijke eigenaars. Alle rechten voorbehouden.

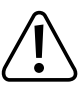

PAS OP netspanning - de elektrische componenten mogen uitsluitend worden aangesloten, ingebouwd en bekabeld door een elektro-vakman die op de hoogte is van de geldende veiligheidsvoorschriften. Voor de ingebruikname moet het apparaat in ieder geval worden gekeurd volgens de geldende veiligheidsvoorschriften door een elektro-vakman.

Houd u aan de veiligheids- en montage-instructies in deze gebruiksaanwijzing!

### Actuele gebruiksaanwijzing

Download de actuele gebruiksaanwijzing op <u>www.conrad.com/downloads</u> of scan de afgebeelde QR-code. Volg de aanwijzingen op de website.

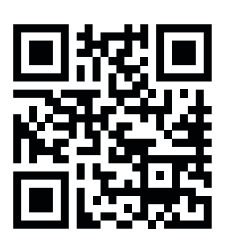

### Let op! Belangrijke opmerking over het verzenden van de printer!

Bewaar zorgvuldig de originele verpakking, de inlay en de transportbeveiliging! Deze heeft u nodig om het apparaat in geval van een garantieclaim veilig op te sturen!

Houd u aan de aparte verpakkingshandleiding.

We aanvaarden geen aansprakelijkheid voor transportschade als het apparaat niet in de originele verpakking verstuurd is of onjuist is verpakt.

### Let op! Belangrijke opmerking over de firmware en software van de printer!

Deze versie van de handleiding is geldig voor firmware-versie RF.01.33 of hoger en Repetier-Host software versie 1.6.2 of hoger. Als uw printer oudere firmware bevat of op uw computer oudere software is geïnstalleerd, installeer dan eerst de nieuwste versie.

Installeer ook onmiddellijk de nieuwste hoofdversie van de firmware zodra deze beschikbaar komt.

Raadpleeg hiervoor hoofdstuk "20. Firmware-update" of hoofdstuk "18. Software "Repetier-Host".

Update ook de meegeleverde geheugenkaart. U kunt deze downloaden op de desbetreffende productpagina van onze website of op de downloadpagina.

## 4. Veiligheidsinstructies

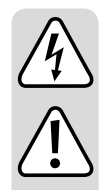

Bij schade die wordt veroorzaakt door niet-naleving van deze gebruiksaanwijzing vervalt de garantie. Wij zijn niet aansprakelijk voor indirecte schade!

Wij zijn niet aansprakelijk voor schade aan personen of zaken die het gevolg is van onjuist gebruik of van het niet in acht nemen van de veiligheidsinstructies. In dat geval vervalt de garantie.

Geachte klant, De volgende veiligheids- en gevareninstructies zijn bedoeld om zowel het apparaat als ook uw gezondheid te beschermen. Lees de onderstaande punten aandachtig door.

### a) Algemeen

- Uit veiligheidsoverwegingen is het niet toegestaan om het product zelf om te bouwen of te wijzigen in afwijking van deze gebruiksaanwijzing. Hierdoor kunnen onderdelen beschadigd raken wat de werking of de veiligheid van het apparaat kan aantasten.
- De voeding voldoet aan de toepasselijke CE-voorschriften. Of het geassembleerde bouwpakket ook aan de toepasselijke CE-voorschriften voldoet, hangt echter af van de degene die het pakket heeft geassembleerd en hoe deskundig hij dat heeft gedaan.
- Alle personen die dit product bedienen, assembleren, installeren, opstellen, in bedrijf stellen of onderhouden, moeten daarvoor opgeleid en gekwalificeerd zijn en moeten zich aan deze gebruiksaanwijzing houden.
- De 3D-printer is niet geschikt voor personen met lichamelijke, zintuiglijke of mentale beperkingen en evenmin voor onervaren of onwetende personen.
- Dit product is geen speelgoed en mag niet in handen van kinderen komen. Het is niet geschikt voor kinderen. Kinderen kunnen de gevaren die ontstaan bij omgang met elektrische apparaten, niet inschatten
- Het apparaat is gebouwd volgens veiligheidsklasse I. Als spanningsbron mag uitsluitend gebruik worden gemaakt van een standaard stopcontact (230 V/AC, 50 Hz) met randaarde dat technisch in goede staat is en is aangesloten op het openbare lichtnet.
- Het stopcontact waarop de 3D-printer wordt aangesloten, moet zich in de buurt van het apparaat bevinden en gemakkelijk toegankelijk zijn, zodat u in geval van storingen snel en eenvoudig de stekker uit het stopcontact kunt trekken.
- De mechanische onderdelen van het product zijn met uiterste precisie vervaardigd. Gebruik nooit mechanisch geweld. De 3D-printer kan daardoor onbruikbaar worden.
- · Laat verpakkingsmateriaal niet rondslingeren. Kinderen kunnen het gebruiken als gevaarlijk speelgoed.
- Als het u niet duidelijk is hoe u het apparaat juist aansluit of vragen hebben die niet in deze gebruiksaanwijzing worden beantwoord, neem dan contact op met onze technische informatielijn of met een andere vakman.
- · Houd u ook aan de extra veiligheidsinstructies in de verschillende hoofdstukken van deze handleiding.

### b) Opstellen, locatie

- Stel de 3D-printer altijd op een stabiele, vlakke, voldoende grote ondergrond op.
- · Kies de locatie zo, dat kinderen niet bij het apparaat kunnen komen.
- Let er bij het opstellen van de 3D-printer op dat de netschakelaar op de achterzijde van het apparaat goed bereikbaar is, zodat u het apparaat zo nodig snel en eenvoudig kunt uitschakelen.
- Stel het apparaat niet bloot aan extreme temperaturen, sterke trillingen, hoge vochtigheid (bijv. regen of damp) of zware mechanische belasting.
- Stel geen houders met vloeistof als glazen, vazen e.d., op het apparaat of in de directe omgeving ervan en giet nooit vloeistof over het apparaat. Vloeistoffen kunnen in de behuizing terecht komen en de elektrische veiligheid in gevaar brengen. Bovendien ontstaat er ernstig gevaar voor brand of een levensgevaarlijke elektrische schok.

Schakel in zo'n geval de spanning op alle polen van het stopcontact uit (bijvoorbeeld zekeringautomaat en aardlekschakelaar uitschakelen). Trek daarna de stekker uit het stopcontact. Koppel alle kabels van het apparaat los. U mag het gehele product niet meer gebruiken. Breng het naar een technische dienst.

- Plaats geen open vuur, als brandende kaarsen, op of in de buurt van het apparaat.
- Zorg ervoor dat de kabel bij het opstellen van dit product niet wordt ingeklemd of door scherpe randen kan worden beschadigd.

### c) Gebruik

- Als er een elektrisch of mechanisch probleem optreedt, druk dan meteen op de noodstopknop! De printer wordt daardoor spanningsvrij. Reset de noodstopknop pas weer als het probleem is verholpen.
- Steek tijdens bedrijf nooit uw handen in de printer. Vanwege de mechanisch aangedreven onderdelen in de printer, bestaat er een groot gevaar voor letsel.
- De printkop en de verwarmingsplaat worden tijdens bedrijf zeer heet. Raak deze onderdelen tijdens of kort na bedrijf nooit aan. Laat ze voldoende afkoelen (ongeveer 60 minuten).
- Scheid het apparaat altijd van het stroomnet (stekker uit het stopcontact trekken!) en laat het afkoelen, voordat u onderhoud uitvoert.
- Tijdens bedrijf ontstaat lawaai en, afhankelijk van het soort filament, ook geur. Let daarop bij de keuze van de locatie waar u het apparaat opstelt en bij de keuze van het soort filament. Zorg voor voldoende ventilatie of plaats een afzuiginstallatie. Adem de ontstane dampen niet in. Als u andere soorten filament gebruikt dan aanbevolen, kunnen giftige dampen of gassen ontstaan.
- Raak het netsnoer niet aan als dit beschadigd is. Schakel eerst de spanning op alle polen van het stopcontact uit (bijvoorbeeld zekeringautomaat en aardlekschakelaar uitschakelen). Trek daarna de stekker voorzichtig uit het stopcontact. Gebruik het product nooit als het netsnoer beschadigd is.
- Raak het netsnoer of de stekker nooit aan met vochtige of natte handen. Anders loopt u kans op een levensgevaarlijke elektrische schok!
- · Laat het apparaat bij het gebruik niet onbeheerd achter.
- · Gebruik het apparaat alleen in een gematigd klimaat, niet in een tropisch klimaat.

### d) Stopcontact

• Het stopcontact op de achterzijde van de 3D-printer is bedoeld voor daartoe geschikte apparaten, bijvoorbeeld een frees die als accessoire verkrijgbaar is. Het stopcontact wordt afzonderlijk van de 3D-printer aangestuurd.

Sluit hier nooit andere apparaten op aan, die niet bedoeld zijn voor gebruik in verband met de 3D-printer.

- Zorg ervoor dat u de contactdoos niet overbelast. De maximale belasting is op het stopcontact vermeld (zie hoofdstuk "25. Technische specificaties").
- Het netsnoer mag niet bekneld raken of door scherpe randen worden beschadigd. Plaats geen voorwerpen op het netsnoer en ga er niet op staan. Leg het netsnoer zodanig dat niemand erover kan struikelen en dat de stekker eenvoudig bereikbaar is.

Leg het netsnoer ook zo dat het tijdens bedrijf van de 3D-printer niet beschadigd raakt.

- Trek een stekker altijd alleen aan het daarvoor bedoelde grijpvlak uit het stopcontact; trek de stekker nooit aan het snoer uit een stopcontact!
- · Niet in serie schakelen! Sluit geen stekkerblok aan op het stopcontact van de 3D-printer.
- · Gebruik het stopcontact niet met een afdekking!
- Alleen spanningsvrij als de stekker uit het stopcontact is gehaald! Het stopcontact wordt afzonderlijk van de 3D-printer aangestuurd. Er kan dus onbedoeld spanning op staan.

Als u bijvoorbeeld een frees aansluit op het stopcontact van de 3D-printer, dan moet u eerst de stekker van de frees uit het stopcontact van de 3D-printer trekken, voordat u de freeskop wisselt.

## 5. Beschrijving features

- Printkamer ca. 230 x 180 x 200 mm (D x B x H)
- · Spelingsvrije profielgeleiderails en kogelomloopspindels voor de hoogste nauwkeurigheid
- · Automatische printplaatmeting
- · Keramische verwarmingsplaat
- · 2 uiterst nauwkeurige extruders met verwisselbare spuitmond voor 2-kleurenprint.
- · Ingebouwde degelijke industriële voeding
- · Display en toetsenbord om het apparaat rechtstreeks op het apparaat te bedienen
- · Besturing via een computer (USB) of stand-alone (met SD- of SDHC-kaart) mogelijk
- · Handmatig bedienen van de printparameters tijdens bedrijf mogelijk
- · Extreem stabiel door aluminium/stalen constructie
- · Geschikt voor alle standaardsoorten filament-rollen
- · Breuk- en schuurvrije kabelgeleiding met sleepketting

## 6. Werkingsprincipe van de 3D-printer

Voor een 3D-print heeft u allereerst een bestand nodig met een driedimensionale afbeelding van het te printen object. Een dergelijk bestand heeft vaak de extensie .stl.

Er is software waarmee u zo'n bestand kunt maken. U kunt ook een 3D-scanner gebruiken. Op internet zijn ook tal van printbestanden te vinden die u kunt downloaden en meteen kunt printen.

De software van de printer zelf heeft de taak om het genoemde driedimensionale bestand om te zetten in een bestand met een formaat dat de printer kan printen. In dat bestand worden onder andere de verschillende printlagen en de printtemperaturen voor de beide printkoppen en de verwarmingsplaat vastgelegd. Dit bestand heeft de extensie .gcode.

Dit gcode-bestand kunt u vanaf een PC via de USB-aansluiting naar de 3D-printer sturen. U kunt het ook op een SD-kaart zetten en deze in de kaartlezer van de 3D-printer steken. U gebruikt de 3D-printer dan in de zogenaamde stand-alone mode.

De 3D-printer print het printbestand laag voor laag met het proces FFF (Fused Filament Fabrication) / FDM (Fused Deposition Modeling).

Tijdens het feitelijke printen wordt het filament-materiaal van twee filament-rollen gescheiden naar de twee printkoppen (extruders) gevoerd (tweekleuren-print). U kunt ook slechts één printkop gebruiken (éénkleurenprint).

In de extruder wordt het filament-materiaal gesmolten en dan via de dunne spuitmond van de extruder laag voor laag op de verwarmingsplaat gebracht.

De verwarmingsplaat kan in de Y- en Z-richting bewegen. De extruders bewegen in de X-richting. Daarmee is alles klaar om een driedimensionaal object te laten ontstaan door de verschillende lagen ten opzichte van elkaar rangschikken.

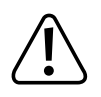

Een 3D-printer is een erg ingewikkeld apparaat, waarbij vele parameters van belang zijn, afhankelijk van de printer, het te printen object en het soort filament.

Bovendien bepalen de temperatuur van de verwarmingsplaat, het soort filament, de vorm van het te printen object en de staat van het oppervlak van de verwarmingsplaat hoe goed het object aan de verwarmingsplaat hecht.

Omgevingscondities zoals tocht, vet op de verwarmingsplaat e.d. spelen ook een rol bij de kwaliteit en de hechting van het printobject.

Het is dan ook onmogelijk om prints van hoge kwaliteit te maken, zonder eerst te experimenteren.

Wijzig de in te stellen parameters in kleine stapjes om het beste printresultaat voor uw toepassing te bereiken. De printvoorbeelden op de meegeleverde SD-kaart zijn weliswaar een goed uitgangspunt, maar voor optimale resultaten, afhankelijk van bovengenoemde omstandigheden, zijn er wellicht nog kleine aanpassingen nodig.

## 7. Overzicht belangrijkste onderdelen

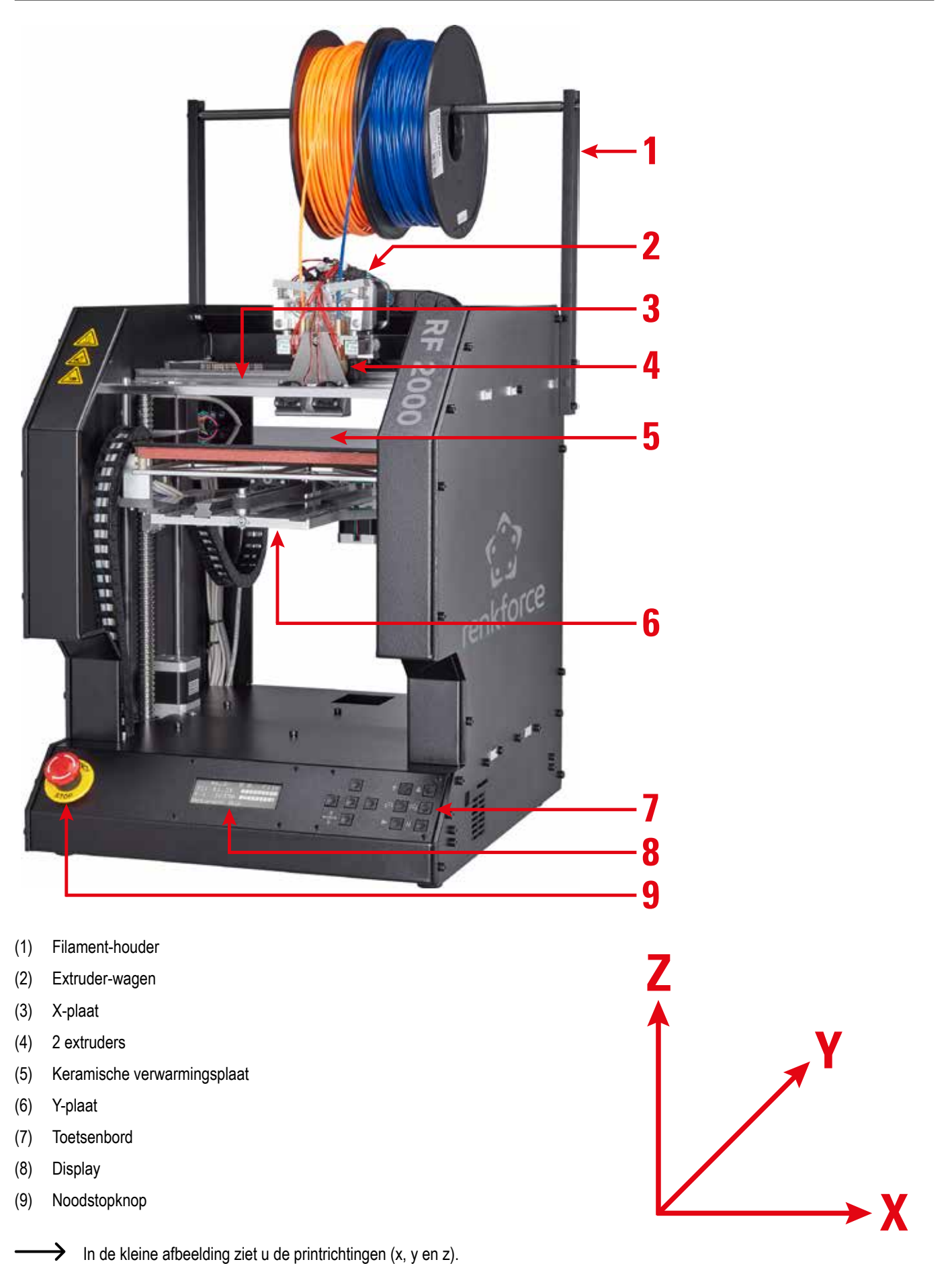

## 8. Benodigd gereedschap en materiaal

- Verschillende schroevendraaiers (kruiskop en gleuf)
- Inbussleutel 1,5 mm / 2 mm / 2,5 mm / 3 mm / 4 mm
- Sleutel 4 mm / 5 mm / 5,5 mm / 7 mm
- Winkelhaak
- Schuifmaat
- · Zijkniptang
- · Kleine platbektang en kleine punttang
- Schroefborgmiddel mediumsterk
- Voelmaat (aanbevolen) (tot 1 mm in stappen van 0,05 mm)
- · Lijmpistool (optioneel)

## 9. Assembleren van de mechanische onderdelen

In de volgende hoofdstukken wordt beschreven hoe u de bouwpakket voor de 3D-printer assembleert. De hoofdstukken kunnen echter ook later van belang zijn als u een kant-en-klaar apparaat heeft gekocht en later toebehoren wilt monteren.

Als u een kant-en-klaar apparaat heeft gekocht kunt u de volgende hoofdstukken overslaan en direct verder gaan naar hoofdstuk "12. Eerste keer in bedrijf stellen".

### a) Algemeen

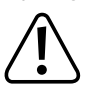

Neem voldoende tijd voor de montage. Haast leidt vaak tot fouten, waardoor onderdelen beschadigd kunnen raken. De bespaarde tijd wordt door correctiewerk weer tenietgedaan.

De werkplek moet groot genoeg en schoon zijn, zodat u de verschillende onderdelen en componenten zonder problemen kunt neerleggen en monteren.

De roestvrijstalen onderdelen van het bouwpakket zijn heel gevoelig voor vuil. Was uw handen, voordat u deze onderdelen monteert. Draag zo nodig katoenen handschoenen. Trek het beschermfolie pas van de onderdelen net voordat u deze gaat monteren.

Let bij de montage goed op de afbeeldingen. Hierop ziet u de plaats waar u de onderdelen moet monteren en de juiste richting.

Alle mechanische onderdelen van het bouwpakket zijn uiterst nauwkeurig vervaardigd. Gebruik in geen geval sterke kracht bij het monteren. Alle onderdelen zijn zonder veel krachtsinspanning te assembleren. Als dat op een bepaald moment niet het geval is, denk dan nog eens na over de montagestap en lees de beschrijving in de handleiding nog eens goed na.

Draai schroeven niet te strak aan. U draait veel schroeven in een aluminium schroefdraad. U kunt ze daarom niet zo strak aandraaien als u bij een stalen schroefdraad zou doen. In de bijlage vindt u een tabel met de aanbevolen aandraaimomenten voor de schroeven.

Sorteer de schroeven vooraf op grootte. Dat is gemakkelijker tijdens de montage. U hoeft dan niet telkens de juiste schroef te zoeken.

Bij verzonken schroeven is de lengte (I) inclusief kop gemeten. Bij cilinderkopschroeven exclusief de kop. De diameter wordt altijd ter hoogte van de schroefdraad gemeten.

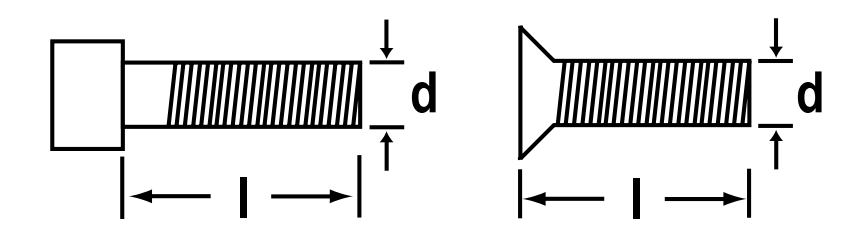

#### Gebruik van het schroefborgmiddel

Volgens de handleiding moeten sommige schroeven geborgd worden met schroefborgmiddel. In de tekst wordt daar dan op gewezen.

Procedure:

Doe een klein drupje medium-sterk schroefborgmiddel op het begin van de schroefdraad. Let op dat u echt slechts een klein drupje gebruikt, zoals te zien in de volgende afbeelding.

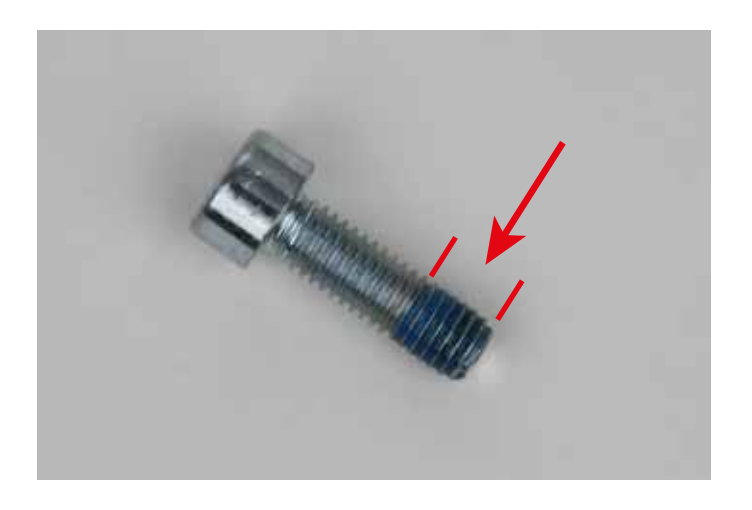

### b) Componenten monteren

Poelie op de stappenmotors monteren

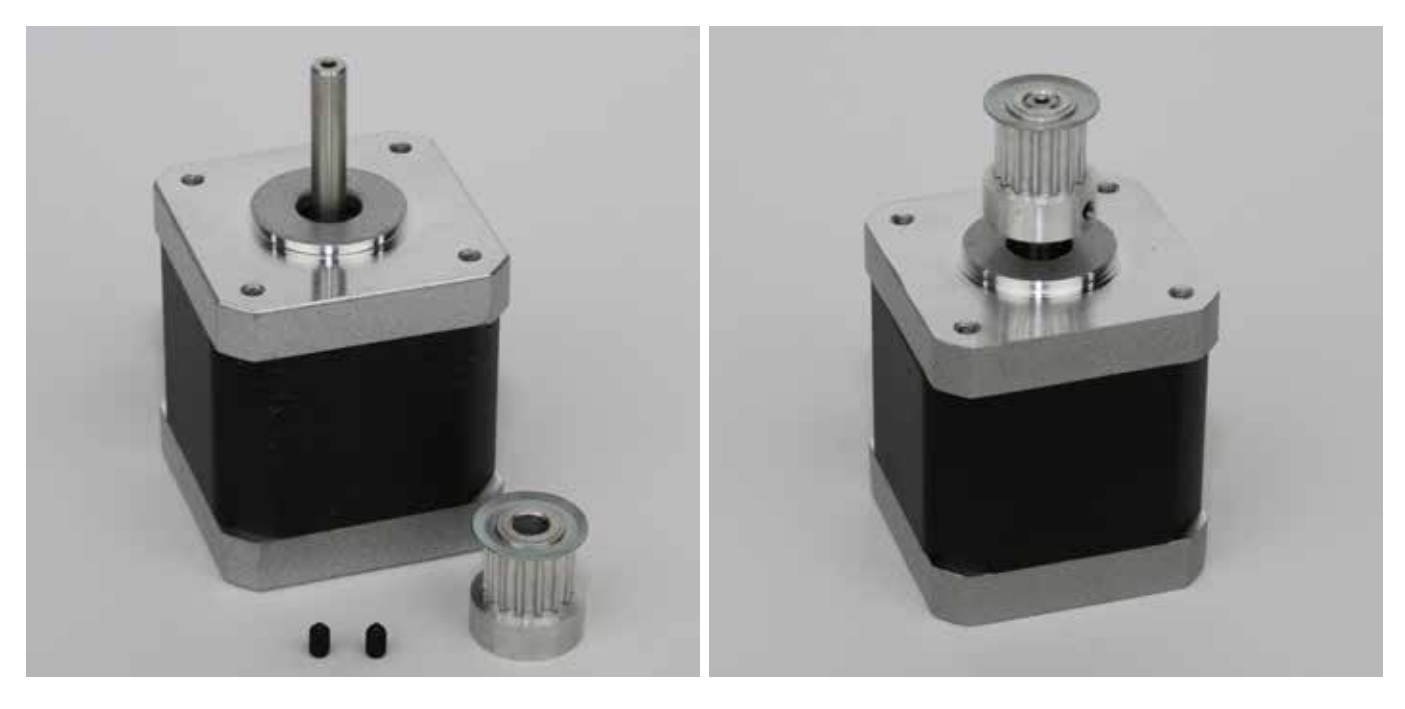

3x stappenmotor 3x poelie 14Z (klein, buitendiameter 16 mm) 6x borgschroef M3x5 Schuif de poelie op de as van de stappenmotor en zet het vast met 2 borgschoeven. Doe schroefborgmiddel op de borgschroeven. De bovenkant van de as moet vlak uitgelijnd zijn met de bovenkant van de poelie.

Doe dit ook voor de beide andere stappenmotors.

#### Bodemplaat monteren

Riemspanner monteren

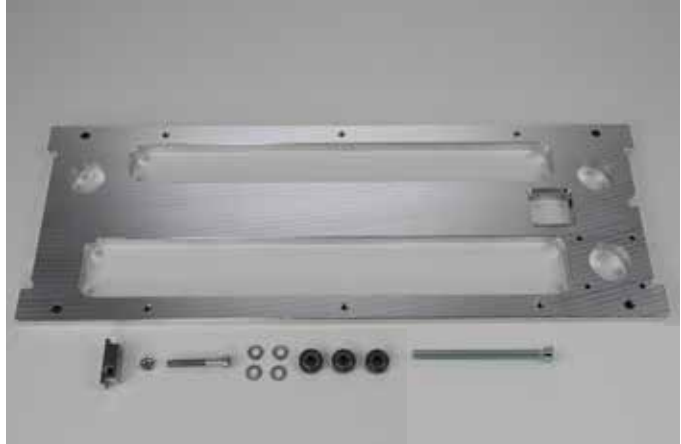

1x bodemplaat 1x riemspanner-basiselement 1x moer M4 1x cilinderkopschroef M4x30 4x sluitring (diameter binnen/buiten 4,3/8,8 mm) 3x kogellager 624ZZ (diameter binnen/buiten 3,8/13 mm) 1x cilinderkopschroef M5x70 (volle draad)

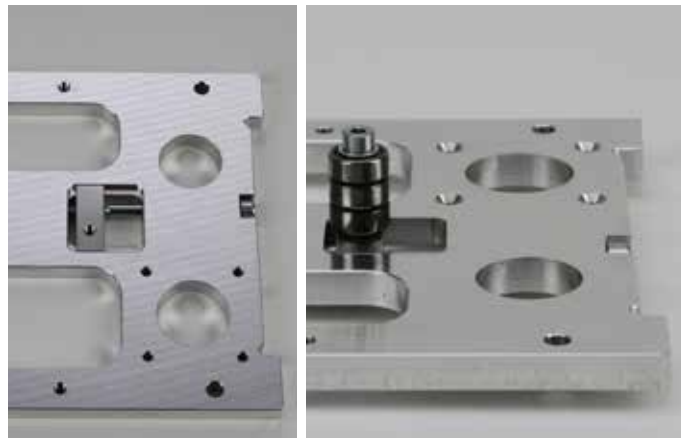

Plaats het riemspanner-basiselement in de daarvoor bestemde uitsparing in de bodemplaat. De dwarse doorboring in het riemspanner-basiselement en het gat in de bodemplaat moeten in één lijn liggen.

Steek de schroef M5x70 vanaf rechts in de bodemplaat en schroef die in het basiselement. De schroefkop rust tegen het later te monteren zijpaneel van de behuizing. De riemspanner werkt dus pas als het zijpaneel is gemonteerd.

Draai de bodemplaat om. Schuif de sluitringen om en om met de kogellagers op de schroef M4x30.

Schroef de schroef met de ringen en de lagers in het riemspanner-basiselement en draai hem stevig vast. Zie de rechterafbeelding. Schroef aan de kant van het basiselement een contramoer op de schroef (in de afbeelding aan de onderkant van de bodemplaat).

#### Afstandhouders monteren

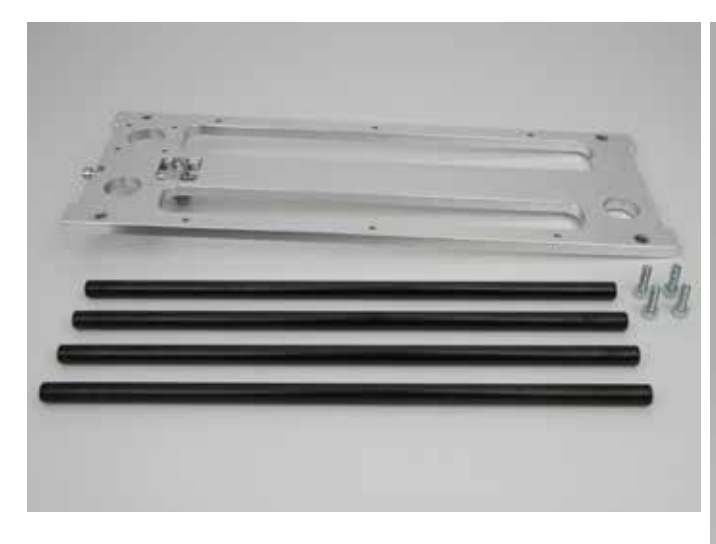

1x bodemplaat 4x afstandhouder 4x cilinderkopschroef M5x16

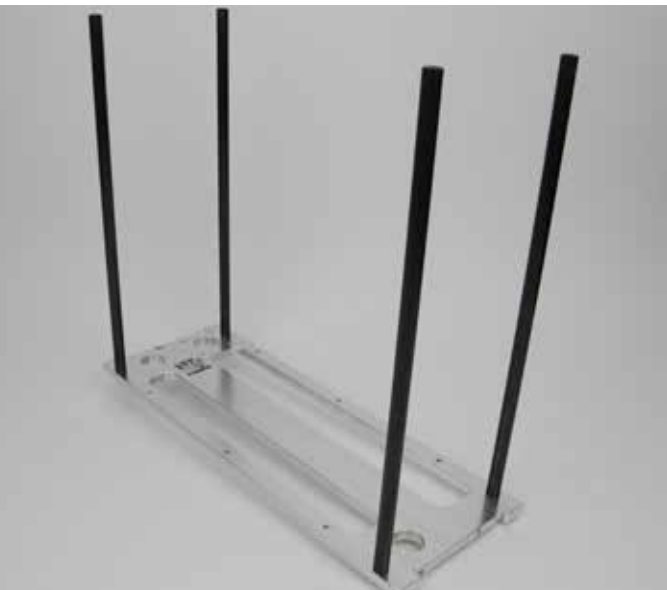

de bovenkant (de riemspanner wijst naar beneden) van de bodemplaat.

Doe schroefborgmiddel op de schroeven.

#### Aandrijfmotor monteren

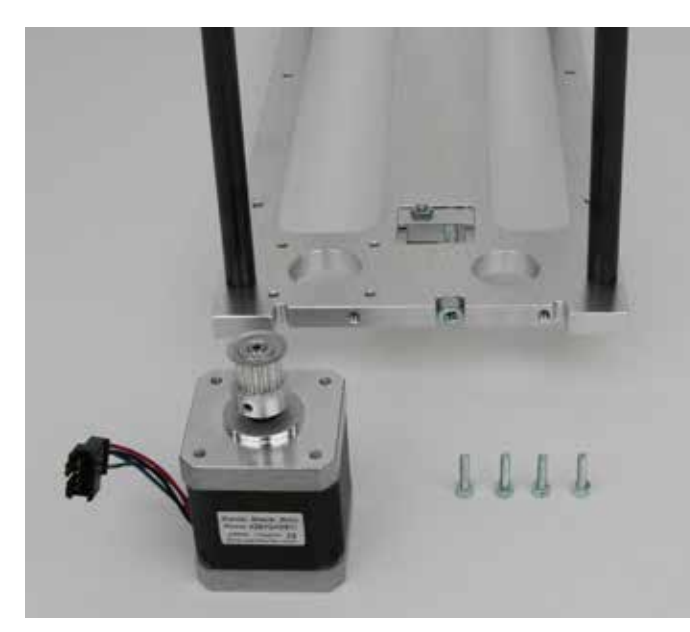

1x bodemplaat 1x stappenmotor 4x cilinderkopschroef M3x12

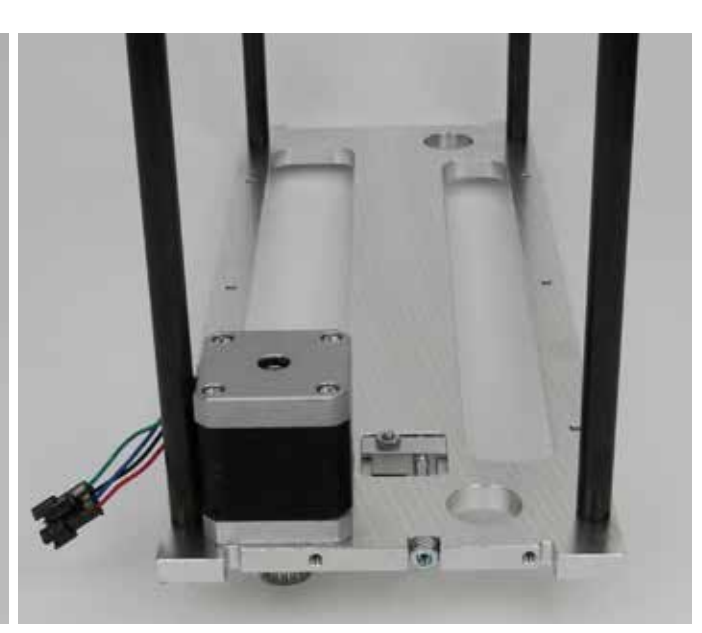

Bevestig de stappenmotor, zoals in de afbeelding, met de 4 schroeven op de bodemplaat.

Doe schroefborgmiddel op de schroeven.

De kabel moet (zie afbeelding) in de andere richting wijzen dan de riemspanner.

#### Kogellagers plaatsen

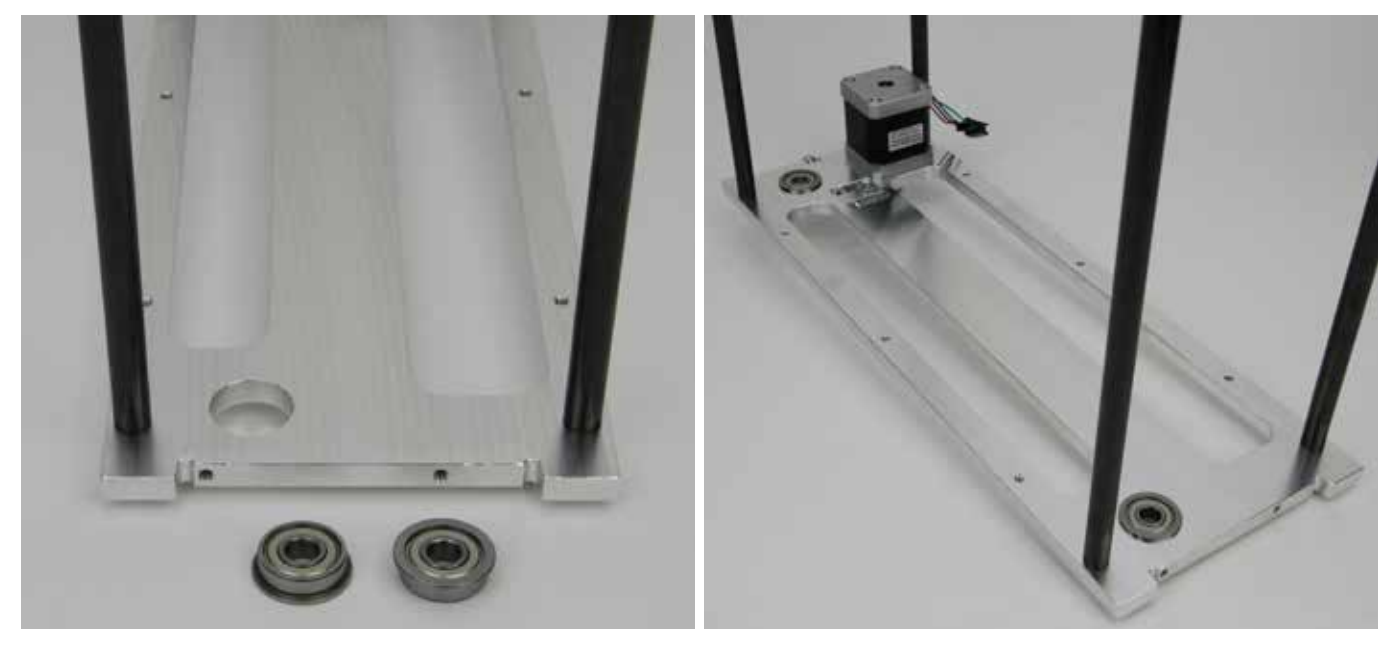

1x bodemplaat 2x kogellager Steek de kogellagers van boven in de daartoe bestemde gaten in de bodemplaat.

Draai de lagers tijdens het plaatsen een beetje. Gebruik een geen geval grote kracht. De flens van de kogellagers moet strak aansluiten op de bovenkant van de bodemplaat.

### X-plaat monteren

#### Riemspanner monteren

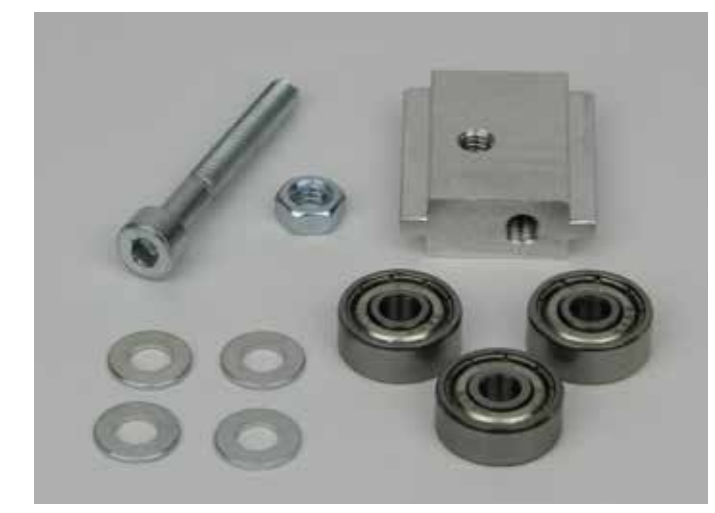

1x cilinderkopschroef M4x30 1x moer M4 1x riemspanner-basiselement 4x sluitring (diameter binnen/buiten 4,3/8,8 mm) 3x kogellager 624ZZ (diameter binnen/buiten 3,8/13 mm)

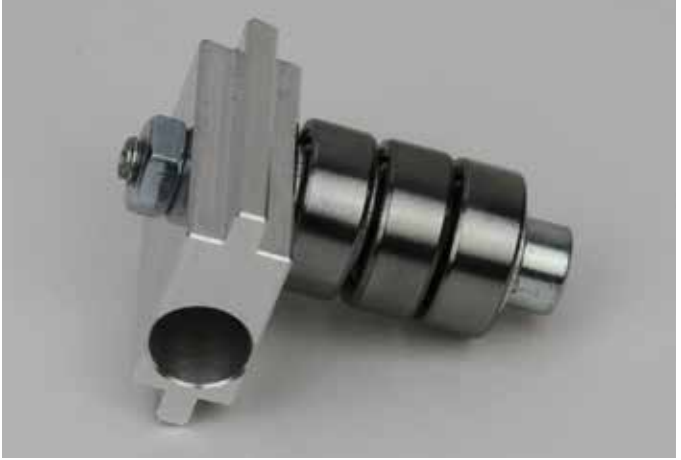

Schuif de sluitringen om en om met de kogellagers op de schroef. Schroef de schroef in het riemspanner-basiselement en draai hem stevig vast. Zie de afbeelding. Draai een contramoer op de schroef.

#### Riemspanner aan de X-plaat monteren

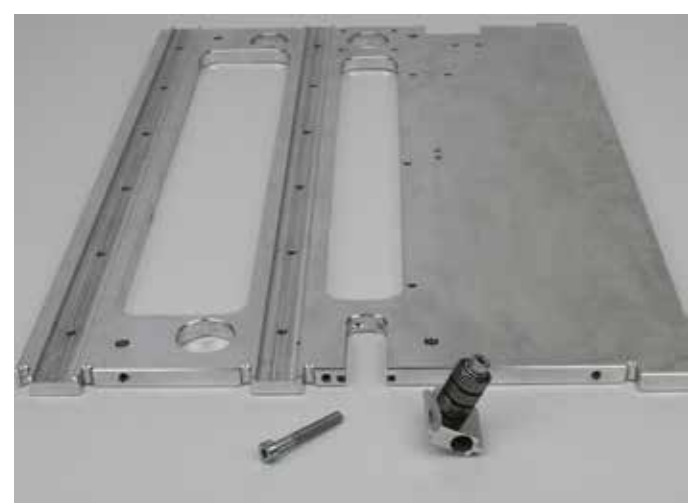

1x X-plaat 1x cilinderkopschroef M4x30 1x component riemspanner (zie boven)

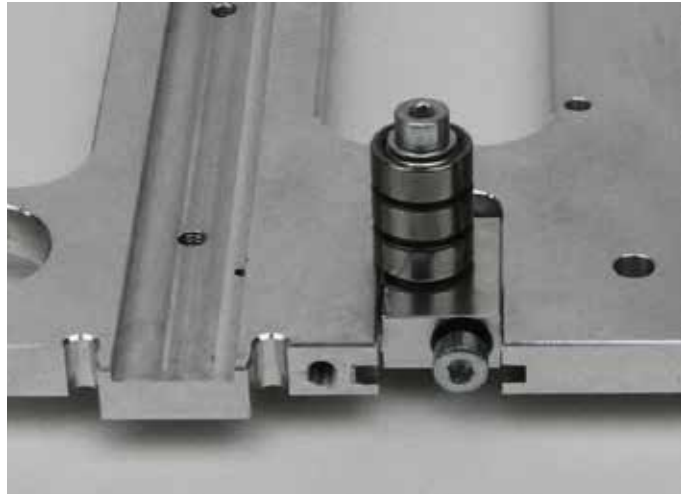

Schuif de riemspannercomponent in de daartoe bestemde uitsparing in de X-plaat en draai de schroef in de riemspanner.

Let op de plaats van het gat in de riemspanner (moet als in de afbeelding getoond, aan de rechterkant zitten). De kogellagers moeten zich aan de kant met de groeven van de X-plaat bevinden.

#### Geleiderail monteren

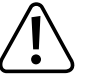

U kunt de geleidewagen in principe naar onderen van de geleiderail schuiven, want de kogellagers zitten in een ketting samen. We raden u echter aan om dat zo mogelijk niet te doen.

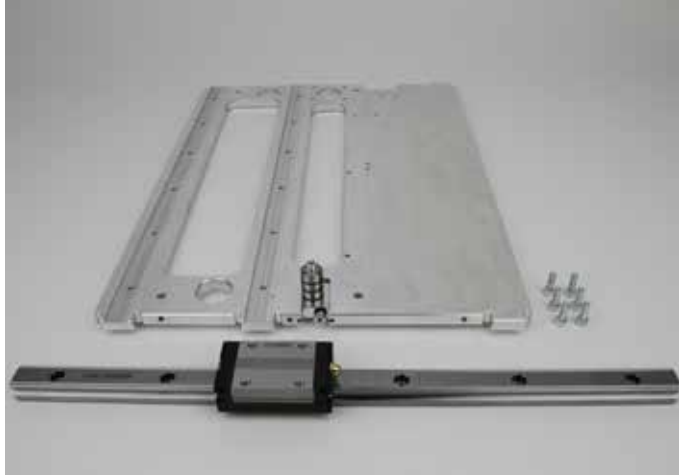

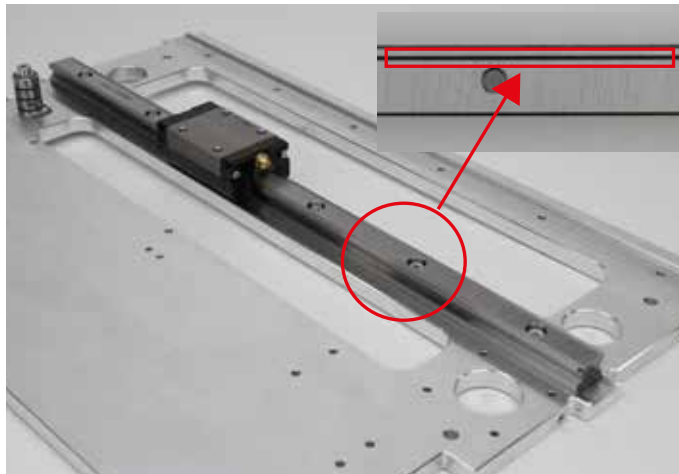

1x X-plaat 6x cilinderkopschroef M4x12 1x geleiderail met geleidewagen Leg de geleiderail in de middelste groef naast de riemspanner in de X-plaat en schroef deze vast met de schroeven.

De onderste groef in de geleiderail moet naar de kant van de riemspanner wijzen.

Eindschakelaar voor de X-richting plaatsen.

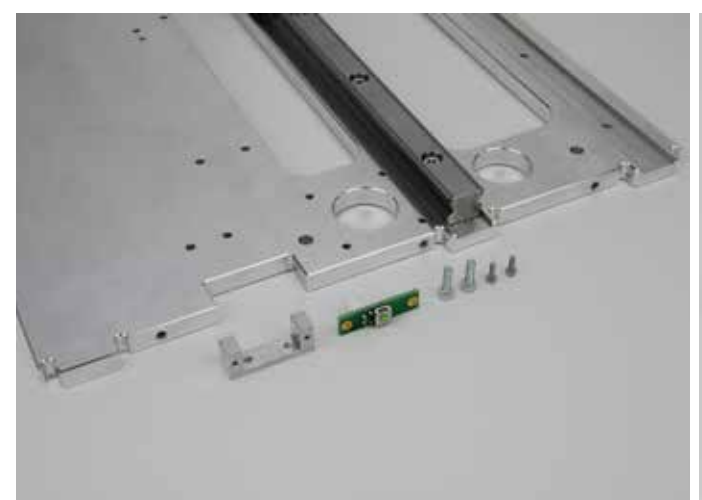

1x X-plaat 1x houder voor eindschakelaar 1x printplaatje eindschakelaar 2x cilinderkopschroef M3x10 2x cilinderkopschroef M2x6

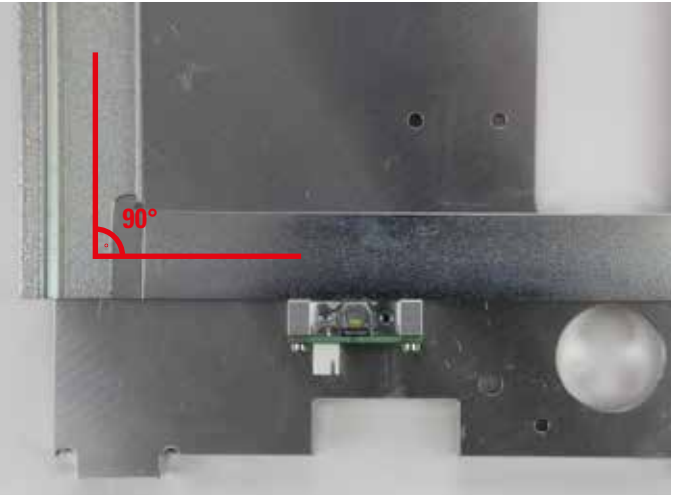

Schroef het printplaatje met de M2x6 schroeven aan de houder waarbij de connector van de houder af wijst (zie afbeelding).

Lijn houder met de eindschakelaar met een winkelhaak haaks op de X-plaat uit en schroef het geheel met de M3x10 schroeven aan de X-plaat.

#### Riemhouder aan de plaat van de geleidewagen bevestigen

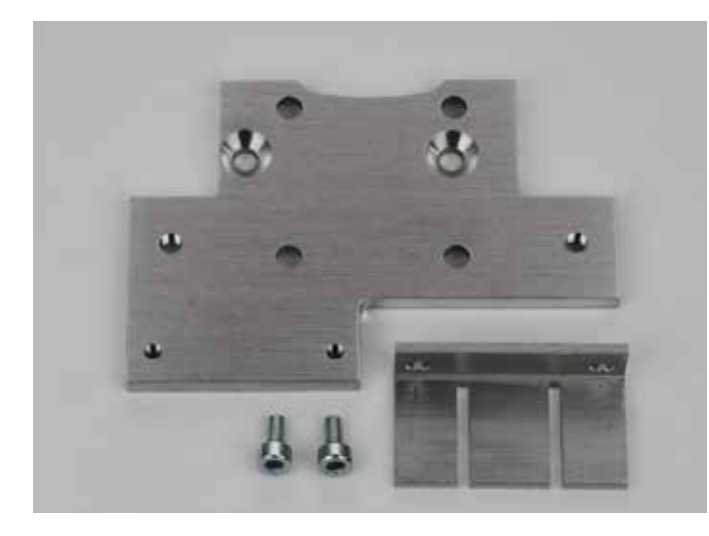

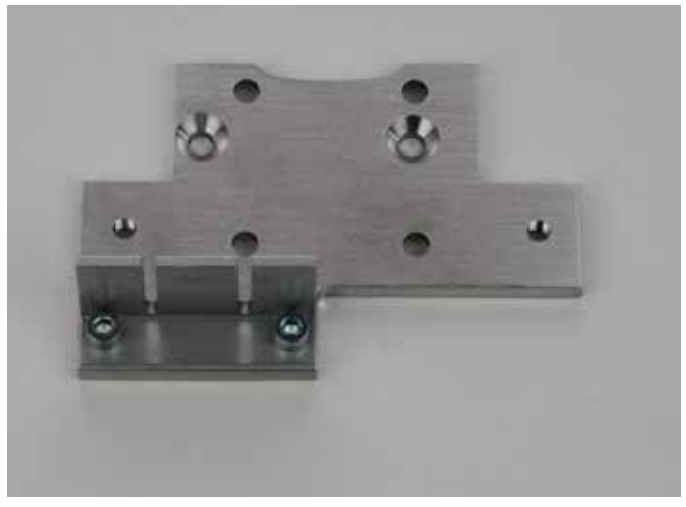

1x geleidewagenplaat 2x cilinderkopschroef M3x6 1x riemhouder

Bevestig de riemhouder aan de onderkant van de plaat van de geleidewagen met de twee schroeven, zoals afgebeeld. Doe schroefborgmiddel op de schroeven.

#### Toevoerhouder monteren

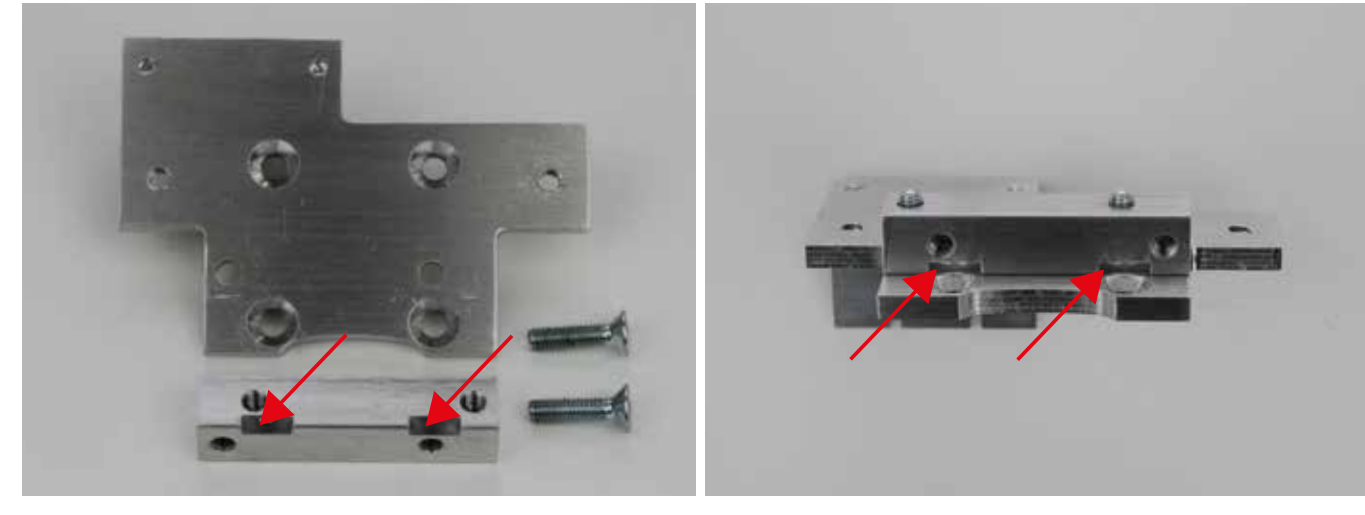

1x geleidewagenplaat 1x toevoerhouderblok 2x verzonken schroef M4x16 Bevestig het toevoerhouderblok met de twee verzonken schroeven M4x16 onder de plaat. De twee uitsparingen in het toevoerhouderblok moeten daarbij, zoals afgebeeld, in de richting van de verzonken gaten wijzen (zie pijl). Draai de schroeven stevig vast, want anders heeft de extruder speling. Doe schroefborgmiddel op de schroeven.

#### Geleidewagenplaat op de geleidewagen monteren

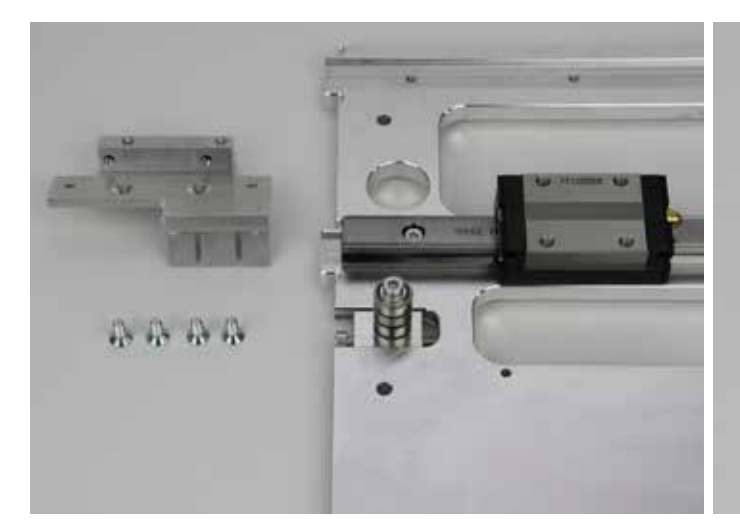

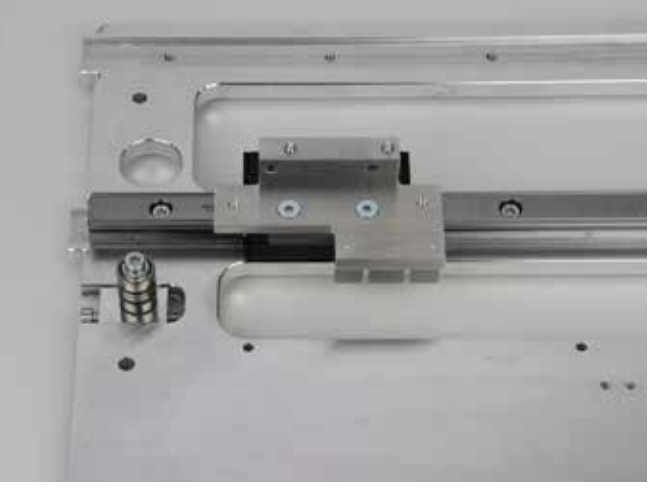

1x geleidewagenplaat 1x X-plaat 4x verzonken schroef M4x10 Bevestig de plaat van de geleidewagen met de 4 verzonken schroeven op de geleidewagen. Schroef daarbij eerst de twee schroeven bij de uitsparingen vast. Doe schroefborgmiddel op de schroeven. De riemhouder moet zich aan de zijde van de eerder gemonteerde riemspanner bevinden.

#### Motor inbouwen

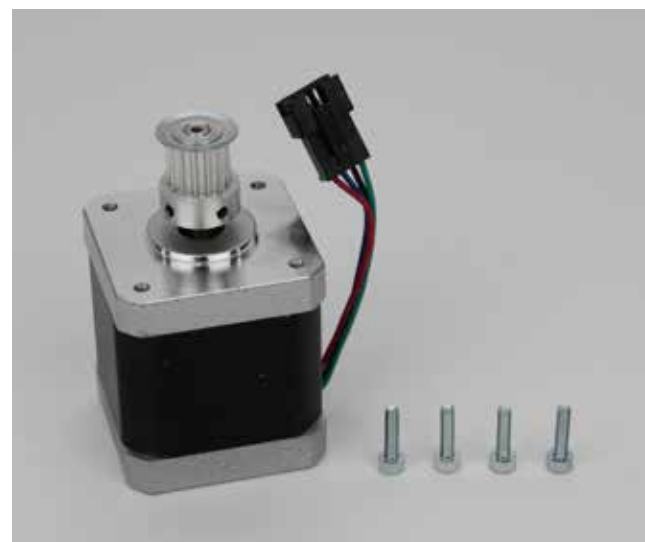

1x stappenmotor 4x cilinderkopschroef M3x12

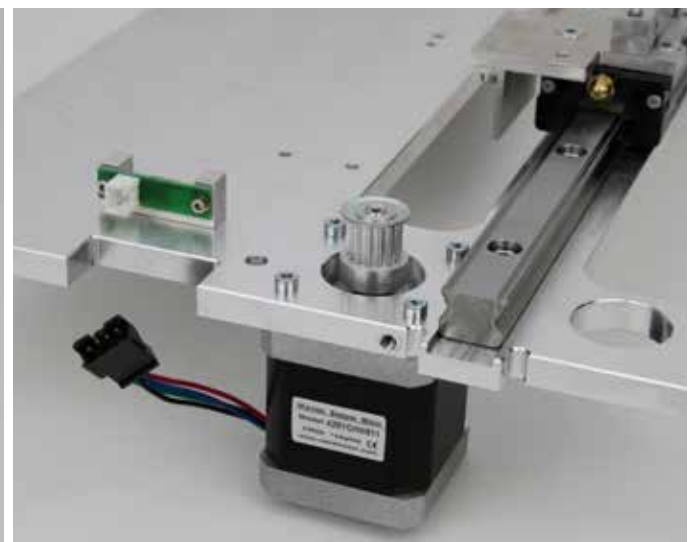

Bevestig de stappenmotor, zoals in de afbeelding, met de 4 schroeven op de X-plaat.

Doe schroefborgmiddel op de schroeven.

De kabel van de stappenmotor moet, zoals afgebeeld, in de richting van de eindschakelaar wijzen.

Tandriem plaatsen

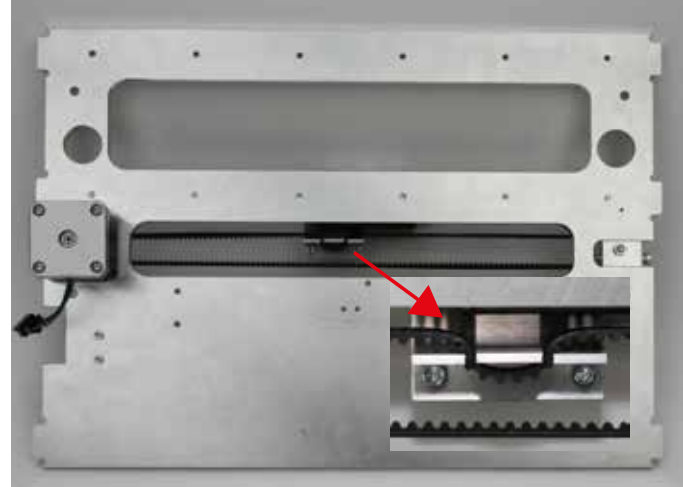

1x tandriem 675 mm

Ontspan de riemspanner volledig.

Plaats de tandriem om de poelie van de motor en, zoals afgebeeld in de eerste afbeelding, in de riemhouder.

Plaats de tandriem vervolgens over de riemspanner.

Span de tandriem, door draaien van de riemspanschroef, zo ver aan, dat u deze met twee vingers nog gemakkelijk 180 graden kunt omdraaien.

#### Let op:

Span de tandriem in ieder geval niet te strak. Als de riemspanner buigt, moet u de riemspanning beslist verlagen.

U vindt een methode om de riemspanning nauwkeuriger in te stellen in hoofdstuk "21. Onderhoud".

#### Rekstroken en extruderhouder monteren

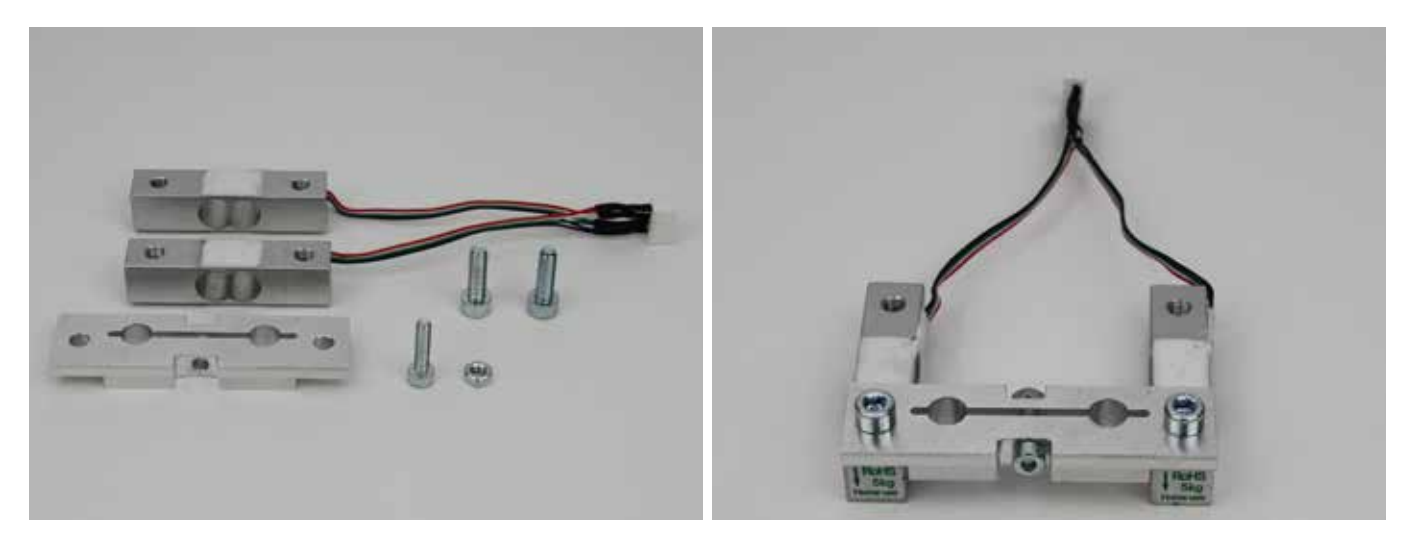

2x rekstrook 1x extruder-houder 1x cilinderkopschroef M4x16 2x cilinderkopschroef M5x16 met vlakke kop 1x moer M4 Bevestig de schroef M4x16 met de moer M4 losjes in het middelste gat van de extruder-houder. De moer moet daarbij in de smalste uitsparing zitten (zie afbeelding).

Bevestig de extruder-houder losjes met de twee schroeven M5x16 (vlakke kop) aan de rekstroken. De kop van de schroef M4x16 moet daarbij, zoals afgebeeld, van de kabels af wijzen. Doe schroefborgmiddel op de twee schroeven M5.

De pijl op de kopse zijde van de rekstroken moeten naar beneden wijzen.

#### Extruder-houder en rekstroken monteren

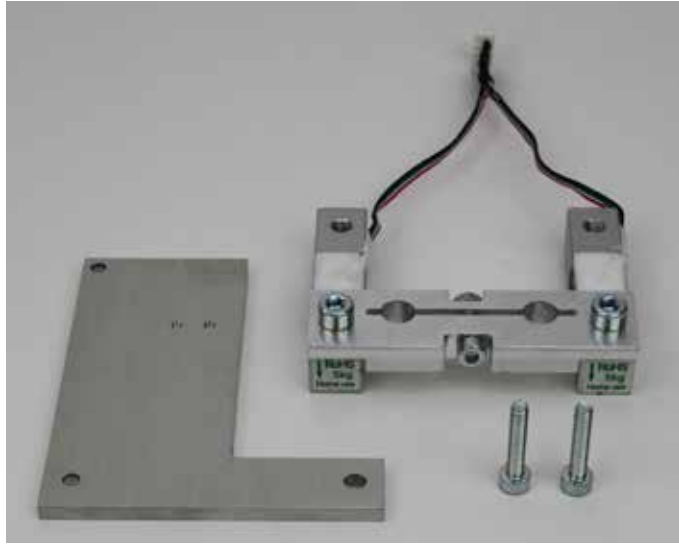

- 1x bevestigingsplaat eindaanslagnok
- 1x component extruder-houder met rekstroken 2x cilinderkopschroef M4x20

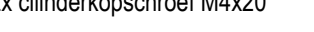

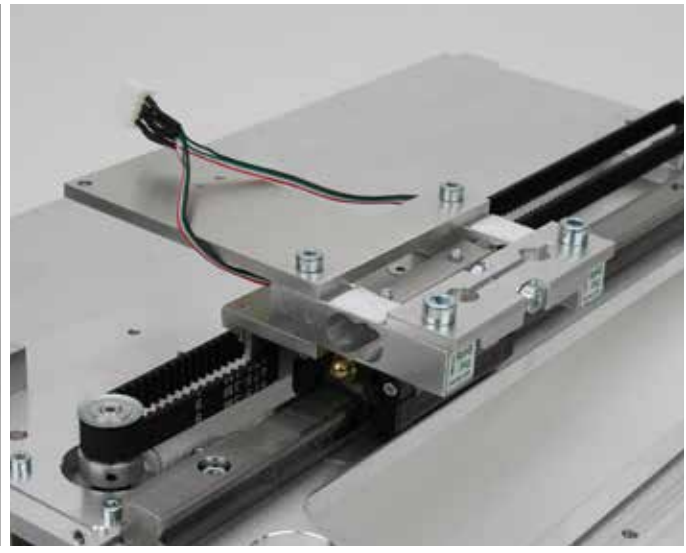

Bevestig de component die u in de vorige stap heeft gemonteerd, samen met de bevestigingsplaat voor de eindaanslagnok, zoals afgebeeld aan de geleidewagen.

Doe schroefborgmiddel op de schroeven.

Let op: leid de aansluitdraden van de rekstroken boven de bevestigingsplaat (zie afbeelding).

Draai de twee schroeven van de extruder-houder nu ook vast.

#### Eindaanslagnok monteren

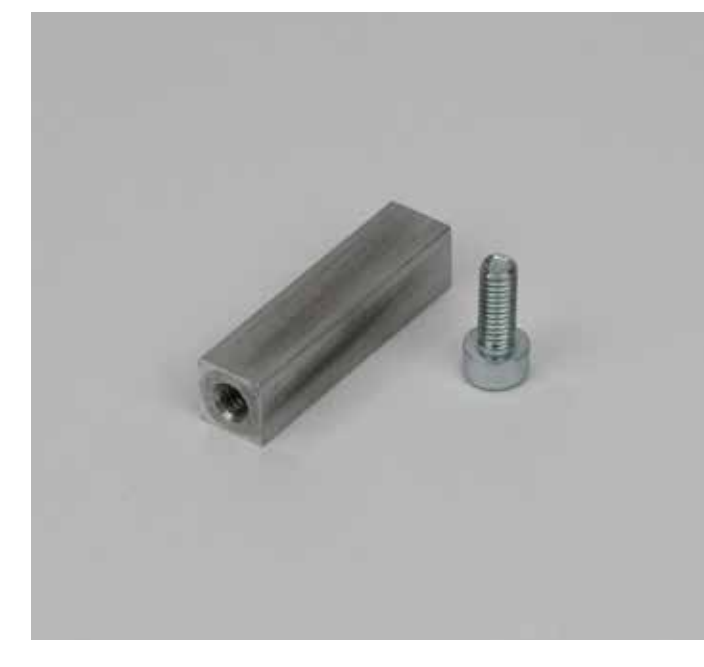

1x eindaanslagnok 1x cilinderkopschroef M4x10

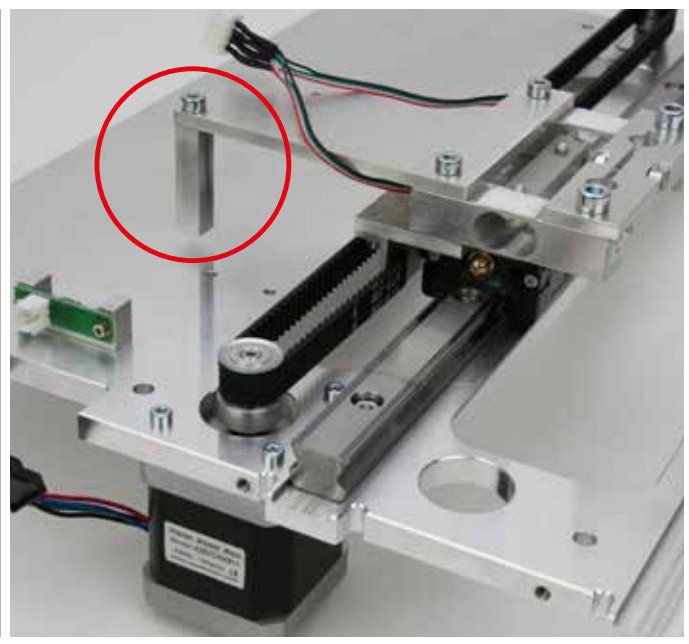

De eenheid, zoals afgebeeld (zie rode cirkel) met de cilinderkopschroef bevestigen.

#### Eindaanslag controleren

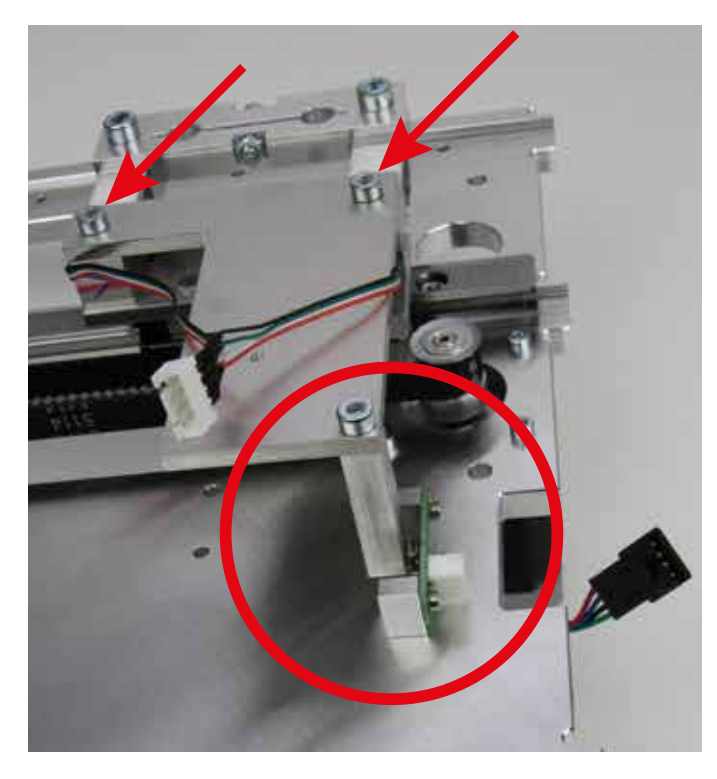

Controleer, nadat u de eindaanslagnok heeft gemonteerd, door verschuiven van de extruder-wagen of de eindschakelaar (cirkel in de afbeelding) met een lichte druk van de eindaanslagnok aanspreekt (als de schakelaar aanspreekt, hoort u een zachte klik).

Als de eindschakelaar niet aanspreekt, draai dan de schroeven (pijlen in de afbeelding) weer enigszins los en verdraai de bevestigingsplaat voor de eindaanslagnok een beetje, totdat de eindschakelaar wel aanspreekt.

#### Sleepkettingdelen monteren

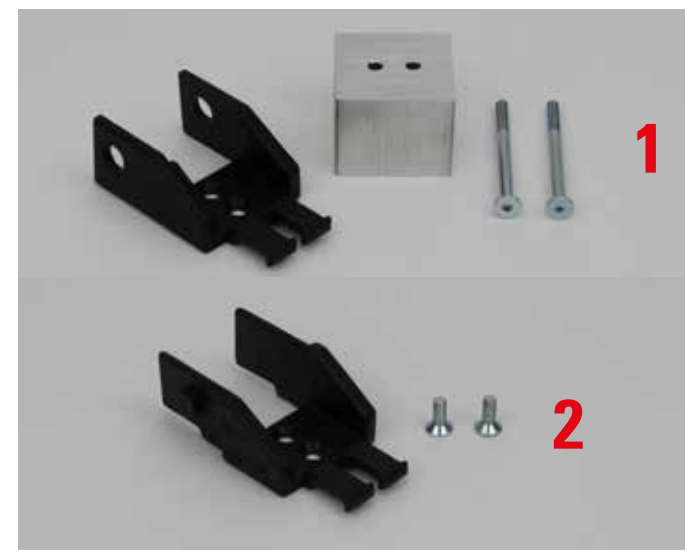

1x sleepkettingeindstuk met gat 1x bevestigingsblok sleepkettingeindstuk 2x verzonken schroef M3x30 1x sleepkettingeindstuk met pal 2x verzonken schroef M3x8

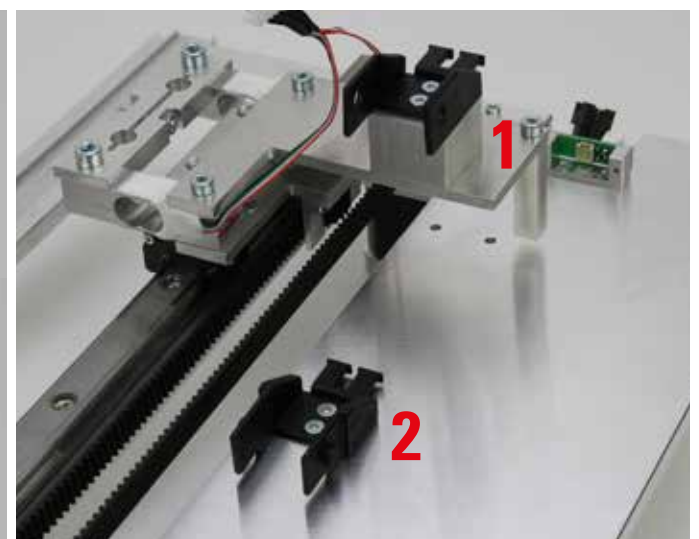

Monteer de sleepkettingeindstukken zoals in de afbeelding. Sleepkettingeindstuk met gat = X-plaat Sleepkettingeindstuk met pal = extruder-wagen

#### Wieltje op de toevoermotors monteren

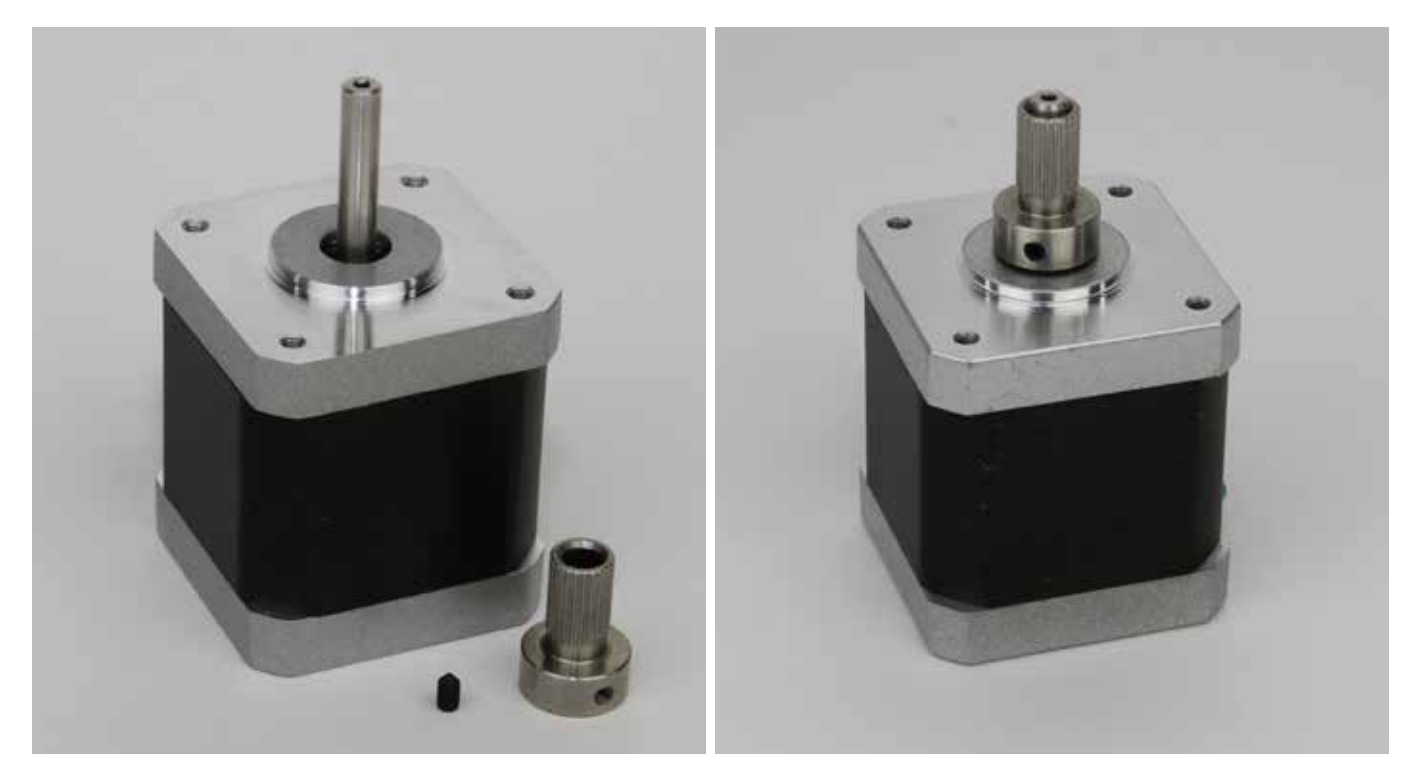

2x stappenmotor 2x toevoerwiel 2x borgschroef M3x5

Schuif het wieltje op de as van de stappenmotor en zet het vast met de borgschroef. Doe schroefborgmiddel op de borgschroeven. Het toevoerwiel moet zo dicht mogelijk bij de motor zitten. Bepaal de juiste afstand door een tweemaal dubbelgevouwen vel papier tussen het wiel en de motor te schuiven.

Herhaal dit voor de andere stappenmotor.

#### Kogellagerhouders monteren

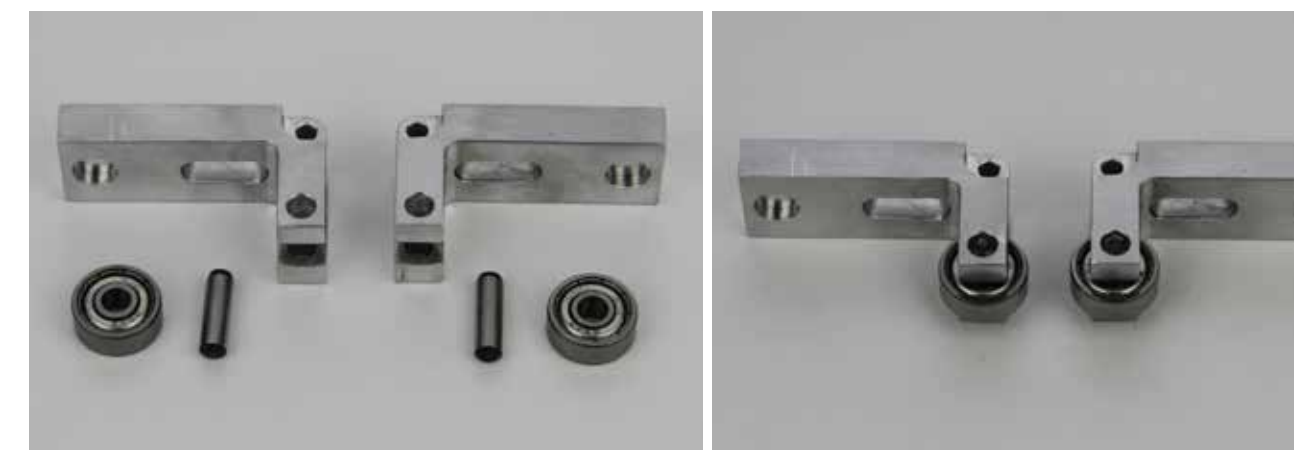

2x kogellagerhouder 2x kogellager 624ZZ (diameter binnen/buiten 3,8/13 mm) 2x as 4x14 mm

Leg de kogellagerhouder op een stevige vlakke ondergrond. Plaats het kogellager in de uitsparing van de houder en klop de as voorzichtig met een hamer in de houder, door het lager, totdat de as volledig in het gat van de houder is verdwenen. Gebruik zo nodig een doorslag of drijver.

Ga bij de andere kogellagerhouder precies zo te werk.

#### Filament-toevoereenheid monteren

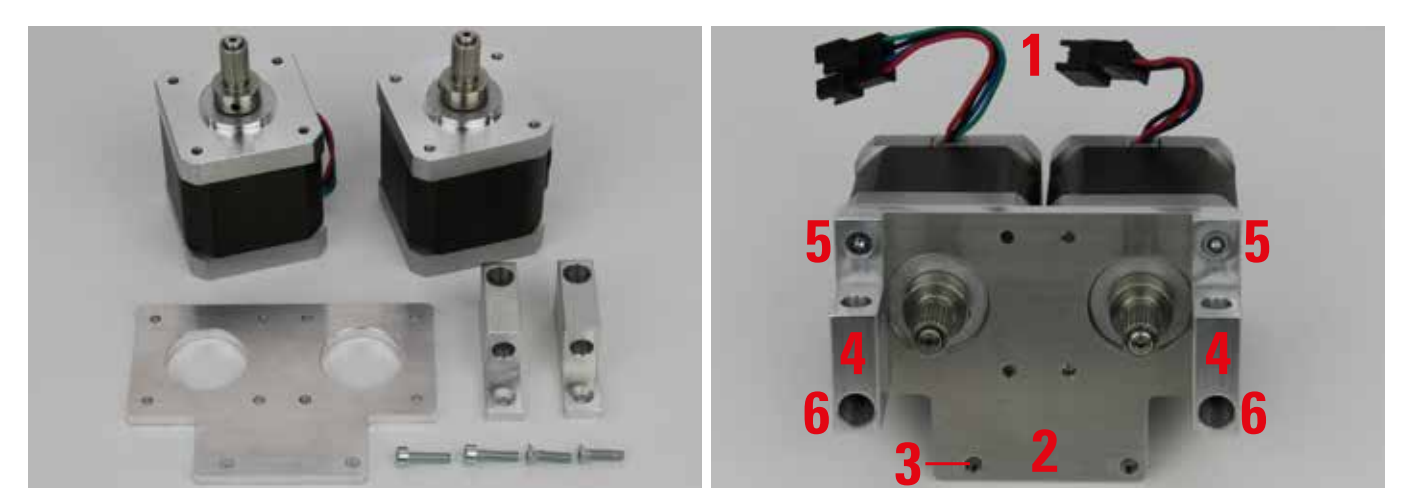

2x toevoermotor 1x motorbevestigingsplaat 2x veerhouderblok 2x cilinderkopschroef M3x12 2x verzonken schroef M3x12 Zet de motors naast elkaar met het toevoerwiel naar boven. Leg de motorbevestigingsplaat erop. De kabel van de twee motors (1) moet tegenover de kant zitten waaraan de motorbevestigingsplaat (2) wordt bevestigd. De motorbevestigingsplaat moet zo gericht zijn dat het verst ingesprongen montagegat (3), zoals in de afbeelding, aan de linkerkant zit.

Schroef de twee veerhouderblokken (4) door de motorbevestigingsplaat heen aan de motors. Gebruik boven de twee verzonken schroeven (5). Gebruik onder de twee cilinderkopschroeven (6). Doe schroefborgmiddel op alle schroeven.

1x filament-toevoereenheid 2x kogellagerhouder 2x cilinderkopschroef M3x30 2x veer 2x afstandsbus 5 mm 1x contralager

Belangrijk! Vanaf juli 2016 worden 3 sets veren meegeleverd (zacht, hart (2 mm korter dan de zachte), zeer hard (ongeveer 5 mm langer dan de andere). We raden aan om voor zowel PLA als ABS print de zeer harde veren te gebruiken. Eventueel, maar minder aanbevelenswaardig, kunt u de ook de andere veren gebruiken.

Schuif van bovenaf een veer in beide veerhouderblokken. Stel de eerste kogellagerhouder samen zoals te zien in de kleine afbeelding (schroef, contralager, kogellagerhouder, afstandsbus). Het contralager moet daarbij in de uitsparing van de kogellagerhouder zitten. Monteer het geheel vervolgens aan de filament-toevoereenheid, zoals afgebeeld. Steek de veer eerst in de uitsparing aan de onderkant van de kogellagerhouder. Steek de tweede schroef door het contralager en vervolgens door de kogellagerhouder en de afstandsbus. Monteer het geheel net als de andere op de filament-toevoereenheid. Doe schroefborgmiddel op beide schroeven en draai zo zover aan dat de kogellagerhouders gemakkelijk te bewegen zijn.

#### Kogellagerhouders aan de filament-toevoereenheid monteren

Als u uw printer voor juli 2016 heeft aangeschaft of als de "zeer harde" veren ontbreken, kunt u deze kosteloos bestellen bij onze support-afdeling.

Filament-toevoereenheid aan de geleidewagen monteren

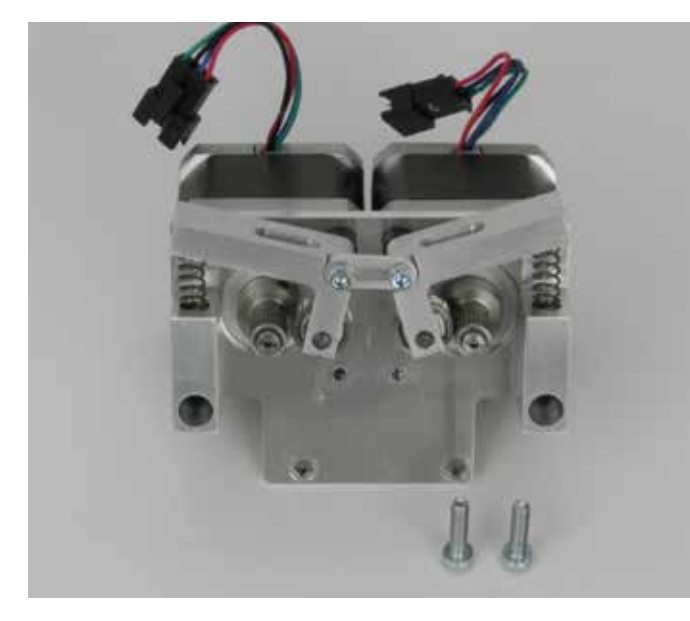

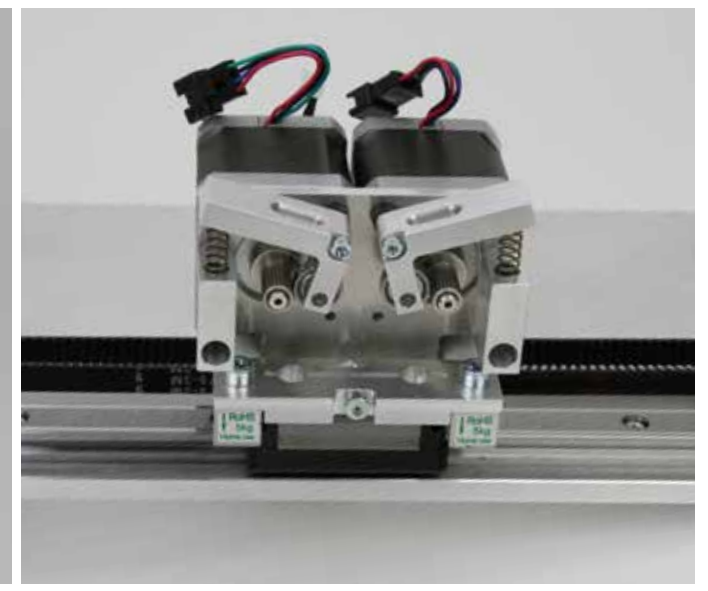

1x filament-toevoereenheid 2x cilinderkopschroef M4x16

Let op! Het contralager is een recente verbetering en is helaas nog niet in alle afbeeldingen opgenomen.

Bevestig de filament-toevoereenheid, zoals getoond, aan de geleidewagen. De twee bevestigingsgaten zitten onder de extruder-houder. Doe schroefborgmiddel op beide schroeven.

Beide extruders monteren

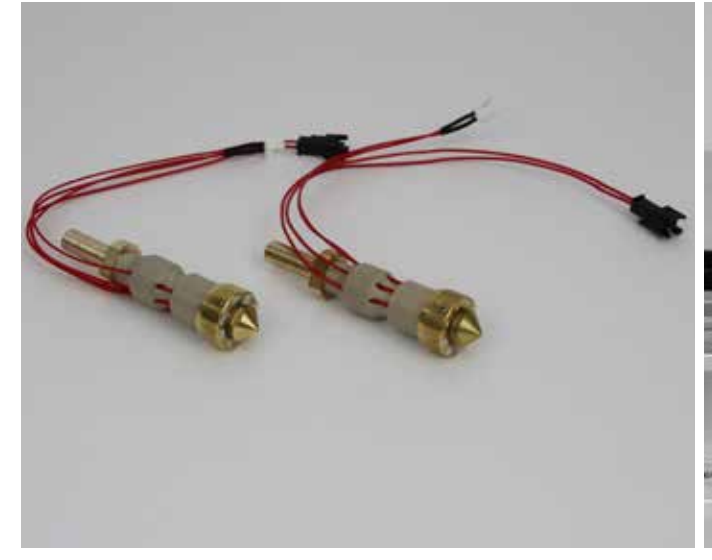

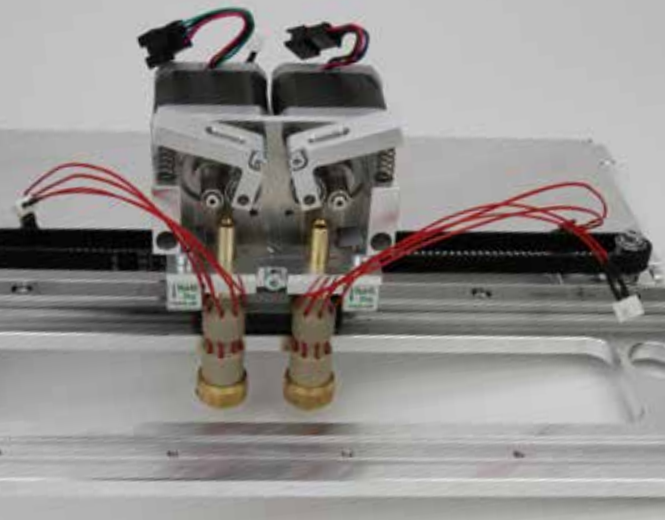

2x extruder

Schuif beide extruders van onder af tot aan de aanslag in de extruder-houder. Zet ze vast met de cilinderkopschroef tussen de extruders.

Zorg dat de aansluitdraden van de extruders niet bekneld of beschadigd raken.

**Pas op** - de extruder-behuizing (hotend) mag geen andere onderdelen raken, want anders verstoort dat de meetresultaten van de rekstroken en is geen correcte verwarmingsplaat-scan mogelijk.

#### Ventilatorhouder monteren

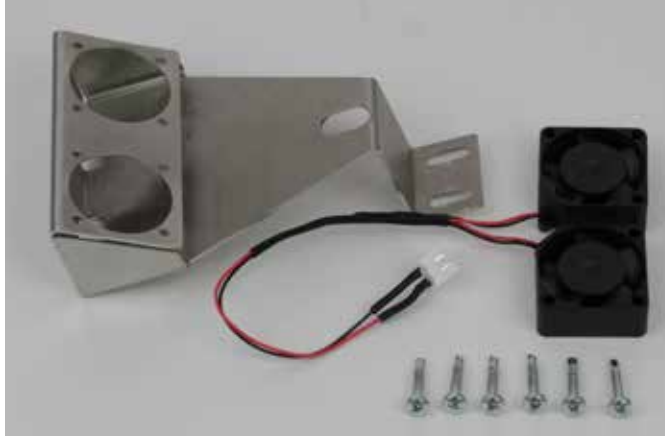

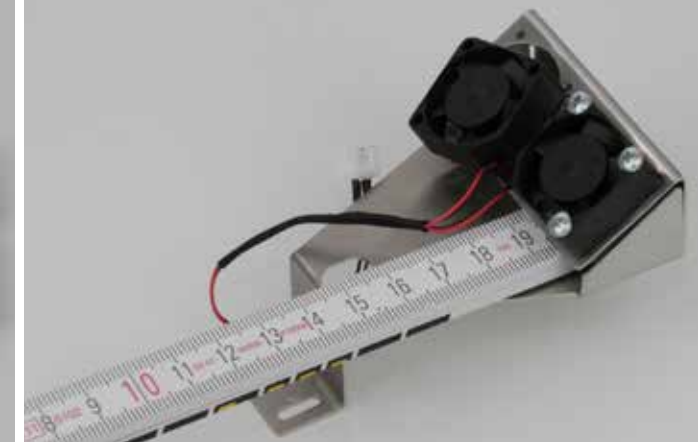

1x ventilatorhouder 1x dubbele ventilator 6x plaatschroef ST2,2x16

Schroef beide ventilators elk met 3 plaatschroeven aan de ventilatorhouder. Leg tijdens het monteren de ventilatorhouder op de rand van een tafel. Houd hem tegen met een rolmaat o.i.d. De blaasrichting (aangeduid met een pijl op de ventilators) moet naar

De blaasrichting (aangeduid met een pijl op de ventilators) moet naar binnen gericht zijn.

#### Ventilatorhouder bevestigen

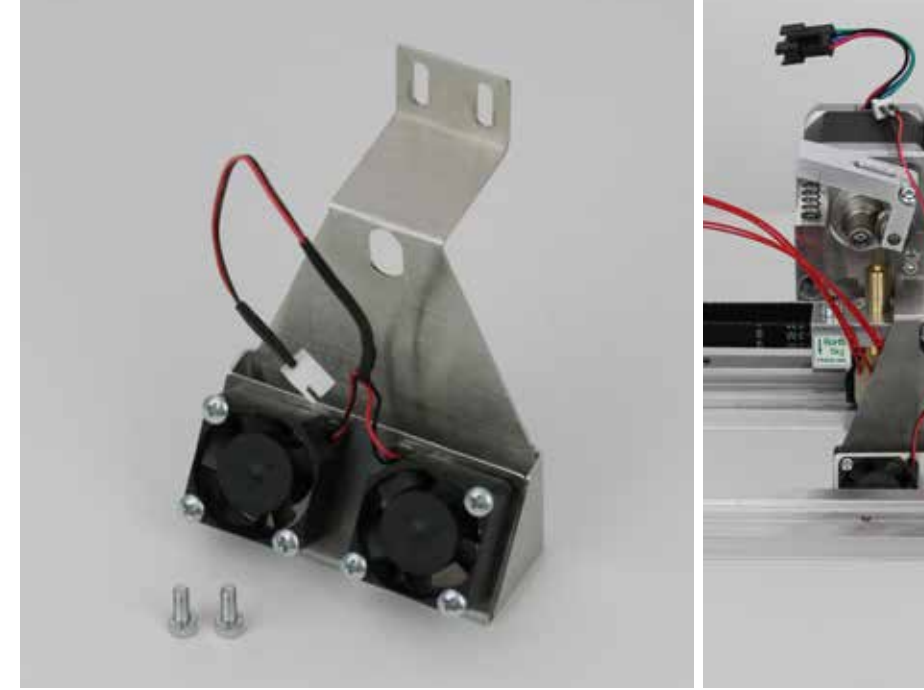

1x ventilatorplaat, volledig gemonteerd 2x cilinderkopschroef M3x8

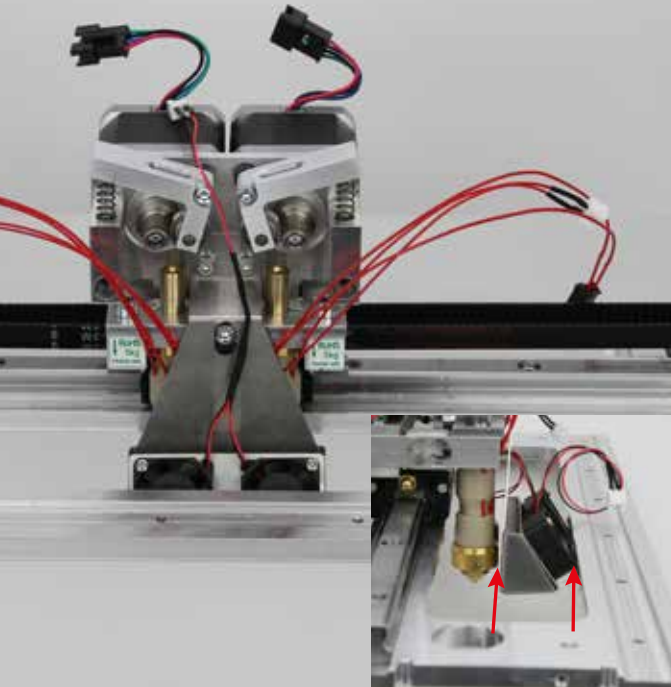

Monteer de ventilatorplaat, zoals afgebeeld met de twee cilinderkopschroeven aan de filament-toevoereenheid.

Kies de hoogte van de ventilatorhouder zo dat deze niet op de extruder-houder rust en de onderkant hoger is dan de punt van de twee spuitmonden.

Let op! Zorg er beslist voor dat de ventilatorhouder de extruders niet raakt en dat de ventilators de X-plaat niet raken (zie kleine afbeelding).

#### Fotocelhouder monteren

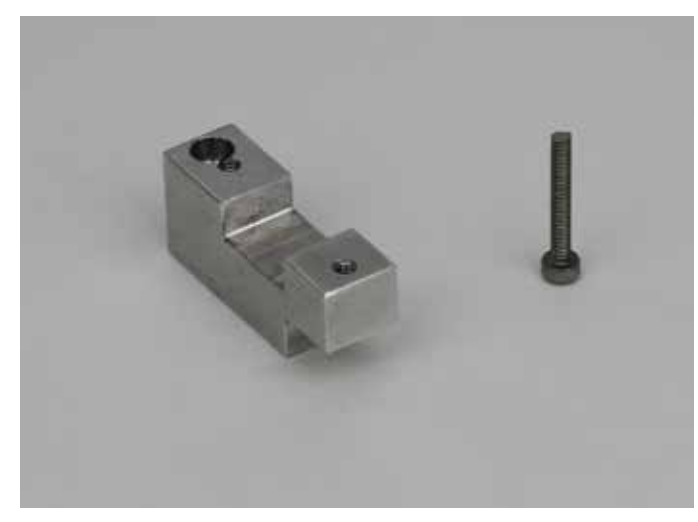

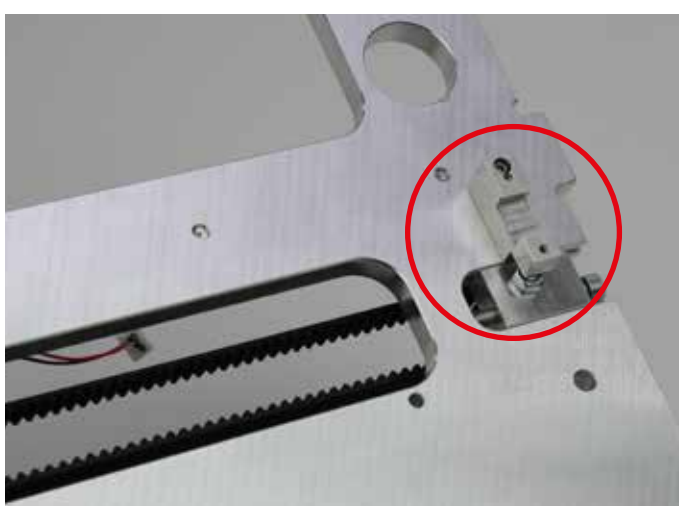

1x fotocelhouder 1x cilinderkopschroef M2x14

Schroef de fotocelhouder, zoals in de afbeelding, met de cilinderkopschroef aan de X-plaat en lijn deze recht uit.

#### Kogellagers plaatsen

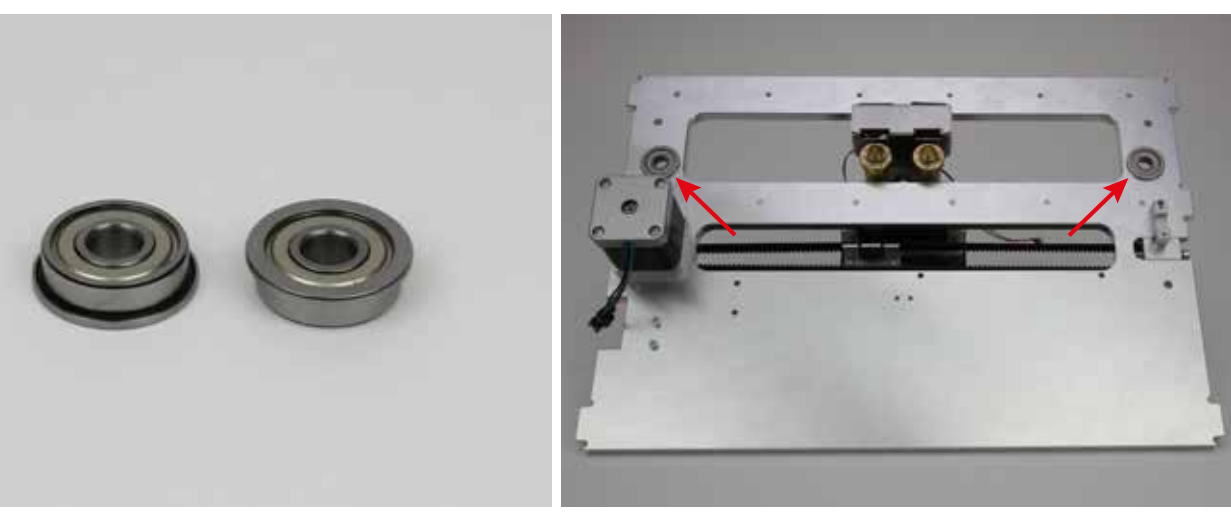

2x kogellager

Steek de kogellagers van onder in de daartoe bestemde gaten in de X-plaat.

Draai de lagers tijdens het plaatsen een beetje. Gebruik een geen geval grote kracht. De flens van de kogellagers moet strak aansluiten op de onderkant van de X-plaat.

### Y-plaat monteren

#### Riemspanner monteren

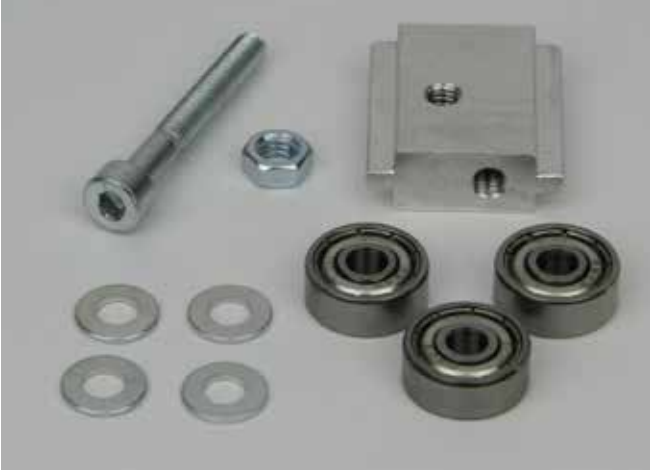

1x cilinderkopschroef M4x30 1x moer M4 1x riemspanner-basiselement 4x sluitring (diameter binnen/buiten 4,3/8,8 mm) 3x kogellager 624ZZ (diameter binnen/buiten 3,8/13 mm)

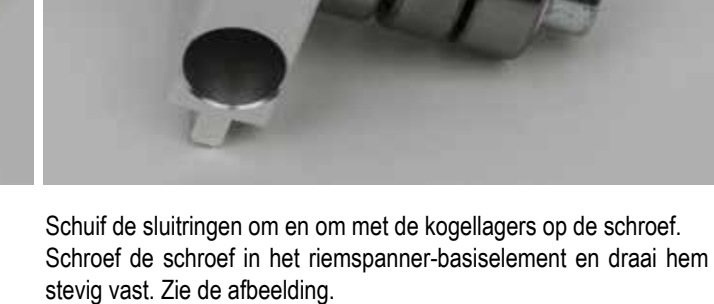

Draai een contramoer op de schroef.

#### Riemspanner aan de Y-plaat monteren

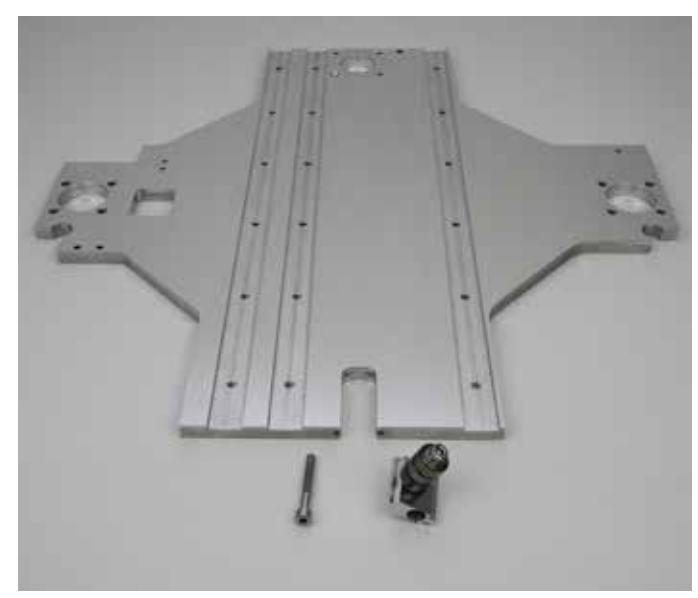

1x Y-plaat 1x component riemspanner (zie boven) 1x cilinderkopschroef M4x30

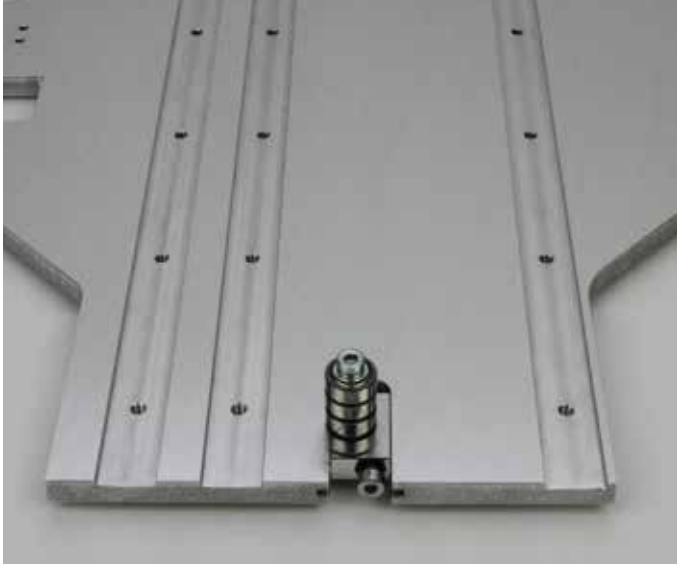

Schuif de riemspannercomponent in de daartoe bestemde uitsparing in de Y-plaat en draai de schroef in de riemspanner. De kogellagers moeten aan de kant met de groef van de Y-plaat zitten en het gat van de riemspanner moet rechts zitten (zie afbeelding).

#### Geleiderail monteren

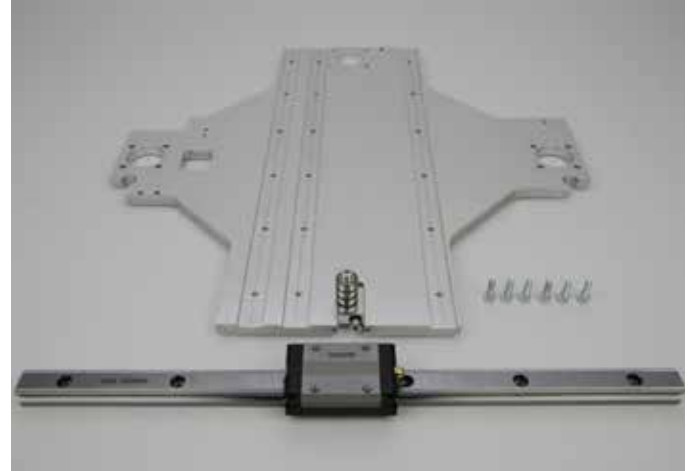

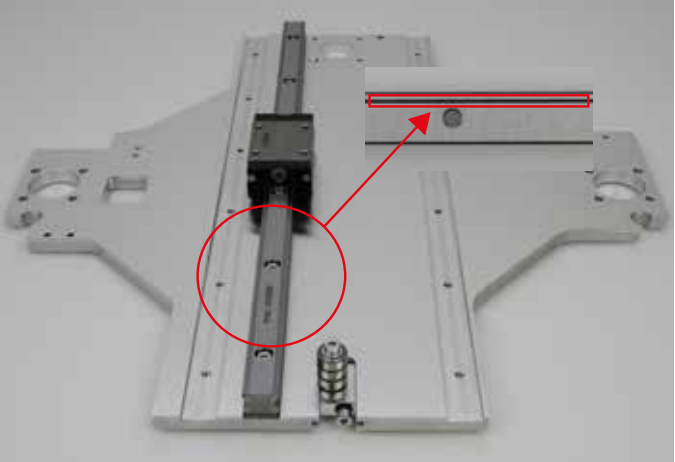

1x Y-plaat 1x geleiderail 6x cilinderkopschroef M4x12 Leg de geleiderail in de middelste groef in de Y-plaat en schroef deze vast met de schroeven.

De onderste groef in de geleiderail moet naar het midden van de plaat wijzen.

#### Aandrijfmotor monteren

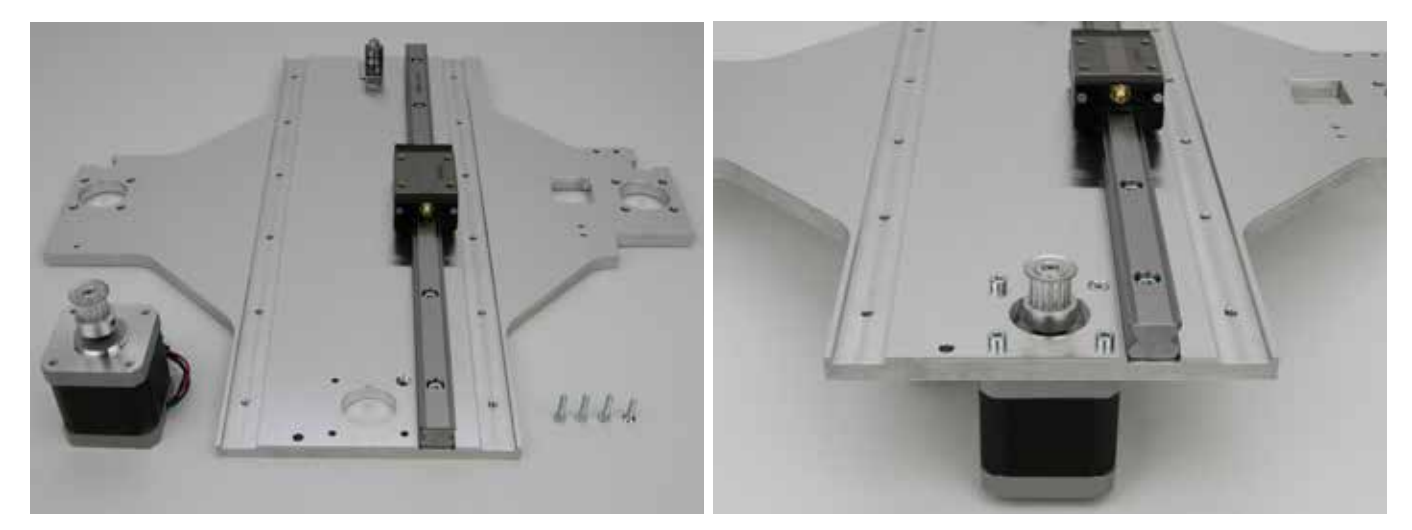

1x stappenmotor 1x Y-plaat 3x cilinderkopschroef M3x12 1x verzonken schroef M3x12 Bevestig de stappenmotor, zoals in de afbeelding, met de 3 cilinderkopschroeven en de verzonken schroef op de Y-plaat. Gebruik de verzonken schroef voor het verzonken gat. Doe schroefborgmiddel op de schroeven.

De kabel van de motor moet naar het midden van de Y-plaat (in de

afbeelding naar achteren) wijzen.

Sleepkettingeindstuk boven en eindschakelaarhouder onder monteren

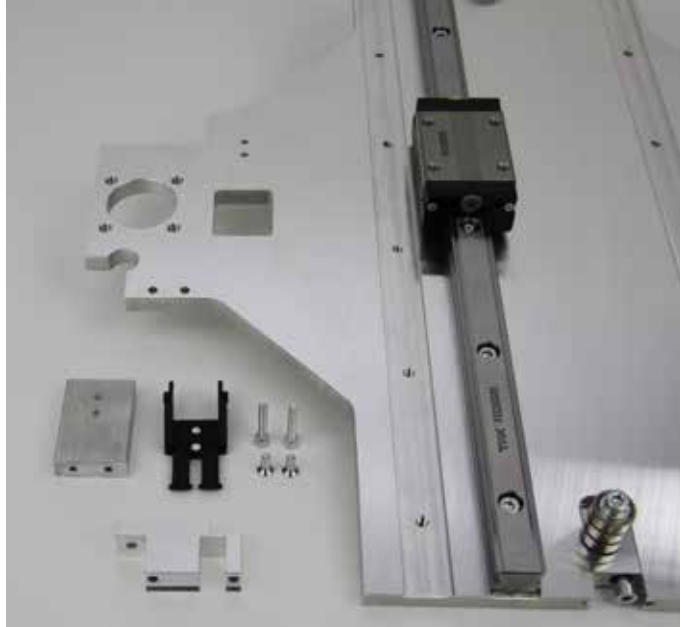

1x bevestigingsblok voor geleiderail 1x sleepkettingeindstuk met pal 1x eindschakelaarhouder 2x cilinderkopschroef M3x16 2x verzonken schroef M3x8

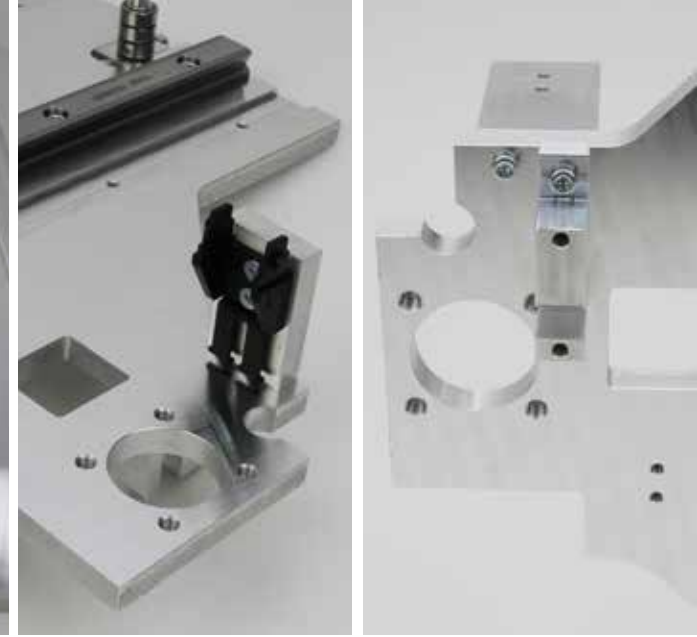

Bevestig het sleepkettingeindstuk met de verzonken schroeven aan het bevestigingsblok.

Bevestig het bevestigingsblok met een cilinderkopschroef op de gegroefde bovenkant van de Y-plaat (schroefgat aan buitenkant). Bevestig de eindschakelaarhouder van onder af met de tweede cilinderkopschroef.

#### Sleepkettingeindstuk onder monteren

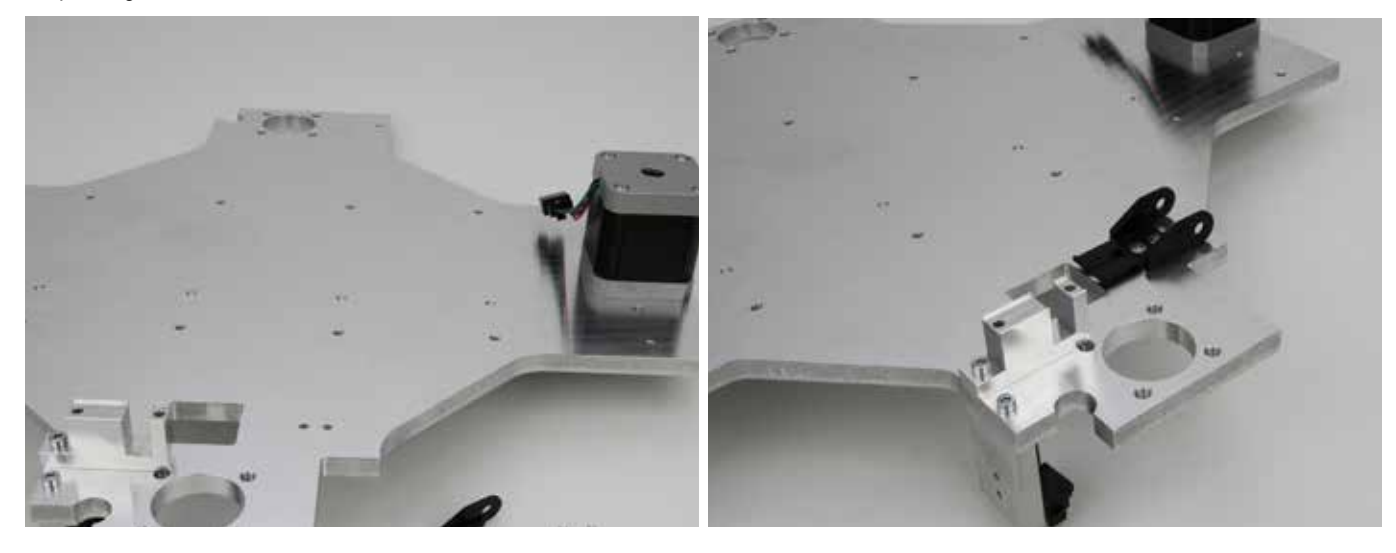

1x sleepkettingeindstuk met gat 2x verzonken schroef M3x8

Bevestig het sleepkettingeindstuk met de verzonken schroeven, zoals in de afbeelding, aan de kant zonder groeven van de Y-plaat.

#### Eindaanslagnok monteren

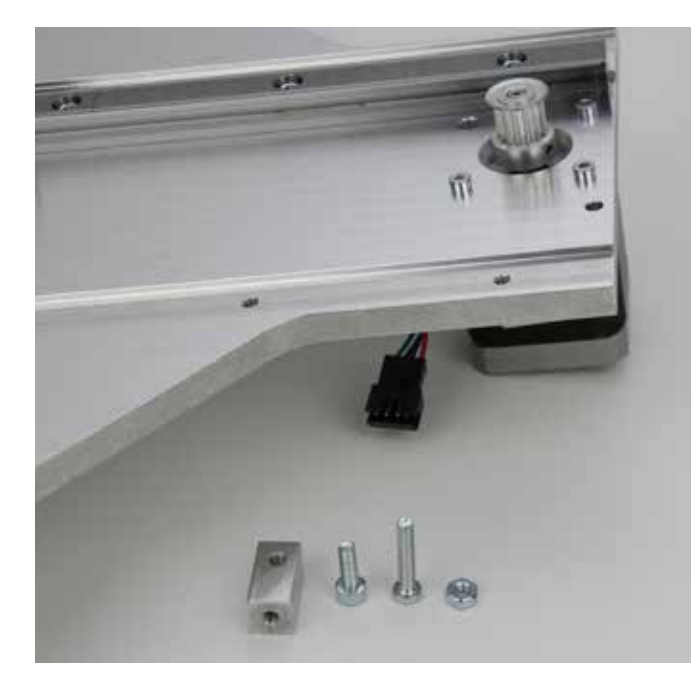

1x eindaanslagnok

- 1x cilinderkopschroef M4x12
- 1x cilinderkop-gleufschroef M4x20

1x moer M4

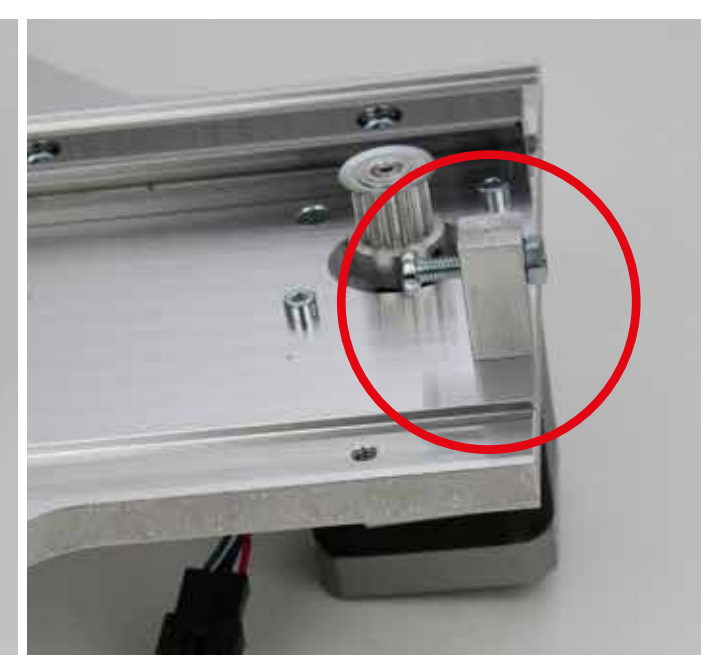

Draai de cilinderkop-gleufschroef in het aluminium blok en breng aan de andere kant een contramoer aan. De uiteinde van schroefdraad moet gelijk zitten aan de moer.

Monteer de eindaanslagnok zoals in de afbeelding aan de Y-plaat. Richt de nok zo uit dat de schroefkop de eindschakelaar aan de ondertafel kan activeren.

Controleer de werking van de eindaanslag, zodra u de tafel heeft gemonteerd en stel de nok zo nodig bij.

#### Z-eindaanslagnok monteren

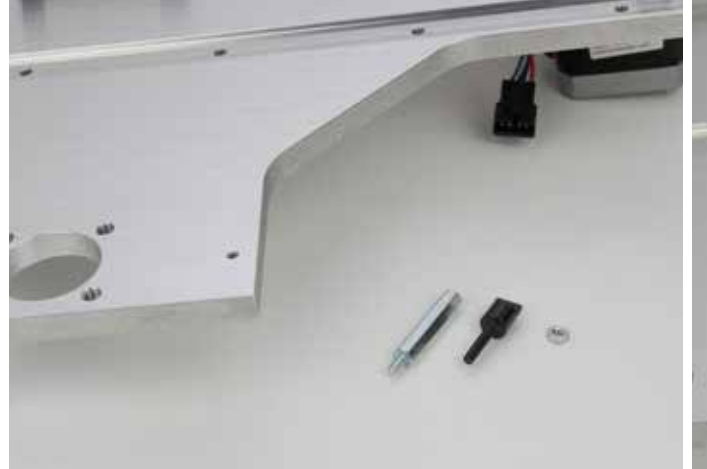

1x zeskantige draadbout M3 1x Z-eindaanslagnok M3 1x moer M3

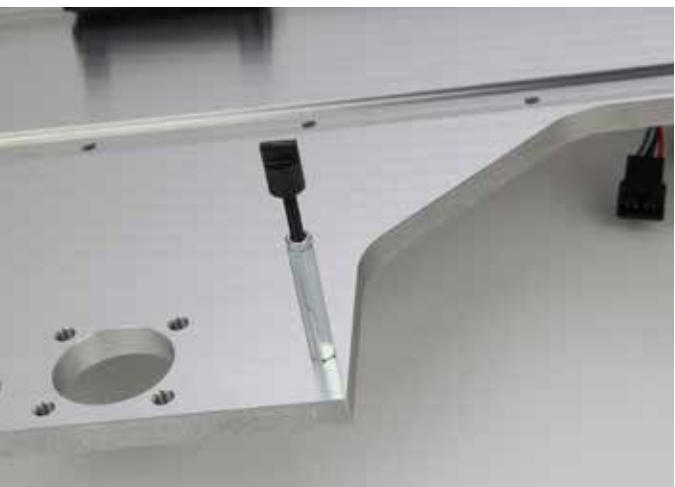

Draai de zeskantige draadbout M3, zoals afgebeeld, van onder af in de Y-plaat.

Draai de Z-eindaanslagnok in de zeskantige draadbout en draai de contramoer licht vast.

#### Verwarmingsplaat vastlijmen

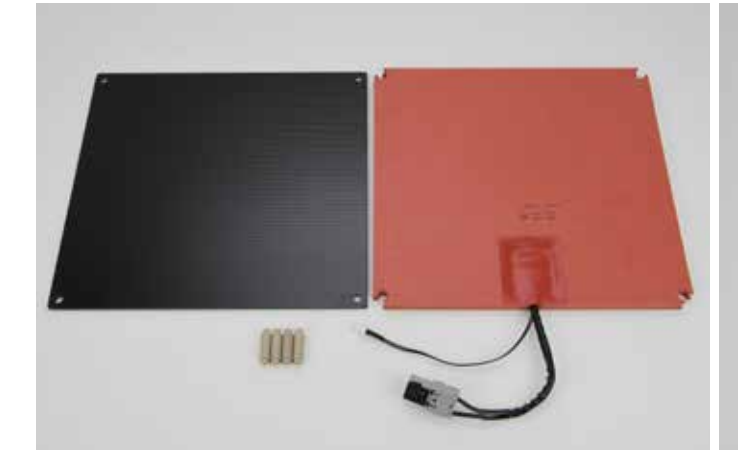

1x keramische plaat 1x verwarmingsplaat (zelfklevend) 4x afstandsbout

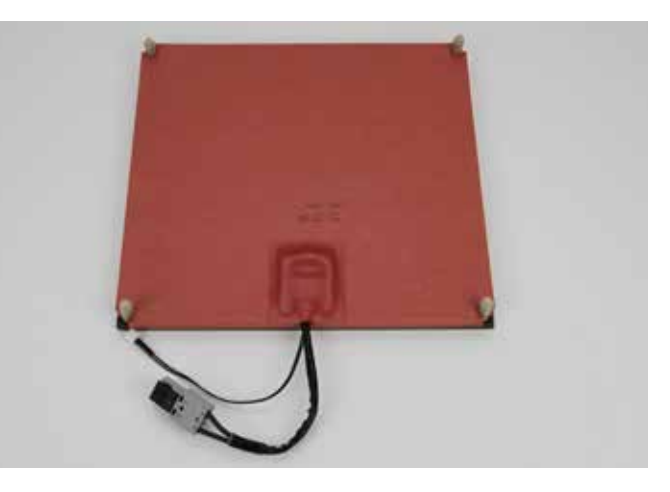

Zet de afstandsbouten met de draadgaten op de onderkant van de keramische plaat (kant met structuur). Zet ze zo nodig tijdelijk vast met een schroef.

Let op: Draai de schroeven slechts losjes aan, want anders kan het glas breken.

Controleer of de verwarmingsplaat goed is uitgelijnd als u die over de afstandsbouten schuift. De verwarming moet dan met de kant van de beschermfolie zonder vouwen onder op de plaat liggen en mag niet over de rand steken.

Verwijder met een doek en oplosmiddel vet en stof van de onderkant van de plaat.

Trek de beschermfolie van de verwarmingsplaat en lijm de verwarming, zonder luchtbellen, definitief op de onderkant van de keramische plaat.

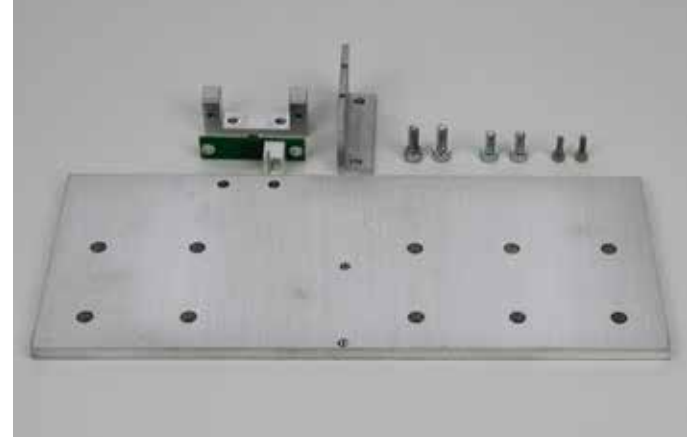

1x eindschakelaarhouder 1x printplaatje eindschakelaar 1x riemgrijphoek 2x cilinderkopschroef M3x8 2x cilinderkopschroef M3x6 2x cilinderkopschroef M2x6 1x ondertafelplaat

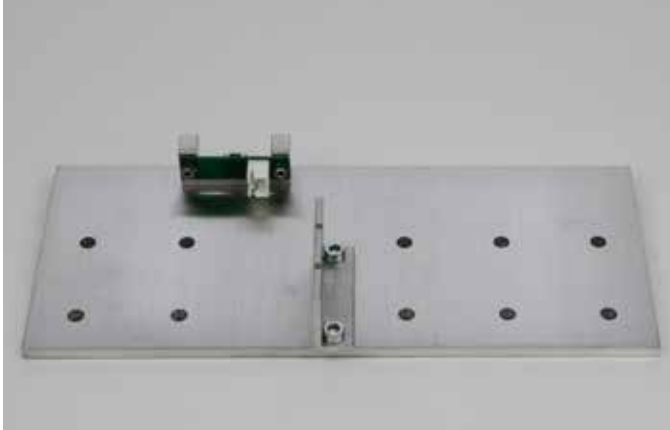

Bevestig de eindschakelaarhouder met de schroeven M3x8 aan de ondertafelplaat.

Bevestig printplaatje van de eindschakelaar met de schroeven M2x6 aan de eindschakelaarhouder.

Monteer de riemgrijphoek met de schroeven M3x6, zoals in de afbeelding.

Doe schroefborgmiddel op de schroeven van de riemgrijphoek.

#### Houder ondertafelplaat monteren

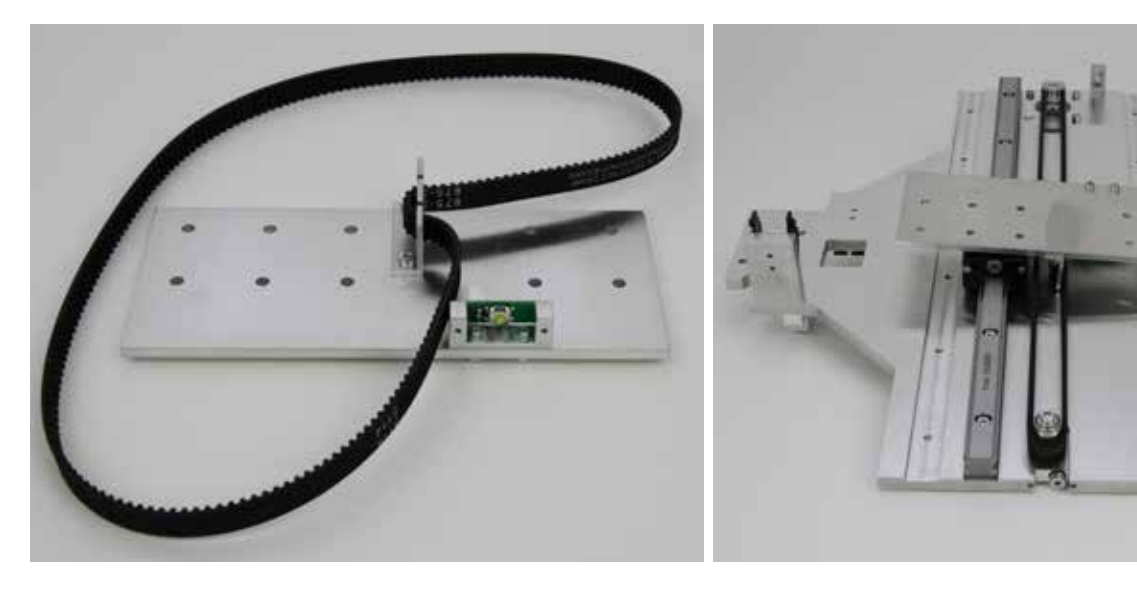

1x ondertafelplaat uit de vorige stap 1x tandriem 675 mm

#### Let op:

Span de tandriem in ieder geval niet te strak. Als de riemspanner buigt, moet u de riemspanning beslist verlagen.

U vindt een methode om de riemspanning nauwkeuriger in te stellen in hoofdstuk "21. Onderhoud".

Plaats de tandriem, zoals in de linkerafbeelding, in de riemgrijphoek. Ontspan de riemspanner van de Y-plaat volledig.

Draai de ondertafelplaat en leg de tandriem zoals afgebeeld om de poelie en de riemspanner. De eindschakelaar zit daarbij rechtsachter. Leg de ondertafelplaat daarbij op de geleidewagen (nog niet vastschroeven).

Span de tandriem, door draaien van de riemspanschroef, zo ver aan, dat u deze met twee vingers nog gemakkelijk 180 graden kunt omdraaien.

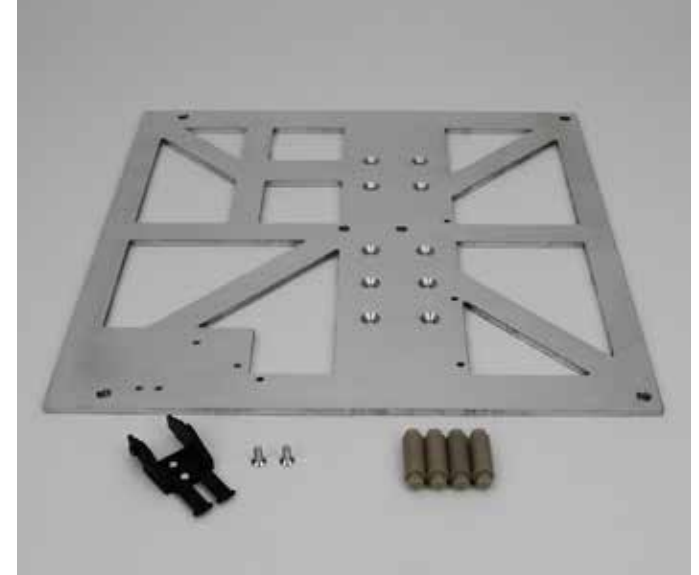

1x ondertafel 1x sleepkettingeindstuk met pal 2x verzonken schroef M3x8 4x afstandsbout

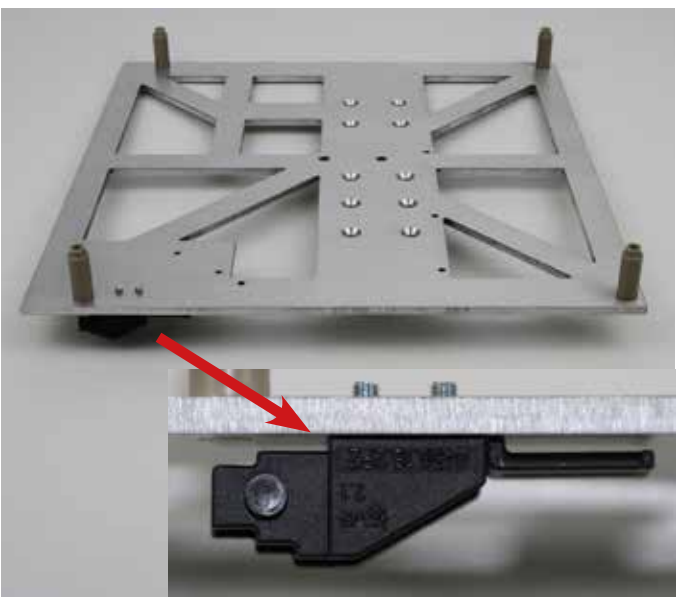

Schroef de afstandsbouten boven in de ondertafel (kant met de verzonken gaten).

Monteer het sleepkettingeindstuk met de twee verzonken schroeven op de onderkant van de ondertafel, zoals getoond in de afbeelding.

#### Ondertafel monteren

#### Ondertafel monteren

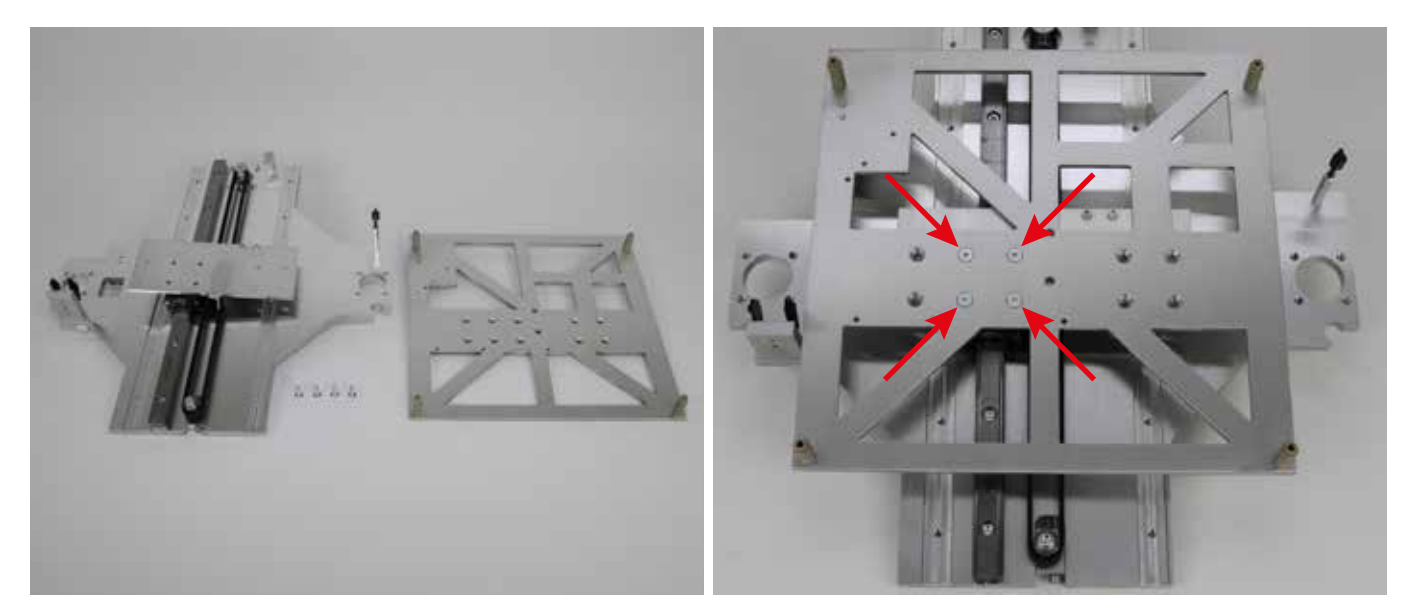

1x Y-plaat 1x ondertafel 4x verzonken schroef M4x12

Bevestig de ondertafel en de ondertafelplaat met de 4 verzonken schroeven op de geleidewagen, zoals in de afbeelding. Doe schroefborgmiddel op de schroeven.

Controleer of u de ondertafel recht heeft gemonteerd. Zet daarvoor de hele Y-plaat rechtop. Houd daarbij de ondertafel vast.

De smalle kant met de riemspanner moet op een vlakke ondergrond staan. Laat de ondertafel voorzichtig zakken. Als deze uiteindelijk niet, zoals de Y-plaat, volledig vlak op de ondergrond staat, draai dan de 4 verzonken schroeven een beetje los en verstel de ondertafel.

#### Kogelomloopspindels monteren

Draai de moeren in geen geval van de kogelomloopspindels af, want dan vallen de kogels eruit. Dat is niet te herstellen. Garantie vervalt!

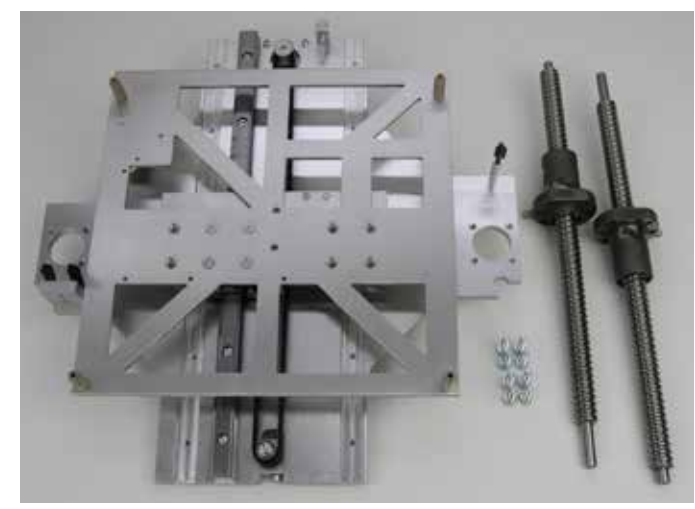

1x Y-plaat 8x cilinderkopschroef M5x16 2x kogelomloopspindel

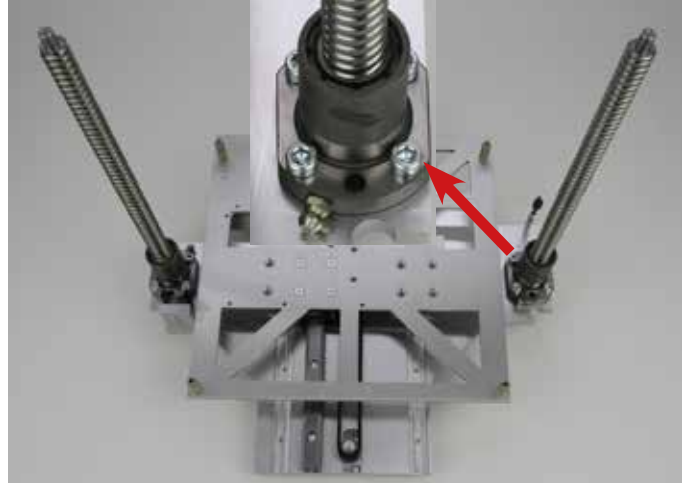

Bevestig de twee kogelomloopspindels, zoals in de afbeelding, met de 4 schroeven op de Y-plaat. Draai de schroeven echter slechts losjes met de hand aan.

Let op de plaats van de smeernippels. Deze moeten allebei naar de binnenkant van het apparaat wijzen.

De afgevlakte kanten van de bevestigingen moeten aansluiten op de buitenrand van de Y-plaat.

## Assembleren van het chassis

Bodemplaat en Y-plaat verbinden

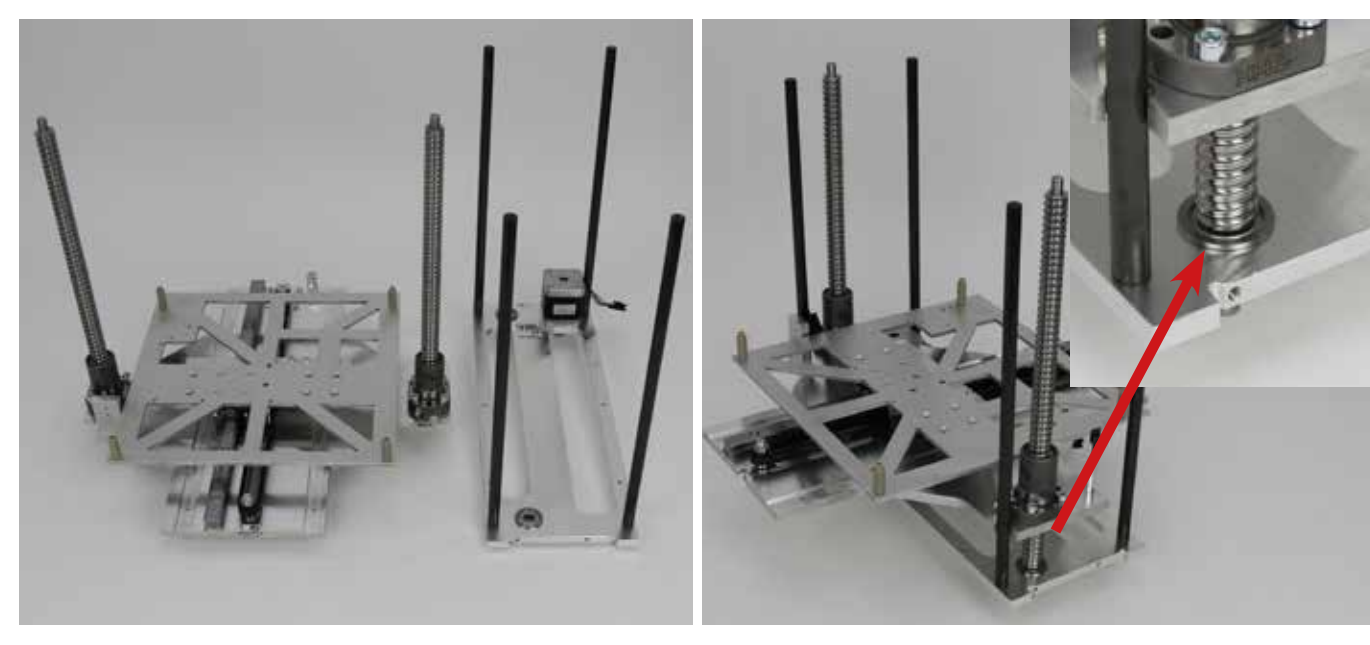

1x Y-plaat 1x bodemplaat

Let er bij het plaatsen van de kogelomloopspindels in de bodemplaat goed op dat de spindels exact even ver zijn uitgedraaid en dus niet ten opzichte van elkaar verschoven zijn.

Als dat het geval is, moet u de kogelomloopspindels door draaien aan elkaar aanpassen.

Laat de Y-plaat met behulp van de twee uitsparingen van boven af langs de afstandhouders in de bodemplaat glijden.

De kogelomloopspindels moeten na de montage exact tegen de kogellagers in de bodemplaat zitten (zie kleine afbeelding).

#### X-plaat monteren

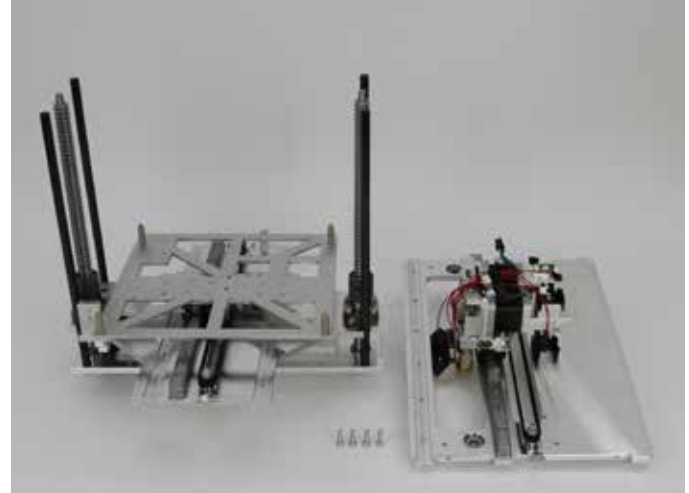

1x chassis 4x cilinderkopschroef M5x16 1x X-plaat

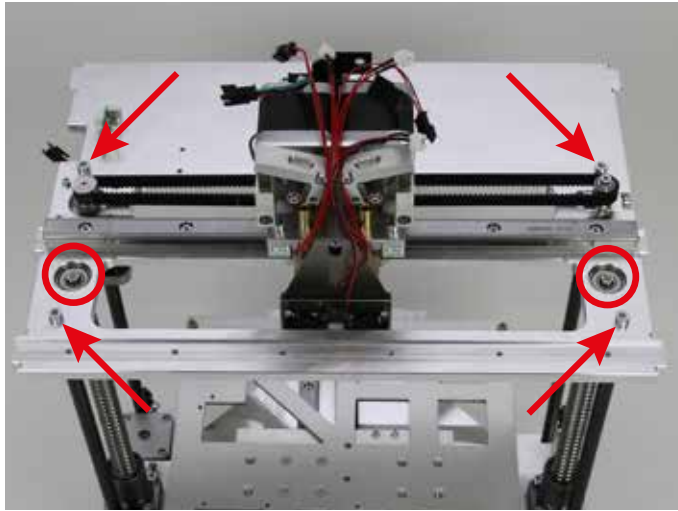

Schuif de X-plaat op het chassis, bestaande uit bodemplaat en Y-plaat (zie vorige stap) en bevestig deze met de schroeven aan de afstandhouders (zie pijl in de afbeelding).

Doe schroefborgmiddel op de schroeven.

De kogelomloopspindels moeten na de montage exact tegen kogellagers in de X-plaat zitten.

#### Kogelomloopspindels vastdraaien

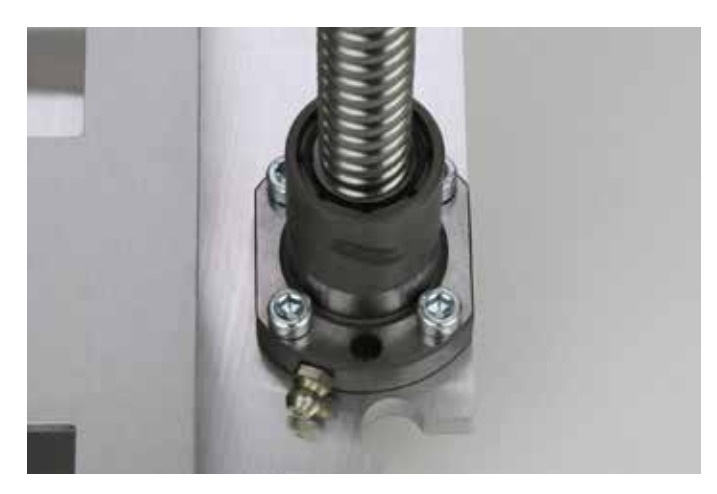

Draai de bevestigingsschroeven van de kogelomloopspindels aan beide zijden van de printer (4 schroeven per stuk) nu definitief vast.

Poelies aan de kogelomloopspindels monteren

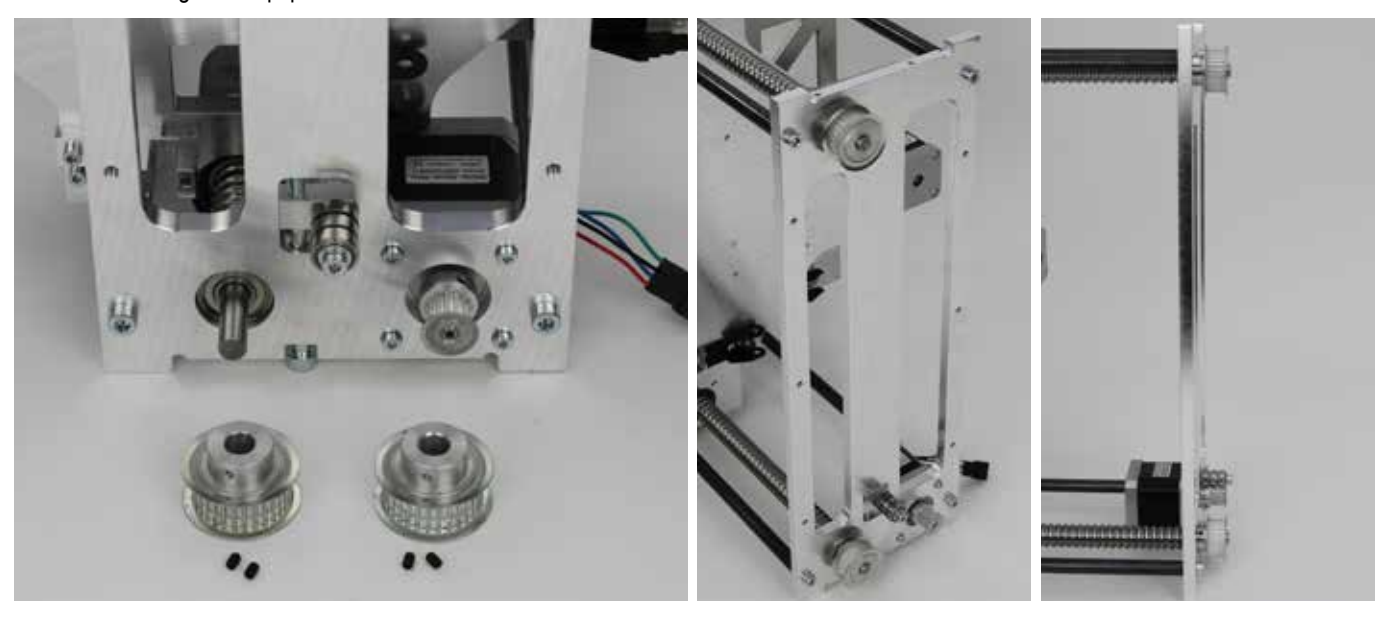

1x chassis 2x poelie 28Z (groot, buitendiameter 32 mm) 4x borgschoef M3x5 Schuif de poelies op het uiteinde van de kogelomloopspindels en zet ze vast met de borgschroeven.

Plaats de poelies zo dat de tanden in één vlak met die van de motorpoelie liggen.

Corrigeer zo nodig de positie van de motorpoelie.

**Belangrijk!** Zet de poelie die niet bij de motor zit (in de afbeelding het bovenste tandwiel) slechts losjes vast met één borgschroef, zodat die niet van de as valt. Draai de tweede borgschroef slechts losjes in.

Het is niet van belang in welke richting u de twee grote poelies monteert. Het is alleen van belang dat de tanden van beide poelies in één vlak liggen met die van de motorpoelie.

#### Zijpanelen monteren

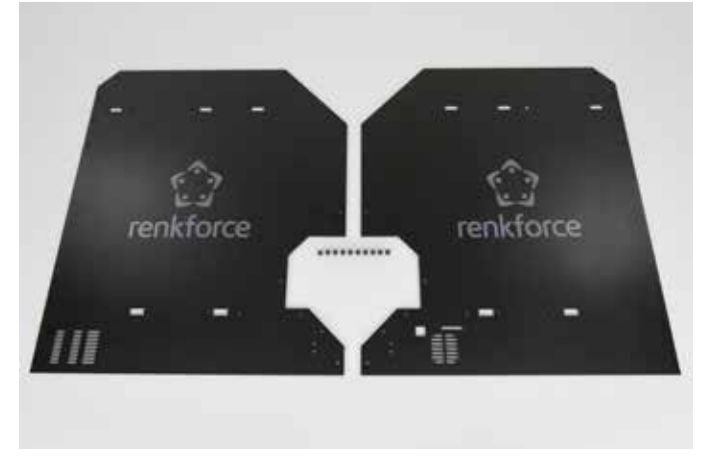

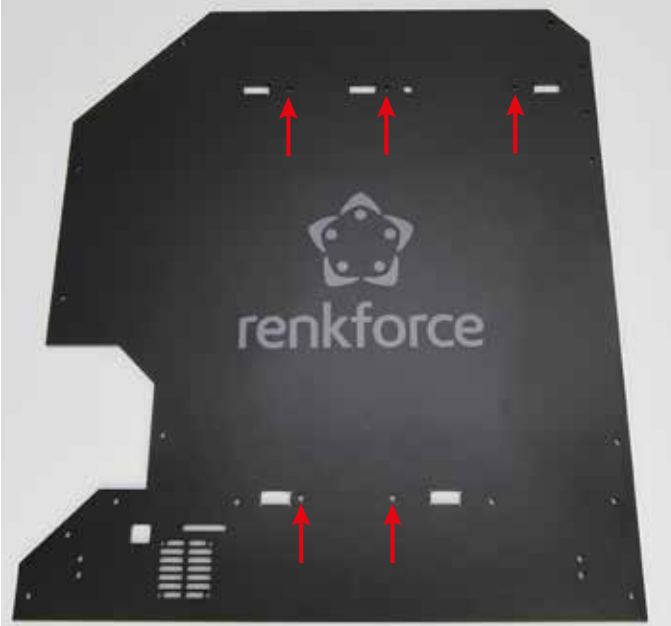

1x zijpaneel links 1x zijpaneel rechts 10x cilinderkopschroef M4x10 zwart Schroef de zijpanelen aan het chassis via de 5 gaten die in de afbeelding zijn aangegeven,

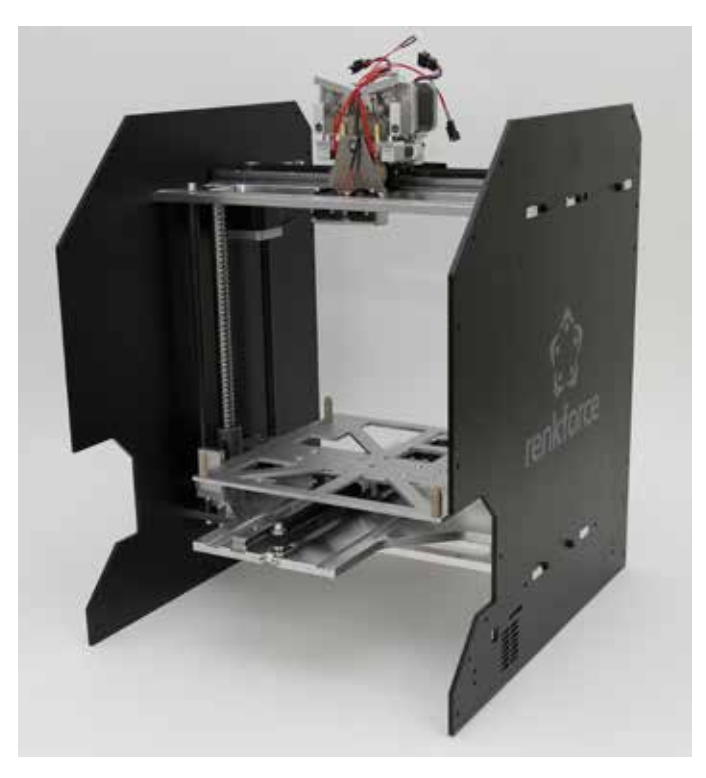

Schuif de zijpanelen op het chassis en schroef ze elk met 5 schroeven vast.

Het zijpaneel met openingen voor de USB-aansluiting en de geheugenkaart komt rechts.

Steek de openingen van de zijpanelen recht over de nokken van de bodemplaat en X-plaat

Opmerking: de zijpanelen zijn gevoelig voor kracht!

#### Z-aandrijving voorbereiden

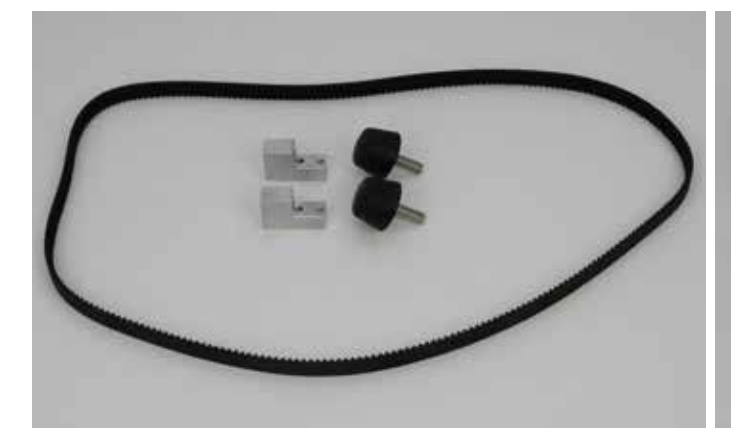

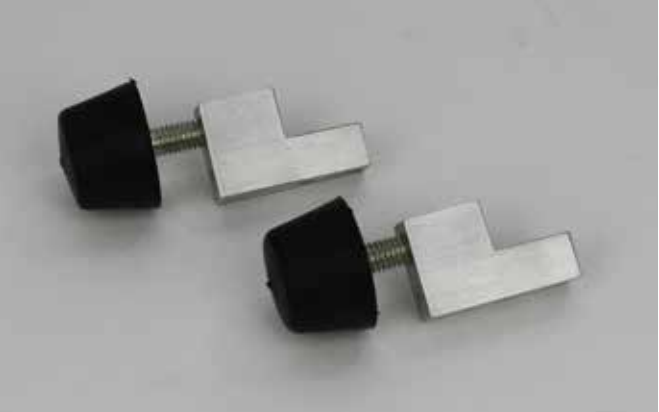

1x tandriem 822 mm 2x poothouder 2x rubberpoot

Schroef de twee rubberpoten, zoals in de afbeelding, losjes in de poothouders.

Kogelomloopspindels uitlijnen

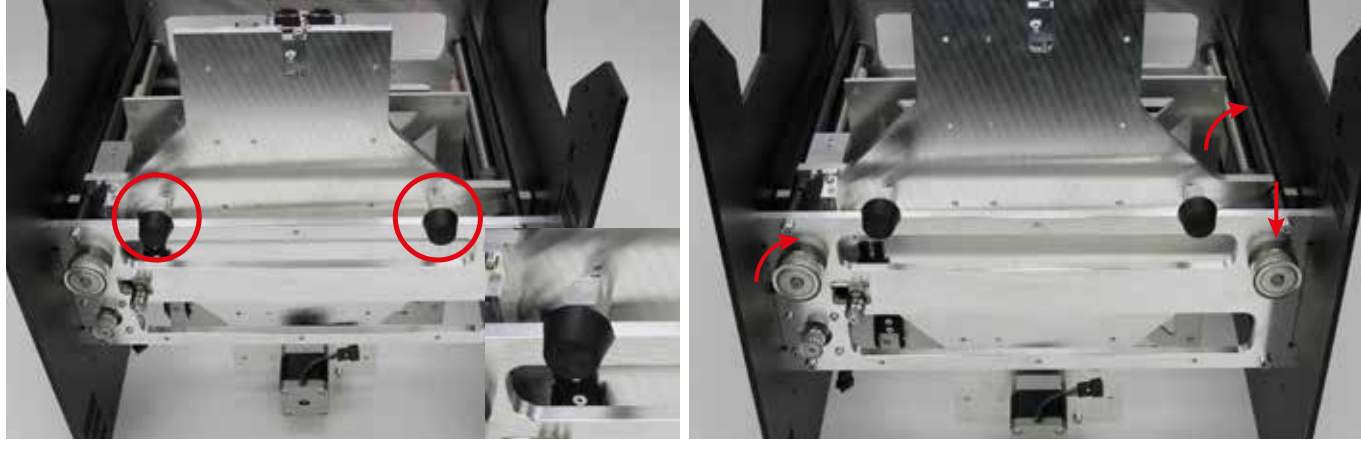

Kantel het chassis naar achteren (niet op kop) en hang de twee poothouders aan de bodemplaat. zoals te zien in de kleine afbeelding. Draai de twee poten slechts losjes aan, zodat de houders niet uit de bodemplaat vallen.

Draai eerst de borgschroef waarmee u de rechterpoelie (rechte pijl in de afbeelding) eerder licht vastgezet heeft, weer los, zodat u de poelie kunt verdraaien zonder dat de kogelomloopspindel beweegt. Verander de afstand tot de bodemplaat echter niet meer.

Laat de Y-plaat vervolgens zakken door gelijktijdig aan de linkerpoelie en de rechter kogelomloopspindel te draaien. Ga door totdat de bodemplaat de twee poothouders raakt.
#### Tandriem monteren

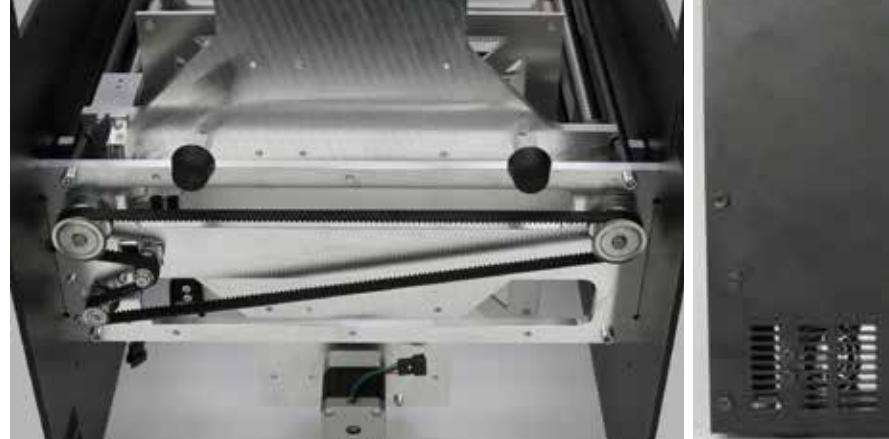

Ontspan de riemspanner in de bodemplaat (links buitenkant) volledig. Plaats de tandriem zoals in de afbeelding.

Leg de riem eerst over de linkerpoelie en houd hem vast.

Leg de riem daarna over de tweede poelie en trek deze aan in de richting van de klok (het deel tussen de twee tandwielen moet zo goed mogelijk gespannen zijn).

**Belangrijk!** De rechterpoelie moet zo gepositioneerd zijn dat u later één van de twee borgschroeven kunt aandraaien.

Leid de riem nu over de motorpoelie en de riemspanner. Houd de tandriem daarbij gespannen.

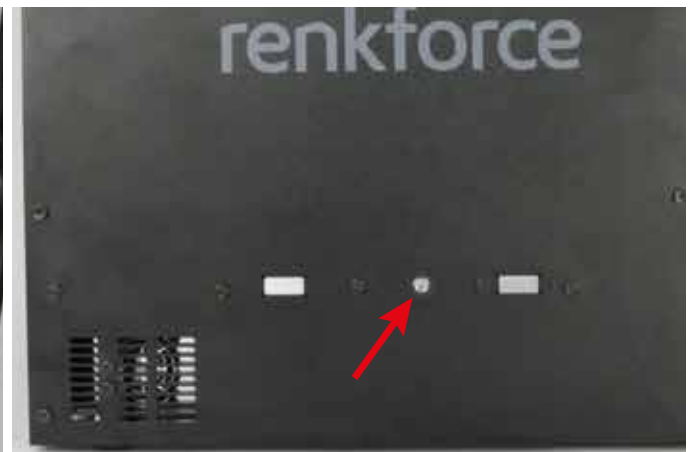

Span de tandriem van de bodemplaat, door draaien van de riemspanschroef (zie pijl), zo ver aan, dat u deze met twee vingers nog gemakkelijk 180 graden kunt omdraaien.

# Let op:

Span de tandriem in ieder geval niet te strak. Als de riemspanner buigt, moet u de riemspanning beslist verlagen.

U vindt een methode om de riemspanning nauwkeuriger in te stellen in hoofdstuk "21. Onderhoud".

#### Kogelomloopspindels exact uitlijnen

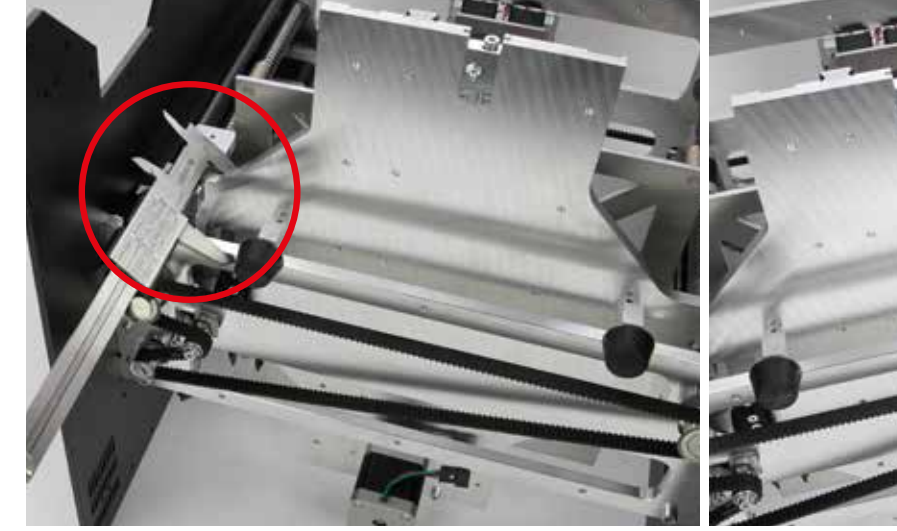

Meet met een schuifmaat de afstand tussen de bodemplaat en de Y-plaat aan de linkerkant.

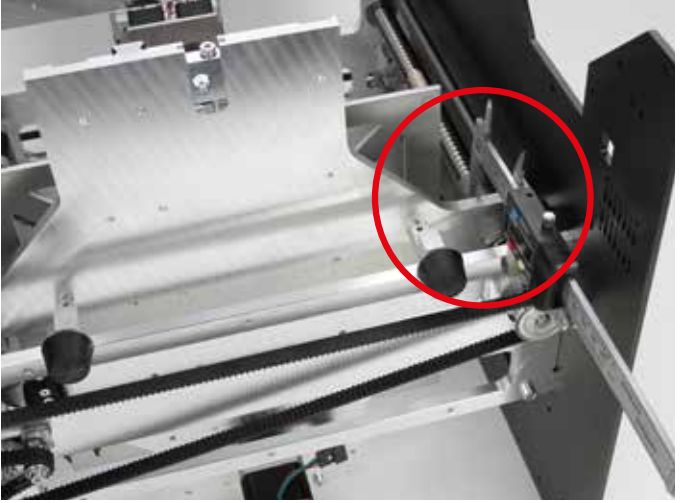

Meet ook de afstand aan de rechterkant. Deze afstand moet exact gelijk zijn. U kunt de afstand zo nodig aanpassen door de rechterspindel te verdraaien.

### Poelie vastzetten

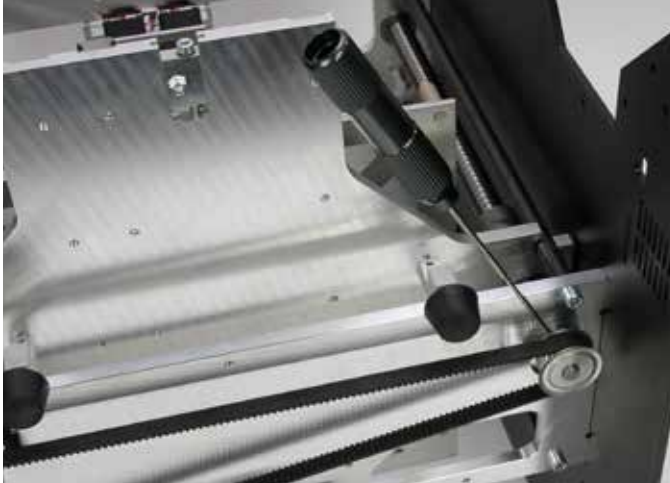

Als de afstand aan beide kanten exact gelijk is, zet dan de borgschroef waar u bij kunt, vast.

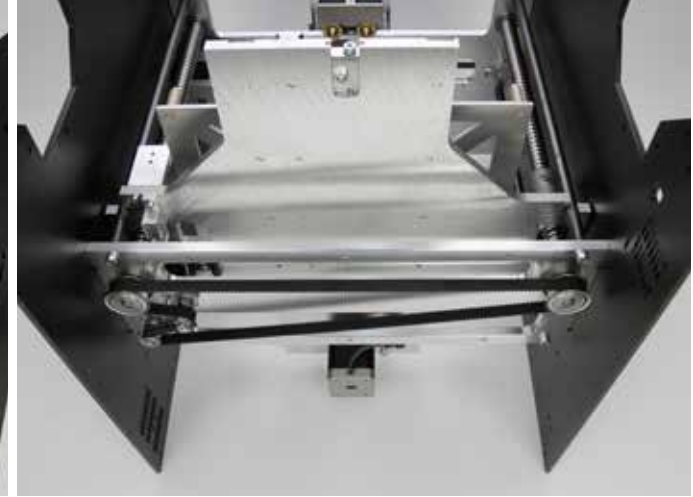

Draai de Y-plaat aan de tandriem zo ver omhoog dat de tweede borgschroef bereikbaar is. Draai deze ook vast. Verwijder de twee poothouders.

#### Poothouders monteren

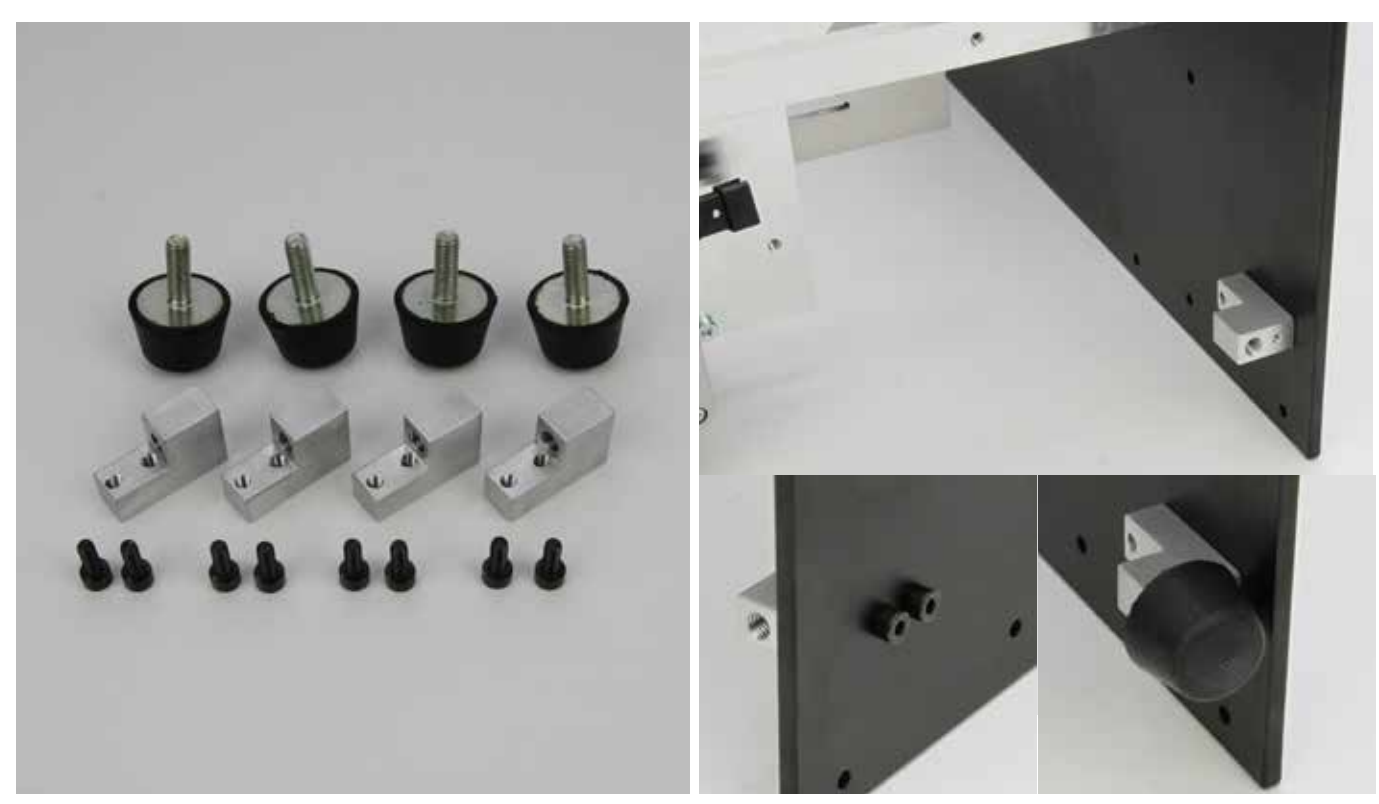

4x rubberpoot 4x poothouder 8x cilinderkopschroef M4x10 zwart Schroef de poothouders, zoals in bovenstaande afbeelding, met de brede kant naar onder elk met 2 schroeven M4x10 aan de zijpanelen (zie kleine afbeelding links).

Draai de schroeven M4x10 nog niet helemaal vast. Dat doet u pas als u de bodemafdekplaat heeft gemonteerd.

Draai de rubberpoten van onder af in de poothouders (zie kleine afbeelding rechts).

# Afdekkappen monteren

Pas bij deze onderdelen op voor scherpe randen. Als u niet goed oppast, bestaat het gevaar van letsel.

## Achterkap inbouwen

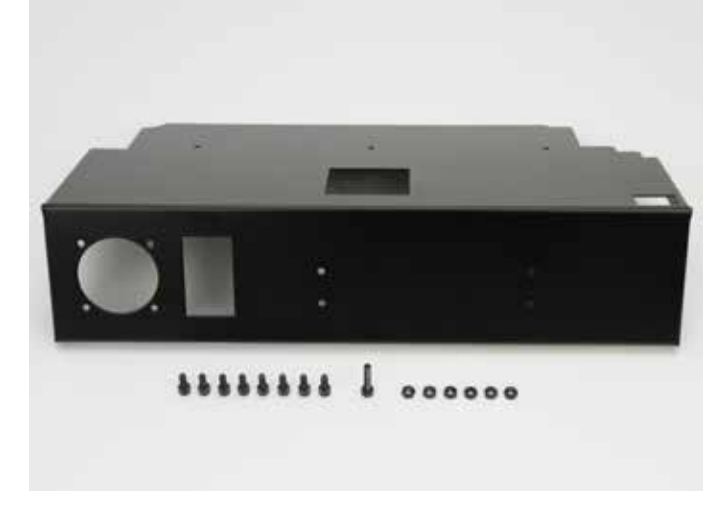

# 1x achterkap

8x cilinderkopschroef M4x10 zwart 1x cilinderkopschroef M4x20 zwart 6x moer M4 zwart

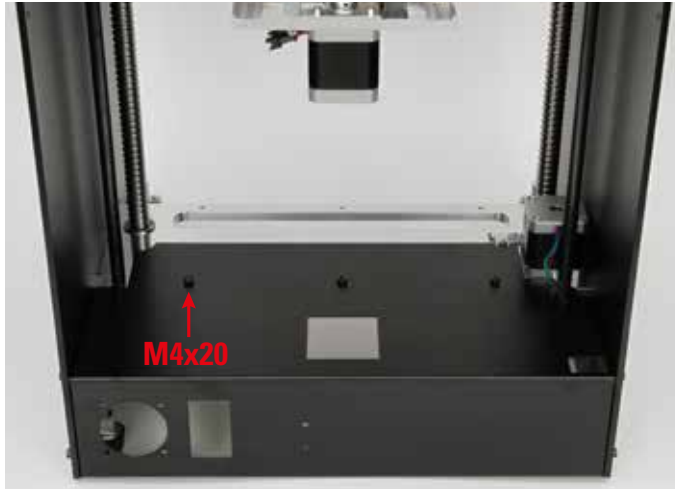

Bevestig de achterkap, zoals getoond, met de schroeven en de moeren aan het chassis.

Gebruik 6 schroeven en moeren voor de zijpanelen en 3 schroeven midden in de bodemplaat. Schroef de schroef M4x20 in het linkergat, zoals afgebeeld.

### Afdekplaten achter monteren

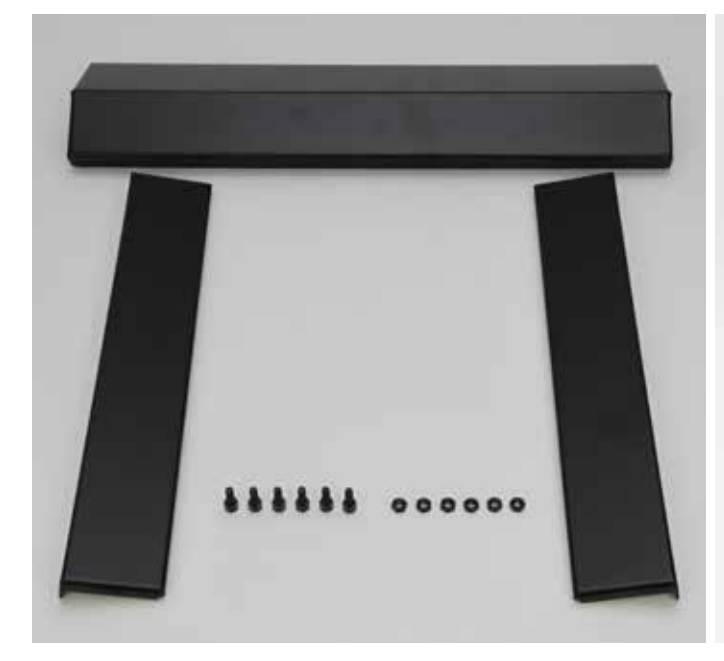

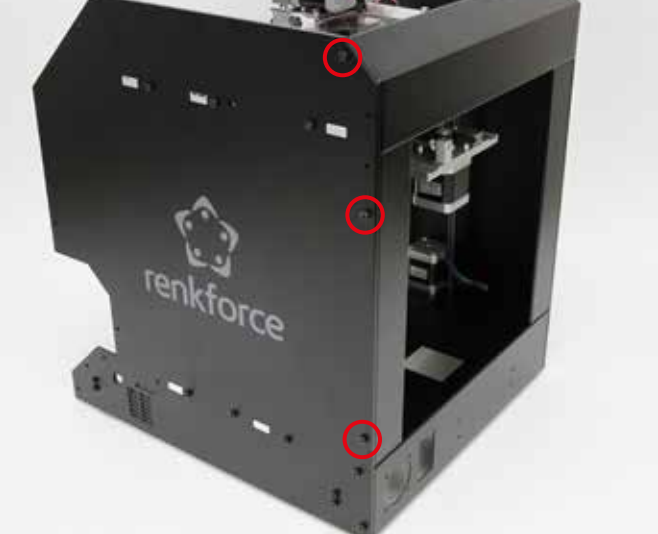

1x hoekkap achter 2x zijkap achter 6x cilinderkopschroef M4x10 zwart 6x moer M4 zwart

Schroef de kappen aan elke kant slechts via de drie in de afbeelding aangegeven gaten aan het chassis. Laat de andere gaten vooralsnog vrij.

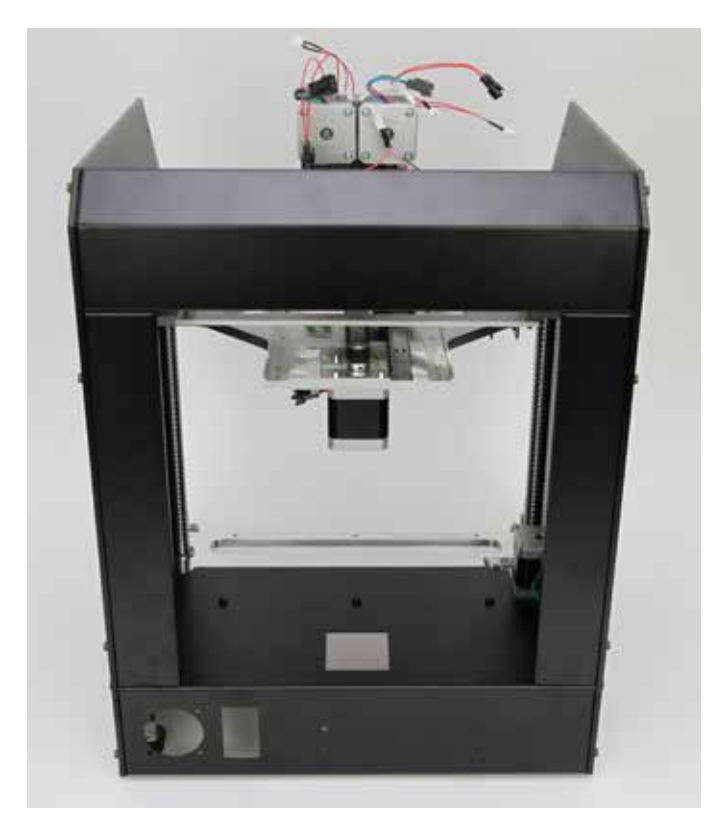

Steek de achterkappen in het chassis en schroef ze zoals getoond aan de zijpanelen.

# Bedienkap voorbereiden

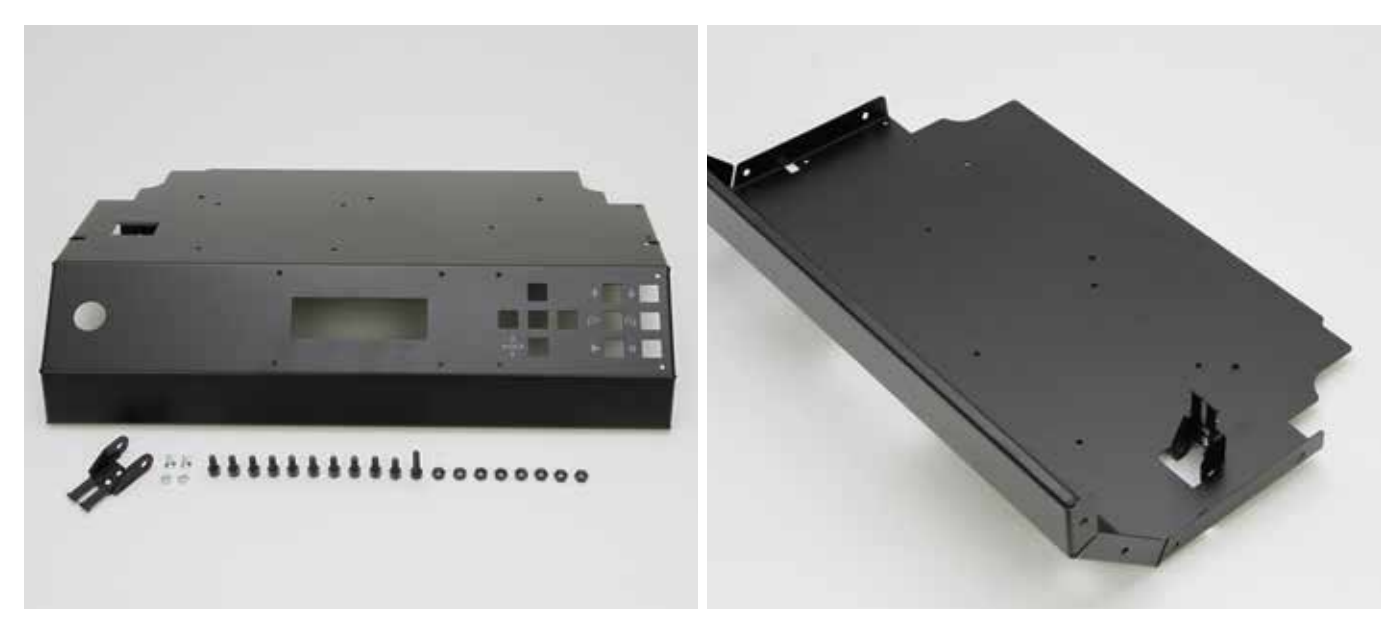

1x bedienkap 1x sleepkettingeindstuk met gat 2x verzonken schroef M3x8 2x moer M3 10x cilinderkopschroef M4x10 zwart 1x cilinderkopschroef M4x16 zwart 8x moer M4 zwart

Monteer het sleepkettingeindstuk, zoals afgebeeld, met de verzonken schroeven en de moeren M3 in de uitsparing van de bedienkap.

#### Bedienkap monteren

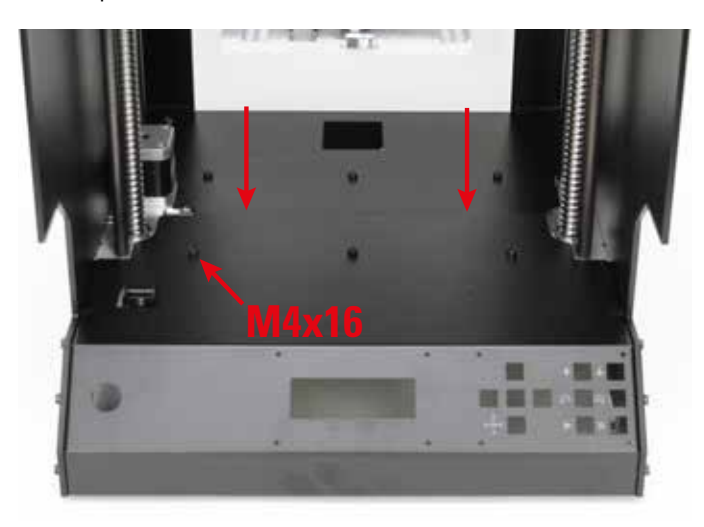

Steek de bedienkap in het chassis en zoals in de afbeelding vastschroeven.

Gebruik 8 schroeven en moeren voor de zijpanelen en 3 schroeven midden in de bodemplaat. Gebruik de M4x16 schroeven aan de linkerkant.

Let op dat de bedienkap en de achterkap midden in het apparaat (zie pijl boven) aansluiten. Ze mogen niet overlappen en niet kieren.

# Visuele afschermkappen monteren

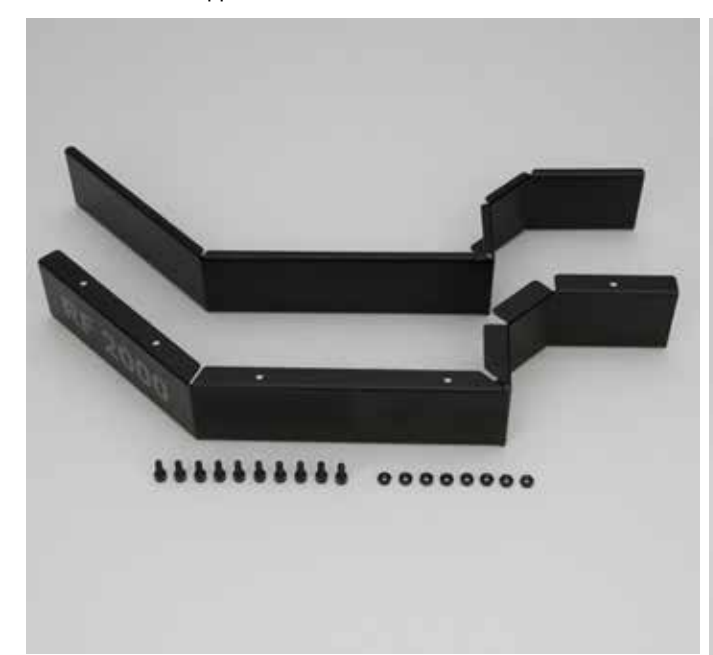

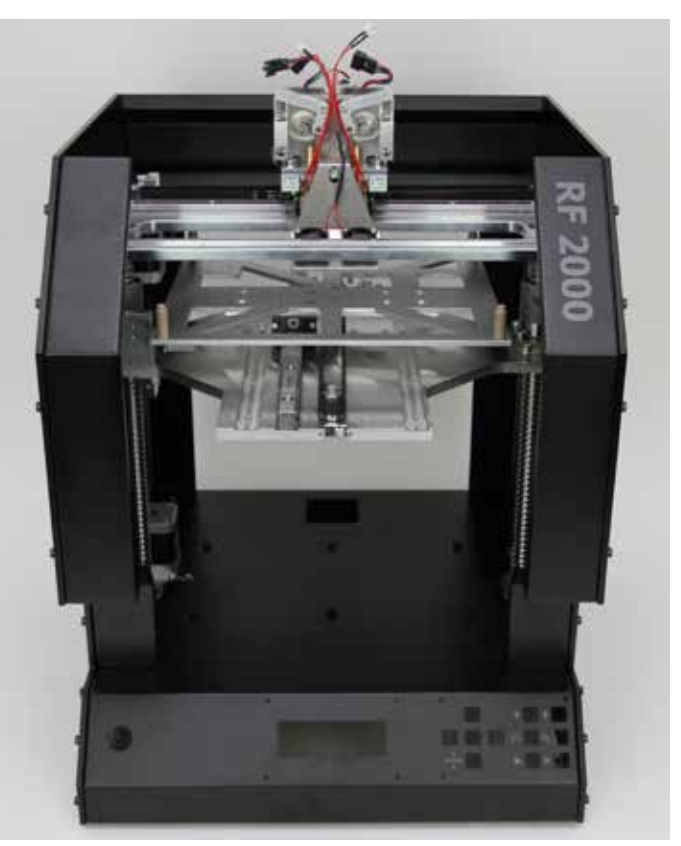

Schroef de visuele afschermkappen elk met 5 schroeven en 5 moeren aan de zijpanelen.

1x visuele afschermkap rechts 1x visuele afschermkap links 10x cilinderkopschroef M4x10 zwart 10x moer M4 zwart

# 10. Elektrische componenten aansluiten

# a) Algemeen

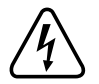

**PAS OP netspanning** - de elektrische componenten mogen uitsluitend worden aangesloten, ingebouwd en bekabeld door een elektro-vakman die op de hoogte is van de geldende veiligheidsvoorschriften. Voor de ingebruikname moet het apparaat in ieder geval worden gekeurd volgens de geldende veiligheidsvoorschriften door een elektro-vakman.

Tijdens de aansluitwerkzaamheden mag de stekker in geen geval in het stopcontact zitten.

# 

De afzonderlijke schakels van de sleepketting hebben aan een kant klemmen waarmee u de kabels in de ketting duwt.

Als u kabels in de ketting drukt, begin dan met de dikste kabels. Als een klem na indrukken van een kabel niet terugspringt, kunt u de klem met een punttang voorzichtig terugtrekken.

De kabels moeten in de sleepketting recht naast elkaar liggen en mogen niet verdraaid zijn.

Als u het einde van de sleepketting in de reeds gemonteerde sleepkettingeindstukken klikt, komt een platbektang goed van pas. Daarmee kunt u de laatste schakel in de pal of het gat van het eindstuk klikken. Let op dat de eindschakels van de sleepketting recht in de eindstukken klikken. Zet geen kracht want anders beschadigt u de kunststof onderdelen en wordt de sleepketting of het eindstuk onbruikbaar (garantie vervalt!).

Er worden 3 sleepkettingen meegeleverd. Een grote sleepketting met 10 schakels en twee kleine met 20 en 25 schakels. Bij de verschillende stappen staat vermeld welke sleepketting u waar moet gebruiken.

# Kabels

≯

Kabels die u zou kunnen verwisselen, worden aangeduid met een nummer.

U vindt deze nummers op het label aan het uiteinde van de kabel dat aan de printplaat in de voet van het apparaat wordt aangesloten. Let er goed op dat u de kabels met het gelabelde uiteinde in de voet van het apparaat legt.

In de bijlage vindt u een bedradingsschema voor de hoofdprintplaat met de vereiste kabelverbindingen.

# b) Printplaten en componenten inbouwen en aansluiten

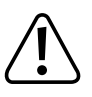

Componenten op de printplaten kunnen beschadigd raken door elektrostatische ontlading. Raak daarom eerst bijvoorbeeld een geaarde radiator aan, voordat u een printplaat in uw handen neemt.

Display- en toetsenbordprintplaat inbouwen

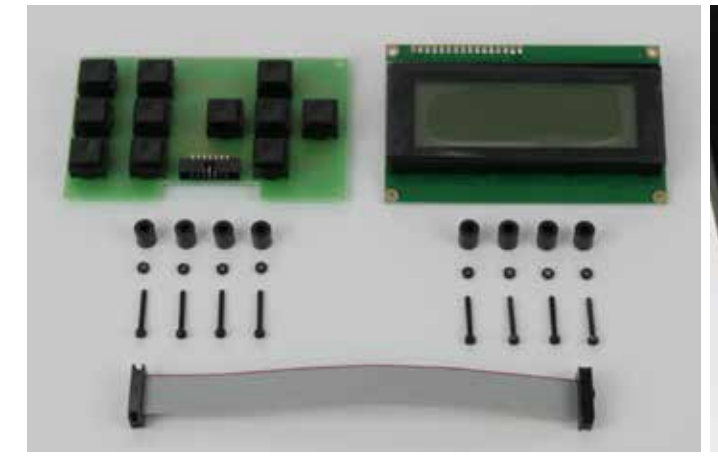

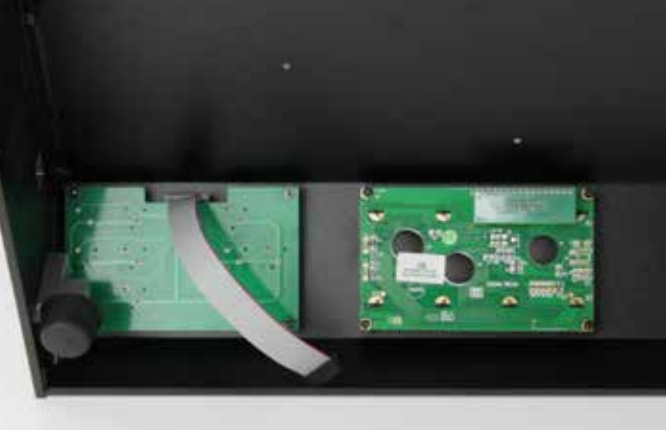

1x toetsenbordprintplaat

- 1x displayprintplaat
- 4x afstandsbus 8 mm voor toetsenbordprintplaat
- 4x afstandsbus 9 mm voor displayprintplaat
- 8x moer M2 (zwart)

8x cilinderkopschroef M2x16 (zwart)

1x bandkabel met gedraaide connectors (kabel 15)

Steek de bandkabel op de toetsenbordprintplaat. Let hierbij voor de juiste positie op de nokjes van de connectors.

Monteer de toetsenbordprintplaat, zoals in de afbeelding, met de afstandsbussen 8 mm. U monteert de printplaat wat gemakkelijker als u de afstandsbussen vooraf met een drupje lijm op de printplaat bevestigt.

Doe schroefborgmiddel op alle schroeven ter hoogte van de moeren. De connector voor de bandkabel moet boven zitten.

Positioneer de printplaat zo, dat de toetsen niet in de uitsparingen van de behuizing klemmen.

Schroef zo nodig de voet voor de toetsenbordprintplaat los.

Trek het beschermfolie van het display.

Monteer de displayprintplaat, zoals in de afbeelding, met de afstandsbussen 9 mm. Doe schroefborgmiddel op alle schroeven ter hoogte van de moeren.

De kleine opzetprintplaat met de connector moet boven zitten.

Plaats de printplaat zo, dat het display exact recht in de uitsparing zit.

## Hoofdprintplaat inbouwen

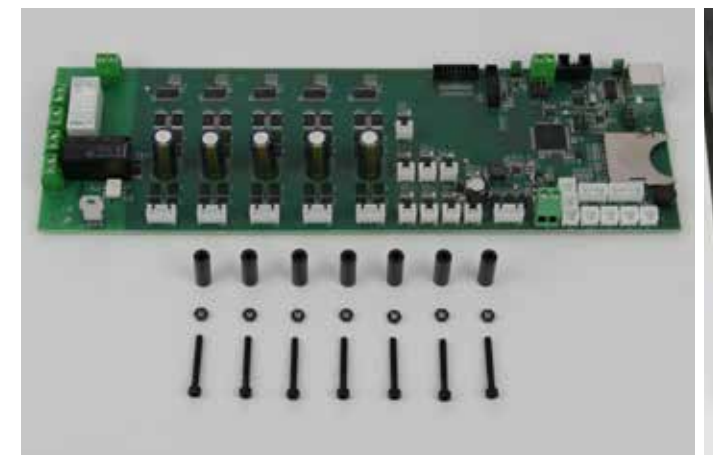

1x hoofdprintplaat 7x afstandsbus 20 mm 7x moer M3 (zwart) 7x cilinderkopschroef M3x25 (zwart)

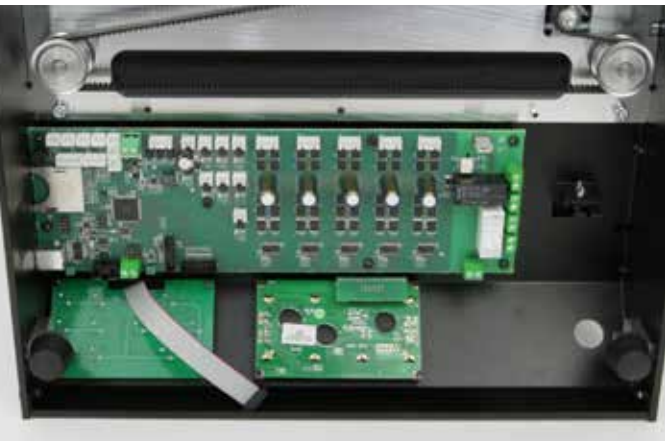

Monteer de hoofdprintplaat, zoals in de afbeelding, met de afstandsbussen 20 mm. U monteert de printplaat wat gemakkelijker als u de afstandsbussen vooraf met een drupje lijm op de printplaat bevestigt. Doe schroefborgmiddel op alle schroeven ter hoogte van de moeren. Positioneer de printplaat zo dat de USB-aansluiting en de kaartlezer recht achter de desbetreffende uitsparingen komen te zitten.

## Display- en toetsenbordprintplaat aansluiten

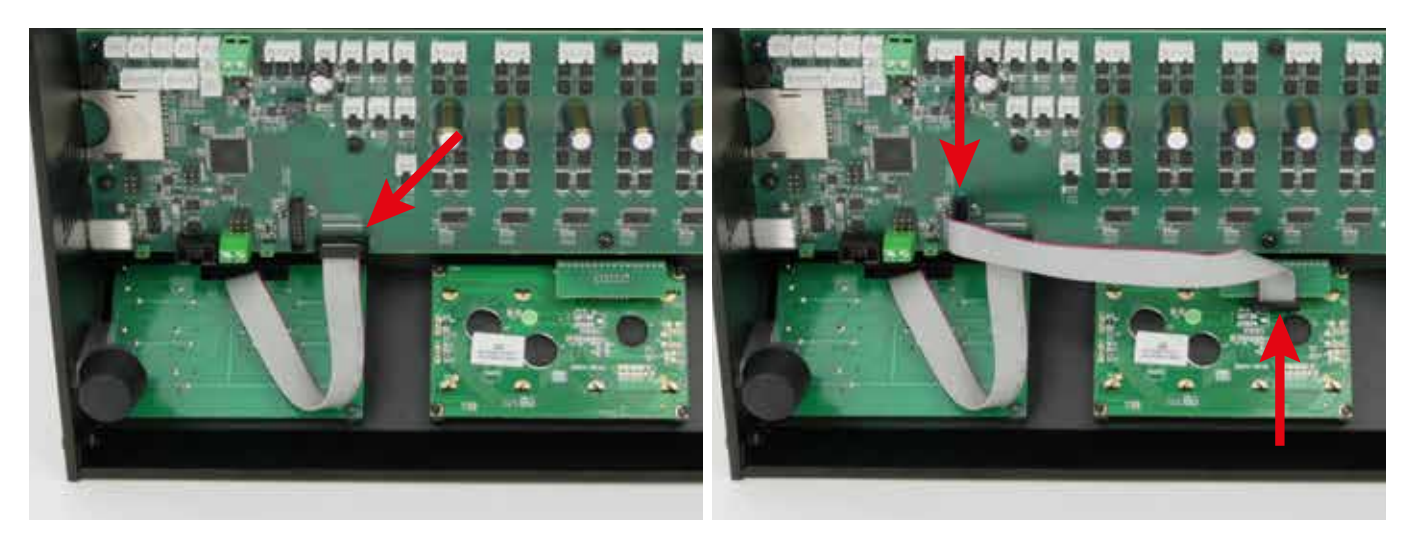

Steek de bandkabel (kabel 15) die u eerder al op de toetsenbordprintplaat heeft gestoken, op stiftlijst X23 van de hoofdprintplaat. U kunt de stekerverbindingen desgewenst met een drupje lijm vastzetten.

Steek de andere bandkabel, die met de niet gedraaide connectors (kabel 16), op de displayprintplaat en op stiftlijst X21 van de hoofdprintplaat. Let hierbij weer voor de juiste positie op de nokjes van de connectors,

U kunt de stekerverbindingen desgewenst met een drupje lijm vastzetten.

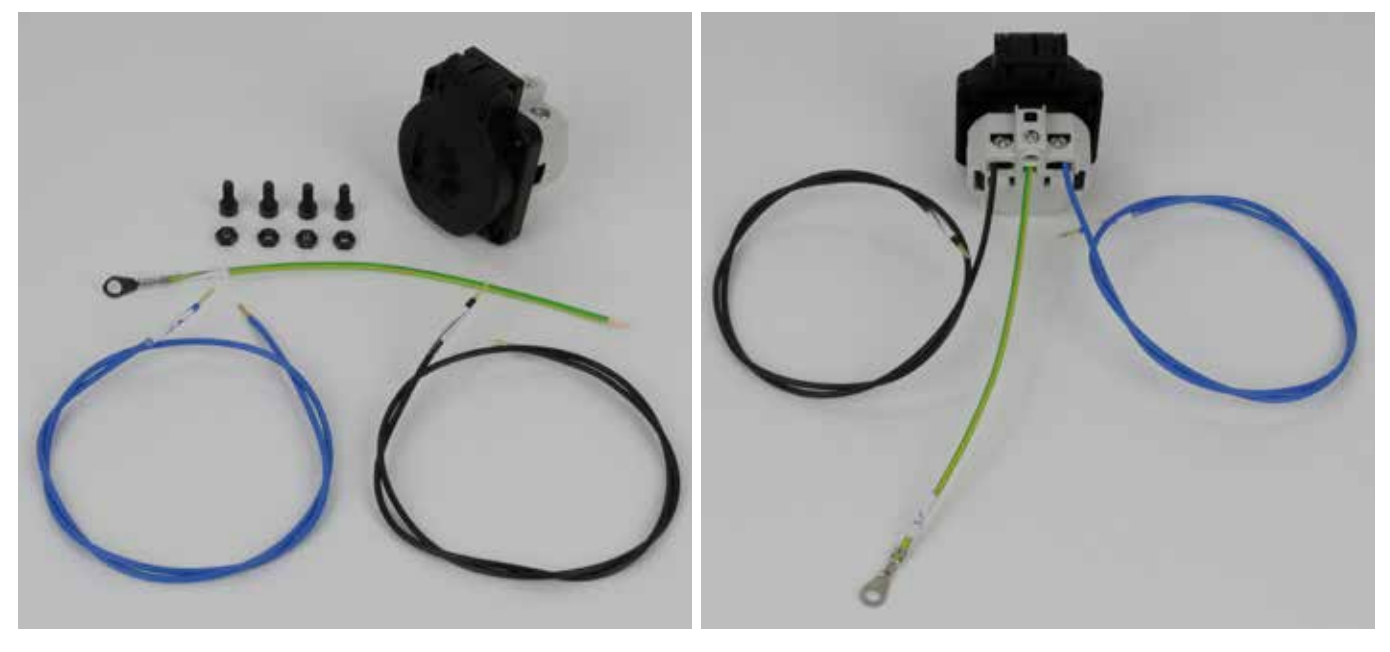

1x stopcontact

- 4x cilinderkopschroef M4x10 zwart
- 4x moer M4 zwart
- 1x draad met oog groen/geel (17 cm) (kabel 31)
- 1x draad blauw (60 cm) (kabel 27)
- 1x draad zwart (60 cm) (kabel 27)

Sluit de zwarte draad, zoals afgebeeld (achteraanzicht van het stopcontact), aan op de linkeraansluitklem.

Sluit de blauwe draad aan op de rechteraansluitklem.

Sluit de groen/gele draad met het oog aan op de middelste aansluitklem.

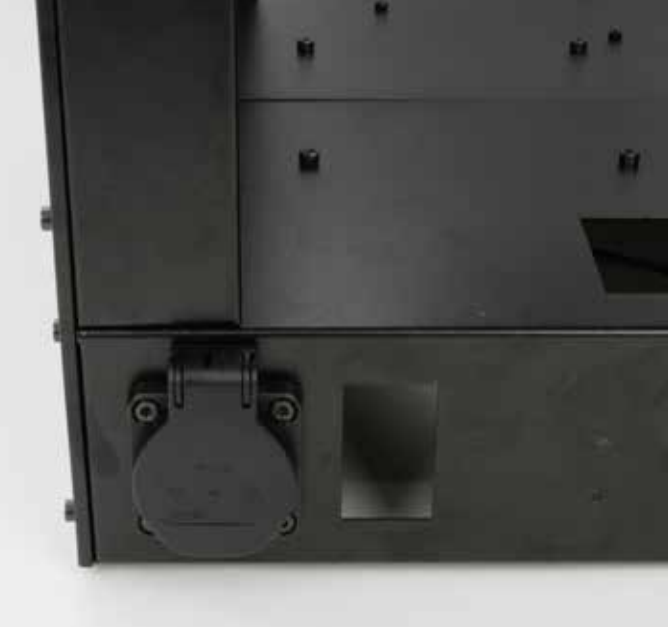

Steek het stopcontact met de kabels van achter in de daartoe bestemde opening en bevestig het met schroeven en moeren. Het deksel moet naar boven toe opengaan.

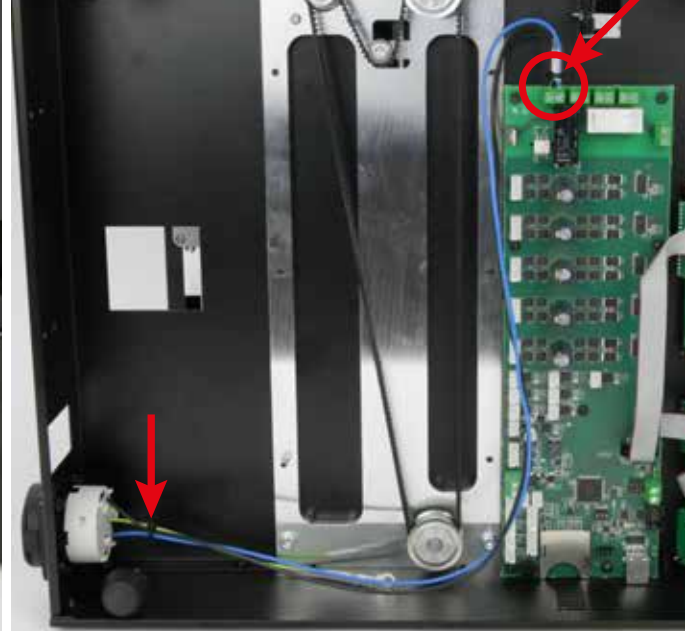

Sluit de zwarte en blauwe draad van het stopcontact aan op klemmen X39 (zie cirkel in afbeelding) van de hoofdprintplaat. Gezien zoals op de afbeelding, moet u de zwarte draad links en de blauwe rechts in het klemmenblok aansluiten.

Bind de twee draden zo dicht mogelijk bij de aansluitklem en het stopcontact (zie pijlen in afbeelding) samen met een kleine kabelbinder (99 mm).

U sluit de groen/gele draad met het oog later pas aan.

Stopcontact inbouwen en aansluiten

Draden netaansluiting/schakelaar-combinatie aansluiten

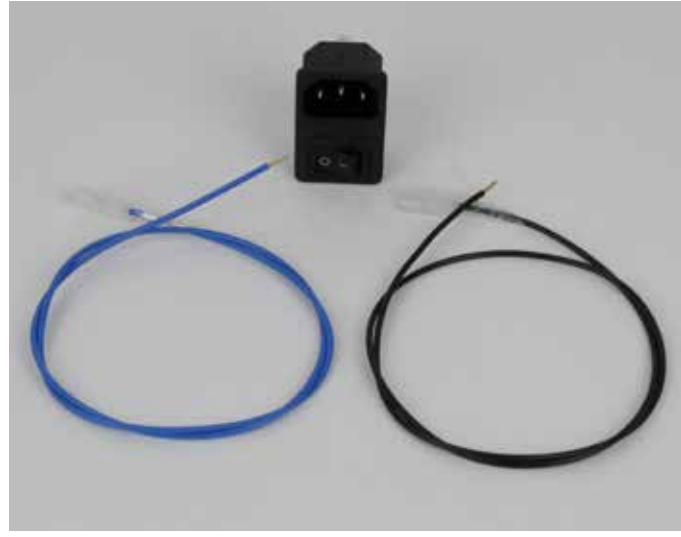

1x netaansluiting/schakelaar-combinatie 1x draad blauw (64 cm) (kabel 24) 1x draad zwart (64 cm) (kabel 24)

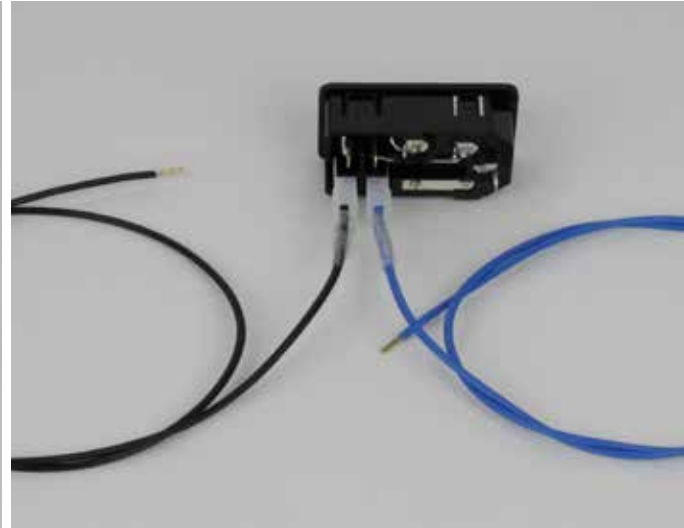

Als u de netaansluiting/schakelaar-combinatie houdt, zoals in de afbeelding getoond, sluit dan de zwarte draad geheel links aan en de blauwe draad rechts daarnaast (aansluitklem N).

Netaansluiting/schakelaar-combinatie inbouwen en aansluiten

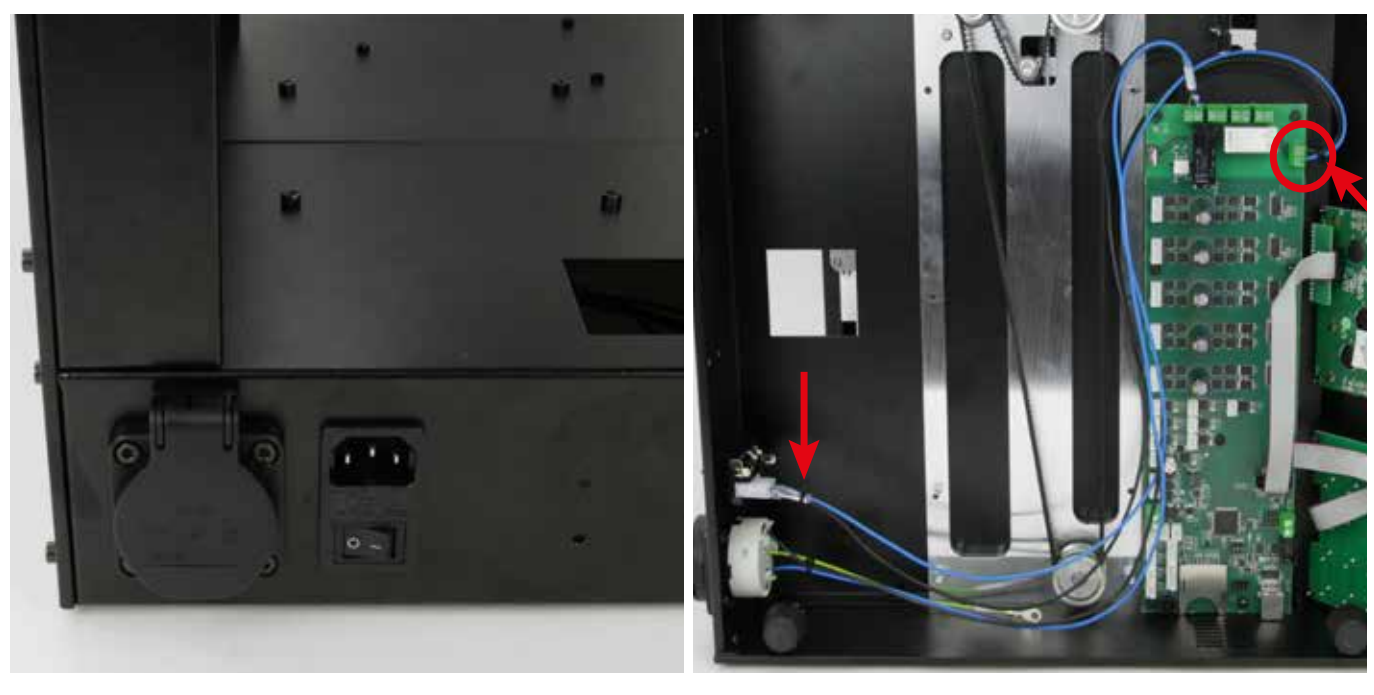

Klik de netaansluiting/schakelaar-combinatie in de daartoe bestemde opening in de achterkap. Plaats het element zo, dat de schakelaar onder zit.

Sluit de zwarte en blauwe draad van de netaansluiting/schakelaar-combinatie aan op klemmen X41 (zie cirkel in afbeelding) van de hoofdprintplaat. Gezien zoals op de afbeelding, moet u de zwarte draad boven en de blauwe onder in het klemmenblok aansluiten. Bind de twee draden zo dicht mogelijk bij de aansluitklem en het stopcontact (zie pijlen in afbeelding) samen met een kleine kabelbinder (99 mm).

#### Draden op de voeding aansluiten

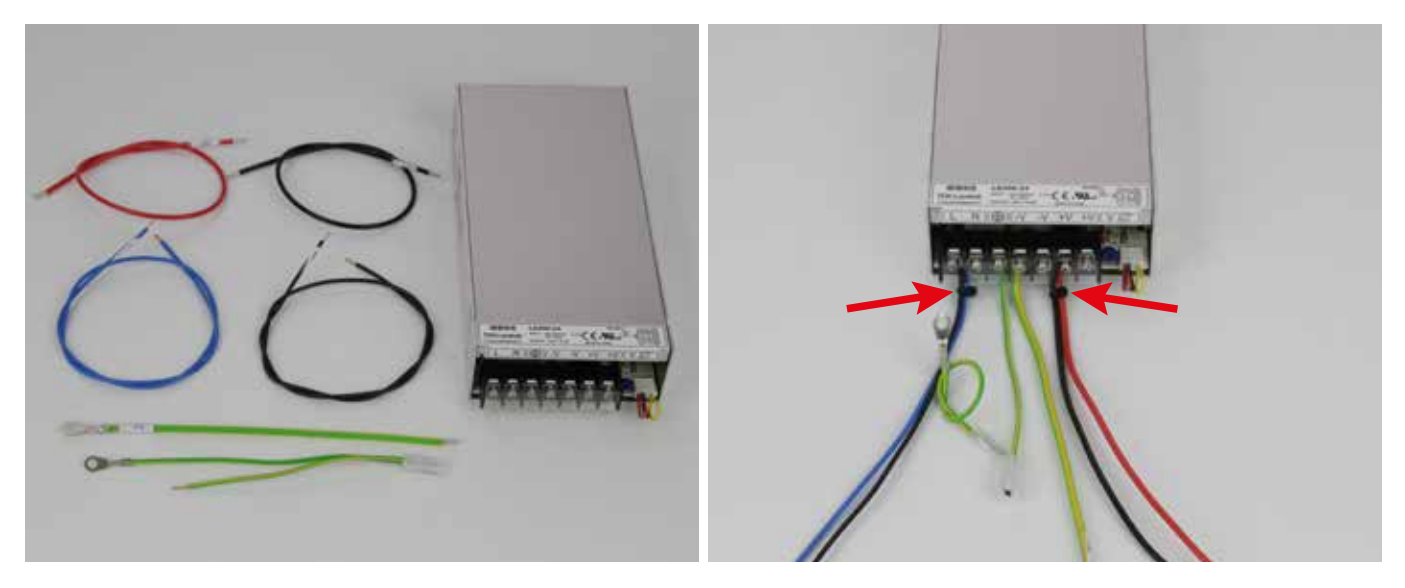

#### 1x voeding

- 1x draad rood (37 cm) (kabel 28)
- 1x draad zwart (37 cm) (kabel 28)
- 1x draad blauw (55 cm) (kabel 26)
- 1x draad zwart (55 cm) (kabel 26)
- 1x draad met oog groen/geel (18 cm 2,5 mm<sup>2</sup>) (kabel 32)
- 1x draad met bandkabelconnector en oog groen/geel
- (15 cm) (kabel 23)

Trek de transparante beschermkap van de aansluitklemmen van de voeding.

Sluit de zwarte draad (55 cm) aan op de aansluitklem L van de voeding en de blauwe draad (55 cm) op aansluitklem N.

Sluit de groen/gele draad met de kabelbandconnector en het oog, aan op de aardklem  $\oplus$  van de voeding.

Sluit de groen/gele draad met het oog (18 cm, 2,5 mm<sup>2</sup>) aan op de aansluitklem van de voeding.

Sluit de zwarte draad (37 cm) aan op aansluitklem -V van de voeding. Sluit de rode draad (37 cm) aan op aansluitklem +V van de voeding. Plaats de transparante beschermkap van de aansluitklemmen van de voeding weer terug.

Bind de draden bij aansluitklem L en N en die bij aansluitklem +V en -V samen met kabelbinders (99 mm), zo dicht mogelijk bij de aansluitklemmen (zie pijl in de afbeelding).

#### Voeding inbouwen

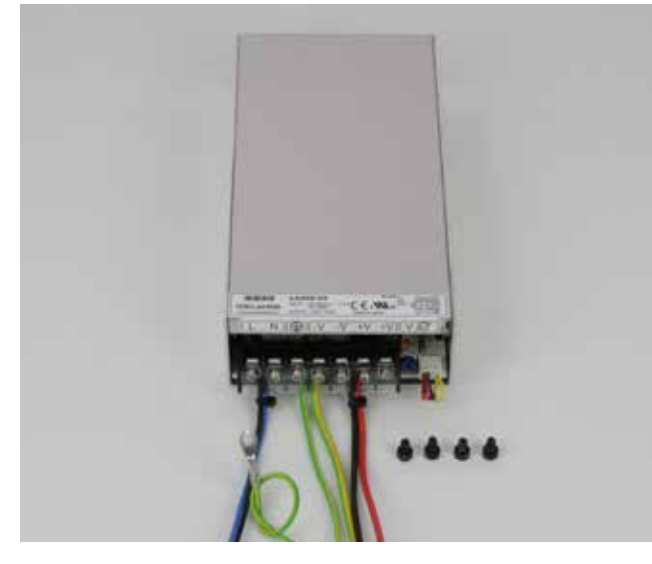

1x voeding met reeds aangesloten draden 4x cilinderkopschroef M4x6

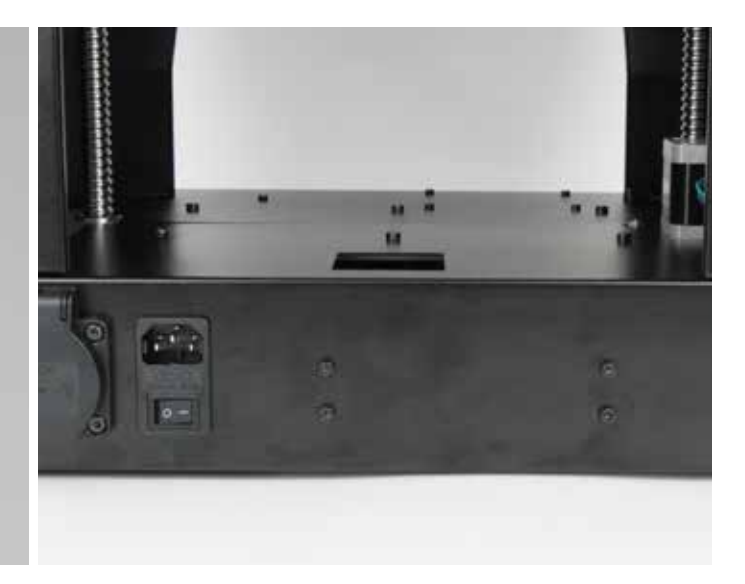

Bevestig de voeding met de 4 schroeven aan de achterkap met de aansluitingen van de voeding naar het stopcontact gericht.

#### Voeding aansluiten

#### Aardkabel aansluiten

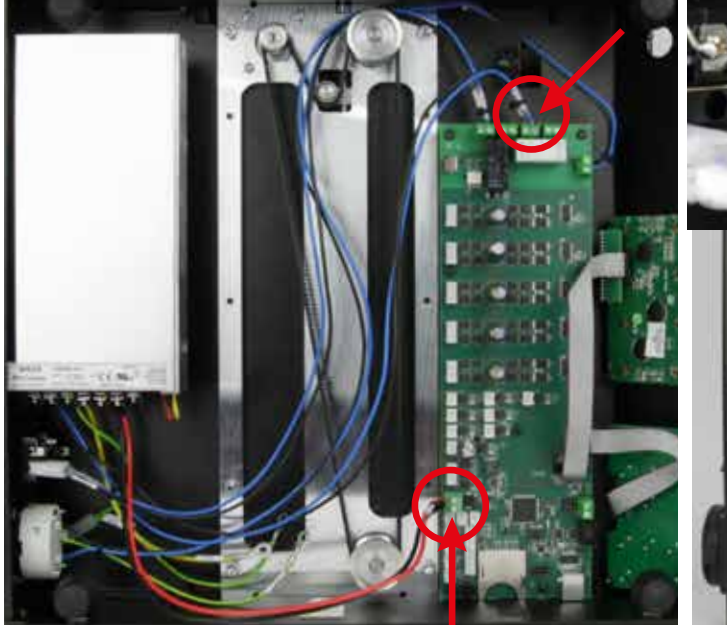

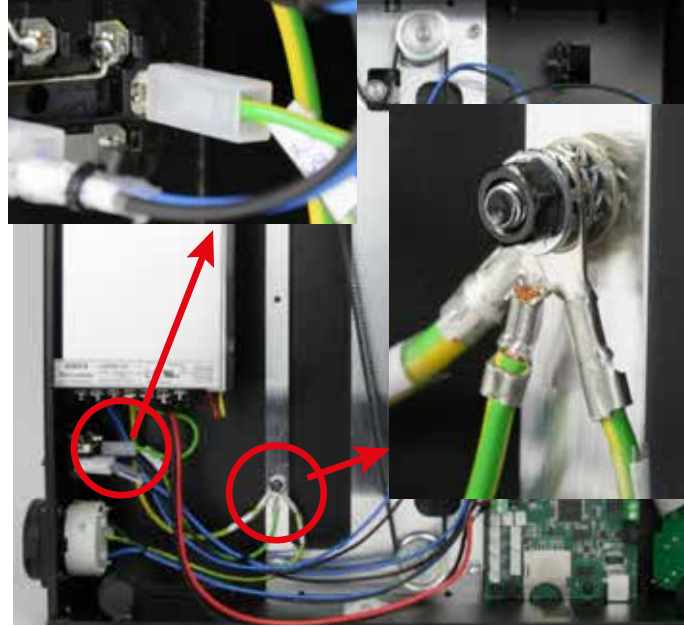

Sluit de zwarte en blauwe draad aan op klemmen X37 (zie cirkel in afbeelding) van de hoofdprintplaat. Gezien zoals op de afbeelding, moet u de zwarte draad links en de blauwe rechts in het klemmenblok aansluiten.

Bind de twee draden zo dicht mogelijk bij de aansluitklem (zie pijlen in afbeelding) samen met een kleine kabelbinder (99 mm).

Sluit de rode en zwarte draad (elk 37 cm) aan op aansluitklem X1 van de hoofdprintplaat.

Let op! Let op de polariteit:

rood = + (bovenste aansluitklem in afbeelding)

zwart = - (onderste aansluitklem in afbeelding)

Steek de bandkabelconnector van de groen/gele kabel op het aardcontact van de netaansluiting/schakelaar-combinatie (zie kleine afbeelding links).

Sluit het oog van de groen/gele draden (2 x voeding, aarde stopcontact) zoals op de afbeelding, aan op de lange schroef van de achterkap.

**Let op:** Deze verbinding vormt het contact tussen de behuizing en aarde en is daarom belangrijk voor de veiligheid. Let goed op de volgorde van de sluitringen en tandringen:

behuizing > tandring > oog > tandring > oog > tandring > oog > tandring > sluitring > moer M4 (zie kleine afbeelding rechts).

## Kabels leggen

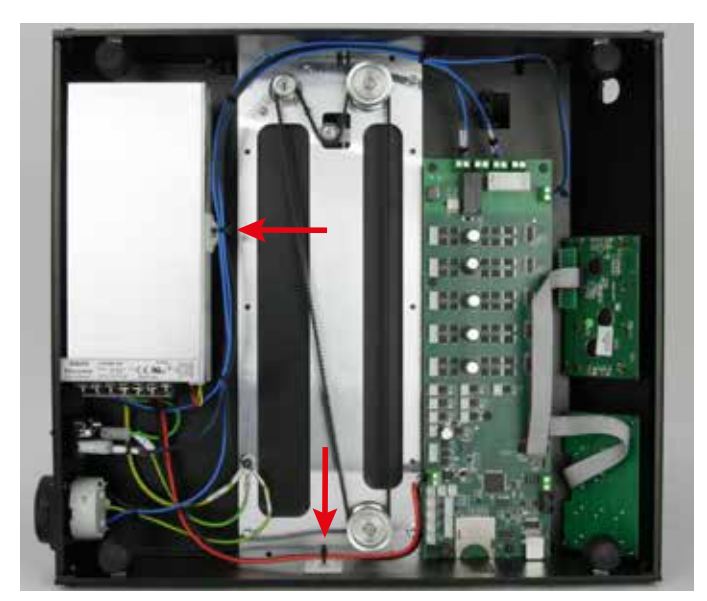

Leg de draden op de juiste plaats en zet ze vast met kabelbinders en twee zelfklevende kabelhouders (zie pijlen). De draden mogen tijdens bedrijf niet tussen de draaiende tandriem komen.

# Ventilator voor de hoofdprintplaat inbouwen

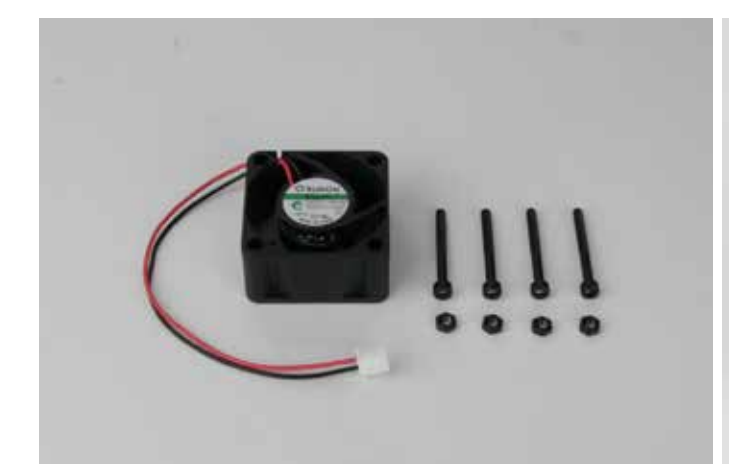

1x ventilator 40x40 4x cilinderkopschroef M3x30 (zwart) 4x moer M3 (zwart)

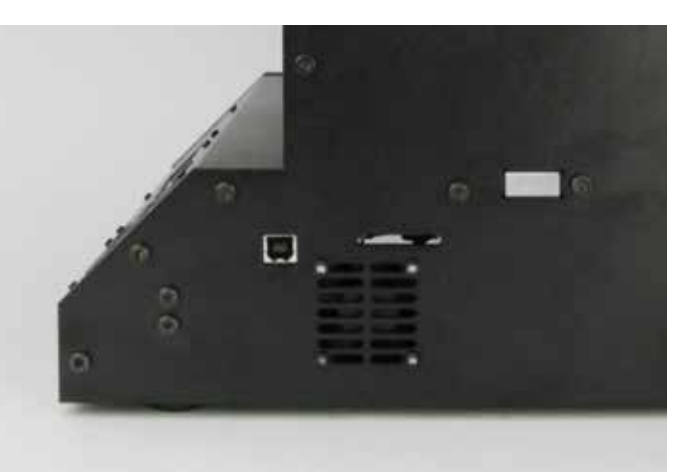

Monteer de ventilator met de 4 cilinderkopschroeven en de 4 moeren, zoals in de afbeelding, aan de binnenkant van het rechterzijpaneel. Let op dat de blaasrichting (op de ventilator aangegeven met een pijl) naar binnen gericht is.

Monteer de ventilator bovendien zo dat de kabel naar de hoofdprintplaat, naar connector X1 wijst (zie volgende afbeelding).

## Ventilator aansluiten

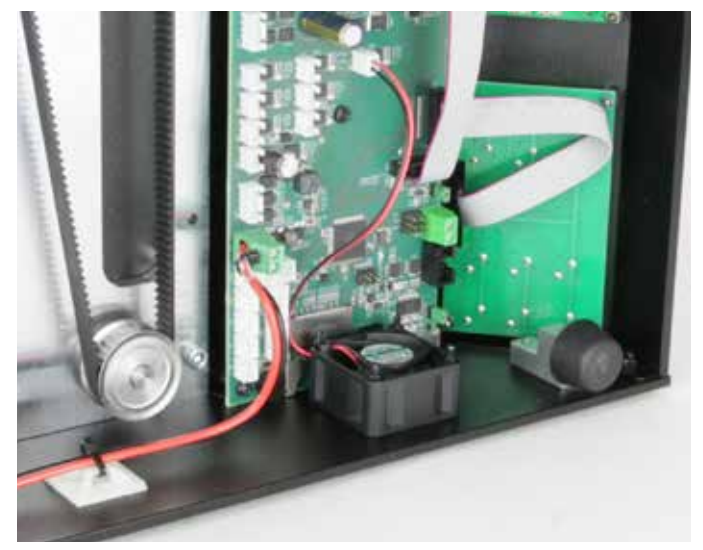

Steek de kabel van de ventilator, zoals in de afbeelding, op connector X45 van de hoofdprintplaat.

# Noodstopknop voorbereiden

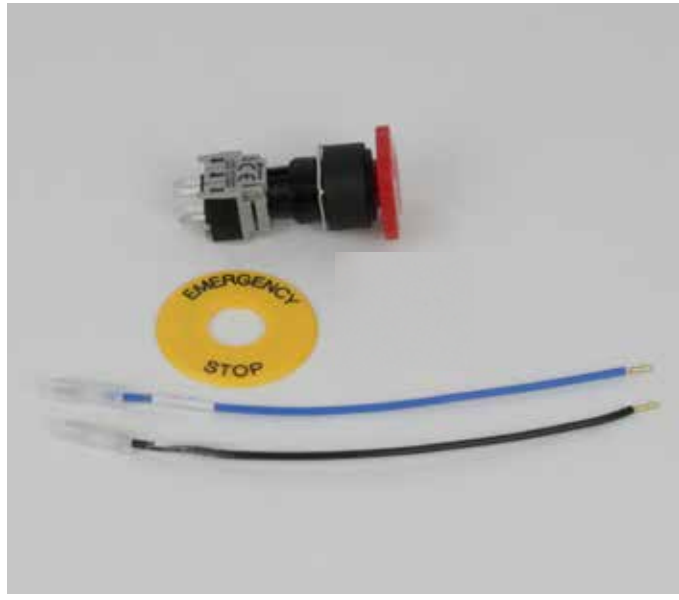

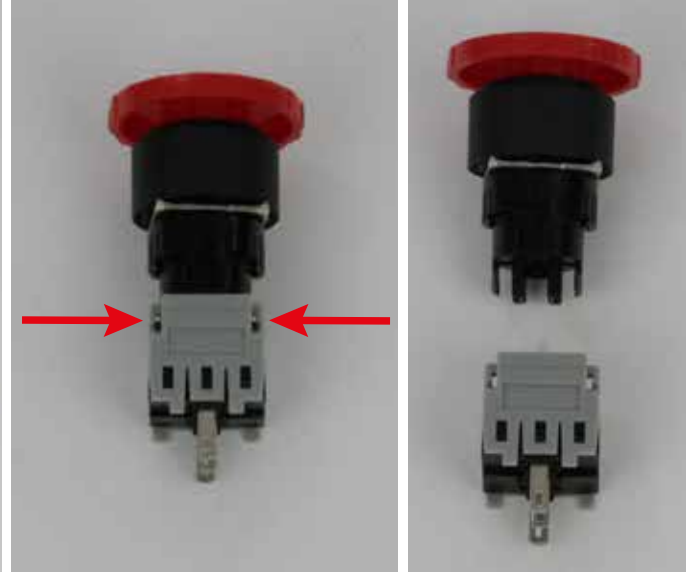

Druk gelijktijdig aan beide zijden op de ontgrendeling en trek de noodstopknop uit elkaar.

1x noodstopknop 1x naamplaat "EMERGENCY STOP" 1x draad blauw (15 cm) (kabel 25) 1x draad zwart (15 cm) (kabel 25)

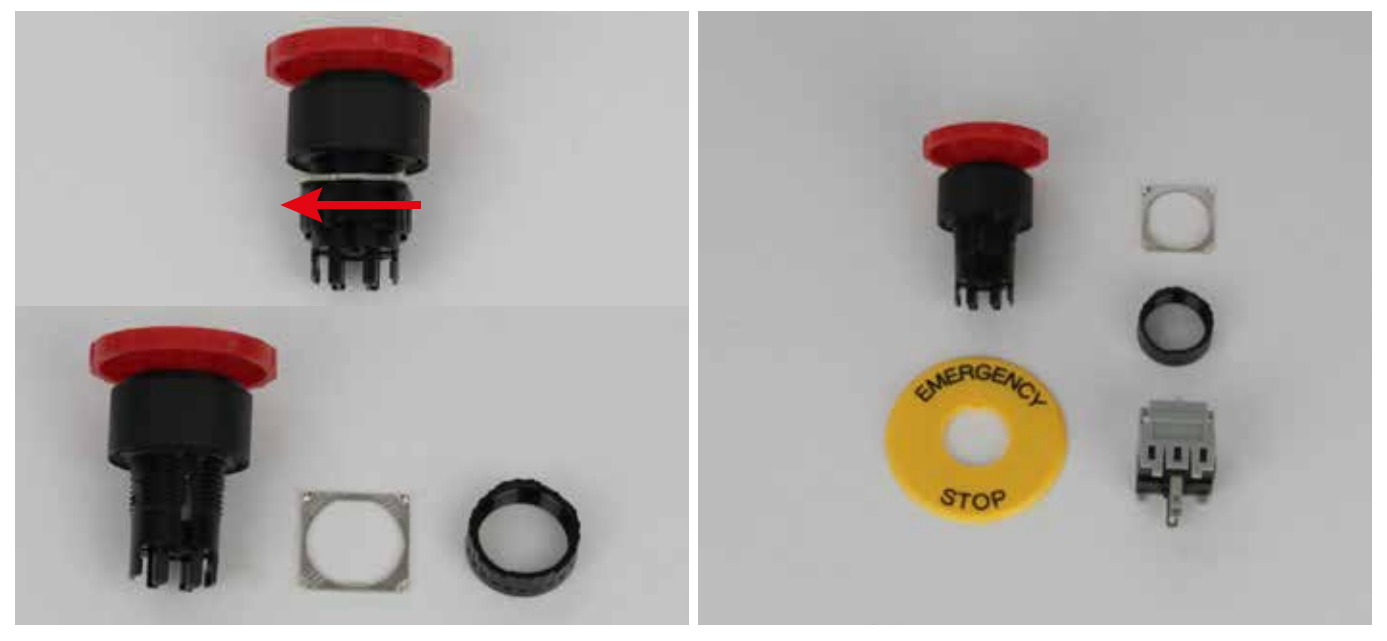

Draai de kunststof bevestigingsmoer tegen de wijzers van de klok in los en neem de metalen ring weg. U moet de noodstopknop in deze volgorde weer monteren. De onderdelen links in de afbeelding aan de buitenkant (v

U moet de noodstopknop in deze volgorde weer monteren. De onderdelen links in de afbeelding aan de buitenkant (van onder naar boven), die rechts in de afbeelding aan de binnenkant (van boven naar beneden).

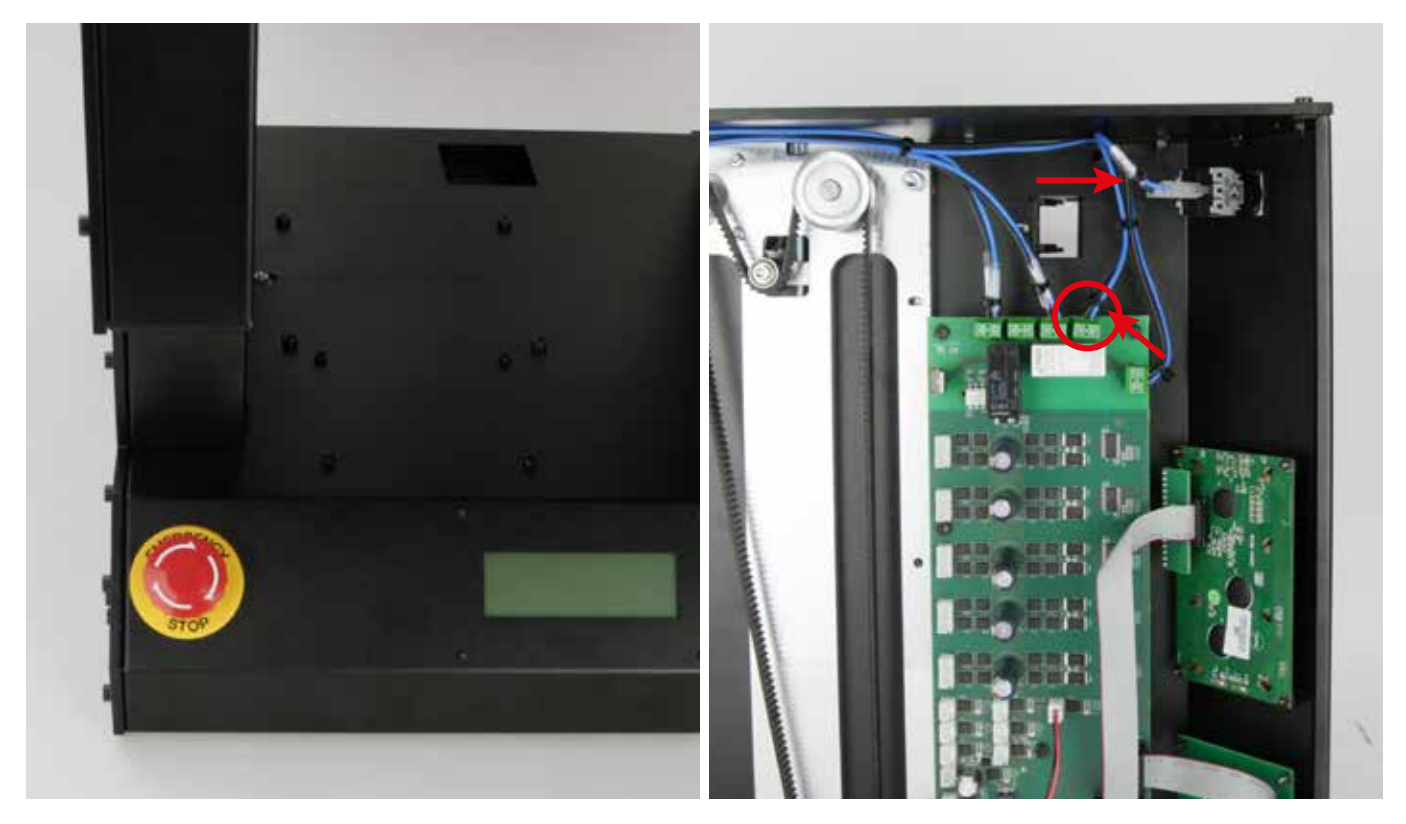

Schuif eerst de naamplaat over de knop. Schuif het nokje in de geleidegroef van de knop. Steek de knop vervolgens in het gat.

Schuif aan de binnenkant eerst de metalen ring over de knop, met de omgebogen hoeken naar de behuizing toe gericht. Schroef de knop vervolgens met de kunststof moer vast (vlakke kant naar de behuizing gericht).

Zorg ervoor dat de naamplaat recht zit.

Steek het elektrische deel weer op de knop.

Steek de twee draden op de middelste contacten "NC". De buitenste twee contacten moeten vrij blijven. De polariteit is niet van belang. Sluit de zwarte en blauwe draad aan op klemmen X40 (zie cirkel in afbeelding) van de hoofdprintplaat. Gezien zoals op de afbeelding, moet u de zwarte draad links en de blauwe rechts in het klemmenblok aansluiten.

Bind de twee draden zo dicht mogelijk bij de aansluitklem en de noodstopknop (zie pijlen in afbeelding) samen met een kleine kabelbinder (99 mm).

Leg de kabels netjes op hun plaats.

# c) Onderdelen aansluiten

Extruders

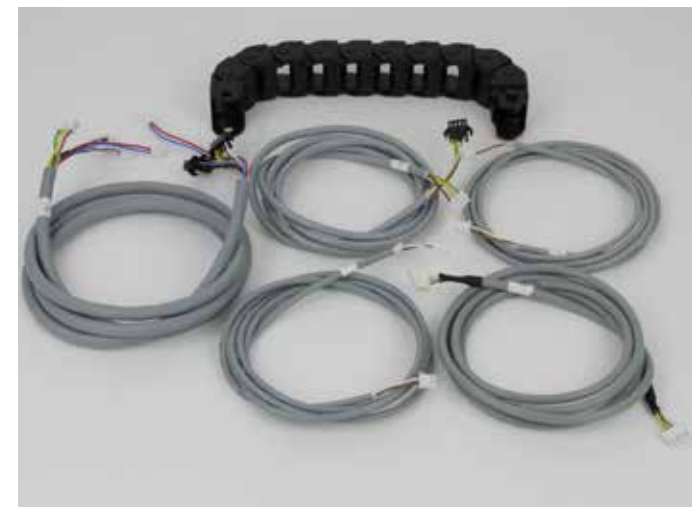

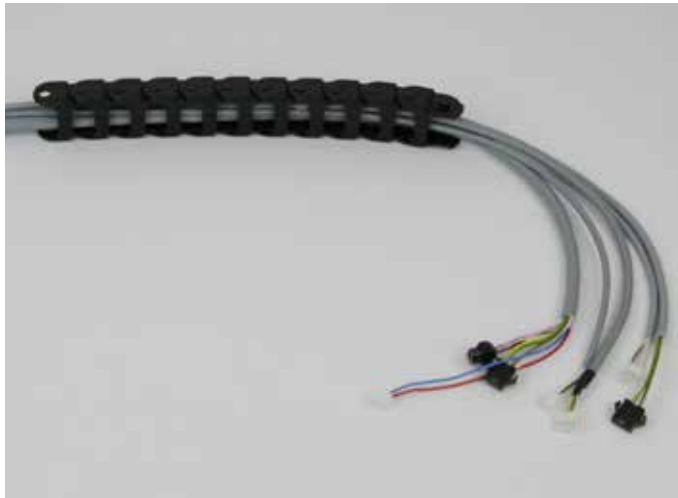

Sleepketting groot, 10 schakels Kabel 04, 05, 11, 12 en 14

Plaats de kabels in de sleepketting met het uiteinde zonder label (met kabelnummer) aan de kant van het eindstuk met de pal.

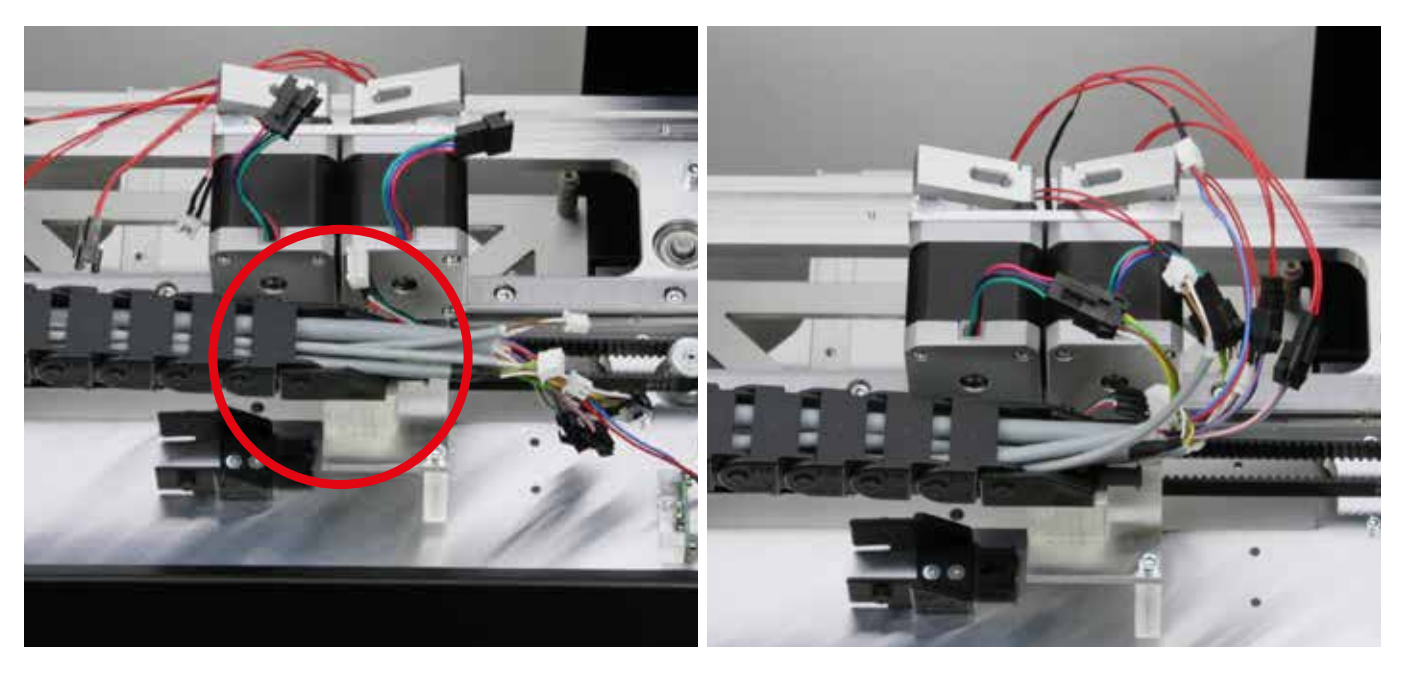

Klik de sleepketting aan de extruder-wagen en trek de kabels zo ver uit de sleepketting dat u ze netjes op de connectors van de extruder-wagen kunt aansluiten.

Sluit de kabels aan op de passende connectors. Van voren gezien is extruder 0 (1ste extruder) de linkse. In de afbeelding boven is het dus de rechtse. Kabel 04: 4-polig wit/bruin/groen/geel - motor extruder 0 2-polig blauw/rood - ventilator 2-polig rose/grijs - verwarming extruder 0 (zwarte connector) 2-polig paars/zwart- verwarming extruder 1 (zwarte connector) Kabel 05: motor extruder 1 Kabel 11: temperatuursensor extruder 0 (witte connector) Kabel 12: temperatuursensor extruder 1 (witte connector) Kabel 14: rekstroken

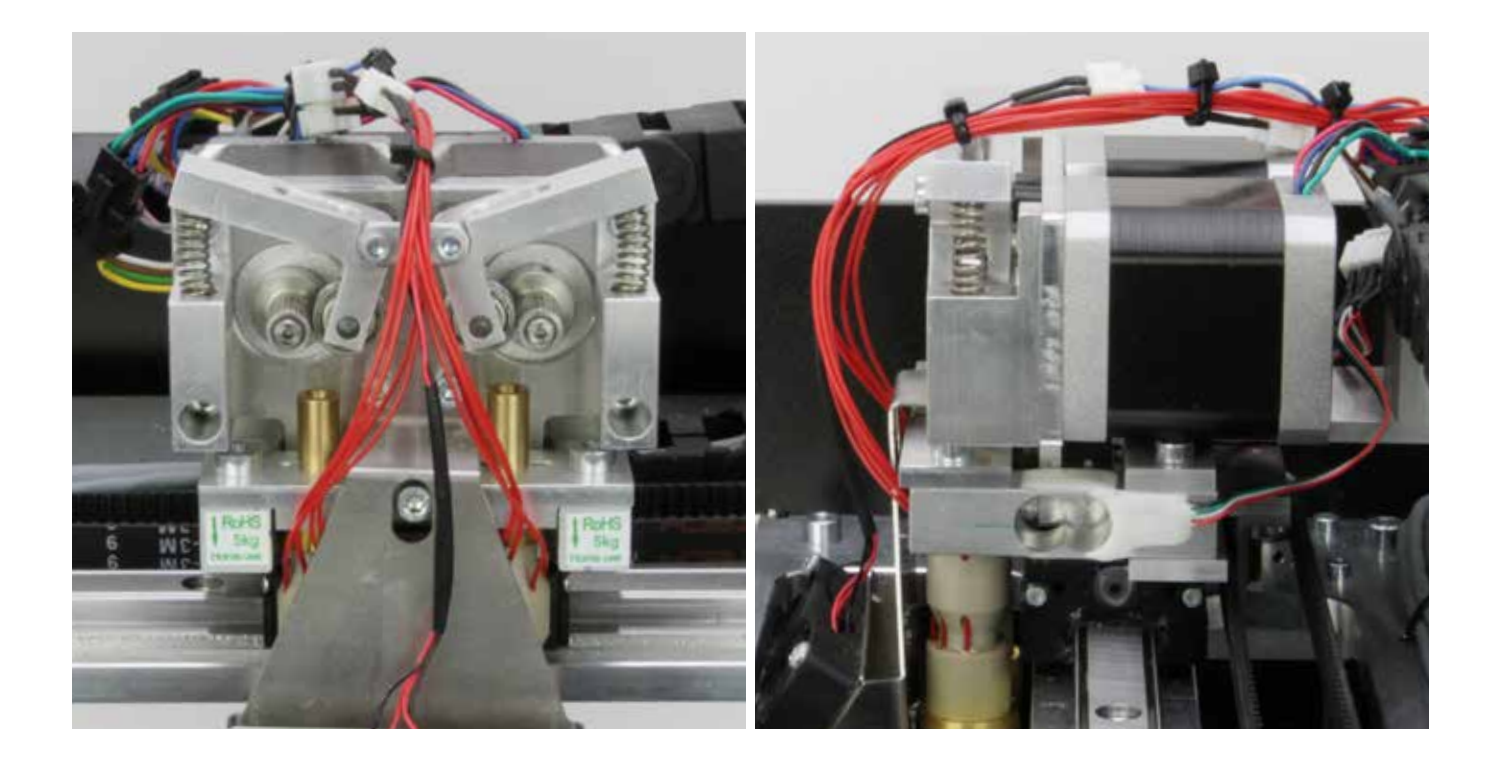

Leg de leidingen netjes recht met kabelbinders (99 mm).

Belangrijk! De kabels naar de twee extruders en de ventilator mogen beslist niet strak staan! U moet ze losjes leggen. Anders kan het tot problemen leiden tijdens de kalibratie.

Zoals eerder vermeld, mogen de kabels beslist niet strak staan! Van opzij gezien, ziet het er ongeveer uit zoals hierboven afgebeeld.

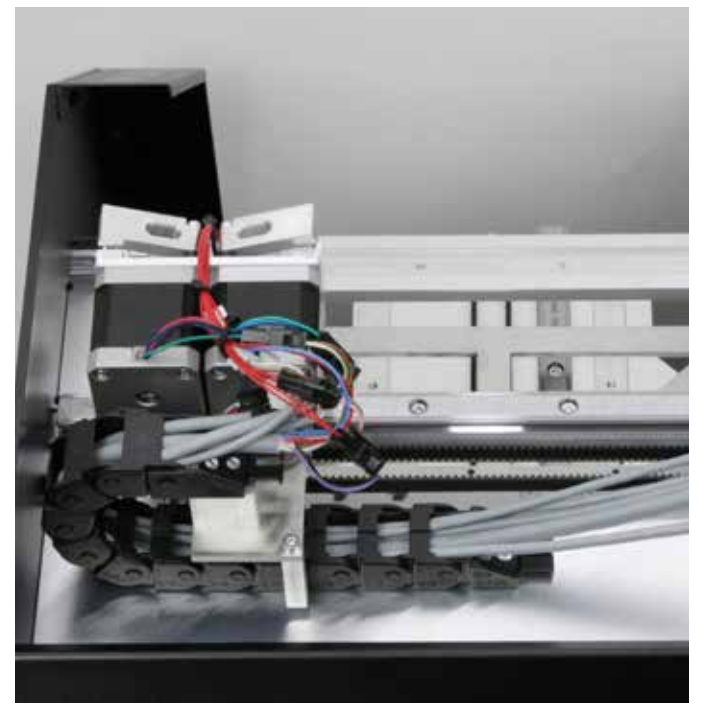

Leid de kabels voorzichtig onder de houderplaat door, langs de eindaanslagnok. Klik de sleepketting vervolgens in het nog vrije eindstuk.

# Kabels vastzetten

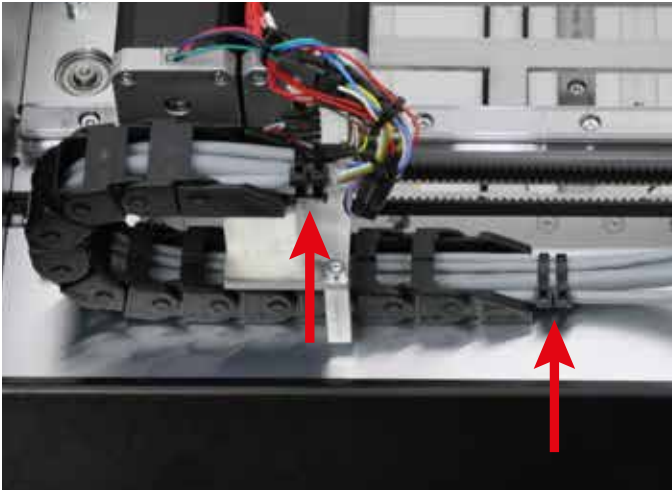

der (142 mm) aan als trekontlasting.

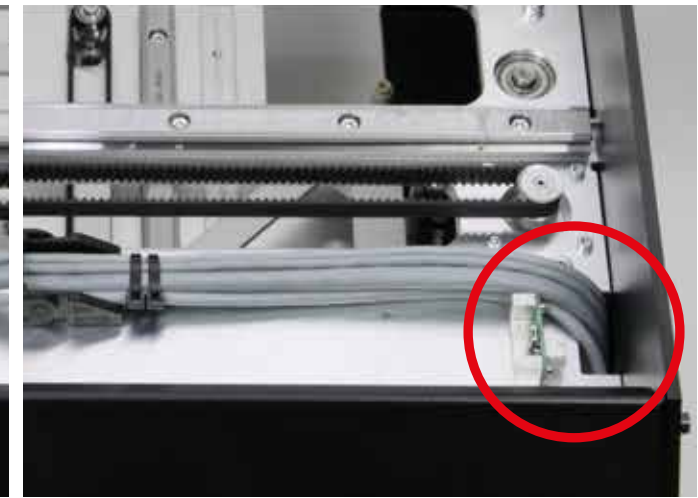

Breng aan beide eindstukken van de sleepketting een grote kabelbin- Steek de kabels met de losse uiteinden door de opening in de X-plaat, achter de eindschakelaar naar beneden.

Eindschakelaar voor de X-richting aansluiten.

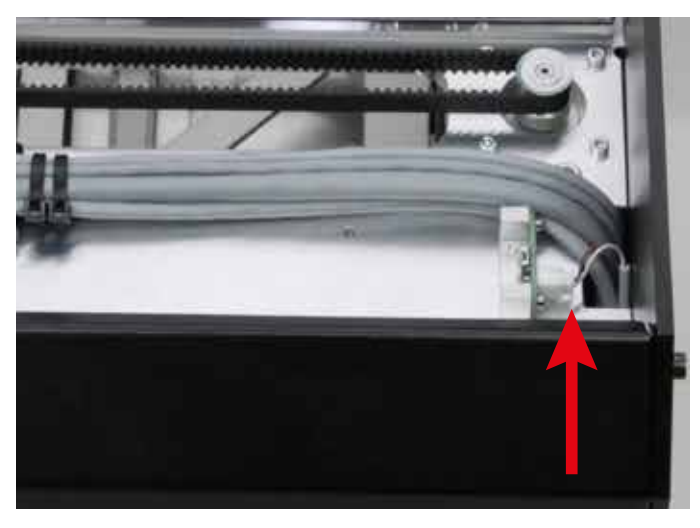

Steek kabel 07 aan de eindschakelaar op de X-plaat en voer de kabel ook door de opening in de X-plaat.

## Z-eindschakelaar monteren (Z-min-eindschakelaar aan de X-plaat)

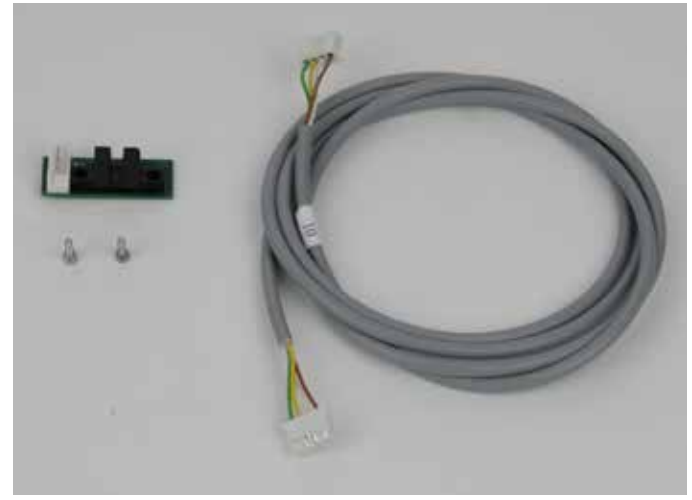

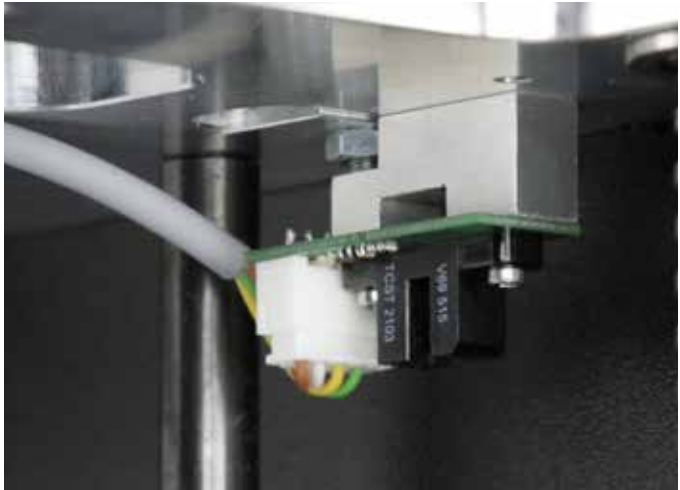

1x fotocel 2x cilinderkopschroef M2x6 1x kabel 10

Monteer de fotocel met de twee schroeven, zoals in de afbeelding, van onder af aan de fotocelhouder van de X-plaat. De aansluiting voor de kabel moet aan de achterkant zitten. Steek kabel 10 in de connector van de fotocel.

Kabel voor de Z-aanslag leggen

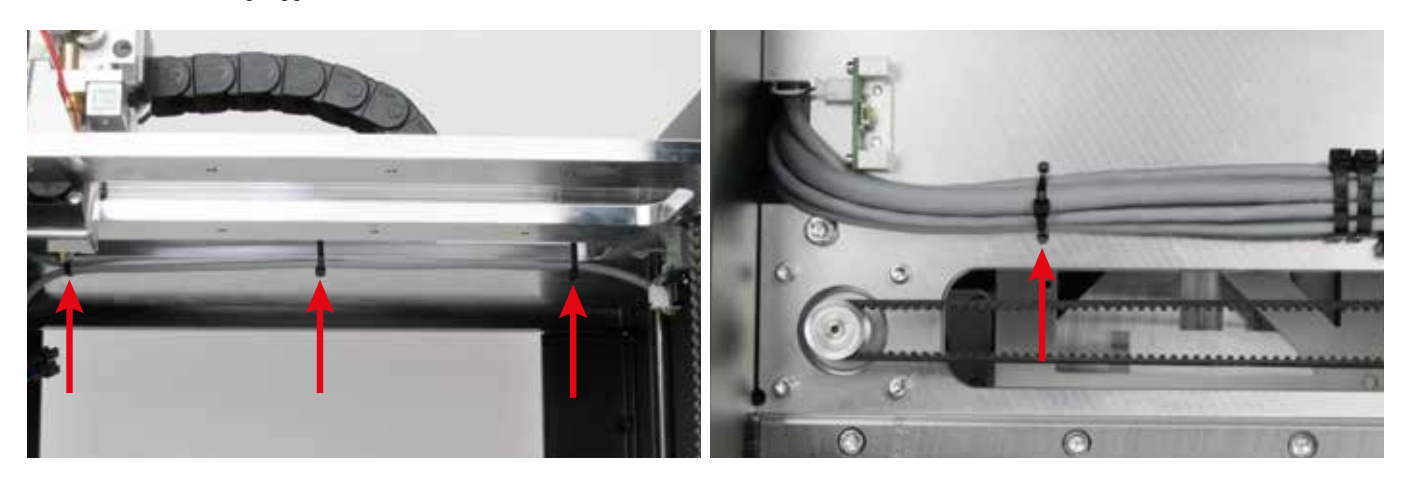

Leg de kabel van de Z-eindschakelaar boven langs de uitsparing onder de X-plaat en zet deze vast met twee kleine kabelbinders (99 mm) (zie pijl midden en rechts in de bovenste afbeelding).

Bevestig een derde kleine kabelbinder (99 mm) (linkerpijl in afbeelding) die ook de kabels van de extruder-wagen op de bovenkant van de X-plaat bindt (zie pijl in rechterafbeelding).

## Basisinstelling van de Z-aanslag

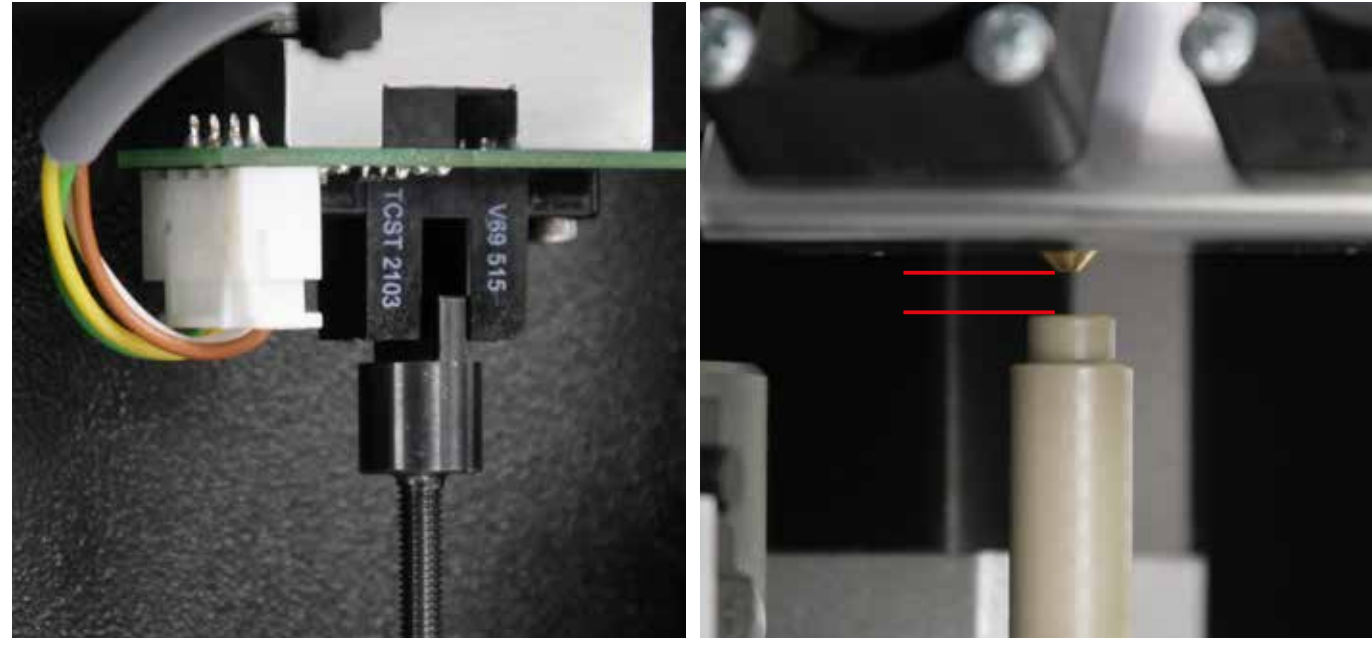

Draai de tandriem aan de basisplaat met de hand om de Y-plaat omhoog te bewegen.

Draai totdat de Z-eindaanslagnok in de fotocel komt, zoals in de afbeelding.

Let erop dat de nok midden in de fotocel komt en deze niet links of rechts raakt.

**Let op:** let er bij deze handeling goed op dat de extruder nergens tegenaan loopt en beschadigd raakt.

Stel de nok zo af dat als deze, als in de vorige afbeelding, in de fotocel zit, de afstand tussen de extruder-spuitmond en de afstandsbussen een paar millimeter bedraagt.

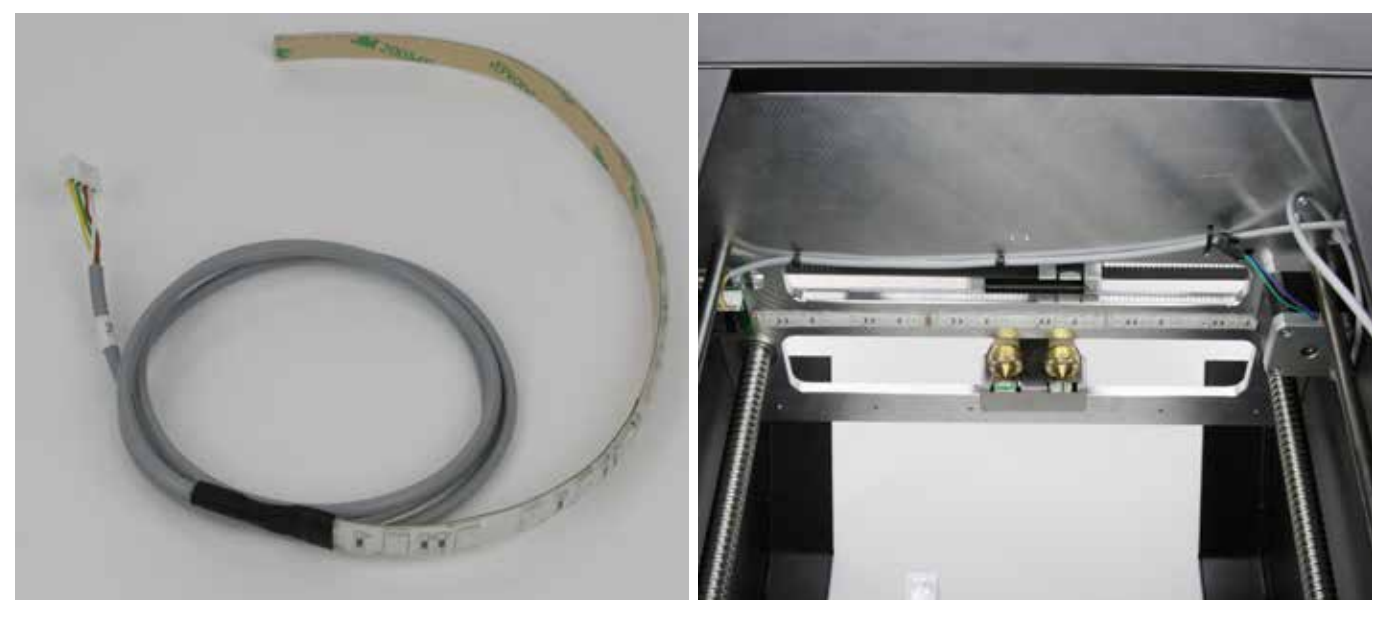

1x LED-strook met aansluitkabel (kabel 29)

Lijn de LED-strook, zoals in de afbeelding, onder tegen de X-plaat, precies onder de geleiderail, nadat u de lijmvlakken heeft ontvet. De kabel moet bij de motor van de X-plaat uitkomen. **Let op:** 

De LED-strook mag de fotocelhouder niet raken.

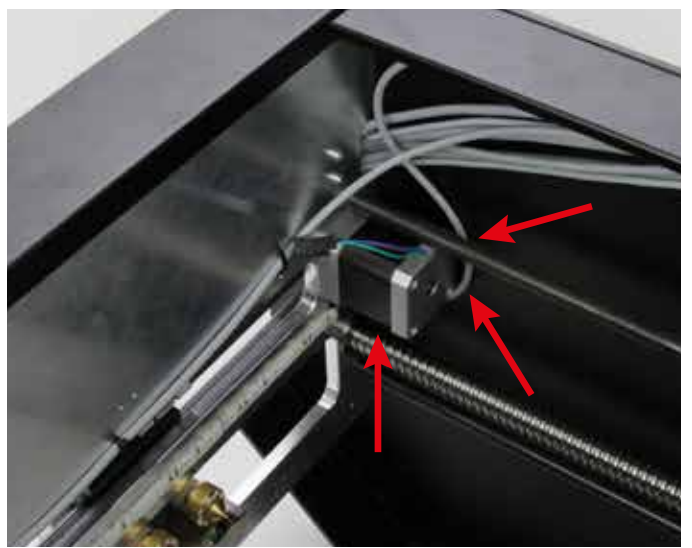

Leg de aansluitkabel van de LED-strook tegen de zijwand onder de motor langs en leid hem achter de metalen afstandhouders langs. Voer hem daarna met de andere kabels in de bundel naar beneden.

# X-motor aansluiten

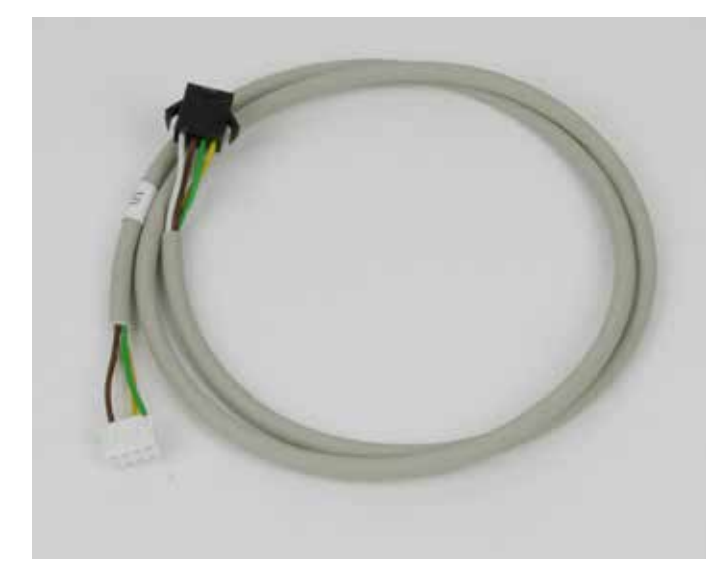

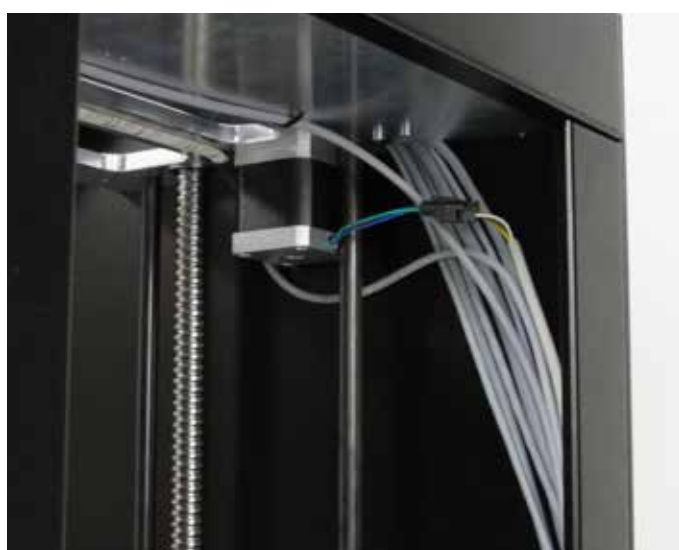

Sluit kabel 01 aan op de X-motor en voer hem samen met de kabels van de extruder-wagen, de kabels voor de X- en Z-eindschakelaars en de kabel van de LED-strook naar beneden.

1x kabel 01 (X-motor)

# Kabels leggen en vastmaken

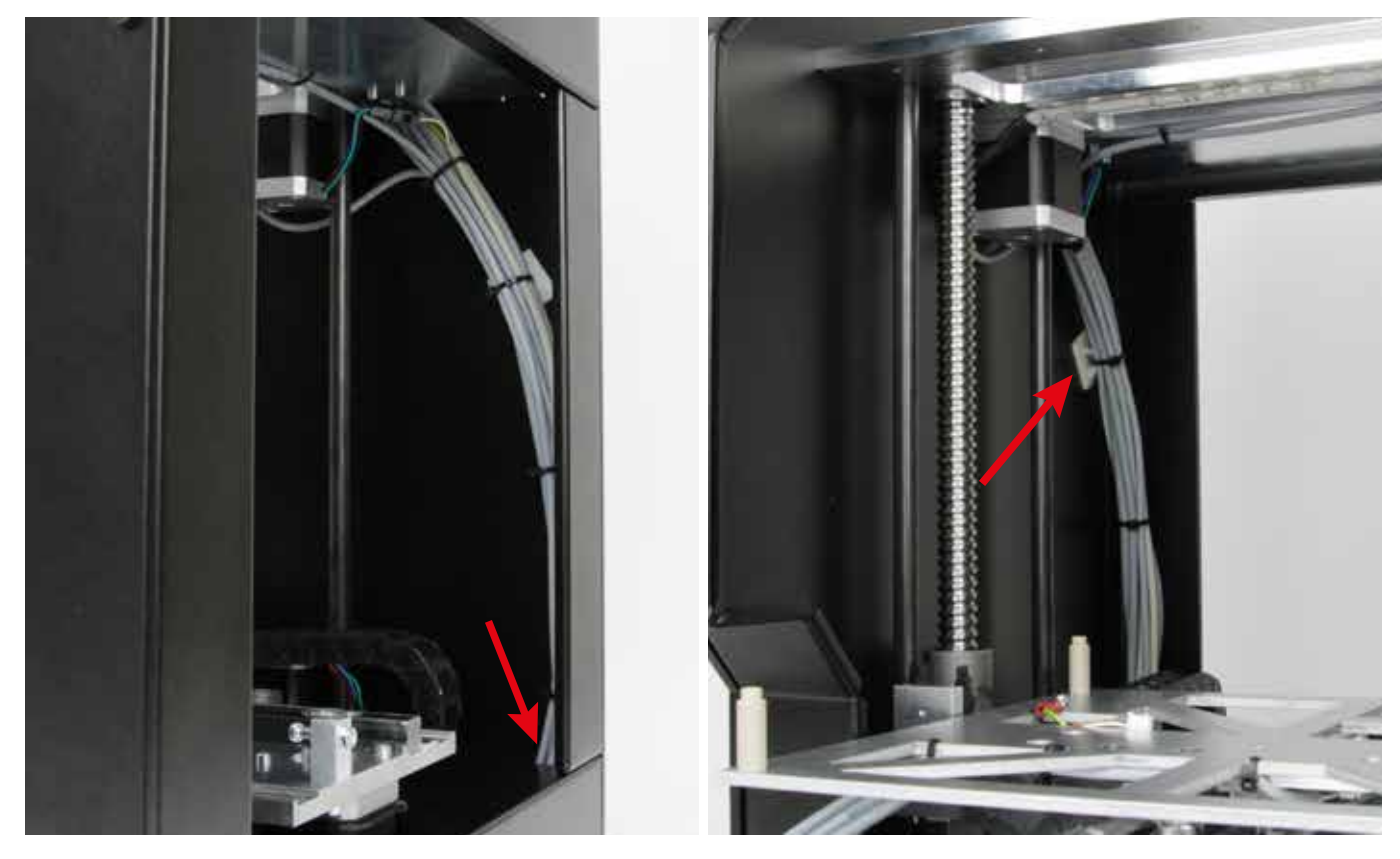

Voer de kabelbundel door de opening in de achterkap in de voet van het apparaat (zie pijl linkerafbeelding) en zet hem met kleine kabelbinders (99 mm) vast aan een zelfklevende kabelhouder (zie pijl rechterafbeelding).

### Verwarmingsplaat en Y-eindschakelaar aansluiten

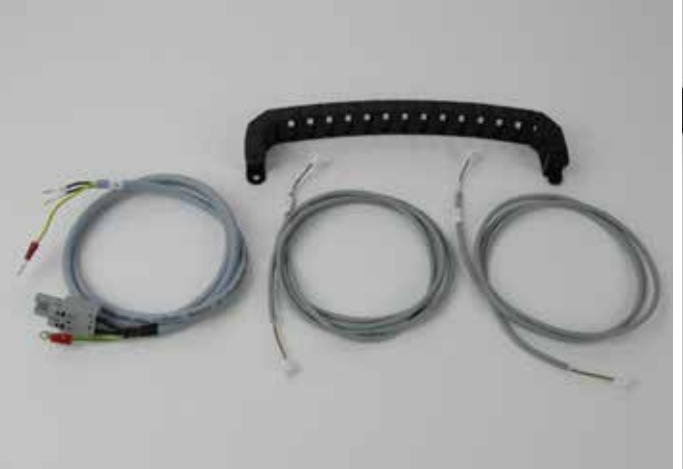

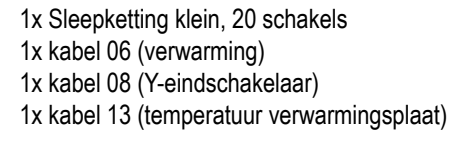

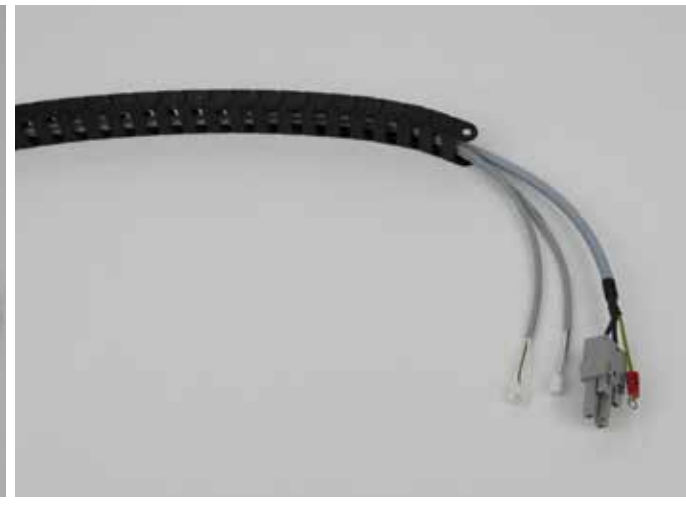

Plaats de kabels in de sleepketting met het uiteinde zonder label aan de kant van het eindstuk met het gat.

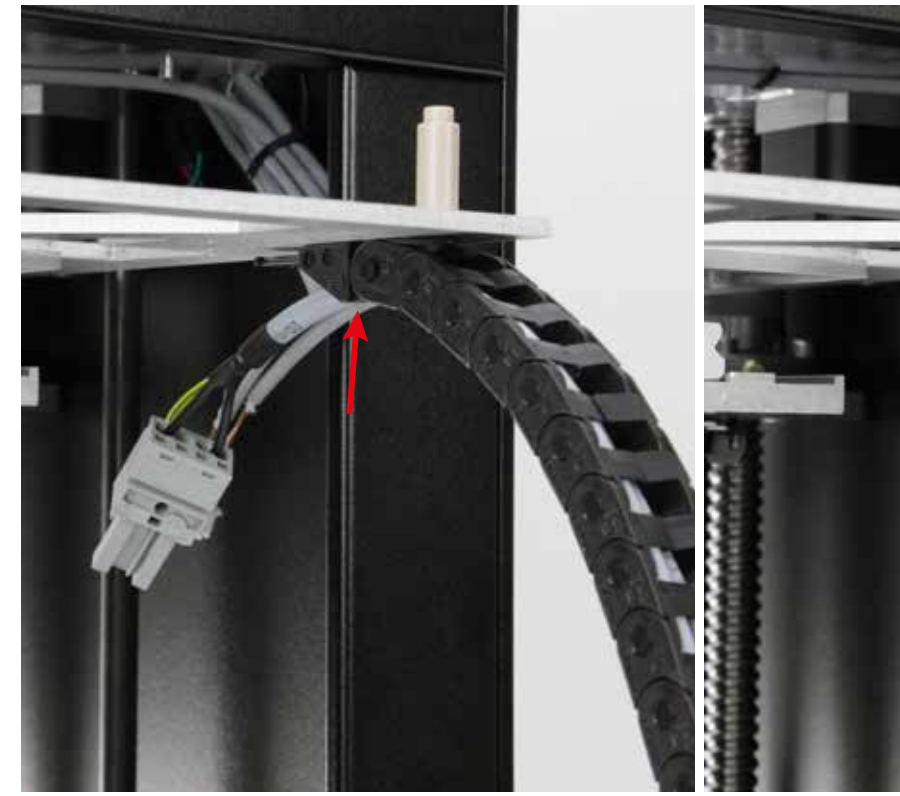

Klik de sleepketting aan het eindstuk van de ondertafel en trek de Bevestig de connector voor de voeding van de verwarmingsplaat met kabels zo ver uit de sleepketting dat u ze netjes kunt leggen.

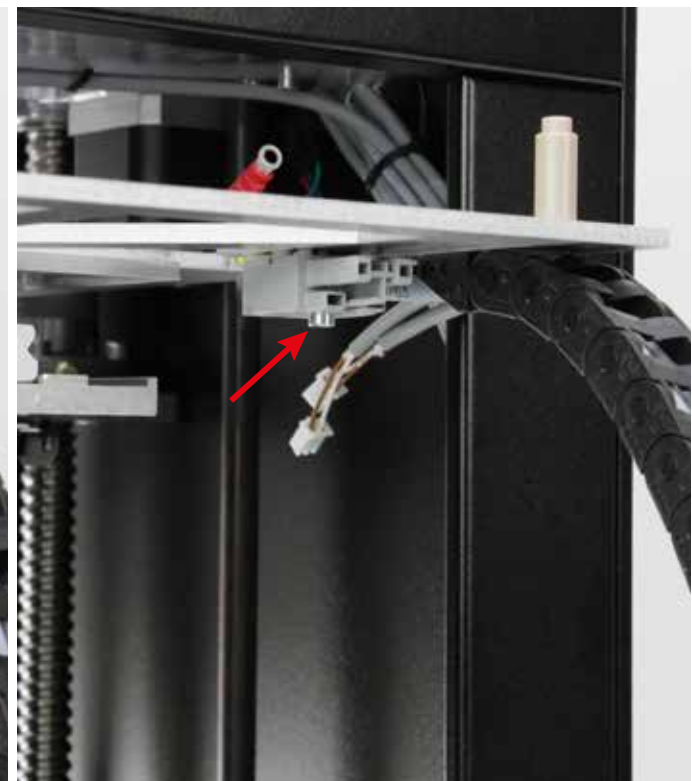

een cilinderkopschroef M3x16 onder tegen de ondertafel.

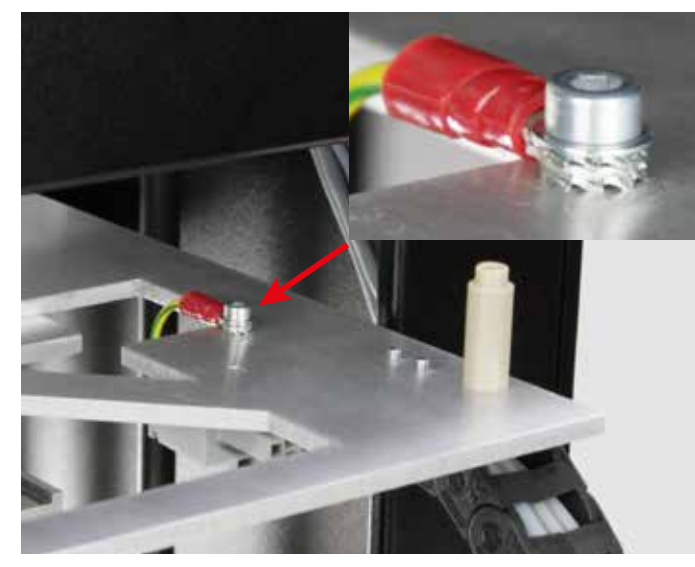

Sluit de aardkabel (groen/gele kabel met oog) met een cilinderkopschroef M3x10, een sluitring en twee tandringen aan op de bovenkant van de ondertafel.

**Let op:** Deze verbinding vormt het contact tussen de behuizing en aarde en is daarom belangrijk voor de veiligheid. Let goed op de volgorde van de sluitringen en tandringen:

Schroefkop > sluitring > tandring > oog > tandring > ondertafel (zie kleine afbeelding).

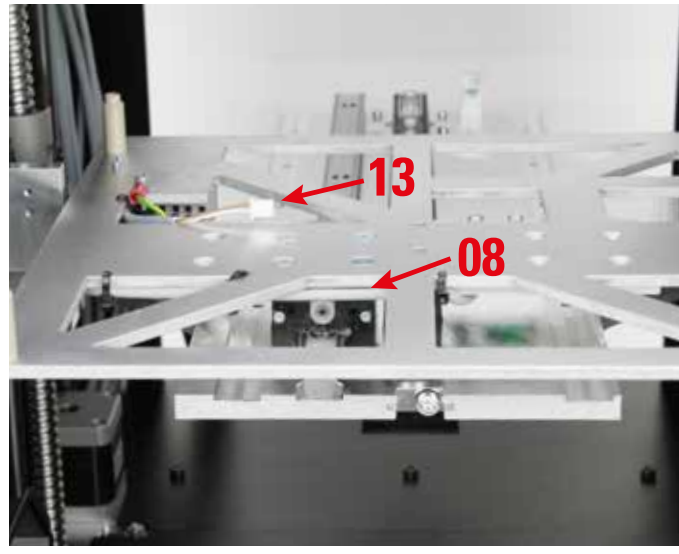

Sluit kabel 08 aan op de connector van de Y-eindschakelaar en leg de kabel.

Zorg dat kabel 13 ongeveer 8 cm uit de sleepketting steekt en bevestig hem met kleine kabelbinders (99 mm) aan het gat in de ondertafel. U 7steekt hier later de temperatuursensor van de verwarmingsplaat aan.

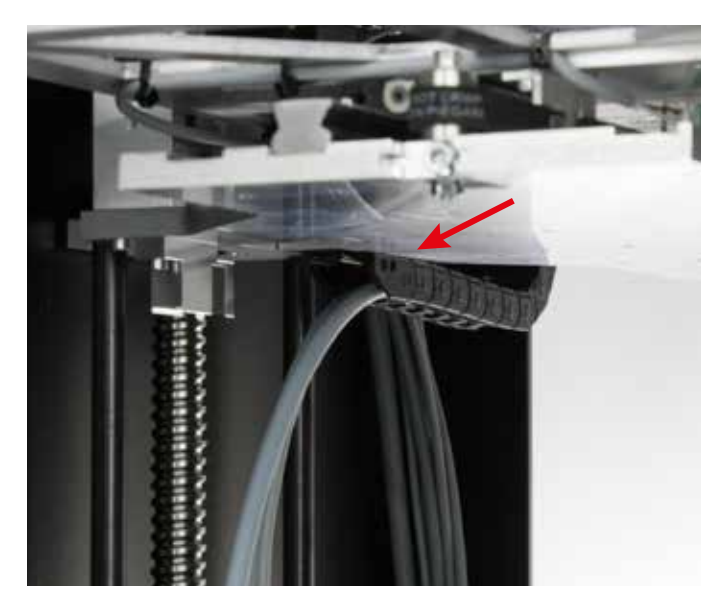

Klik de andere kant van de sleepketting aan het eindstuk van de Y-plaat.

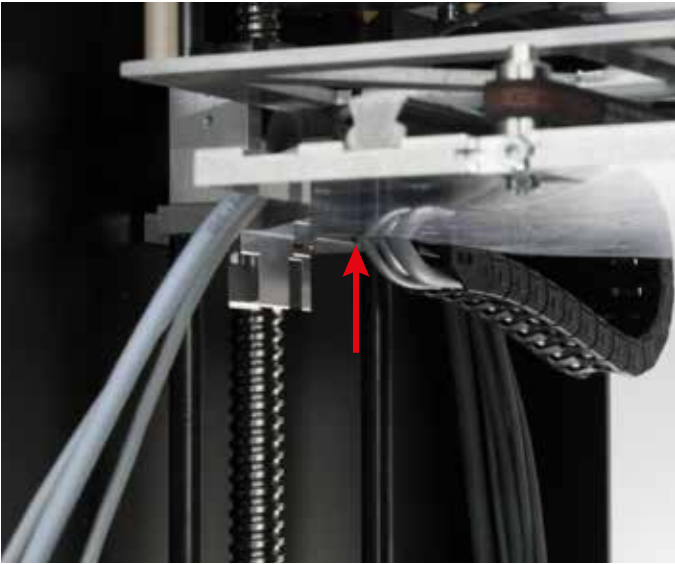

Voer de kabels van de sleepketting door de opening in de Y-plaat omhoog.

# Y-motor aansluiten

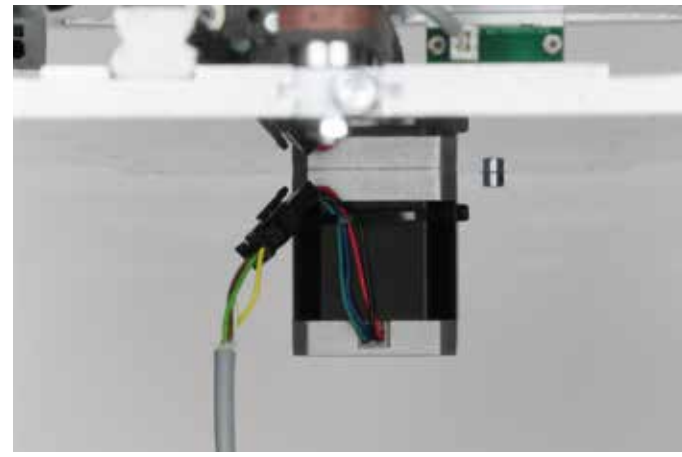

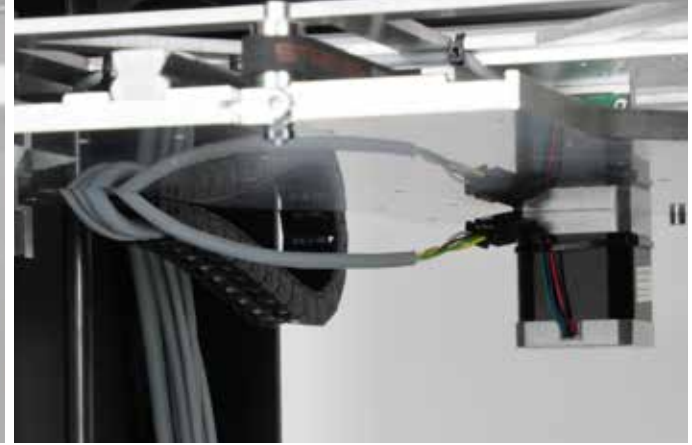

Sluit kabel 02 (Y-motor) aan op de connector van de Y-motor en maak Voer kabel 02 ook door de opening in de Y-plaat omhoog. de kabel met 2 grote aan elkaar gekoppelde kabelbinders (142 mm) vast aan de motor.

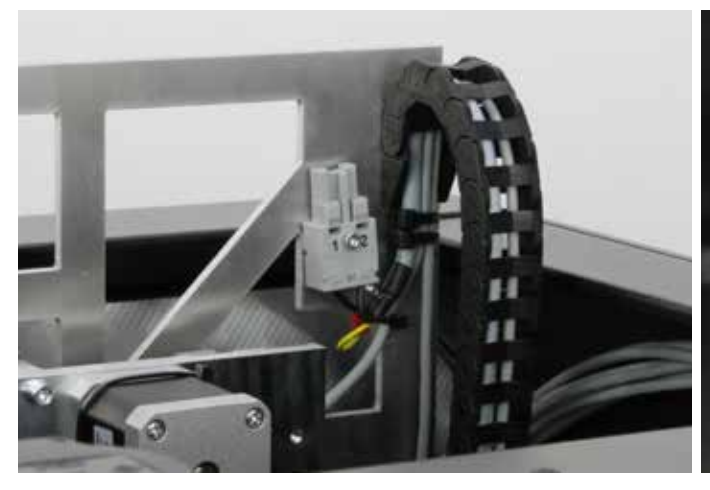

Breng aan beide eindstukken van de sleepketting een grote kabelbinder (142 mm) aan als trekontlasting.

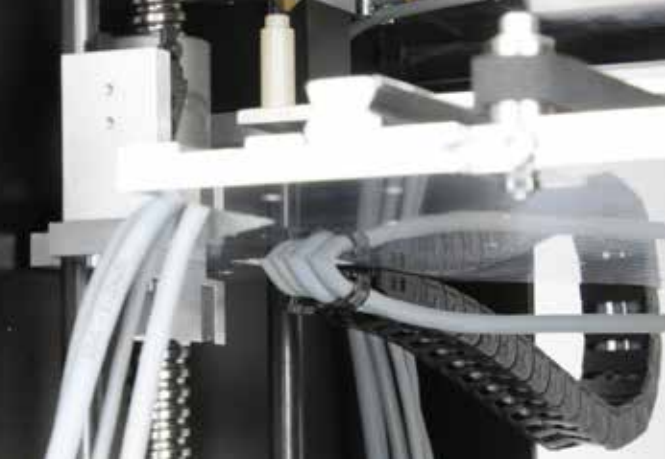

Neem bij het onderste sleepkettingeindstuk aan de Y-plaat ook de kabel van de Y-motor mee in de trekontlasting.

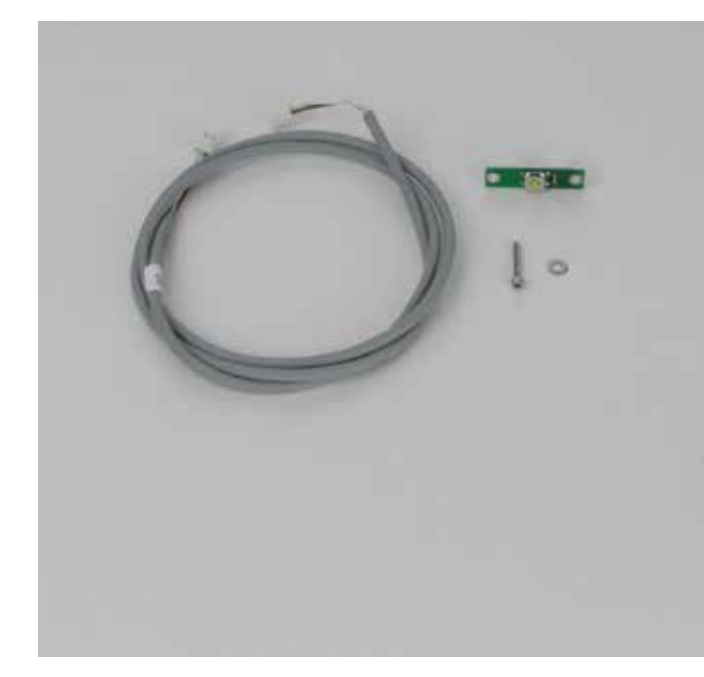

1x kabel 09 1x printplaatje eindschakelaar 1x cilinderkopschroef M2x16 1x sluitring M2

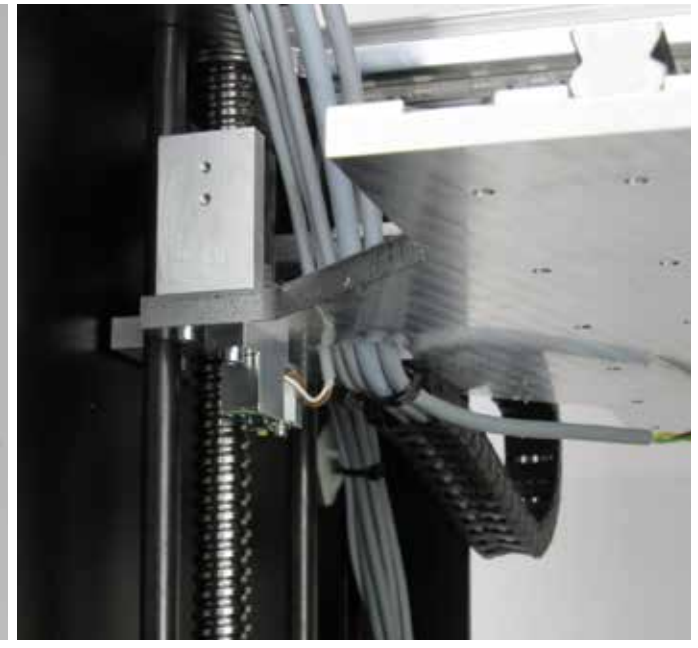

Sluit de connector van kabel 09, aan de kant zonder label, aan op het printplaatje van de eindschakelaar.

Monteer het printplaatje met de schroef en de sluitring, zoals afgebeeld, onder aan de eindschakelaarhouder van de Y-plaat.

Schroef de schroef in het achterste gat. De kabel moet, zoals afgebeeld, aan de rechterkant naar buiten komen.

Voer de kabel door het gat in de Y-plaat naar boven naar de andere kabels.

# Sleepketting van Y-plaat naar bedienkap monteren

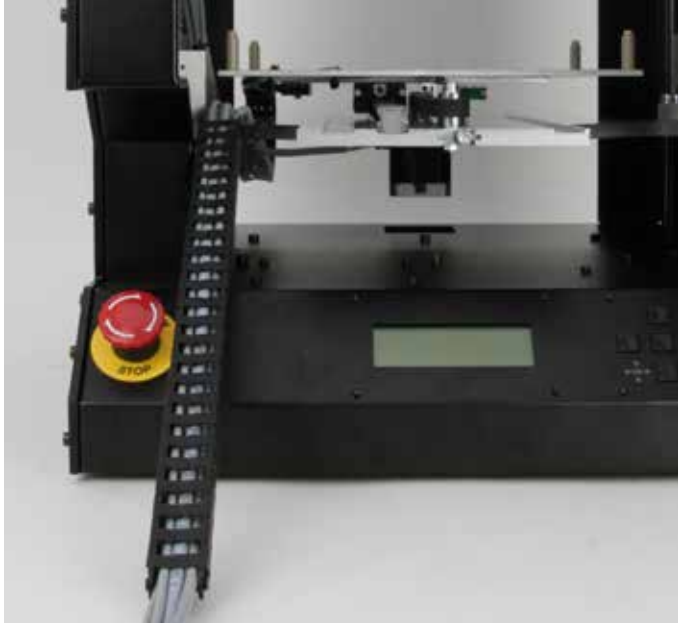

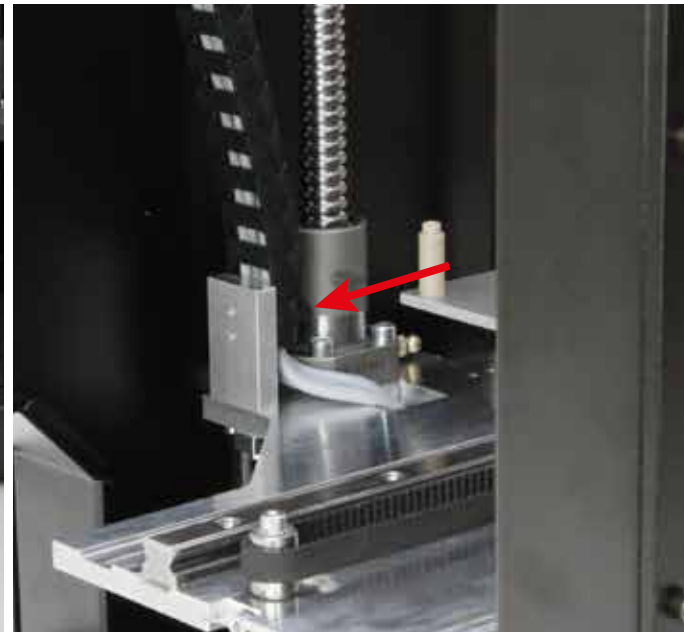

Klik de kabels die door het gat in de Y-plaat komen in de laatst over- Klik de sleepketting in het eindstuk aan de Y-plaat. gebleven sleepketting (klein, 25 schakels) met de labels aan de kant van het eindstuk met pal.

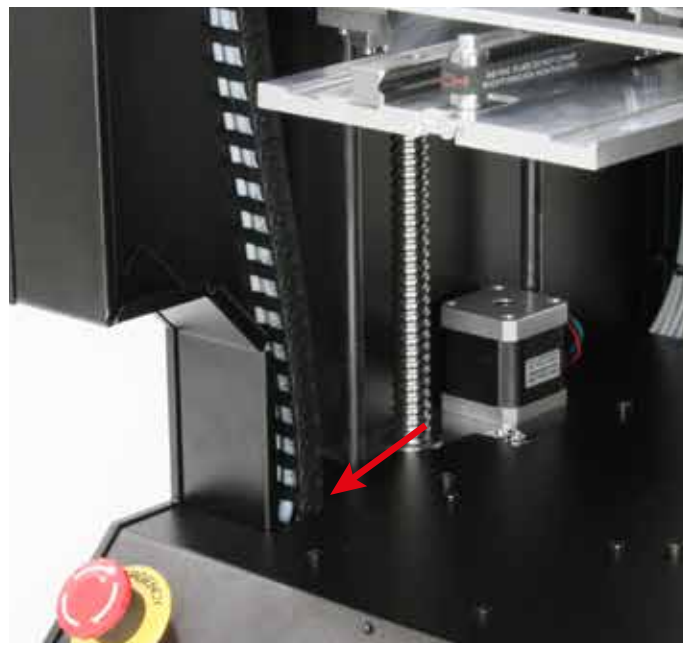

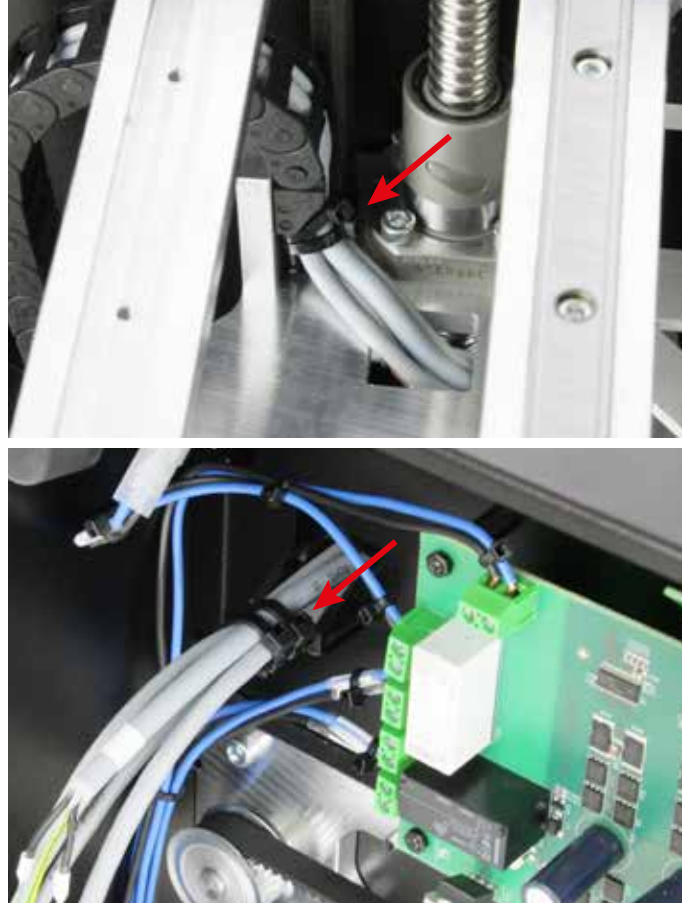

Voer de kabels door het gat in het bedienkap naar beneden en klik het nog losse deel van de sleepketting in het eindstuk aan de bedienkap. (bovenste afbeelding) en de bedienkap (onderste afbeelding) beide twee grote kabelbinders (142 mm) aan.

## Z-motor aansluiten

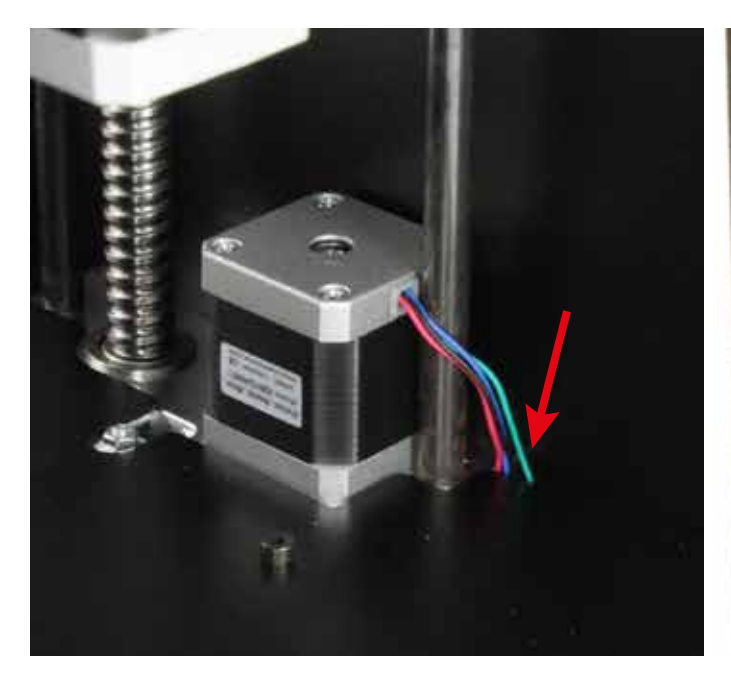

Steek de connector van de Z-motor door de opening in de achterkap. Steek kabel 03 in de connector van de Z-motor.

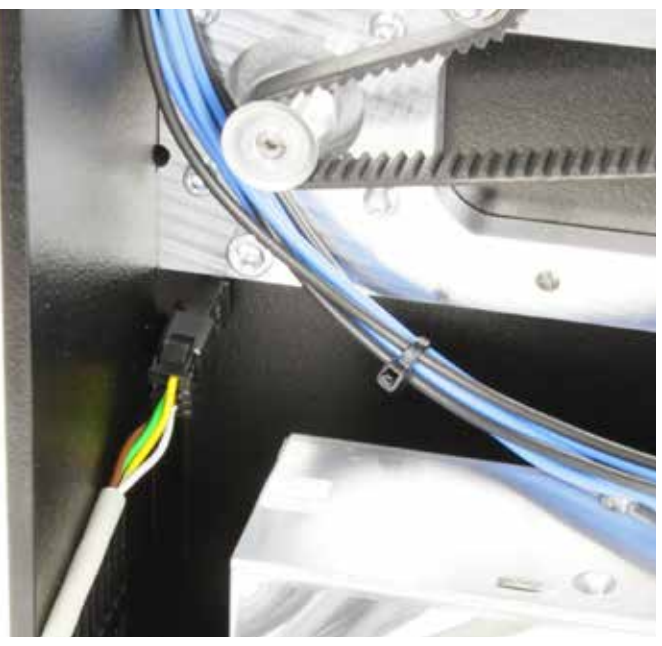

## Apparaatkabels aansluiten

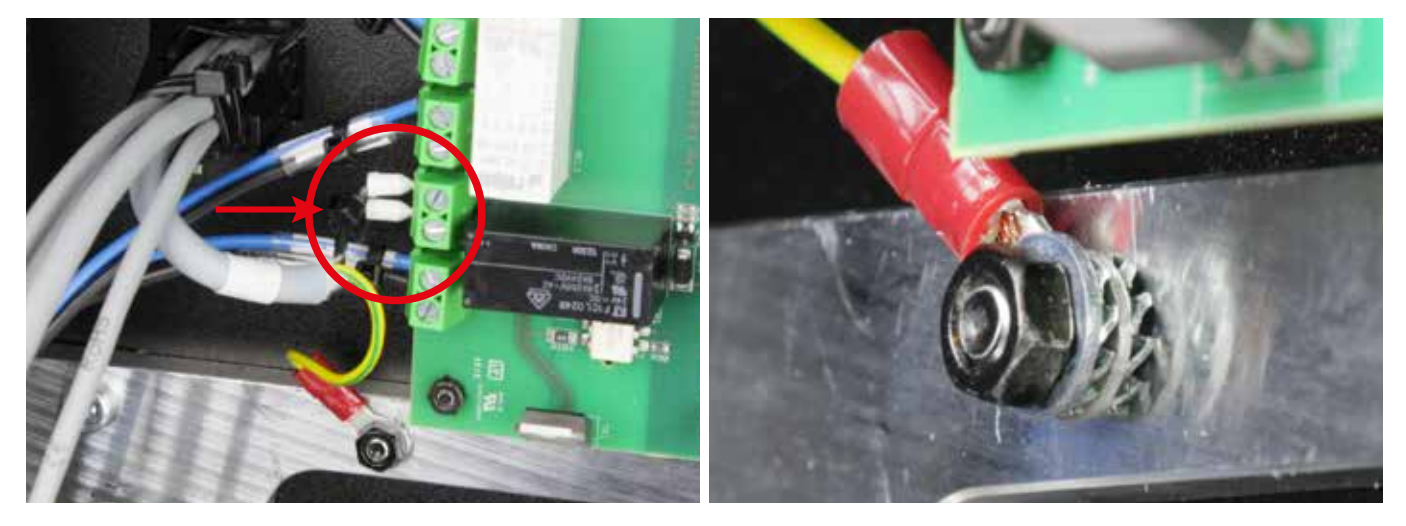

Sluit eerst de verwarming van het printbed (kabel 06) aan. De twee zwarte draden worden aangesloten op aansluitklem X38 (zie cirkel linkerafbeelding) van de hoofdprintplaat.

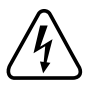

Bevestig het oog van de aardkabel in kabel 06 met tandringen en een extra moer aan op de linkse bevestigingsschroef van de bedienkap.

Let op: Deze verbinding vormt het contact tussen de behuizing en aarde en is daarom belangrijk voor de veiligheid. Let goed op de volgorde van de sluitringen en tandringen:

Behuizing > tandring > oog > tandring > sluitring > moer M4 (zie rechterafbeelding)

Bind de twee draden van de verwarmingsplaat zo dicht mogelijk bij aansluitklem X38 (zie pijl in linkse afbeelding) samen met een kleine kabelbinder (99 mm).

Sluit alle andere apparaatkabels, zoals op de volgende pagina beschreven, aan op de hoofdprintplaat. Op de afbeelding ziet u hoe u de kabels moet leggen.

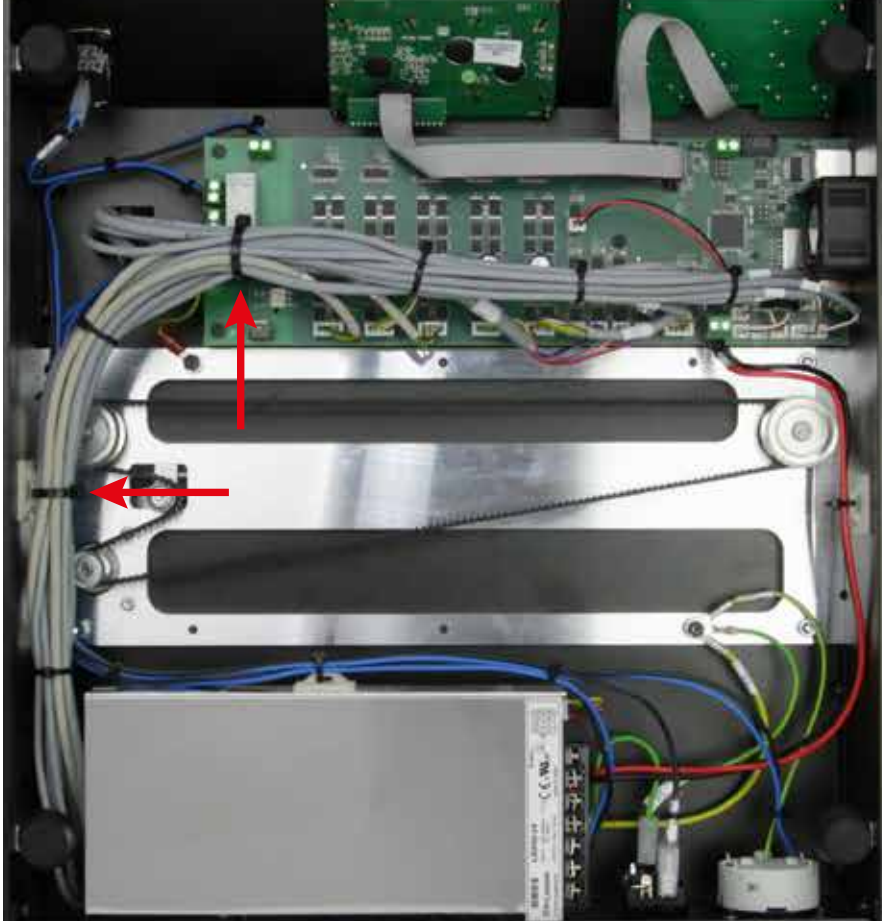

| Kabel                    | Klem hoofdprintplaat | Aangesloten component                 |  |
|--------------------------|----------------------|---------------------------------------|--|
| 01                       | X11                  | motor X-richting                      |  |
| 02                       | X12                  | motor Y-richting                      |  |
| 03                       | X16                  | motor Z-richting                      |  |
| 04 (4-polig)             | X17                  | motor extruder 0                      |  |
| 04 (2-polig rose/grijs)  | X4                   | verwarming extruder 0                 |  |
| 04 (2-polig paars/zwart) | X8                   | verwarming extruder 1                 |  |
| 04 (2-polig rood/blauw)  | X24                  | extruder ventilator                   |  |
| 05                       | X18                  | motor extruder 1                      |  |
| 07                       | X13                  | eindschakelaar X-richting             |  |
| 08                       | X14                  | eindschakelaar Y-richting             |  |
| 09                       | X36                  | eindschakelaar Z-richting             |  |
|                          |                      | (Z-max-eindschakelaar aan de Y-plaat) |  |
| 10                       | X15                  | eindschakelaar Z-richting (fotocel)   |  |
|                          |                      | (Z-min-eindschakelaar aan de X-plaat) |  |
| 11                       | X5                   | temperatuursensor extruder 0          |  |
| 12                       | X6                   | temperatuursensor extruder 1          |  |
| 13                       | X9                   | temperatuursensor verwarmingsplaat    |  |
| 14                       | X7                   | rekstroken (DMS)                      |  |
| 29                       | X43                  | LED-verlichting                       |  |

Leg alle kabels netjes en zet ze vast met kleine (99 mm) en grote (142 mm) kabelbinders en een zelfklevende kabelhouder. Gebruik grote kabelbinders (142 mm) op de plaats waar alle besturingskabels samenkomen en bij de desbetreffende kabelhouders (zie pijlen in de afbeelding).

De draden mogen tijdens bedrijf niet tussen de draaiende tandriem komen.

Overzicht van de kabels die al aan de hoofdprintplaat zijn aangesloten:

| Kabel | Klem hoofdprintplaat                             | Aangesloten component                    |
|-------|--------------------------------------------------|------------------------------------------|
| 06    | X38 + aardleiding (linkse schroef bedieningskap) | Verwarming printbed                      |
| 15    | X23                                              | toetsenbord                              |
| 16    | X16                                              | display                                  |
| 24    | X41                                              | netschakelaar (230 V/AC, 50 Hz)          |
| 25    | X40                                              | noodstopknop                             |
| 26    | X37                                              | voeding                                  |
| 27    | X39                                              | stopcontact                              |
| 28    | X1                                               | 24 V/DC voedingsspanning hoofdprintplaat |
| 30    | X45                                              | ventilator kast                          |

# 11. Afrondende werkzaamheden

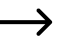

Als u de motoren met de hand beweegt, kan het gebeuren dat het display oplicht. Dit is geen storing. Het display licht op door een inductiespanning ten gevolge van het bewegen van de motoren.

#### Verwarmingsplaat monteren en aansluiten

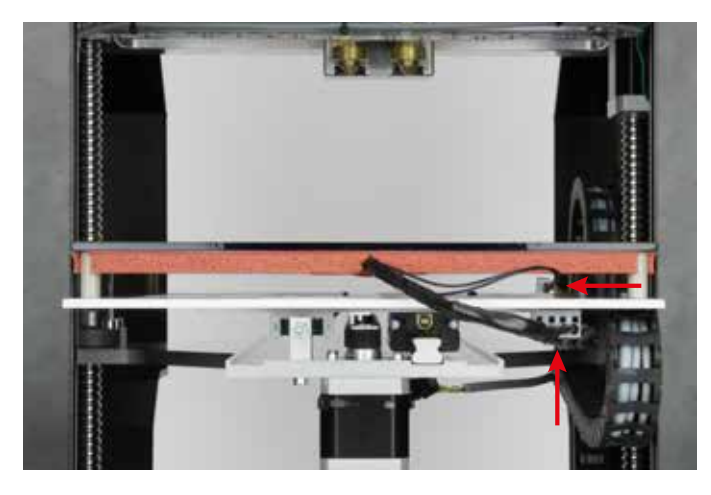

Leg de verwarmingsplaat op de afstandsbussen van de ondertafel en sluit de connectors van kabel 06 en 13 aan.

**Belangrijk!** Let er op dat u de printplaat met het keramische glas zelf op de afstandsbussen legt en niet met de siliconen verwarmingsmat ertussen.

#### Z-eindschakelaar instellen

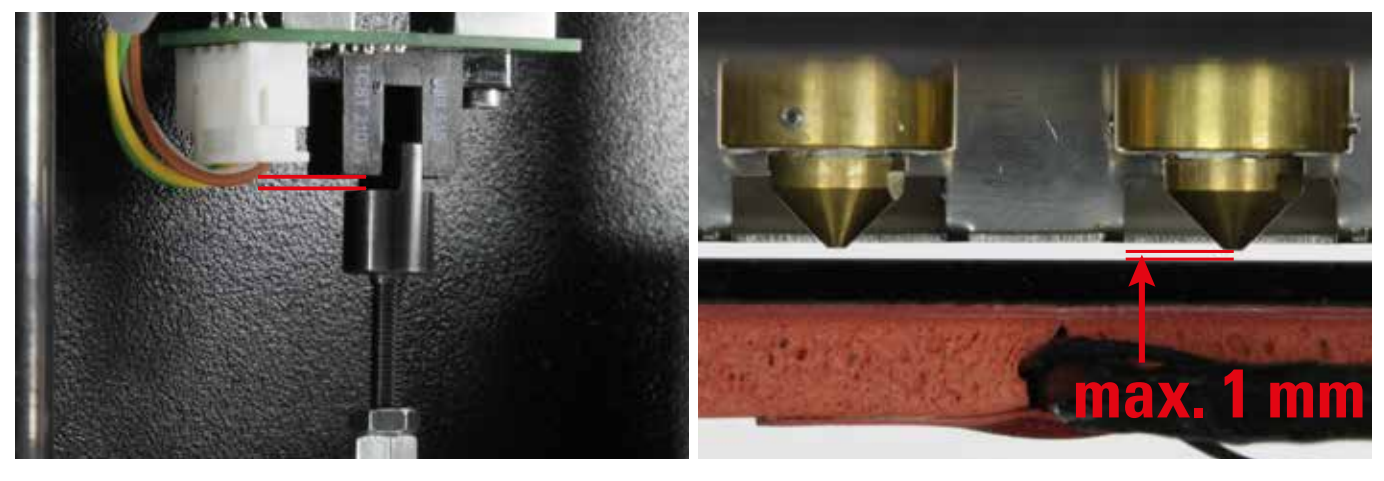

Beweeg met de riem van de kogelomloopspindels de Y-plaat zover omhoog dat de Z-eindaanslagnok zover als in de afbeelding in de fotocel zit. Daarbij is de afstand tussen de 2 rode strepen van belang. Deze moet ongeveer 1 mm zijn.

Deze positie komt ook overeen met de Z-home-positie.

**Let op:** De extruders mogen de verwarmingsplaat niet raken. Als u de eindaanslagnok niet ver genoeg in de fotocel kunt schuiven, laat dan de Y-plaat zakken en draai de Z-eindaanslagnok wat naar buiten. Er mag geen kracht op de verwarmingsplaat worden uitgeoefend. De keramische plaat kan anders namelijk breken (garantie vervalt).

U kunt de volgende afstand bijvoorbeeld met een voelmaat van 0,9 mm instellen.

U moet de Z-aanslag zo instellen dat de afstand tussen extruder-spuitmond en verwarmingsplaat maximaal 1 mm is. De afstand mag echter ook niet kleiner zijn dan 0,8 mm. De voelmaat moet nog net zonder veel kracht tussen de spuitmond en de verwarmingsplaat passen.

Draai de contramoer los en draai de Z-eindaanslagnok zover in de zeskantige draadbout, tot de afstand klopt. Controleer iedere 1 tot 3 halve omwentelingen de afstand.

Verschuif de verwarmingsplaat en de extruders met de hand en controleer of de extruders nergens in het werkgebied de verwarmingsplaat raken en of de afstand overal ongeveer gelijk is.

Als dat niet het geval is, lijn dan voorzichtig de ondertafel uit. Verwijder daarvoor echter eerst de verwarmingsplaat (breekgevaar!).

Als u klaar bent met deze instelling, draai dan de contramoer weer vast.

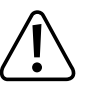

Fixeer de verwarmingsplaat met de twee kunststof veiligheidsschroeven (vleugelmoeren PA6.6 natuur M4x6 mm meegeleverd) zodat deze niet uit het apparaat valt als u dit kantelt.

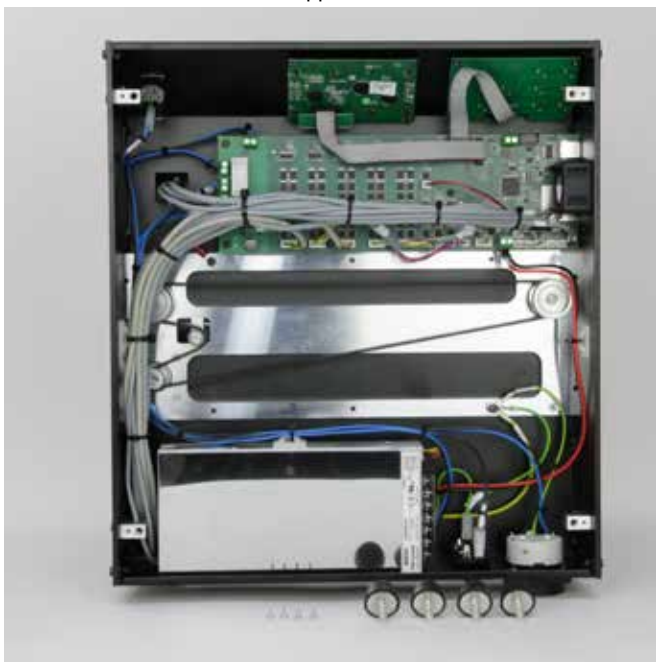

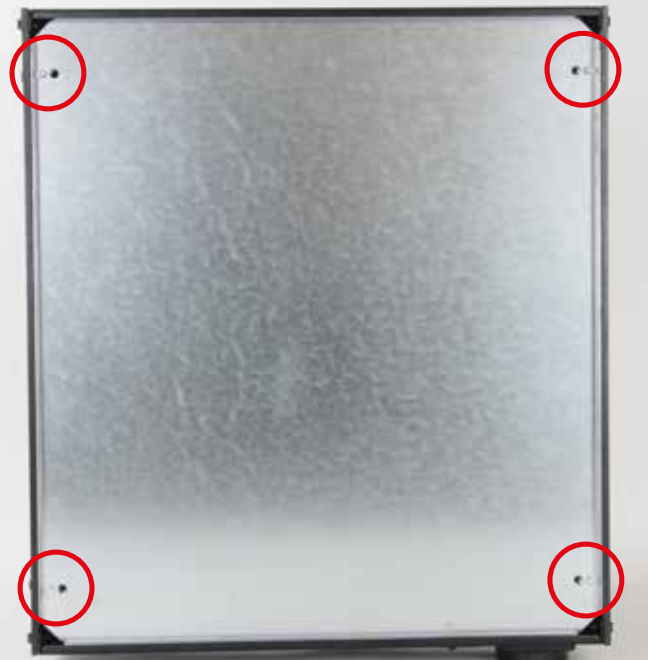

1x bodemafdekplaat 4x cilinderkopschroef M3x6 4x rubberpoot

Draai de rubberpoten uit de houders.

Plaats de bodemafdekplaat met de opstaande rand naar buiten. Plaats hiervoor de plaat eerst met een kant aan de achterzijde van het apparaat en kantel de plaat dan in de behuizing.

Bevestig de bodemafdekplaat met de vier cilinderkopschroeven M3x6 aan de poothouders.

Draai de 4 rubberpoten weer in de poothouders.

Als de gaten niet goed uitkomen en u de rubberpoten of de M3 schroeven niet gemakkelijk kunt indraaien, draai dan de bevestigingsschroeven van de poothouders weer enigszins los.

Draai deze definitief vast nadat u de rubberpoten heeft ingedraaid.

## Zekering plaatsen

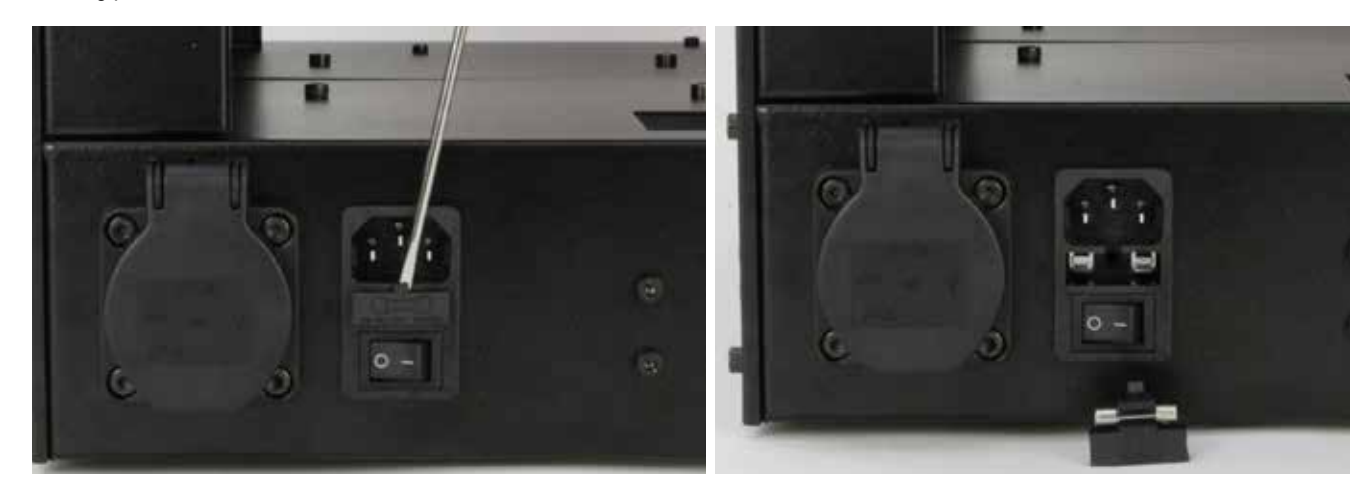

Wip de zekeringhouder met een geschikte schroevendraaier uit de Plaats de zekering zoals afgebeeld in de zekeringhouder en duw netaansluiting/schakelaar-combinatie.

deze weer in de netaansluiting/schakelaar-combinatie.

Typeplaat en waarschuwingsstickers opplakken

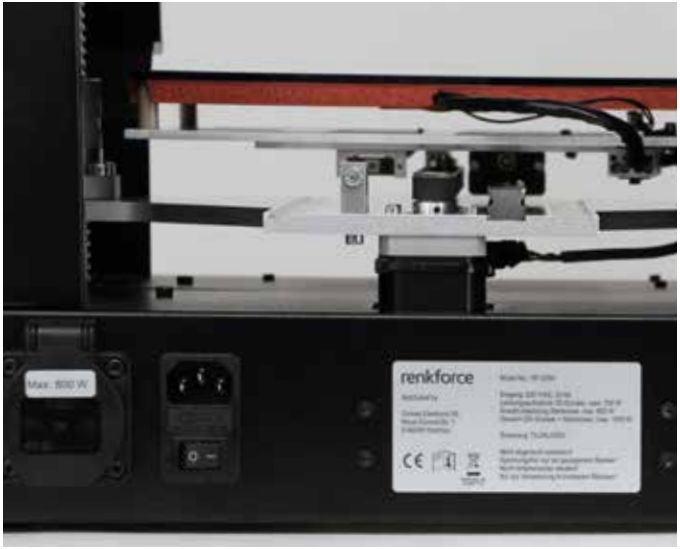

Plak de typeplaat, zoals afgebeeld, tussen de schroeven van de voeding op de behuizing. Plak de zi

Plak de sticker "Max. 800 W" op het klepje van het stopcontact. Ontvet vooraf de lijmvlakken.

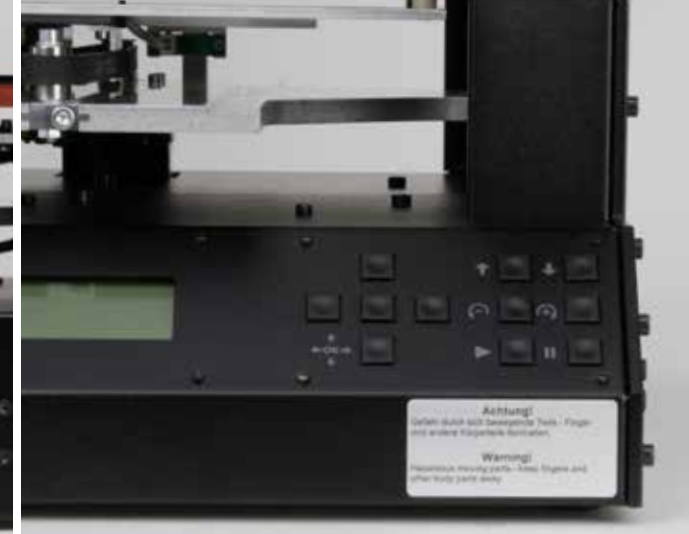

Plak de zilverkleurige waarschuwingssticker, zoals in de afbeelding, goed zichtbaar op de printer. Ontvet vooraf de lijmvlakken.

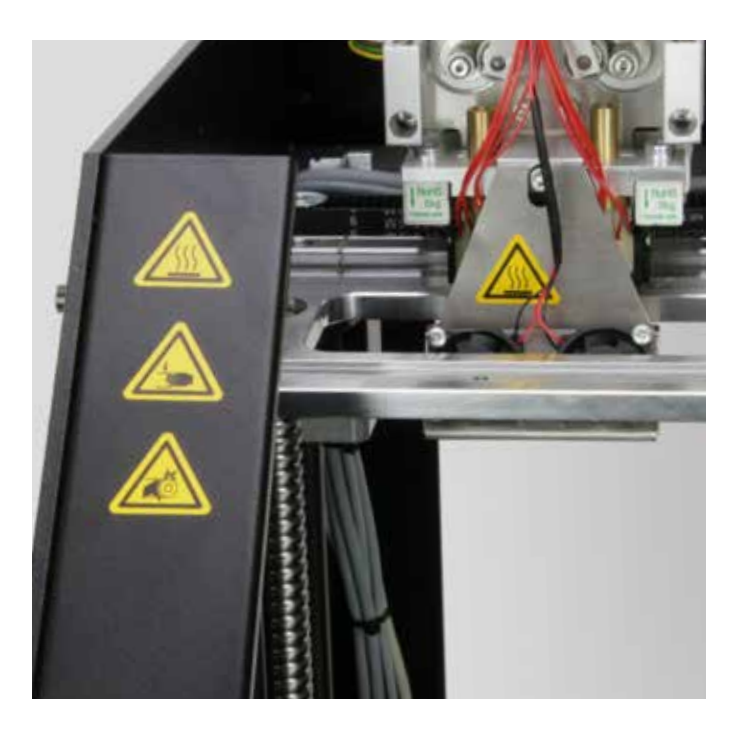

Plak de 3 gele waarschuwingsstickers "Heet oppervlak", "Gevaar voor uw handen" en "beknellingsgevaar" goed zichtbaar op het schuine gedeelte van de linkse visuele afschermkap.

Plak de andere waarschuwingssticker "Heet oppervlak" goed zichtbaar, zoals afgebeeld, op de ventilatorhouder van de extruder-wagen. Ontvet vooraf de lijmvlakken.

# 12. Eerste gebruik

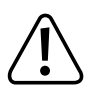

Verwijder, voordat u het apparaat de eerste keer gebruikt, alle transportbeveiligingen en beveiligingen die u tijdens de montage of voor het verplaatsen heeft aangebracht Vergeet ook niet de kunststof vleugelmoeren waarmee u de verwarmingsplaat heeft gefixeerd.

# a) Montage van de filament-houder

Filament-houder monteren

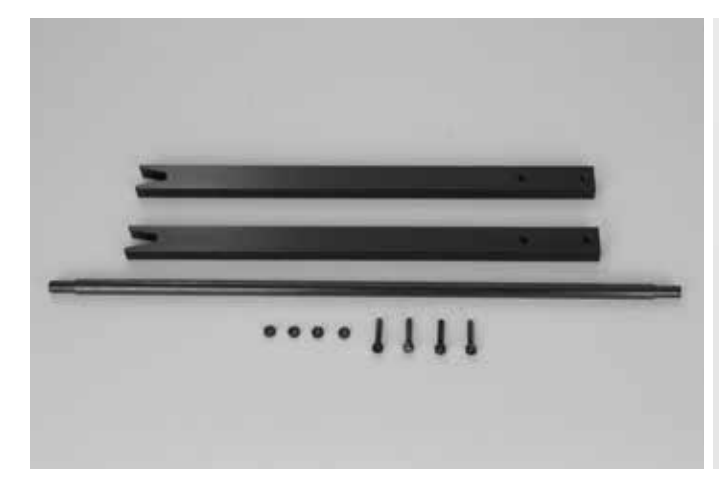

2x staander filament-houder 1x as filament-houder 4x moer M4 (zwart) 4x cilinderkopschroef M4x20 (zwart)

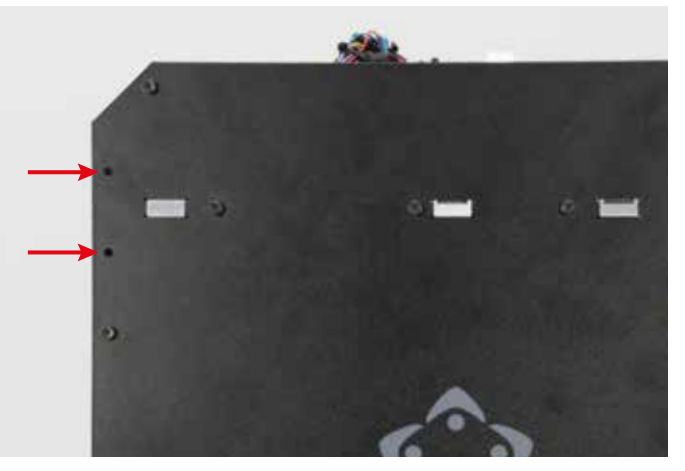

Plaats aan beide zijden van de printer een staander in de twee bovenste gaten achteraan (zie pijlen in de afbeelding). Als u een kant-en-klaar apparaat heeft gekocht, zitten de vier cilinderkopschroeven al handvast in de gaten.

Verwijder de 4 schroeven en moeren.

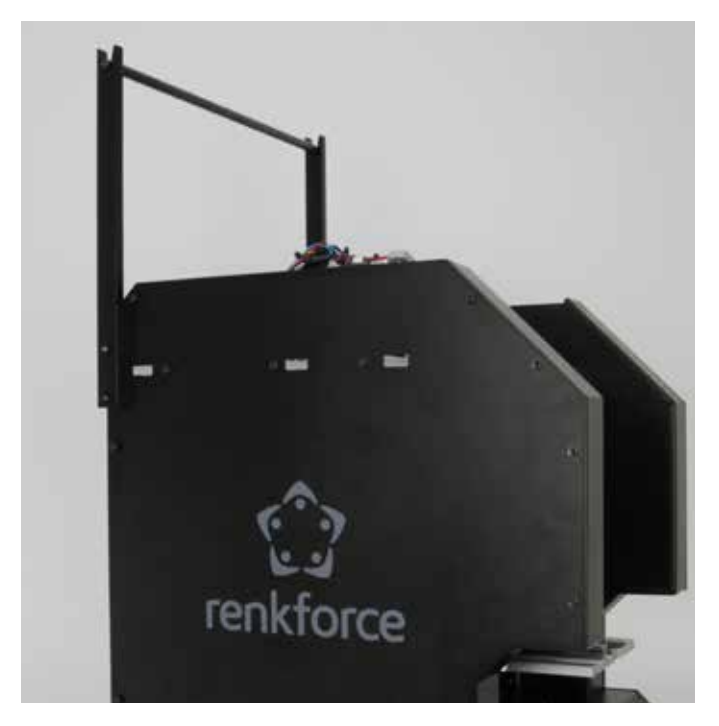

Monteer de twee staanders, zoals in de afbeelding, met de 4 schroeven en moeren.

Leg de as voor de filament-houder in de holtes van de staanders.

b) Ventilatorhouder en werking Z-eindschakelaar controleren

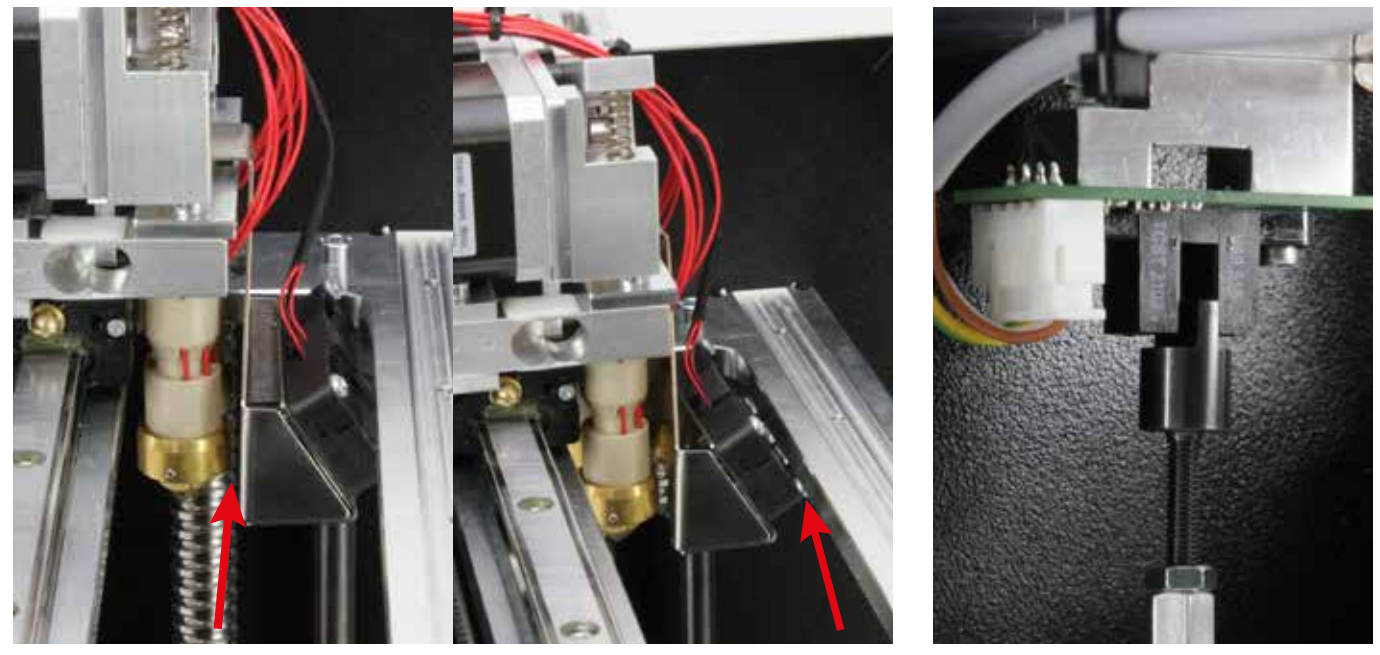

· Controleer, voordat u de printer in gebruik neemt, eerst de ventilatorhouder aan de extruder-wagen (zie afbeelding boven).

Zorg er beslist voor dat de ventilatorhouder de extruders niet raakt en dat de ventilators de X-plaat niet raken (zie pijlen in beide afbeeldingen).

Als er wel contact is op een van de twee plaatsen, schroef dan de ventilatorhouder los en stel deze bij.

· Controleer ook beslist de werking van de Z-eindschakelaar.

Deze moet zo gericht zijn dat hij recht in de fotocel schuift (zie rechterafbeelding). Controleer ook of de contramoer van de eindaanslagnok is aangedraaid en of de eindaanslagnok niet te verplaatsen is.

# c) Installatie en transport

 $\triangle$ 

Let er bij het opstellen van de 3D-printer op dat de netschakelaar en de apparaatstekker op de achterzijde van het apparaat goed bereikbaar zijn, zodat u het apparaat zo nodig snel en eenvoudig kunt uitschakelen of spanningsloos kunt maken. De noodstopknop moet ook goed bereikbaar zijn!

Zorg voor voldoende ventilatie op de opstelplaats. Plaats het apparaat niet op een zachte ondergrond, bijvoorbeeld op tapijt of op bed en zorg ervoor dat de ventilatie-openingen niet geblokkeerd zijn. Anders wordt de warmte niet goed afgevoerd en kan het product oververhit raken (brandgevaar).

Stel het apparaat stevig op, op een stabiele ondergrond. Personen kunnen gewond raken als de 3D-printer omvalt.

Let er bij het opstellen van het apparaat op, dat de aansluitkabel niet knikt en niet beschadigt raakt door scherpe randen.

Leg kabels altijd zo, dat niemand erover kan struikelen of eraan kan blijven hangen. Hierdoor bestaat gevaar voor letsel.

Plaats het apparaat nooit zonder voldoende bescherming op kostbare of gevoelige meubels.

- · Plaats de 3D-printer op een vlakke, stabiele en niet trillende ondergrond.
- Als u de 3D-printer wilt vervoeren, fixeer dan de verwarmingsplaat met de meegeleverde witte kunststof vleugelmoeren. Fixeer alle andere bewegende delen met plakband of kabelbinders of gebruik de originele verpakking.

Verzend het apparaat altijd in de originele verpakking! Let er goed op dat u de verwarmingsplaat fixeert met de twee kunststof vleugelmoeren en dat beide delen van de originele verpakking op de verwarmingsplaat zijn geschoven.

Wij aanvaarden geen aansprakelijkheid voor transportschade ten gevolge van ondeskundige verpakking van de printer!

# d) Spanning aanbrengen en eerste keer inschakelen

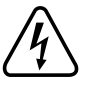

Het stopcontact waarop de 3D-printer wordt aangesloten, moet zich in de buurt van het apparaat bevinden en gemakkelijk toegankelijk zijn, zodat u in geval van storingen snel en eenvoudig de stekker uit het stopcontact kunt trekken.

Zorg ervoor dat de netkabel niet in aanraking komt met andere kabels.

Ga voorzichtig om met netkabels en netaansluitingen. Netspanning kan een levensgevaarlijke elektrische schok opleveren.

Laat kabels niet vrij rondslingeren, maar leg ze op een deskundige manier om ongelukken te voorkomen.

Controleer voordat u de stekker in het stopcontact steekt, of de spanning die op de 3D-printer staat vermeld, overeenkomt met de netspanning ter plaatse. Als dat niet het geval is, sluit het apparaat dan niet aan. Een onjuiste netspanning kan tot onherstelbare schade aan het apparaat en gevaren voor de gebruiker leiden.

Als er een storing met de printer of een ander probleem optreedt, kunt u de snel de spanning op de printer uitschakelen door op de noodstopknop te drukken. Verhelp het probleem voordat u de printer weer in gebruik neemt. Draai de noodstopknop dan in de richting van de wijzers van de klok. Daarmee ontgrendelt u de noodstopknop.

- Steek het netsnoer in de netaansluiting/schakelaar-combinatie achterop het apparaat.
- · Steek de stekker van het netsnoer in een geaard stopcontact.
- · Zet de printer aan met de schakelaar in de netaansluiting/schakelaar-combinatie (zet de schakelaar in stand I).
- De verlichting gaat branden en op het display verschijnt kortstondig een welkomsttekst en de versie van de firmware. Daarna verschijnt het hoofdmenu.
- De LED bij de Z-eindschakelaar (fotocel) brandt continu rood.
  - Controleer, voordat u doorgaat met de ingebruikname, of er misschien nieuwe firmware beschikbaar is. Raadpleeg hiervoor hoofdstuk "20. Firmware-update".

Beschrijving van het hoofdmenu:

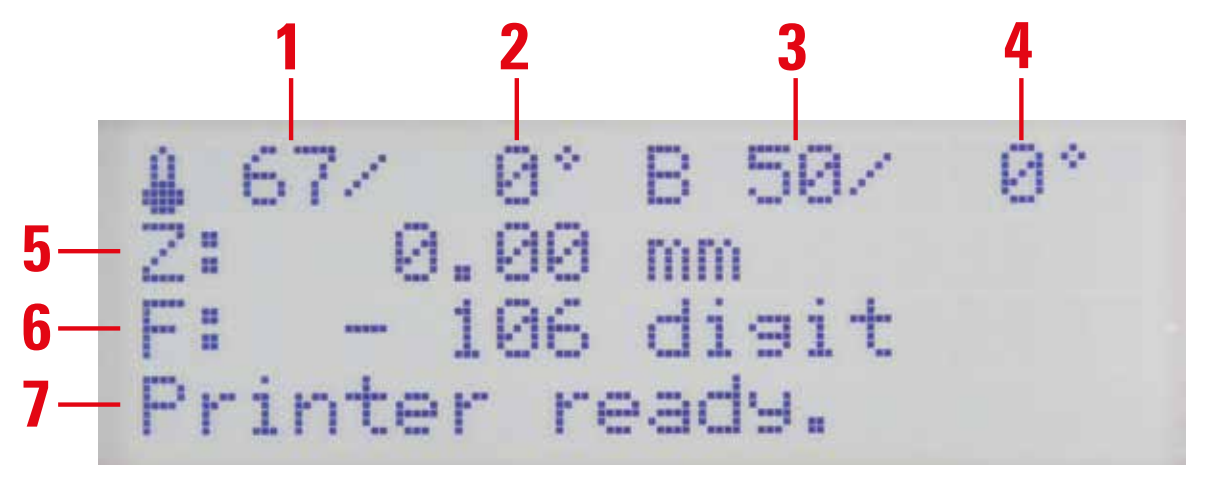

- (1) Temperatuur actieve extruder (actuele waarde)
- (2) Temperatuur actieve extruder (setpoint)
- (3) Temperatuur verwarmingsplaat (actuele waarde)
- (4) Temperatuur verwarmingsplaat (setpoint)
- (5) Z-positie in mm; gerekend vanaf Z-min (Z-home) of vanaf bovenkant verwarmingsplaat; instellen welk van beide: "Configuration" - "General" - "Z Scale: Surface/Z Min"

Als de automatische Z-compensatie is ingeschakeld, verschijnt er naast de Z-positie (5) "Cmp".

- (6) Meetwaarde druksensor (rekstroken) aan de extruder
- (7) Statusinformatie

De temperatuursetpoints worden op dit moment niet getoond, omdat de extruder en de verwarmingsplaat nog niet worden verwarmd.

# 13. Bediening op de printer

a) Beschrijving functie bedieningstoetsen

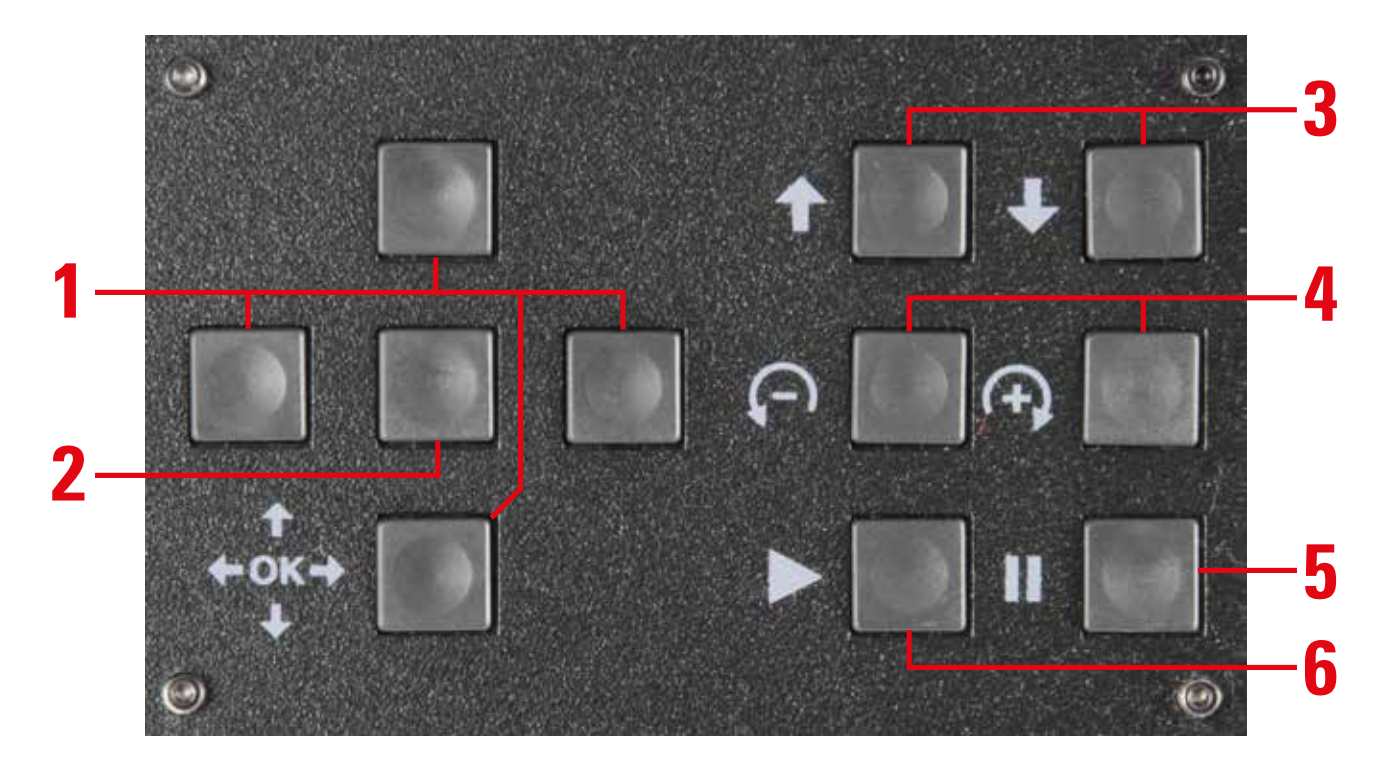

- Pijltjes voor navigeren in menu ("links" / "rechts" / "omhoog" / "omlaag") Met het pijltje links kunt u ook de LED-verlichting op wit licht schakelen. Als u nogmaals op de toets drukt, wordt de vorige kleur weer hersteld.
- (2) OK-toets om menukeuze te bevestigen
- (3) Verwarmings- of Y-plaat omhoog/omlaag bewegen
- (4) Filament-toevoer van de actieve extruder = achteruit/ + = vooruit

Let op! De filament-toevoer werkt alleen voor de actieve extruder als deze bovendien is opgewarmd!

(5) Printen onderbreken

1x drukken: printen wordt onderbroken

2x drukken: printen wordt onderbroken en de printkop verwijdert zich van het object (de huidige positie blijft bewaard)

(6) Printen wordt na pauze hervat

# b) Beschrijving extruder

De printer heeft 2 extruders.

Hier nogmaals samengevat:

In het printermenu en in de G-code wordt verwezen naar "Extruder 0" en "Extruder 1".

In de Repetier-Host software heten deze respectievelijk "Extruder 1" en "Extruder 2".

De linkse extruder (van voren af gezien) heet in het printermenu en de G-code "Extruder 0". In de Repetier-Host software heet deze "Extruder 1".

De rechtse extruder heet in het printermenu en de G-code "Extruder 1" en in de Repetier-Host software "Extruder 2".

| Kant (vooraanzicht) | Printermenu/G-Code | <b>Repetier-Host</b> |
|---------------------|--------------------|----------------------|
| Links               | Extruder 0         | Extruder 1           |
| Rechts              | Extruder 1         | Extruder 2           |
## c) Uitgebreid hoofdmenu

Het hoofdmenu kent naast de hoofdweergave (zie "Beschrijving van het hoofdmenu") nog 3 andere weergaven.

U kunt deze oproepen met de pijltjestoetsen "omhoog" en "omlaag" (1). U stapt zo door de verschillende weergaven. Als u bijvoorbeeld 4 keer op de toets "omlaag" drukt, krijgt u het hoofdmenu weer terug.

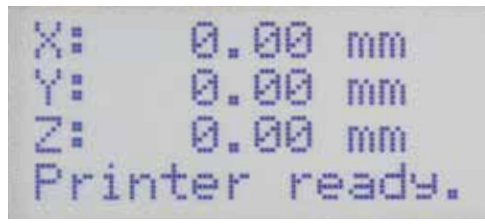

E0:138/230°C->100% E1:140/230°C->100% B: 63/ 60°C-> 0% Preheat PLA

1x toets "omlaag" (1) ingedrukt. In deze weergave ziet u de actuele positie van de verschillende as2x toets "omlaag" (1) ingedrukt.

In deze weergave ziet u de actuele temperatuur van beide extruders en de verwarmingsplaat.

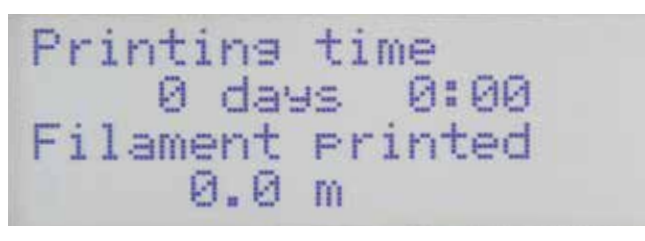

3x toets "omlaag" (1) ingedrukt. Hier ziet u de totale printtijd en het tot nu toe verbruikte filament.

## d) Menuoverzicht

sen.

U bedient het menu met de linkse groep toetsen op de printer:

Home All

- · Pijltjes voor navigeren in menu ("links" / "rechts" / "omhoog"/ "omlaag")
- Met de OK-toets bevestigt u een menukeuze en roept u de menustructuur van het hoofdmenu op (zie beschrijving hierboven bij "Beschrijving functie bedieningstoetsen").

De menustructuur kan per firmware-versie enigszins afwijken.

#### Quick Settings

RGB Light: Off/White/Auto/Manual Output Object Speed Multiply:100% Flow Multiply:100% Preheat PLA Preheat ABS Cooldown Disable Stepper 230V Output: On/Off Restart Restart now? Yes Nr.

Print File

Files

Back

| Position      | Home All<br>Home X<br>Home Y<br>Home Z<br>Position X                                                                                                    | X: 0.00 mm<br>Endstop min:On/Off<br>Endstop max:N/A<br>Single Moye/1 mm/10 mm                              | /50 mm/Single Steps   |
|---------------|----------------------------------------------------------------------------------------------------|----------------------------------------------------------------------------------------------------|-----------------------|
|               | Position Y                                                                                                    | Y: 0.00 mm<br>Endstop min:On/Off<br>Endstop max:N/A                                                        |                       |
|               | Position Z                                                                                                    | Z: 0.00 mm<br>Endstop min:On/Off<br>Endstop max:On/Off                                                     | /50 mm/Single Steps   |
|               | Position Extruder                                                                                                    | E: 0.00 mm<br>1 click = 1 mm                                                                               | /ou mm/Single Steps   |
| Extruder      | Temp. Bed: 0°C<br>Temp. 0 : 0°C<br>Temp. 1 : 0°C<br>Extruder 0 off<br>Extruder 1 off<br>Active Extruder: 0/1<br>Position Extruder<br>Load Filament<br>Unload Filament<br>Set E Origin | E: 0.00 mm<br>1 click = 1 mm                                                                               |                       |
| Fan speed     | Fan Speed: 0%<br>Turn Fan off<br>Fan to 25%<br>Fan to 50%<br>Fan to 75%<br>Fan to 100%                                                                                                |                                                                                                    |                       |
| SD Card       | Print file<br>Delete file                                                                                                    | Back<br>Files<br>Back<br>Files                                                                             |                       |
| Configuration | General                                                                                                    | Baudrate:115200<br>Stepper off                                                                             | [s]: 600<br>0 = never |
|               |                                                                                                    | All off                                                                                                    | [s]: 0<br>0 = never   |
|               |                                                                                                    | Beeper: On/Off<br>Mode: Printer/Miller<br>Z Scale: Surface/Z Min<br>Extruder Offset X<br>Extruder Offset Y |                       |

| Configuration | Acceleration  | Print X: 1000         |                                           |
|---------------|---------------|-----------------------|-------------------------------------------|
|               |               | Print Y: 1000         |                                           |
|               |               | Print Z: 100          |                                           |
|               |               | Move X: 1000          |                                           |
|               |               | Move Y: 1000          |                                           |
|               |               | Move Z: 100           |                                           |
|               |               | X/Y-Jerk : 10.0       |                                           |
|               |               | Z-Jerk : 0.1          |                                           |
|               | Feedrate      | Max X: 500            |                                           |
|               |               | Max Y: 500            |                                           |
|               |               | Max Z: 50             |                                           |
|               |               | Home X: 165           |                                           |
|               |               | Home Y: 165           |                                           |
|               |               | Home Z: 10            |                                           |
|               | Z Calibration | Scan                  |                                           |
|               |               | Scan PLA              |                                           |
|               |               | Scan ABS              |                                           |
|               |               | Z-Offset              | Z: 0 um                                   |
|               |               | Position Z            | Z: 0.00 mm                                |
|               |               |                       | Endstop min:On/Off                        |
|               |               |                       | Endstop max:On/Off                        |
|               |               |                       | Single Move/1 mm/10 mm/50 mm/Single Steps |
|               |               | Set Z Matrix: 1 (1-9) |                                           |

Restore Defaults

## e) Functie van de afzonderlijke menu-opties

## Quick Settings

| Home All        | Alle assen naar de home-positie sturen                               |
|-----------------|----------------------------------------------------------------------|
| RGB Light       | Wisselt de LED-verlichting tussen uit, wit, automatisch of handmatig |
| Output Object   | Verwarmingsplaat naar uitnamepositie sturen                          |
| Speed Multiply  | Printsnelheid instellen                                              |
| Flow Multiply   | Stroomsnelheid materiaal instellen                                   |
| Preheat PLA     | Voorverwarmen verwarmingsplaat en extruder tot PLA-temperatuur       |
| Preheat ABS     | Voorverwarmen verwarmingsplaat en extruder tot ABS-temperatuur       |
| Cooldown        | Afkoelen (alle verwarmingen uit)                                     |
| Disable Stepper | Alle motors uitschakelen                                             |
| 230V Output     | Stopcontact achter op de printer in- of uitschakelen                 |
| Restart         | Firmware opnieuw starten                                             |
|                 |                                                                      |

Print File Print bestand van SD-kaart (alleen beschikbaar als er een SD-kaart ingestoken is)

#### Positie

| Home All                               | Alle assen naar de home-positie sturen                                                                                                    |  |
|----------------------------------------|----------------------------------------------------------------------------------------------------|--|
| Home XX-as naar de home-positie sturen |                                                                                                    |  |
| Home YY-as naar d                      | e home-positie sturen                                                                                                    |  |
| Home ZZ-as naar d                      | e home-positie sturen                                                                                                    |  |
| Position X                             |                                                                                                    |  |
| X: 0.00 mr<br>Endstop mi               | <ul> <li>X-as naar een instelbare positie sturen; bewegen met pijltjestoetsen "omhoog"/"omlaag" (1)</li> <li>Toestand eindschakelaar</li> </ul> |  |
| Single Move                            | e Stapt door de mogelijke stapgroottes; wisselen met pijltjestoets "rechts" (1);                                                                |  |
| Ŭ                                      | Single Move = Bewegen totdat de toets wordt losgelaten                                                                                          |  |
|                                        | 1 mm/10 mm/50 mm = Bewegingslengte per toetsdruk, in mm.                                                                                        |  |
|                                        | Single Steps = Beweging met één step; 1 druk op de toets = 1 enkele step                                                                        |  |
| Position Y                             |                                                                                                    |  |
| Y: 0.00 mr                             | n Y-as naar een instelbare positie sturen; bewegen met toetsen "omhoog"/"omlaag" (1)                                                            |  |
| Endstop mi                             | n: Toestand eindschakelaar                                                                                                    |  |
| Single Move                            | e Stapt door de mogelijke stapgroottes; wisselen met pijltjestoets "rechts" (1);                                                                |  |
|                                        | Single Move = Bewegen totdat de toets wordt losgelaten                                                                                          |  |
|                                        | 1 mm/10 mm/50 mm = Bewegingslengte per toetsdruk, in mm.                                                                                        |  |
|                                        | Single Steps = Beweging met één step; 1 druk op de toets = 1 enkele step                                                                        |  |
| Position Z                             |                                                                                                    |  |
| Z: 0.00 mr                             | n Z-as naar een instelbare positie sturen; bewegen met toetsen "omhoog"/"omlaag" (1)                                                            |  |
| Endstop mi                             | n: Toestand eindschakelaar min. (fotocel)                                                                                                    |  |
| Endstop ma                             | x: Toestand eindschakelaar max. (onder aan de Y-plaat)                                                                                          |  |
| Single Move                            | e Stapt door de mogelijke stapgroottes; wisselen met pijltjestoets "rechts" (1);                                                                |  |
|                                        | Single Move = Bewegen totdat de toets wordt losgelaten                                                                                          |  |
|                                        | 1 mm/10 mm/50 mm = Bewegingslengte per toetsdruk, in mm.                                                                                        |  |
|                                        | Single Steps = Beweging met één step; 1 druk op de toets = 1 enkele step                                                                        |  |
| Position Extruder                      | Extruder-toevoer handmatig bedienen / 1 mm per klik / werkt alleen als de extruder verwarmd is.                                                 |  |

### Extruders

| Temp. Bed: 0°C    | Temperatuur verwarmingsplaat handmatig instellen                                                          |
|-------------------|----------------------------------------------------------------------------------------------------|
| Temp. 0 : 0°C     | Extruder-temperatuur extruder 0 handmatig instellen (bijv. om filament te wisselen)                       |
| Temp. 1 : 0°C     | Extruder-temperatuur extruder 1 handmatig instellen (bijv. om filament te wisselen)                       |
| Extruder 0 Off    | Verwarming 1-ste extruder uitschakelen                                                                    |
| Extruder 1 Off    | Verwarming 2-ste extruder uitschakelen                                                                    |
| Active Extruder   | Bepaalt welke extruder actief is (omschakelen met OK)                                                     |
| Position Extruder | Extruder-toevoer handmatig bedienen / 1 mm per klik / werkt alleen als de extruder verwarmd is.           |
| Load Filament     | Filament plaatsen / extruder wordt automatisch opgewarmd, daarna wordt het filament naar binnen getrokken |
| Unload Filament   | Filament uitnemen/ extruder wordt automatisch opgewarmd, daarna wordt het filament naar buiten geduwd     |
| Set E Origin      | Nieuw nulpunt instellen                                                                                   |

## Fan Speed

| Fan Speed: 0% | actuele snelheid ventilator (0% - 100%)                                                    |
|---------------|--------------------------------------------------------------------------------------------|
| Turn Fan off  | Ventilator uitschakelen; alleen zichtbaar als u de ventilator handmatig heeft ingeschakeld |
| Fan to 25%    | Snelheid ventilator instellen op 25%                                                       |
| Fan to 50%    | Snelheid ventilator instellen op 50%                                                       |
| Fan to 75%    | Snelheid ventilator instellen op 75%                                                       |
| Fan to 100%   | Snelheid ventilator instellen op 100%                                                      |

#### SD Card

| Print File  | Bestand van SD-kaart printen                                                  |
|-------------|-------------------------------------------------------------------------------|
| Delete File | Bestand van SD-kaart wissen (hierna kunt u kiezen welk bestand u wilt wissen) |

### Configuration

General Baudrate:115200 Instellen communicatiesnelheid met computer

|                  | Stepper off            | Tijdsinstelling, hoelang het duurt voordat motors in stand-by worden uitgeschakeld                 |
|------------------|------------------------|----------------------------------------------------------------------------------------------------|
|                  | All off                | Tijdsinstelling, hoelang het duurt voordat motors en verwarmingen in stand-by worden uitgeschakeld |
|                  | Beeper: On/Off         | Schakelt de piepjes voor de toetsen in of uit                                                      |
|                  | Mode: Printer/Miller   | Schakelt om tussen de modus printer en frees                                                       |
|                  | Z Scale: Surface/Z Min | Legt de betekenis van het punt Z = 0 vast voor de weergave van Z (5) in het hoofdmenu.             |
|                  |                        | Z Min: kiest Z-min, de Z-home-positie dus, als nulpunt                                             |
|                  |                        | Surface: kiest de bovenkant van de verwarmingsplaat als nulpunt                                    |
|                  | Extruder Offset X      | Geeft de afstand tussen de twee extruders in X-richting aan.                                       |
|                  |                        | (standaard = 33.896; uitgedrukt in mm)                                                             |
|                  | Extruder Offset Y      | Geeft de afstand tussen de twee extruders in Y-richting aan.                                       |
|                  |                        | (standaard = 0.098; uitgedrukt in mm)                                                              |
| Acceleration     | Print X: 1000          | Instellen van de maximale printversnelling van de X-as                                             |
|                  | Print Y: 1000          | Instellen van de maximale printversnelling van de Y-as                                             |
|                  | Print Z: 100           | Instellen van de maximale printversnelling van de Z-as                                             |
|                  | Move X:1000            | Instellen van de maximale verplaatsingssnelheid van de X-as                                        |
|                  | Move Y:1000            | Instellen van de maximale verplaatsingssnelheid van de Y-as                                        |
|                  | Move Z:100             | Instellen van de maximale verplaatsingssnelheid van de Z-as                                        |
|                  | X/Y-Jerk :10.0         | Max. versnelling van de X- en Y-as bij kleine stappen                                              |
|                  | Z-Jerk : 0.1           | Max. versnelling van de Z-as bij kleine stappen                                                    |
| Feedrate         | Max X: 500             | Max. snelheid van de X-as                                                                          |
|                  | Max Y: 500             | Max. snelheid van de Y-as                                                                          |
|                  | Max Z: 50              | Max. snelheid van de Z-as                                                                          |
|                  | Home X: 165            | Max. snelheid X-as bij terugkeren naar home-positie                                                |
|                  | Home Y: 165            | Max. snelheid Y-as bij terugkeren naar home-positie                                                |
|                  | Home Z: 10             | Max. snelheid Z-as bij terugkeren naar home-positie                                                |
| Z Calibration    | Scan                   | Snelle kalibratie verwarmingsplaat                                                                 |
|                  | Scan PLA               | Kalibratie verwarmingsplaat bij gangbare PLA-temperatuur                                           |
|                  | Scan ABS               | Kalibratie verwarmingsplaat bij veelgebruikte ABS-temperatuur                                      |
|                  | Z-Offset               | Verschuift de afstand tussen spuitmond en verwarmingsplaat in de Z-richting met                    |
|                  |                        | de aangegeven waarde (standaard = 0 μm)                                                            |
|                  | Position Z             |                                                                                                    |
|                  | Z: 0.00 mm             | Z-as naar een instelbare positie sturen;                                                           |
|                  |                        | bewegen met de pijltjestoetsen "omhoog" / "omlaag" (1)                                             |
|                  | Endstop min:           | Toestand eindschakelaar min. (fotocel)                                                             |
|                  | Endstop max:           | Toestand eindschakelaar max. (onder aan de Y-plaat)                                                |
|                  | Single Move            | Stapt door de mogelijke stapgroottes; wisselen met                                                 |
|                  |                        | pijltjestoets "rechts" (1);                                                                        |
|                  |                        | Single Move = Bewegen totdat de toets wordt losgelaten                                             |
|                  |                        | 1 mm/10 mm/50 mm = Bewegingslengte per toetsdruk, in mm.                                           |
|                  |                        | Single Steps = Beweging met één step; 1 druk op de toets = 1 enkele step                           |
|                  | Set Z Matrix: 1        | U kunt maximaal 9 scans van de verwarmingsplaat opslaan                                            |
| Restore Defaults |                        | Herstelt de standaardinstellingen                                                                  |

## 14. Kalibreren

## a) Algemene informatie over het kalibreren

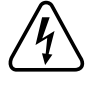

Let op! Raak in geen geval de hete extruder of de hete verwarmingsplaat aan! Hierdoor bestaat gevaar voor verbranding!

<u>/!</u>\

Tijdens het opwarmen kan er enige rook of damp ontstaan. Dat is normaal. Zorg voor voldoende ventilatie.

Als u kalibreert, mag er geen filament in de extruders zitten, want dat verstoort de meetwaarden.

Als er al filament in de extruders zit, dan moet u die volledig uit beide extruders verwijderen, voordat u gaat kalibreren. Raadpleeg daarvoor hoofdstuk "15. Filament verwijderen en vervangen" of gebruik methode 3 in hoofdstuk "21. b) Reinigen".

Controleer bovendien of de spuitmonden volledig schoon zijn. Als ze vuil zijn, maak ze dan schoon zoals beschreven in hoofdstuk "21. b) Reinigen".

De beide extruders en spuitmonden moeten zo goed schoon zijn, dat er geen filament meer uitkomt als ze opgewarmd worden tot printtemperatuur.

Deze kalibratie is absoluut geen vervanging voor een correcte basisafstelling van de Z-eindschakelaar of voor de correcte afstelling van de afstand tussen spuitmond en verwarmingsplaat. De kalibratie is bedoeld om kleine oneffenheden van de verwarmingsplaat tijdens het printen te corrigeren.

Controleer, voordat u gaat kalibreren, of er nieuwe firmware beschikbaar is en installeer die als dat het geval is. Raadpleeg hiervoor hoofdstuk "20. Firmware-update". Door de update kan het voorkomen dat de gegevens van eerdere scans van de verwarmingsplaat gewist worden. U kunt controleren of dat het geval is met het commando "M3013", zoals beschreven in hoofdstuk "19. a) Hoogste positie van de verwarmingsplaat bepalen". Als er dan een matrix verschijnt, zijn de scans niet gewist.

U moet het apparaat van tijd tot tijd kalibreren. Dat is een vereiste voor een hoge printkwaliteit. Kalibreer de printer in ieder geval als u deze heeft verplaatst, de verwarmingsplaat heeft gewijzigd of een nieuwe versie van de firmware heeft geïnstalleerd.

De afgebeelde schermen kunnen per firmware-versie enigszins afwijken.

Het scannen van de verwarmingsplaat met "Scan PLA" en "Scan ABS" verloopt na de handeling "Afstand tussen spuitmond en verwarmingsplaat instellen", geheel automatisch tot aan het uitlijnen van de tweede extruder. Dat wil zeggen, de printer warmt automatisch op tot de juiste temperatuur en bepaalt na de Heat Bed Scan automatisch de afstand tussen spuitmond en verwarmingsplaat bij printtemperatuur. Deze afstand wordt automatisch meegenomen bij alle verdere prints. De Z-offset, in te stellen in het firmware-menu of met het commando "M3006" in de G-code, kan in de meeste gevallen 0 zijn.

De Heat Bed Scan via "Scan" gaat sneller. Deze wordt namelijk bij een lagere temperatuur uitgevoerd, zodat de firmware niet hoeft te wachten totdat de PLA- of ABS-temperatuur is bereikt. Omdat de firmware bij het printen geen rekening kan houden met een eventuele verandering van de afstand tussen verwarmingsplaat en extruder door de gewijzigde temperatuur, kunt u de Z-offset handmatig bepalen en instellen via het firmware-menu of met het commando "M3006" in de G-code.

U kunt 9 verschillende Z-matrixen, bepaald via de Heat Bed Scan, opslaan. U kunt via het menu "Set Z-Matrix" of het commando "M3009" in de G-code kiezen welke matrix gebruikt moet worden. U kunt zo de Heat Bed Scan voor verschillende materialen of slicer-instellingen uitvoeren en afzonderlijk opslaan. De firmware kan dan voor het printen de optimale Z-matrix laden en gebruiken voor de Z-compensatie.

Bedenk echter wel dat als u meer dan één matrix gebruikt, de handmatige correctie van de Z-offset opnieuw nodig is. De twee extruders worden tijdens de kalibratie namelijk mechanisch verplaatst.

### b) Afstand tussen spuitmond en verwarmingsplaat instellen

Voor het kalibreren wordt alleen de linkse extruder (van voren gezien) (extruder 0) gebruikt. Stel de afstand tussen spuitmond en verwarmingsplaat daarbij in op 0,3 mm.

Belangrijk! U meet de kleinste afstand tussen spuitmond en verwarmingsplaat in koude toestand. Dus als de extruder of de verwarmingsplaat vooraf was opgewarmd, laat deze dan eerst volledig afkoelen.

U stelt de linkse extruder in warme toestand in!

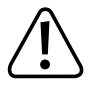

Let op! Raak tijdens het instellen in geen geval de hete extruder of verwarmingsplaat aan! Hierdoor bestaat gevaar voor verbranding!

Positie bepalen waar de afstand het kleinst is

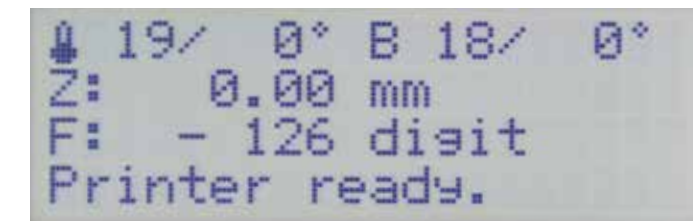

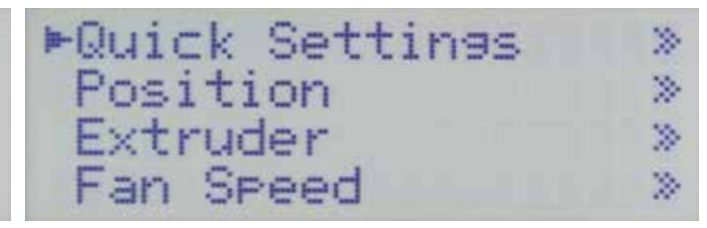

Stuur eerst alle assen van de printer naar de home-positie (Home All). Druk nogmaals op OK om het menu "Quick Settings" te openen. Druk in het hoofdmenu op OK (2).

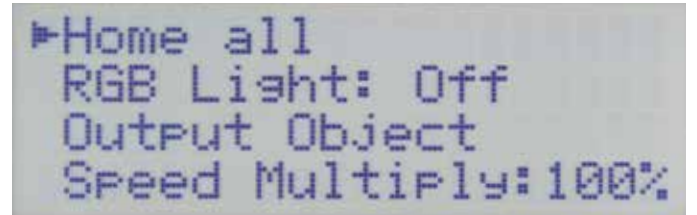

Bevestig met OK dat u alle assen naar de home-positie wilt sturen. Zet vervolgens de printer de uit.

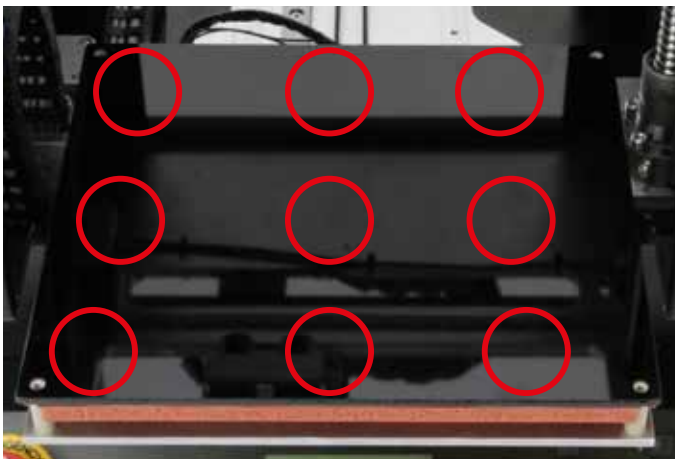

Bepaal nu de positie op de verwarmingsplaat waar de afstand tot de spuitmond van de linkse extruder het kleinst is.

Meet de afstand op de 9 posities die in bovenstaande afbeelding zijn aangegeven. Beweeg daarvoor voorzichtig de extruder-wagen en de verwarmingsplaat.

U meet de afstand het gemakkelijkste met een voelmaat.

Laat de extruder-wagen en de verwarmingsplaat in de positie staan waar de afstand het kleinste is.

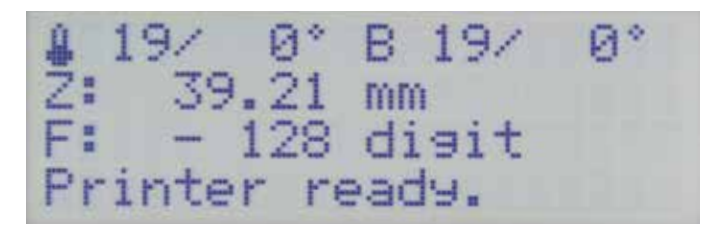

Zet de printer weer aan. Beweeg, zodra het hoofdmenu verschijnt, Ga met de pijltjestoetsen (1) naar de menu-optie "Extruder" met de toets "omlaag" (3) de verwarmingsplaat een paar centimeter naar beneden. Druk vervolgens op OK.

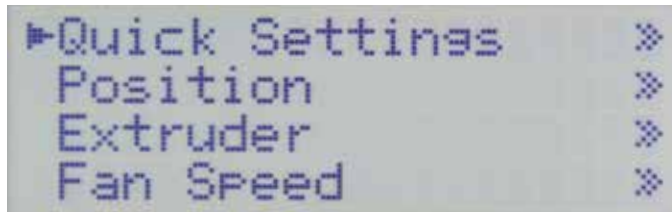

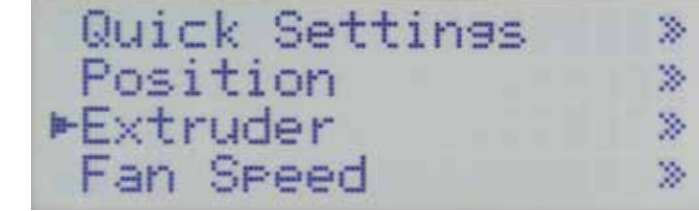

| ►Temp. | Bed | : | 0°C |  |
|--------|-----|---|-----|--|
| Temp.  | 0   | 1 | 0°C |  |
| Temp.  | 1   | : | 0°C |  |
| Extrud | er  | 0 | off |  |

Druk op OK.

Druk nogmaals op OK om "Temp. Bed" te selecteren.

\*Temp. Bed: 0 emp. = 1 emp. Extruder Й

| *Temp. | Bed   | : | 60 | °C |  |
|--------|-------|---|----|----|--|
| Temp.  | 0     | : | 0  | °C |  |
| Temp.  | 1     | = | 0  | °C |  |
| Extrud | ler - | 0 | of | f  |  |

Stel met de pijltjestoetsen de temperatuur voor de verwarmingsplaat Druk op OK. in. Aangezien u de afstand moet bepalen bij printtemperatuur, stelt u voor PLA "60 °C" in en voor ABS "120 °C".

| ▶Temp. Bed: 60°C | Temp. Bed: 60°C |
|------------------|-----------------|
| Temp. 0 : 0°0    | ►Temp. 0 : 0°C  |
| Temp. 1 : 0°0    | C Temp. 1 : 0°C |
| Extruder 0 off   | Extruder 0 off  |

Selecteer met de pijltjestoetsen "Temp. 0".

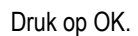

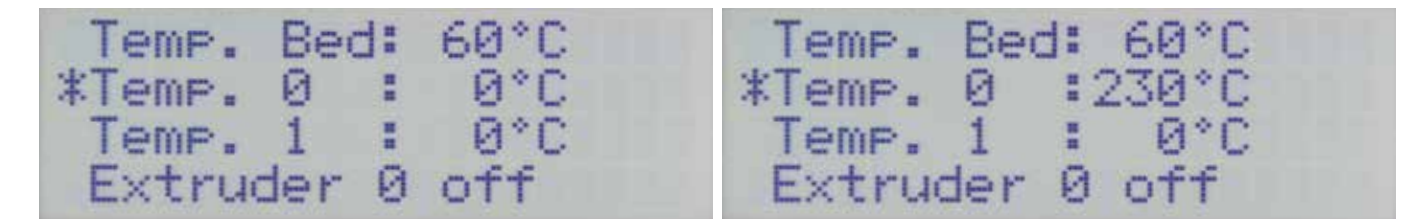

Stel met de pijltjestoetsen de temperatuur voor de linkse extruder in. Druk op OK. Aangezien u de afstand moet bepalen bij printtemperatuur, stelt u voor PLA "230 °C" in en voor ABS "260 °C".

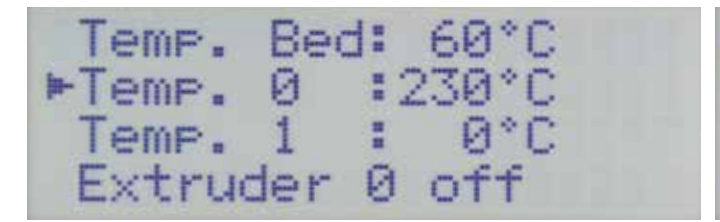

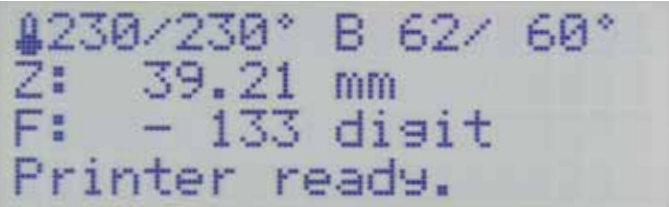

Druk twee keer op pijltjestoets "links" om terug te gaan naar het Wacht totdat de actuele temperatuur van de linkse extruder en de hoofdmenu.

verwarmingsplaat de ingestelde waarde heeft bereikt. Laat beide daarna nog 10 minuten doorverwarmen, totdat de temperatuur van de verwarmingsplaat stabiel is, deze door en door warm is en de extruder volledig is uitgezet.

Druk vervolgens op OK.

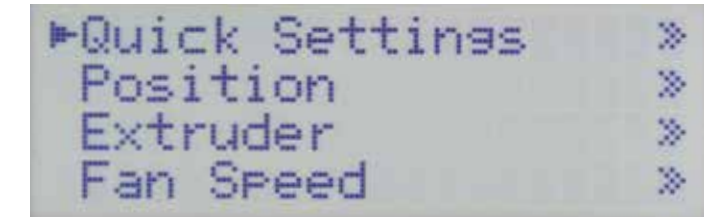

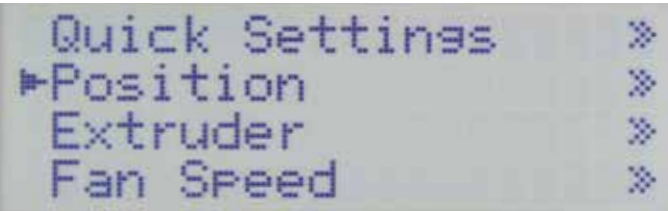

Ga met de pijltjestoetsen naar de menu-optie "Position"

Druk op OK.

| ►Home all                                             | Home all                                                          |
|-------------------------------------------------------|-------------------------------------------------------------------|
| Home X                                                | Home X                                                            |
| Home Y                                                | Home Y                                                            |
| Home Z                                                | ►Home Z                                                           |
| Ga met de pijltjestoetsen naar de menu-optie "Home Z" | Druk op OK om de verwarmingsplaat in de Z-home-positie te sturen. |

Ga met de pijltjestoetsen naar de menu-optie "Home Z"

81

De linkse extruder instellen (extruder 0)

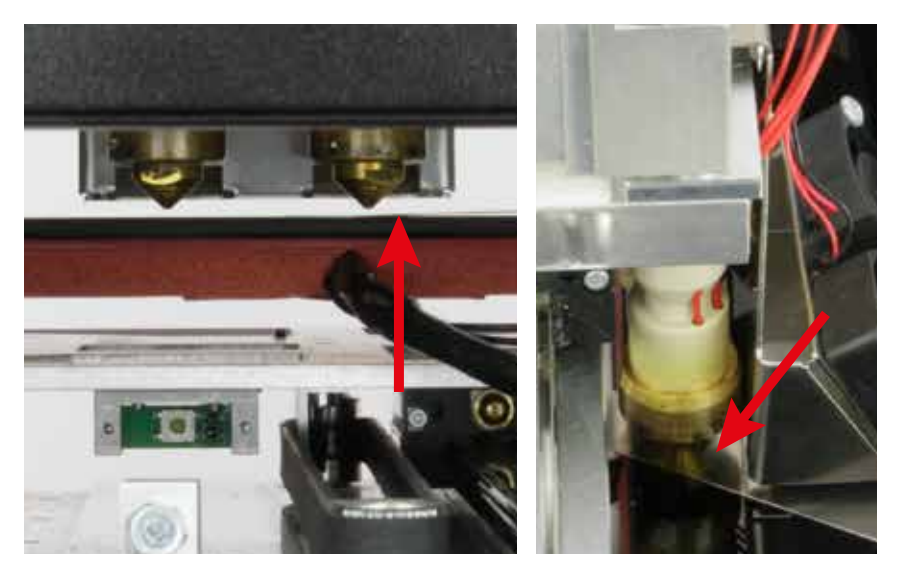

Pak het kalibratieblad (0,3 mm) (optie) of een 0,3 mm blad van de voelmaat en schuif dat voorzichtig tussen de linkse extruder en de verwarmingsplaat.

Let op, de linkse foto is van achter genomen. Daarom zit extruder 0 in deze foto rechts.

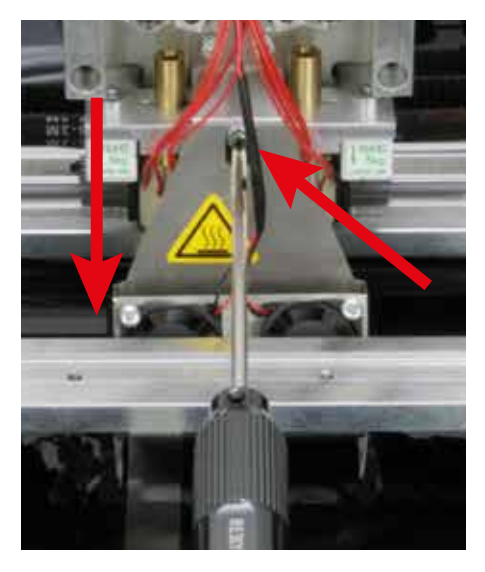

Houd de rechtse koude extruder vast met een platte schroevendraaier en draai voorzichtig de schroef van de extruderhouder in het midden van de ventilatorhouder los. Als u de voelmaat bij de hand heeft, kunt u ook een blad van 0,6 mm tot 1,0 mm, net wat er gemakkelijk tussen past, onder de rechtse extruder leggen.

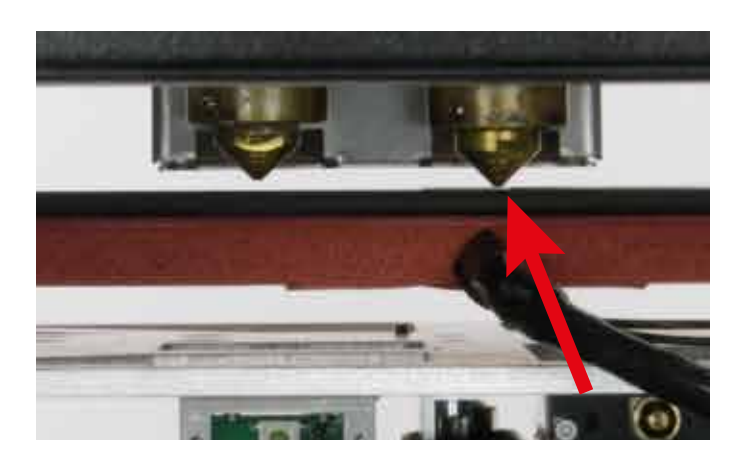

extruder losjes op kalibratieblad (0,3 mm) rusten en moet de rechtse extruder helemaal bovenin zitten (aanslag extruder-houder).

Draai dan de middelste schroef van de extruder-houder weer vast en Er mag geen kracht op de verwarmingsplaat worden uitgeoefend. verwijder het kalibratieblad.

Schakel de voeding van de extruders en de verwarmingsplaat uit en laat ze afkoelen.

Let op, de foto is van achter genomen. Daarom zit extruder 0 in deze foto rechts.

Voordat u de schroef van de extruder weer vastdraait, moet de linkse Let op! Raak tijdens het instellen in geen geval de hete extruder of verwarmingsplaat aan! Hierdoor bestaat gevaar voor verbranding!

> De keramische plaat kan anders namelijk breken (garantie vervalt). Bovendien kan de verwarmingsplaat verschuiven.

Als u deze instelling heeft gedaan en vervolgens met succes een Heat Bed Scan heeft uitgevoerd, kunt u met de Repetier-Host-software de positie van de kleinste afstand bepalen.

Raadpleeg daarvoor hoofdstuk "19. Hoogste positie verwarmingsplaat bepalen".

## c) Heat Bed Scan voor PLA of ABS uitvoeren

Onder elke afbeelding kunt u lezen welke toets u moet indrukken of wat u moet instellen als u de desbetreffende weergave ziet.

>

>

\*

>

Begin van de Heat Bed Scan

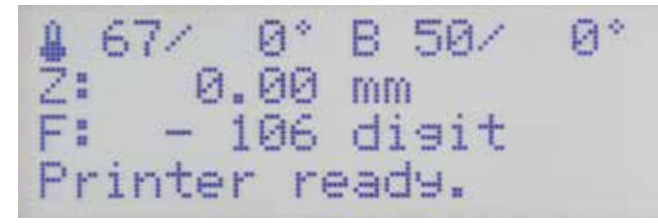

| ▶Quick Settings | > |
|-----------------|---|
| Position        | > |
| Extruder        |   |
| Fan Speed       | > |

Druk in het hoofdmenu op OK (2).

Ga met de pijltjestoetsen (1) naar menu-optie "Configuration".

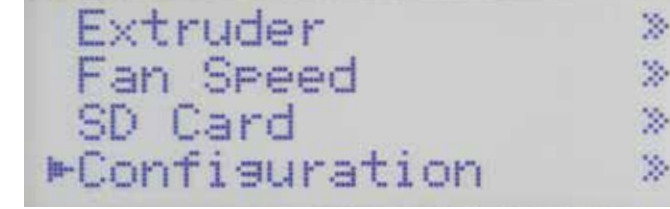

| ⊫General      | > |
|---------------|---|
| Acceleration  | > |
| Feedrate      |   |
| Z Calibration | ≫ |

Kies met de pijltjestoetsen "Z Calibration".

General Acceleration Feedrate ►Z Calibration

| ►Scan    |   |
|----------|---|
| Scan PLA |   |
| Scan ABS |   |
| Z Offset | * |

Druk op OK.

Druk op OK.

| Ga met de pijltjestoetsen naar menu-optie "Scan PLA" of   | f "Scan ABS" |
|-----------------------------------------------------------|--------------|
| (afhankelijk voor welk materiaal u de scan wilt uitvoeren | ).           |

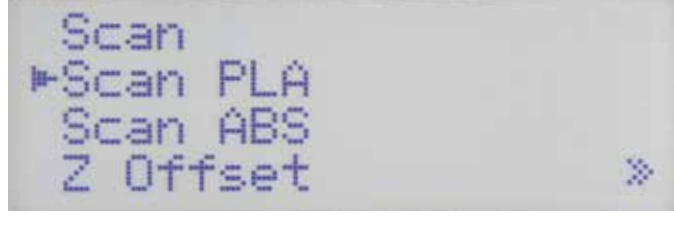

Start de gewenste scan door op OK te drukken.

Druk 3 keer op pijltjestoets "links" om terug te gaan naar het hoofdmenu.

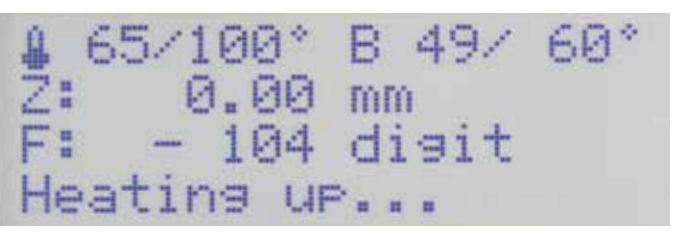

De printer warmt nu automatisch de verwarmingsplaat en de extruders op (verwarmingsplaat PLA = 60 °C, ABS = 120 °C; extruders PLA = 100 °C, ABS = 100 °C).

Als de temperaturen zijn bereikt, wacht de printer nog 10 minuten zodat de extruders en de verwarmingsplaat door en door heet zijn.

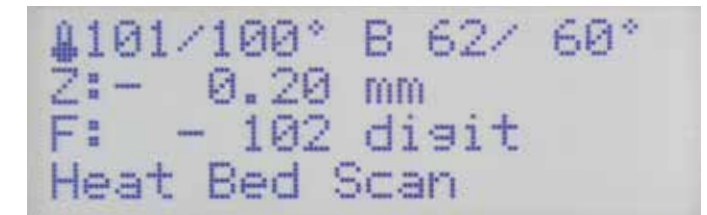

Rechtse extruder uitlijnen en de huidige afstand tussen spuitmond en verwarmingsplaat bij printtemperatuur bepalen.

# - 242 digit ian Extruders

Als het meten is voltooid, gaan de verwarmingsplaat en de extruder-wagen terug naar de home-positie en van daaruit naar het midden van de verwarmingsplaat.

Op het display verschijnt "Align Extruders".

Dat betekent dat u de tweede extruder moet uitlijnen.

Draai de schroef in de extruder-houder los en laat de tweede extruder (extruder 1) voorzichtig op de verwarmingsplaat zakken. Beide extruders moeten even sterk op de verwarmingsplaat rusten.

Draai dan de schroef in de extruder-houder weer aan.

Druk op de toets "Play" (5) om de Heat Bed Scan voort te zetten.

Let op! Raak tijdens het instellen in geen geval de hete extruder of verwarmingsplaat aan! Hierdoor bestaat gevaar voor verbranding!

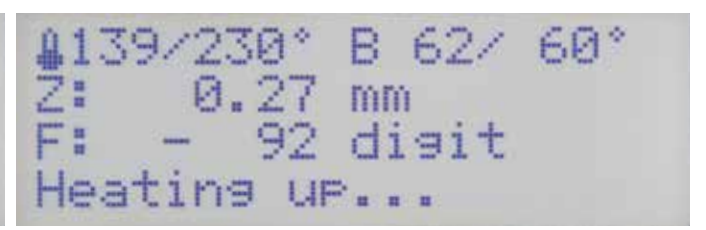

De printer stuurt de Z-as naar de home-positie. De printtafel zakt wat. Daarna warmen de extruders automatisch op tot printtemperatuur. De temperatuur is afhankelijk van welke scan u heeft uitgevoerd (PLA = 230 °C, ABS = 260 °C).

De temperatuur van de verwarmingsplaat blijft ongewijzigd (PLA = 60 °C, ABS = 120 °C).

Als de temperatuur is bereikt, wacht de printer nog 10 minuten zodat de extruders door en door heet zijn.

| \$230/230° | B 62/ | 60* |
|------------|-------|-----|
| Z: 0.20    | mm    |     |
| F: - 144   | disit |     |
| Heat Bed S | Bean  |     |

en verwarmingsplaat bij printtemperatuur.

Deze wordt opgeslagen en meegenomen bij alle prints.

Normaal gesproken hoeft u de Z-offset nu niet meer in te stellen.

Tot slot stuurt de printer alle assen naar de home-positie en schakelt de verwarming van de extruders en de verwarmingsplaat uit.

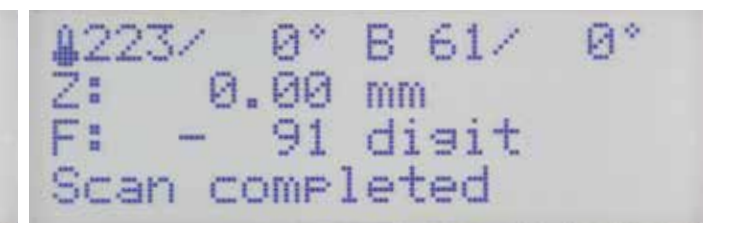

Vervolgens bepaalt de printer de huidige afstand tussen spuitmond Als in de statusregel de tekst "Scan completed" verschijnt, is de scan klaar.

> Als er op enig moment "Scan aborted" op het display verschijnt, dan is de meting afgebroken.

Raadpleeg in dat geval hoofdstuk "22. Problemen oplossen".

## d) Snelle Heat Bed Scan uitvoeren

Onder elke afbeelding kunt u lezen welke toets u moet indrukken of wat u moet instellen als u de desbetreffende weergave ziet.

Verwarmingsplaat en extruders opwarmen

≗ 67/ 0° B 50/ Z: 0.00 mm F: - 106 di∋it ▶Quick Settings 0. > Position > Extruder > Printer ready. Fan Speed ≫

Druk in het hoofdmenu op OK (2).

Kies met de pijltjestoetsen (1) "Extruder".

| Quick 9  | Settings | 2 |
|----------|----------|---|
| Positio  | on       | > |
| ►Extrude | en       | > |
| Fan Spe  | eed      | 2 |

| ►Temp. | Bed |   | 0°C |
|--------|-----|---|-----|
| Temp.  | 0   | = | 0°C |
| Temp.  | 1   | = | 0°C |
| Extrud | er  | 0 | off |

Druk op OK.

Druk op OK om "Temp. Bed" te selecteren.

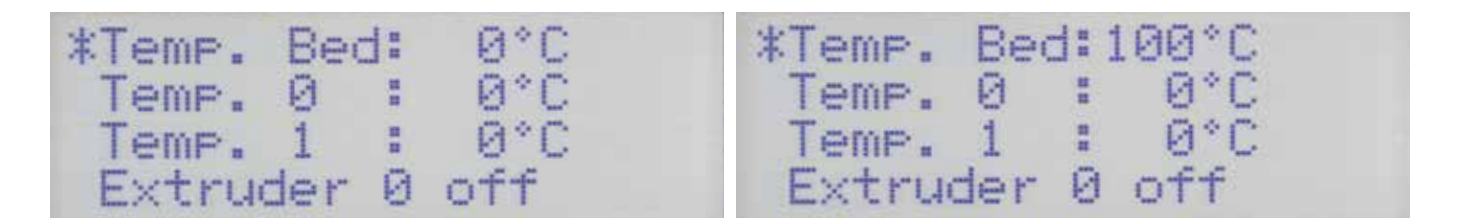

Stel met de pijltjestoetsen "100 °C" in.

Druk op OK.

| ►Temp. Bed:100°C | Temp. Bed:100°C |
|------------------|-----------------|
| Temp. 0 : 0°C    | ▶Temp. 0 : 0°C  |
| Temp. 1 : 0°C    | Temp. 1 : 0°C   |
| Extruder 0 off   | Extruder 0 off  |

Selecteer met de pijltjestoetsen "Temp. 0".

Druk op OK.

Temp. Bed:100°C \*Temp. 0 : 0°C Temp. 1 : 0°C Temp. Bed:100°C \*Temp. 0 :120°C Temp. 1 : 0°C Extruder 0 off Extruder 0 off

Stel met de pijltjestoetsen "120 °C" in.

Druk op OK.

Temp. Bed:100°C ►Temp. 0 Temp. 1 :120°C -0°0 off Extruder 0

Temp. Bed:100°C Temp. 0 :120°C ►Temp. 1 : 0°C Extruder 0 off

Selecteer met de pijltjestoetsen "Temp. 1".

Temp. Bed:100°0 Temp. 0 :120°0 \*Temp. 1 : Extruder 0 off

Druk op OK.

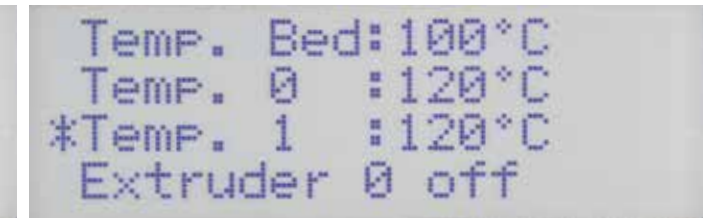

Stel met de pijltjestoetsen "120 °C" in.

| Temp.  | Bec | 1:1 | .00° | C |
|--------|-----|-----|------|---|
| Temp.  | 0   | : ] | 120° | C |
| ►Temp. | 1   | : 1 | 120° | C |
| Extru  | der | 0   | off  |   |

Druk op OK.

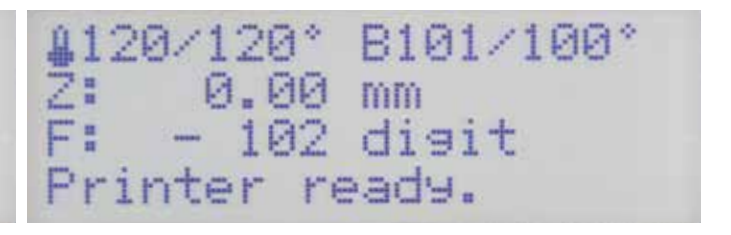

Druk twee keer op pijltjestoets "links" om terug te gaan naar het hoofdmenu.

Wacht tot de actuele temperatuur van de extruder op het display 120 °C is en die van de verwarmingsplaat 100 °C.

Laat beide daarna nog 10 minuten doorverwarmen, totdat de temperatuur van de verwarmingsplaat stabiel is, deze door en door warm is en de extruder volledig is uitgezet. Druk vervolgens op OK.

Begin van de Heat Bed Scan

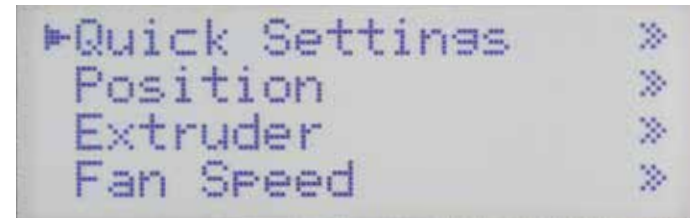

Ga met de pijltjestoetsen naar menu-optie "Configuration".

| Extruder       | > |
|----------------|---|
| Fan Speed      | > |
| SD Card        | > |
| ▶Configuration | ~ |

≫

2

3

>

Druk op OK.

>

2

»

3

General

Feedrate

Acceleration

►Z Calibration

| ▶General      |  |
|---------------|--|
| Acceleration  |  |
| Feedrate      |  |
| Z Calibration |  |

Kies met de pijltjestoetsen "Z Calibration".

Druk op OK.

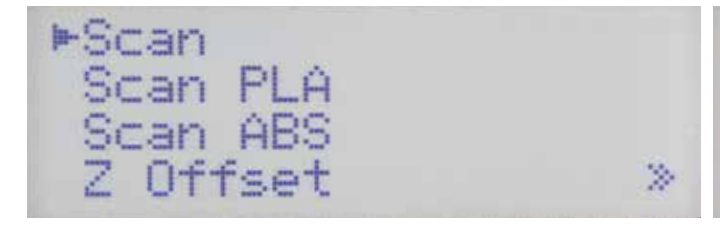

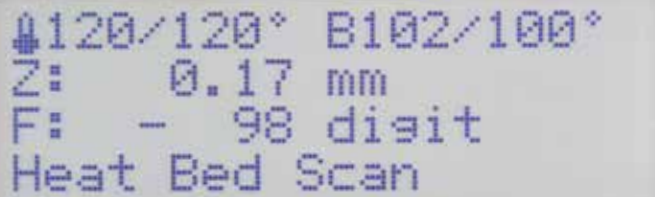

Druk op OK om "Scan" te selecteren.

Druk 3 keer op pijltjestoets "links" om terug te gaan naar het hoofdmenu.

Rechtse extruder uitlijnen

£104/ 0° B 93/ 0° Ž: 0.01 mm F: - 86 digit Align Extruders

Als het meten is voltooid, gaan de verwarmingsplaat en de extruder-wagen terug naar de home-positie en van daaruit naar het midden van de verwarmingsplaat.

De verwarming van de extruders en de verwarmingsplaat worden automatisch uitgeschakeld.

Op het display verschijnt "Align Extruders".

Dat betekent dat u de tweede extruder moet uitlijnen.

Verwarm de verwarmingsplaat weer tot 100 °C en beide extruders tot 120 °C. Ga te werk zoals elders in dit hoofdstuk beschreven bij punt "Verwarmingsplaat en extruders opwarmen".

Wacht, nadat de temperaturen zijn bereikt, nog 10 minuten.

ometrie van de verwarmingsplaat wordt nu automatisch opgemeten. Deze procedure duurt even.

In de statusveld van het hoofdmenu ziet u "Heat Bed Scan". De ge-

| 4  | 120/1 | 20°  | B102/100* |  |
|----|-------|------|-----------|--|
| Z  | : 0   | .01  | mm        |  |
| F  |       | 157  | disit     |  |
| Ĥ. | lign  | Extr | uders     |  |

Extruder 0 moet nu weer volledig op de verwarmingsplaat rusten.

Draai de schroef in de extruder-houder los en laat de tweede extruder (extruder 1) voorzichtig op de verwarmingsplaat zakken. Beide extruders moeten even sterk op de verwarmingsplaat rusten.

Draai dan de schroef in de extruder-houder weer aan.

Druk op de toets "Play" (6) om de Heat Bed Scan te beëindigen.

Let op! Raak tijdens het instellen in geen geval de hete extruder of verwarmingsplaat aan! Hierdoor bestaat gevaar voor verbranding!

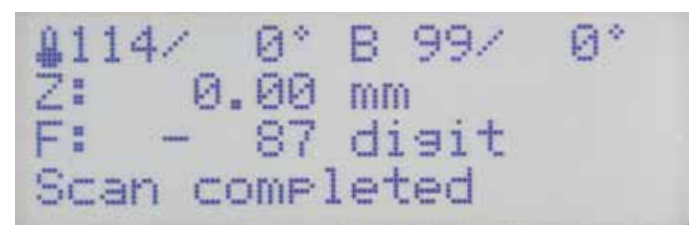

Als in de statusregel de tekst "Scan completed" verschijnt, is de scan klaar en is de waarde opgeslagen.

Als er op enig moment "Scan aborted" op het display verschijnt, dan is de meting afgebroken.

Raadpleeg in dat geval hoofdstuk "22. Problemen oplossen".

## 15. Filament plaatsen, verwijderen en vervangen

a) Filament plaatsen - mechanische deel

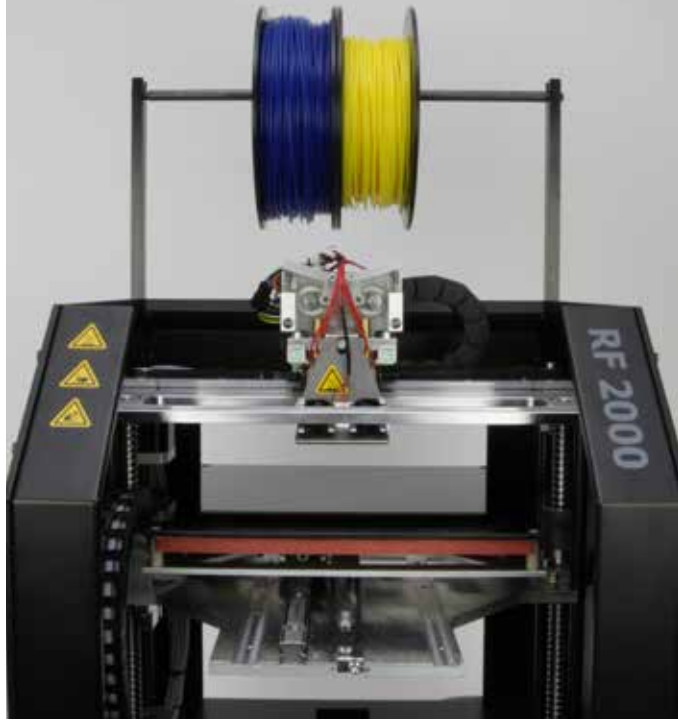

Schuif de filament-rollen op de as van de filament-houder. De filament-rollen moeten vrij kunnen bewegen.

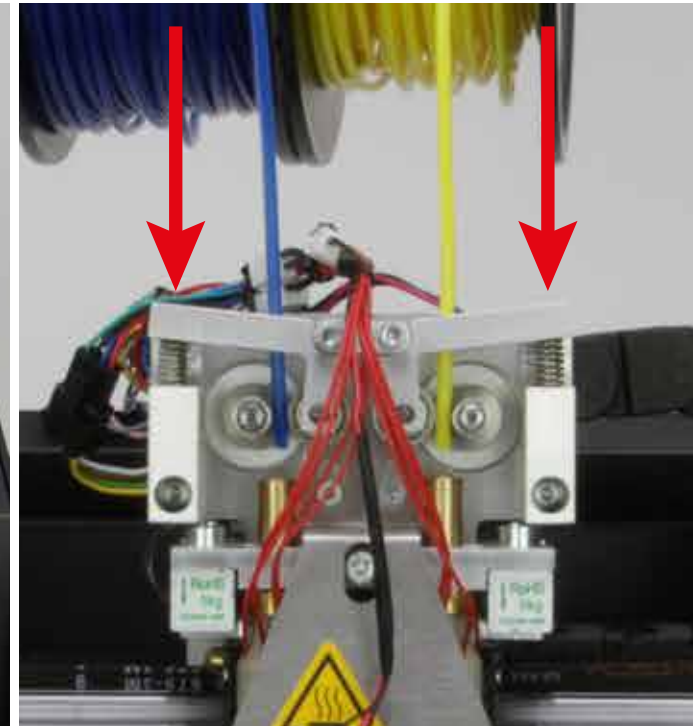

Druk aan de buitenkant op de kogellagerhouder en steek het filament door de kogellagerhouder.

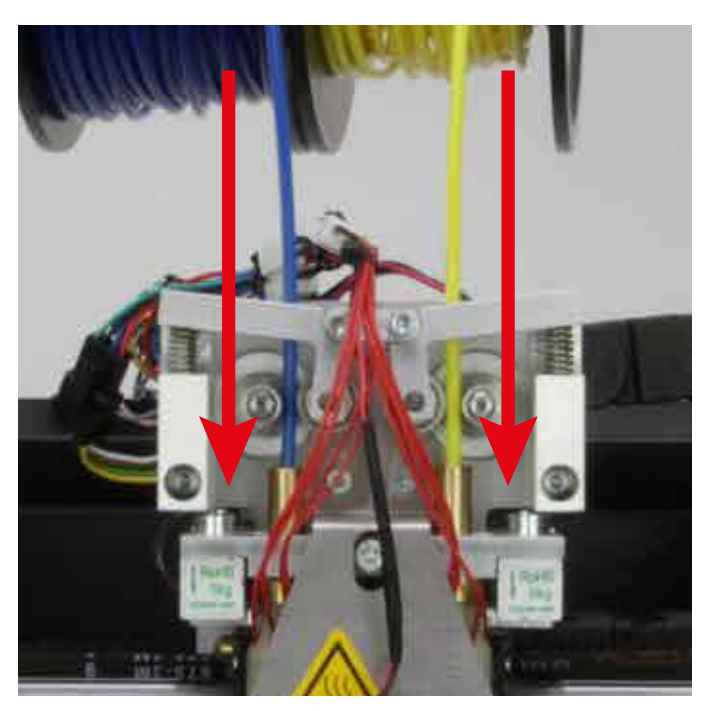

Schuif het filament langs de toevoermotor tot aan de aanslag in de extruder.

Het filament moet in een rechte lijn van boven af tussen de toevoermotor en het kogellager door in het gat van de extruder steken. Als u aan het filament trekt of dit verschuift, moet de toevoermotor zonder slippen of klemmen kunnen draaien.

Zet de printer aan, als deze nog niet aanstaat, en laat de verwarmingsplaat met de pijl "omlaag" (3) handmatig zakken, zodat het filament gemakkelijk naar buiten kan komen.

## b) Filament plaatsen via het menu op de printer

Als u het filament wilt plaatsen, verwijderen of verwisselen, moet u de desbetreffende extruder opwarmen, zodat u het filament recht in de extruder kunt plaatsen of verwijderen.

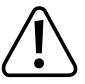

Raak tijdens het plaatsen, verwijderen of verwisselen van het filament de hete extruder-spuitmond niet aan! Verbrandingsgevaar!

Wacht voordat u het filament handmatig plaatst, verwijdert of verwisselt, altijd tot de extruder op temperatuur is en laat deze vervolgens nog een minuut doorverwarmen. Anders kan de extruder breken.

Tijdens het opwarmen kan er enige rook of damp ontstaan. Dat is normaal. Zorg voor voldoende ventilatie.

Linkse extruder (extruder 0)

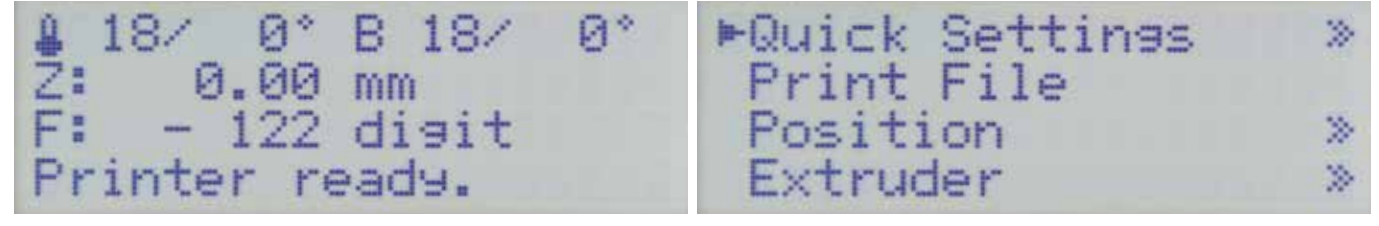

Druk in het hoofdmenu op OK (2).

Kies met de pijltjestoetsen (1) "Extruder".

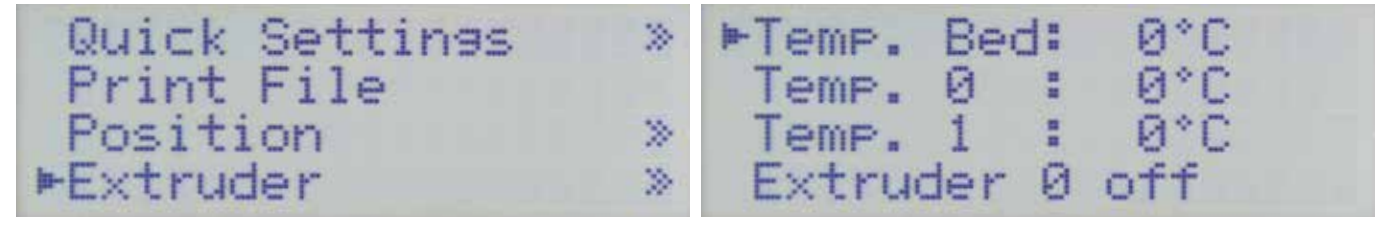

Druk op OK.

Ga met de pijltjestoetsen naar "Load Filament".

Extruder 1 of Active Extruder:0 Position Extruder \* ▶Load Filament

Druk op OK.

Belangrijk! Bij de menu-optie "Active Extruder" moet in beslist een "0" staan. Alleen dan is de linkse extruder actief.

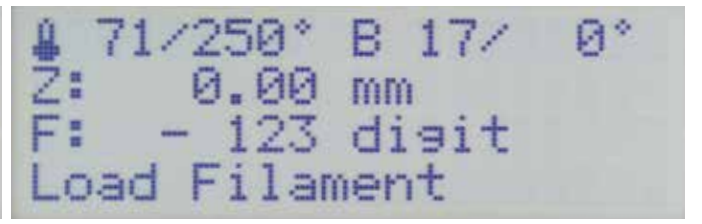

De printer warmt nu automatisch de actieve extruder op (na opstarten is altijd de linkse extruder, extruder 0, actief). Als de temperatuur het ingestelde setpoint heeft bereikt, wordt het filament naar binnen getrokken.

Deze procedure wordt na enige tijd automatisch beëindigd en de verwarming van de extruder wordt uitgeschakeld.

#### Rechtse extruder (extruder 1)

De hieronder beschreven manier om het filament te plaatsen is een alternatief voor de hiervoor besproken methode. U kunt het filament natuurlijk in beide extruders op beide manieren plaatsen.

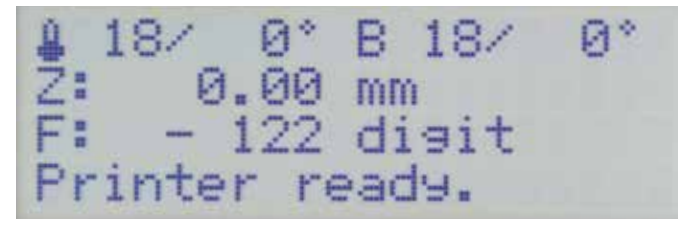

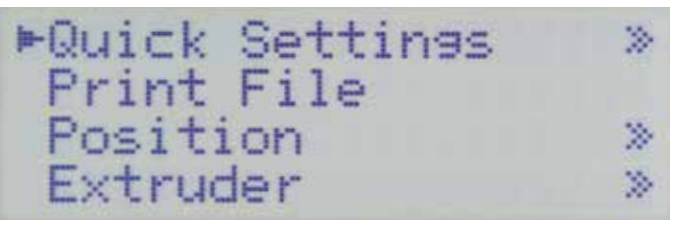

Druk in het hoofdmenu op OK .

Kies met de pijltjestoetsen "Extruder".

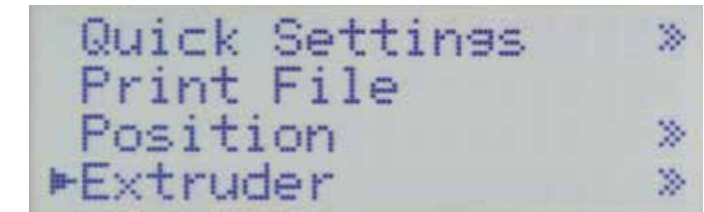

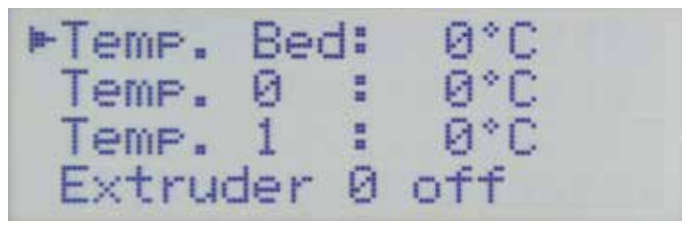

Druk op OK.

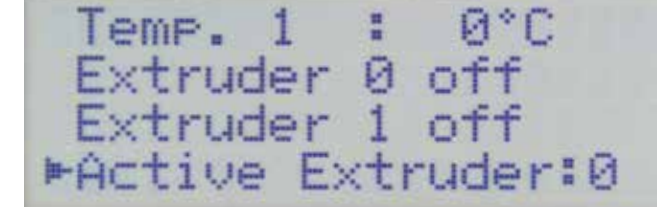

Druk op OK. Kies als actieve extruder de tweede (Extruder 1).

Ga met de pijltjestoetsen naar "Active Extruder".

| Temp.   | 1    | :   | 0°C     |  |
|---------|------|-----|---------|--|
| Extru   | der  | 0   | off     |  |
| Extruc  | der  | 1   | off     |  |
| ►Active | e Ex | kti | ruder:1 |  |

Ga met de pijltjestoetsen naar menu-optie "Temp. 1".

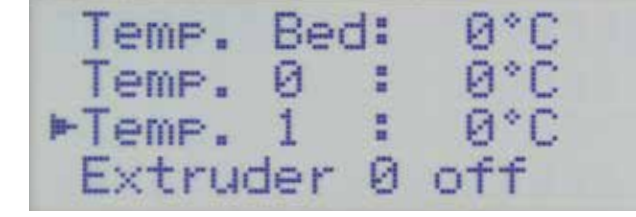

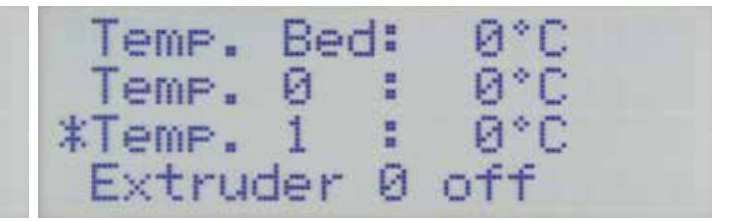

Druk op OK.

Stel met de pijltjestoetsen 200 - 230  $^\circ\text{C}$  (bijvoorbeeld voor PLA) in.

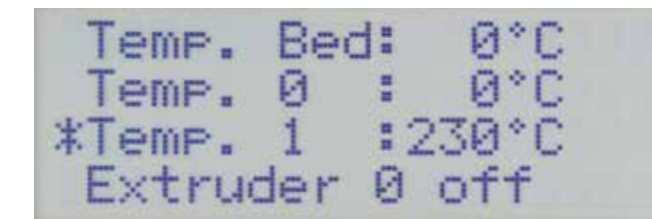

Druk op OK.

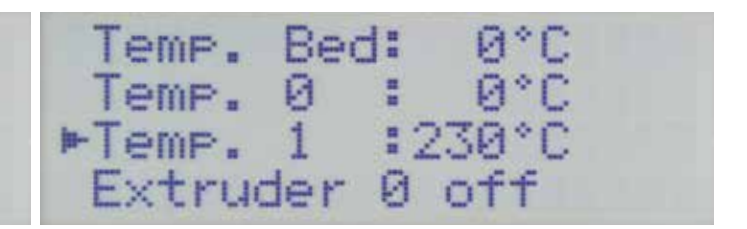

Druk twee keer op pijltjestoets "links" om terug te gaan naar het hoofdmenu.

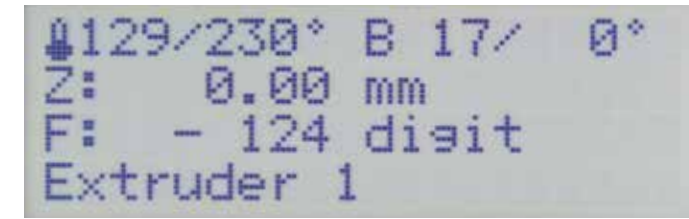

Wacht tot de extruder volledig is opgewarmd.

Druk dan op de toets Filament-toevoer + (4) om het filament naar binnen te laten trekken en te laten spuiten.

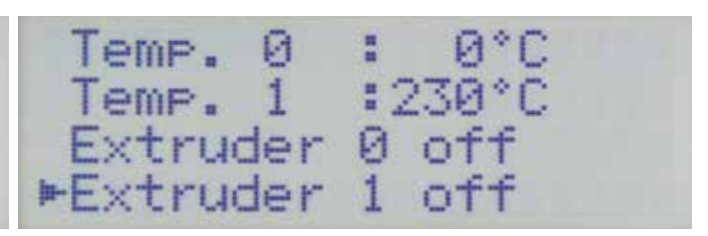

Als het filament geplaatst is, ga dan in het menu naar "Extruder" en kies "Extruder 1 off".

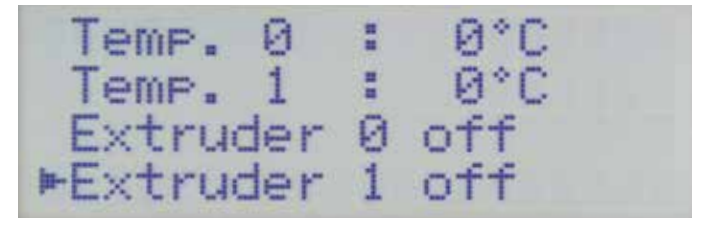

#### Daarmee is het filament geplaatst.

Druk twee keer op pijltjestoets "links" om terug te gaan naar het hoofdmenu.

Belangrijk! Bij de tweede extruder moet u beslist extruder 1 als actieve extruder kiezen. U kunt het filament ook plaatsen met de functie "Load Filament".

#### c) Filament verwijderen en vervangen

Houd het filament vast als het uit de extruder naar buiten komt. Anders kan het wegspringen en letsel veroorzaken. Bovendien kunnen dan de buitenste lagen van de filament-rol losraken en kan het filament in de knoop raken.

#### Filament verwijderen

≻

Active Extruder:0 Position Extruder 2 Load Filament ►Unload Filament

Ga voor filament verwijderen net zo te werk als bij filament plaatsen. Kies in het menu "Extruder" echter niet "Load Filament" maar "Unload Filament".

De actieve extruder wordt automatisch opgewarmd. Even later komt het filament uit de extruder.

U kunt dit natuurlijk ook handmatig doen. Gebruik daarvoor als de extruder warm is, de toets "Filament-toevoer -" (4).

#### Filament wisselen

Ga bij filament wisselen net zo te werk. Verwijder het filament ("Unload Filament") en plaats vervolgens het nieuwe filament ("Load Filament").

Als u de procedure handmatig uitvoert, kunt u, direct nadat u het oude filament heeft verwijderd, het nieuwe filament plaatsen.

Ongeacht of u de functie "Load Filament" gebruikt of het filament met behulp van de toevoer-toetsen in de extruder brengt, u moet er altijd op letten dat de uitstroom van het filament uit de spuitmond en de aandrukkracht van de kogellagerhouder voor beide extruders gelijk is.

## 16. Eerste print van voorbeeldobject op de SD-kaart

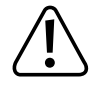

Tijdens het opwarmen kan er enige rook of damp ontstaan. Dat is normaal. Zorg voor voldoende ventilatie.

Als u print met PLA-filament, bekleed de verwarmingsplaat dan met bepleisteringstape of afplakband. Hierdoor hecht het object beter. Er is ook speciale tape te koop die specifiek hiervoor bedoeld is. U kunt in plaats daarvan ook haarlak of een speciale lijmstift gebruiken.

De printbestanden staan op de meegeleverde SD-kaart in de map GCODE. De kant-en-klare printbestanden staan in de map "PLA".

Belangrijk! Als u nog geen ervaring met ABS heeft opgedaan, raden we dringend aan om eerst een tijdje met PLA te printen om zo de instellingen te leren kennen die tot verschillende resultaten leiden.

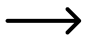

Actualiseer, voordat u begint, als dat nog niet gebeurd is, de meegeleverde geheugenkaart. U kunt deze downloaden op de desbetreffende productpagina van onze website of op de downloadpagina.

In ons voorbeeld printen we een één-kleurig object in single-extruder-mode. We gebruiken dus alleen de actieve, normaal gesproken de linkse extruder (extruder 0). Als u de rechtse extruder wilt gebruiken, kies dan in menu "Extruder" de optie "Active Extruder" en wijzig de actieve extruder van 0 in 1.

Plaats bij voorkeur PLA-filament in de actieve extruder.

Steek de meegeleverde SD-kaart in de kaartlezer rechts in de printer.

Belangrijk! De contacten van de geheugenkaart moeten naar de printer en naar boven wijzen! Als u de kaart geheel in de gleuf steekt, klikt deze vast. Als u de kaart wilt verwijderen, druk dan nog eens op de kaart!

De printer detecteert de kaart automatisch. Ga, voordat u de kaart uitneemt, terug naar het hoofdmenu. Er mag natuurlijk geen print van de geheugenkaart bezig zijn.

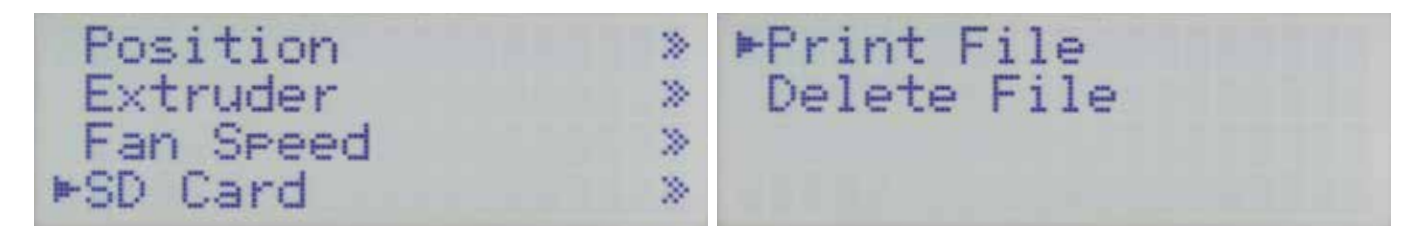

Druk in het hoofdmenu op OK (2) en kies met de pijltjestoetsen (1) Kies "Print File" en bevestig uw keuze met OK. "SD-Card". Druk nogmaals op OK.

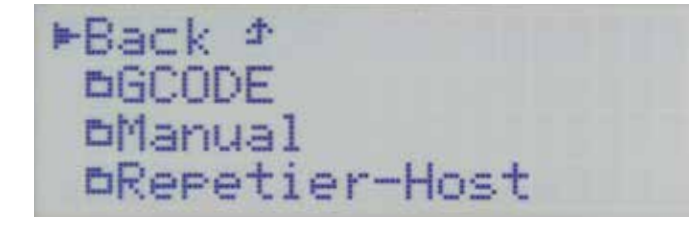

Kies in de mappenstructuur van de SD-kaart met de pijltjestoetsen Bevestig met OK en ga naar submap "PLA". de map "GCODE".

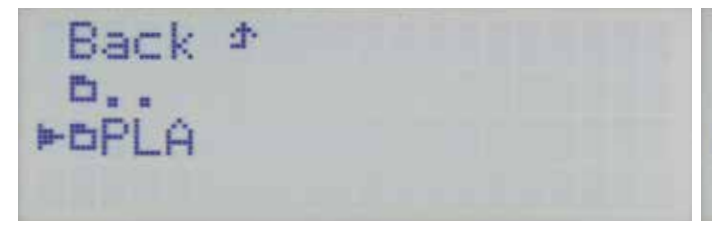

Bevestig weer met OK en ga met de pijltjestoetsen naar het bestand "Heart.gcode". Open zo nodig eerst de map "Heart". Back ⊅ ⊨⊡GCODE ⊡Manual ⊡Repetier-Host

Back b.. >Heart.scode

Bevestig weer met OK. Op het display verschijnt weer het hoofdmenu.

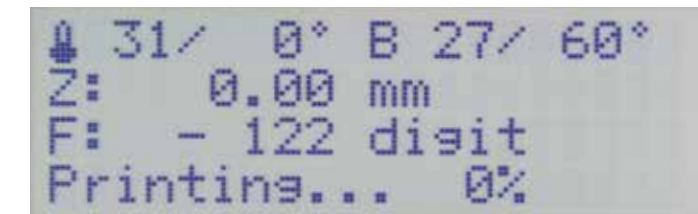

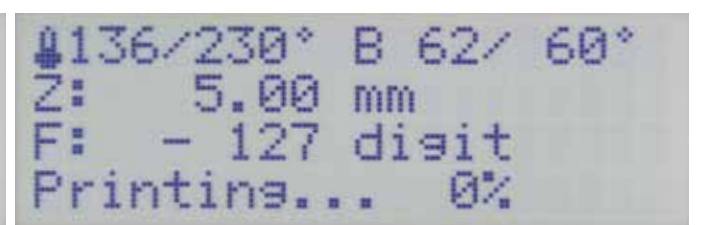

Eerst wordt de verwarmingsplaat opgewarmd.

Daarna gaan de assen naar de home-positie en wordt de extruder opgewarmd.

Het printen begint zodra de extruder op temperatuur is.

U kunt aan de hand van de temperatuurweergave in de bovenste regel van het display volgen hoever het opwarmproces is gevorderd.

In de onderste regel kunt u de voortgang van het printen volgen.

Tijdens de eerste centimeter van de print kunt u de afstand tussen de verwarmingsplaat en de extruders nog handmatig bijstellen met de toetsen voor de verwarmingsplaat (3). Houd de toetsen voor de verwarmingsplaat (3) in geen geval ingedrukt, maar druk er slechts kort op!

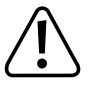

Zorg er beslist voor dat de extruder de verwarmingsplaat niet raakt. Deze kan anders beschadigd raken (garantie vervalt).

Als u de Heat Bed Scan voor PLA (Scan PLA) of ABS (Scan ABS) heeft uitgevoerd, stelt de printer bij het printen al automatisch de optimale afstand tussen spuitmond en verwarmingsplaat in. Als u alleen de snelle Heat Bed Scan heeft uitgevoerd (Scan), dan kunt u de afstand aanpassen via de optie "Z Offset" in menu "Configuration" - "Z Calibration".

Als de automatische Z-compensatie is ingeschakeld, verschijnt er naast de Z-positie (5) "Cmp".

Als er in het begin geen filament uit de extruder komt, druk dan op de toets filament-toevoer (4) totdat er filament naar buiten komt.

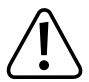

Het kan voorkomen dat er zich in de loop van de tijd filament-splinters ophopen aan de wieltjes van de filament-toevoer. U moet deze beslist (zo mogelijk) meteen verwijderen, bijvoorbeeld door ze weg te blazen. Controleer en reinig de wieltjes van de filament-toevoer regelmatig! Anders kunnen de splinters vast komen te zitten aan de wieltjes en wordt er geen filament meer toegevoerd (de wieltjes slippen dan).

De ventilatoren bij de extruders draaien bij PLA en ABS standaard vanaf de vierde layer, tenzij u de instelling heeft gewijzigd in de slicer-instellingen.

Afhankelijk van het te printen object kan het printresultaat bij ABS beter zijn zonder ventilator. Schakel de ventilator in dat geval uit in de slicer-instellingen.

Als de ventilators niet goed draaien, controleer dan of ze niet klem zitten.

Laat het geprinte object eerst een paar minuten afkoelen. Als de temperatuur van de verwarmingsplaat onder de 40 °C (zie display) zakt, laat het printobject los van de verwarmingsplaat en kunt u het afnemen.

Als het printobject niet gemakkelijk loslaat, verwijder het dan voorzichtig met bijvoorbeeld een schraper, scheermesje o.i.d.

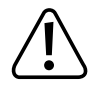

Zet hierbij absoluut geen kracht op de verwarmingsplaat. De verwarmingsplaat kan breken (garantie vervalt)!

Print langdurige prints, voor stabiel bedrijf, vanaf de SD-kaart. Als u via de computer print, kan het voorkomen dat de USB-interface opnieuw gestart wordt en het printen daardoor stopt. Dit kan gebeuren als de PC opnieuw opstart of de USB-controller opnieuw gestart wordt. Het kan ook door een virusscanner worden veroorzaakt.

Op onze website <u>www.conrad.com</u> vindt u op de downloadpagina van de printer een printbestand "Spulen Aufnahme" dat u kunt downloaden. U kunt dit object aan de filament-houder monteren ter extra ondersteuning van de filament-rollen.

## 17. Algemene informatie over 3D-printen

Het resultaat van 3D-printen is afhankelijk van vele factoren.

U bereikt daarom niet altijd de eerste keer een bevredigend resultaat.

Temperatuur van de extruder

De optimale temperatuur van de extruder hangt af van het filament-materiaal en de dikte van de printlaag. Fabrikanten bevelen soms zeer verschillende printtemperaturen aan.

Doe de eerste testprint bij een temperatuur in het midden van het aanbevolen bereik.

Print voor een optimaal resultaat hetzelfde object ook met dezelfde printlaag-dikte bij andere extruder-temperaturen. Varieer de temperatuur in stappen van 5 °C en vergelijk het resultaat.

Zo vindt u het gemakkelijkste de optimale extruder-temperatuur voor verschillende filamenten en printlaag-diktes.

Als de extruder-temperatuur te hoog is, koelt het materiaal niet snel genoeg af en smelt de onderliggende laag weer.

Als de extruder-temperatuur te laag is, wordt het filament niet vloeibaar genoeg en is de filament-stroom niet homogeen. Bovendien hechten de verschillende filament-lagen onderling niet goed.

Temperatuur verwarmingsplaat

De optimale temperatuur van de verwarmingsplaat is ook afhankelijk van het soort filament. De temperatuur is van belang voor een optimale hechting van het geprinte object aan de verwarmingsplaat.

PLA is ook zonder verwarmingsplaat te printen, maar in de praktijk blijkt 60 °C de ideale temperatuur te zijn.

Als u PLA print (vooral bij kleine objecten met een klein grondvlak) moet u de verwarmingsplaat met bepleisteringstape of afplakband bekleden om de hechting te verbeteren.

Voor ABS-printen is een verwarmingsplaat nodig omdat het object anders onvoldoende hecht. Experimenteer met een temperatuur van 120 tot 130 °C.

Als de temperatuur van de verwarmingsplaat te hoog is, kan het printobject verschuiven of koelen de onderste lagen niet snel genoeg af.

Als de temperatuur van de verwarmingsplaat te laag is, hecht het object niet goed of laten de hoeken tijdens het printen los van de verwarmingsplaat.

#### Printlaag-dikte

De dikte van de printlaag bepaalt de hoogte van de afzonderlijke lagen en dus de resolutie en de kwaliteit van het object.

Hoe dunner de printlagen, des te beter is de printkwaliteit, maar des te langer duurt het printen ook.

Hoe dikker de printlagen, des te minder is de printkwaliteit, maar des te korter duurt het printen.

Experimenteer met bovengenoemde parameters voor het beste printresultaat bij het gebruikte filament-materiaal.

Voer de eerste pogingen uit met PLA-filament, want dit is een relatief gemakkelijk te verwerken materiaal dat minder problemen met krimp, nauwkeurigheid of hechting oplevert.

## 18. Software "Repetier-Host"

### a) Algemene informatie over de software

Het voert helaas te ver om in deze handleiding de volledige werking van de software uit te leggen. Raadpleeg daarvoor de ingebouwde online-help en informatie op <u>www.repetier.com</u>.

We beschrijven hier de basisbediening en de stappen die nodig zijn voor de eerste print. Zo boekt u snel en probleemloos resultaat.

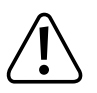

Op de meegeleverde SD-kaart vindt u in de map "Repetier-Host" een custom-versie van de software, waarin de printerinstellingen en de configuratiebestanden voor de RF2000 al zijn opgenomen. We raden u dringend aan om deze custom-versie van de software te installeren, omdat u dan de software niet hoeft te configureren en de benodigde stuurprogramma's al worden geïnstalleerd.

U vindt de nieuwste custom-versie van de software op onze website <u>www.conrad.com</u> op de productpagina van de printer. Deze versie van de handleiding is geldig voor Repetier-Host software versie 1.6.2 of hoger.

Voor de volledigheid is de informatie over de configuratie van de software en de installatie van de stuurprogramma's verderop in de bijlage beschreven. U hoeft de software echter alleen maar te configureren als u de standaardversie van de software, afkomstig van www.repetier.com, installeert.

Als u al een standaardversie van de software heeft geïnstalleerd, kunt u deze de-installeren en de custom-versie installeren. De slicer-instellingen van de oude versie blijven bewaard en komen in de custom-versie terug.

De Repetier-Host software doet het volgende:

- · Plaatsing van het object op de plaat.
- Opknippen van het object in dunne lagen (slicen), die de printer één-voor-één print. Het resultaat van dit proces is een zogenaamd G-code-bestand.
- · Controle van de G-code-bestanden op fouten en printbaarheid.
- G-code-bestanden naar de printer sturen of op de SD-kaart opslaan zodat ze stand-alone geprint kunnen worden.
- · 3D-printer bewaken tijdens bedrijf.
- · Specifieke gegevens voor de printer en het filament instellen en opslaan.

## b) Installatie

Installeer het bestand "setupRepetierHostRenkforce\_x\_x\_x.exe". U vindt dit in de map "Repetier-Host" op de SD-kaart (x\_x\_x geeft de versie van de software aan).

U heeft administratorrechten nodig om de custom-versie van Repetier-Host te installeren, anders worden de benodigde configuratiebestanden en printerinstellingen niet geïnstalleerd. Als de vraag hiervoor in Windows® verschijnt, kies dan Ja. Als u dat niet doet, wordt de installatie afgebroken.

Als het setup-programma vraagt of u de seriële driver wilt installeren ("Install serial driver"), doe dat dan tenminste de eerste keer dat u de installatie uitvoert. Anders wordt de printer niet herkend.

• U kunt ook de standaardversie van de software downloaden op <u>www.repetier.com</u>. U vindt daar ook een versie voor MacOS X en Linux.

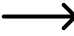

Systeemeisen voor installatie onder Windows®:

Microsoft .Net Framework 4 moet geïnstalleerd zijn op uw computer. U kunt deze software gratis downloaden op <u>www.microsoft.com</u> of via het besturingssysteem installeren via Windows® Features.

Overige systeemeisen voor Repetier-Host (ook voor andere besturingssystemen) vindt u op www.repetier.com.

Op <u>www.repetier.com</u> worden regelmatig updates voor Repetier-Host gepubliceerd. Updates voor de custom-versie vindt u op <u>www.</u> <u>conrad.com</u> op de downloadpagina van de 3D-printer.

## c) Aangesloten printer koppelen

Start het programma Repetier-Host en klik rechtsboven op "Printer Instellingen".

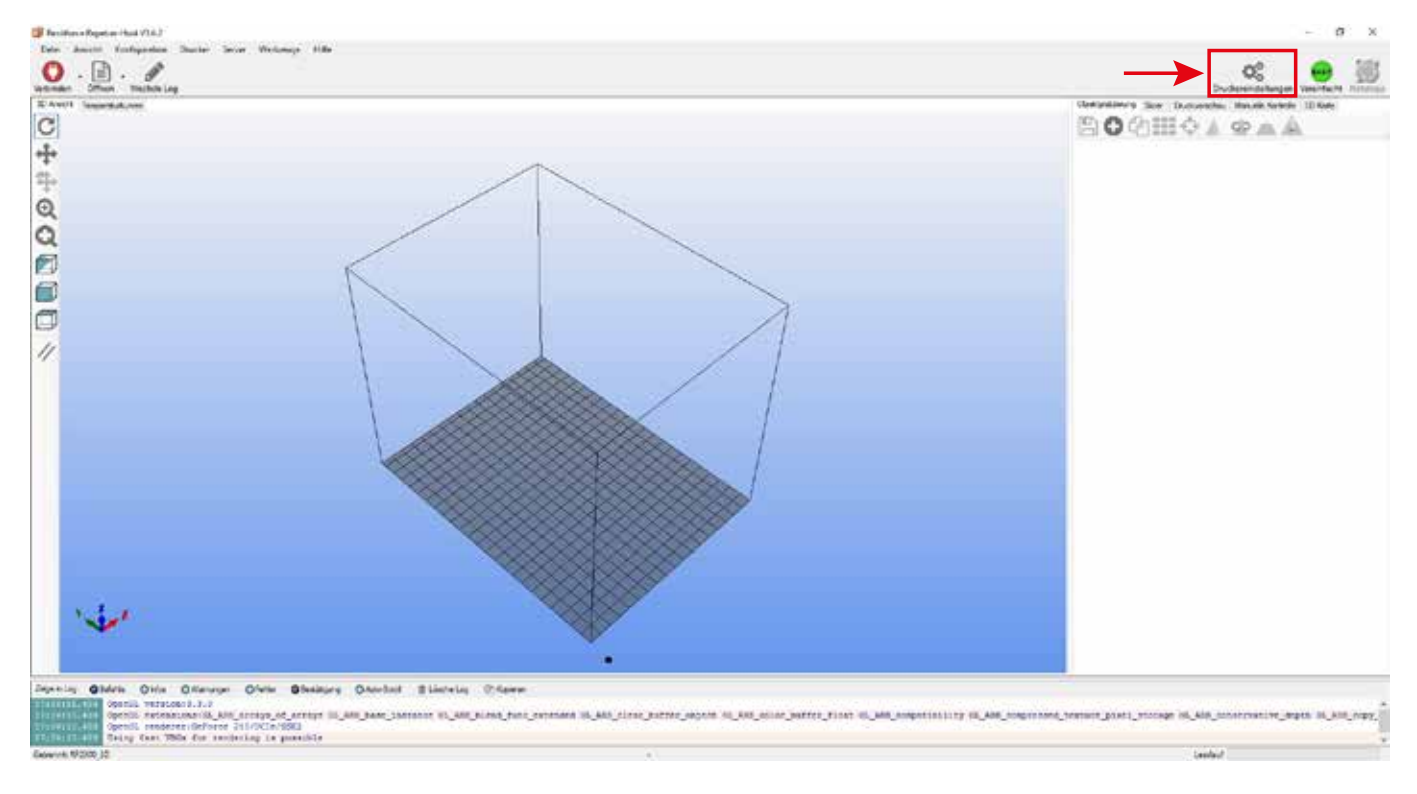

- (1) Selecteer bovenin het nieuwe scherm de printer "RF2000\_3D".
- (2) Stel de poort in en controleer de baudrate. Als u onder (1) de juiste printer heeft gekozen, is de baudrate (3) al correct ingesteld op "115200".

| → Het poortnumme   | r (2) is afhankelijk van het | Druckereinstellungen                                                                                                    |                                                                                                    |                                  |
|--------------------|------------------------------|----------------------------------------------------------------------------------------------------|----------------------------------------------------------------------------------------------------|----------------------------------|
| systeem. Norma     | al gesproken is met de       | Drucker: RF2000_3D                                                                                                    | ~                                                                                                    | <b></b>                          |
| nieuwste versie    | van de software (1.6.2 of    | Verbindung Drucker Extruder Druckerform Skript                                                                                                    | e Erweitert                                                                                                    |                                  |
|                    |                              | Verbindungsart: Serial Connection                                                                                                    | ~                                                                                                    | Hilfe                            |
| Als dat bij u niet | werkt, kunt u in de device   |                                                                                                    |                                                                                                    |                                  |
| beheer) bij poorte | en (COM en LPT) de juiste    | Hinweis: Sie haben eine Repetier-Server-Inst<br>Repetier-Server als Verbingungsart zu nutzer<br>Informationen.                                                                           | tallation. Wir emptehlen dringe<br>n. Klicken Sie auf "Hilfe" für w                                              | n<br>eitere                      |
| poort opzoeken.    |                              | Port: 2 Auto                                                                                                    |                                                                                                    |                                  |
| Kies dan in de so  | oftware de COM-poort die     | Baudrate: <b>O</b> 115200 V                                                                                                    |                                                                                                    |                                  |
|                    | lager is vermeld.            | Transferprotokol: 5 Automatisch erkennen V                                                                                                    |                                                                                                    |                                  |
| Klik op "OK" (4).  |                              |                                                                                                    |                                                                                                    |                                  |
|                    |                              | Reset im Notfall Notfallstopp senden + DTR a                                                                                                    | aus->an V                                                                                                    |                                  |
|                    |                              | Empfänger Cachegröße: 63                                                                                                    |                                                                                                    |                                  |
|                    |                              | Kommunikationstimeout: 40                                                                                                    | [\$]                                                                                                    |                                  |
|                    |                              | Verwende Ping-Pong Kommunikation (Sende nur na                                                                                                    | ach ok)                                                                                                    |                                  |
|                    |                              | Die Druckereinstellungen gehören immer zu dem oben<br>und "Übernehmen"-klick gespeichert. Um einen neuer<br>neuen Namen eingeben und auf "Übernehmen" klicke<br>Druckereinstellungen an. | gewählten Drucker. Sie werden bei j<br>n Drucker anzulegen müssen sie nur<br>m. Der neue Druckerfängt mit den le | edem "OK"<br>oben einen<br>tzten |
|                    |                              |                                                                                                    |                                                                                                    |                                  |
|                    |                              |                                                                                                    |                                                                                                    |                                  |
|                    |                              |                                                                                                    |                                                                                                    |                                  |
|                    |                              | L                                                                                                    | OK Übernehmen                                                                                                    | Abbrechen                        |

(3)

#### Klik in het hoofdscherm linksboven op "Koppelen".

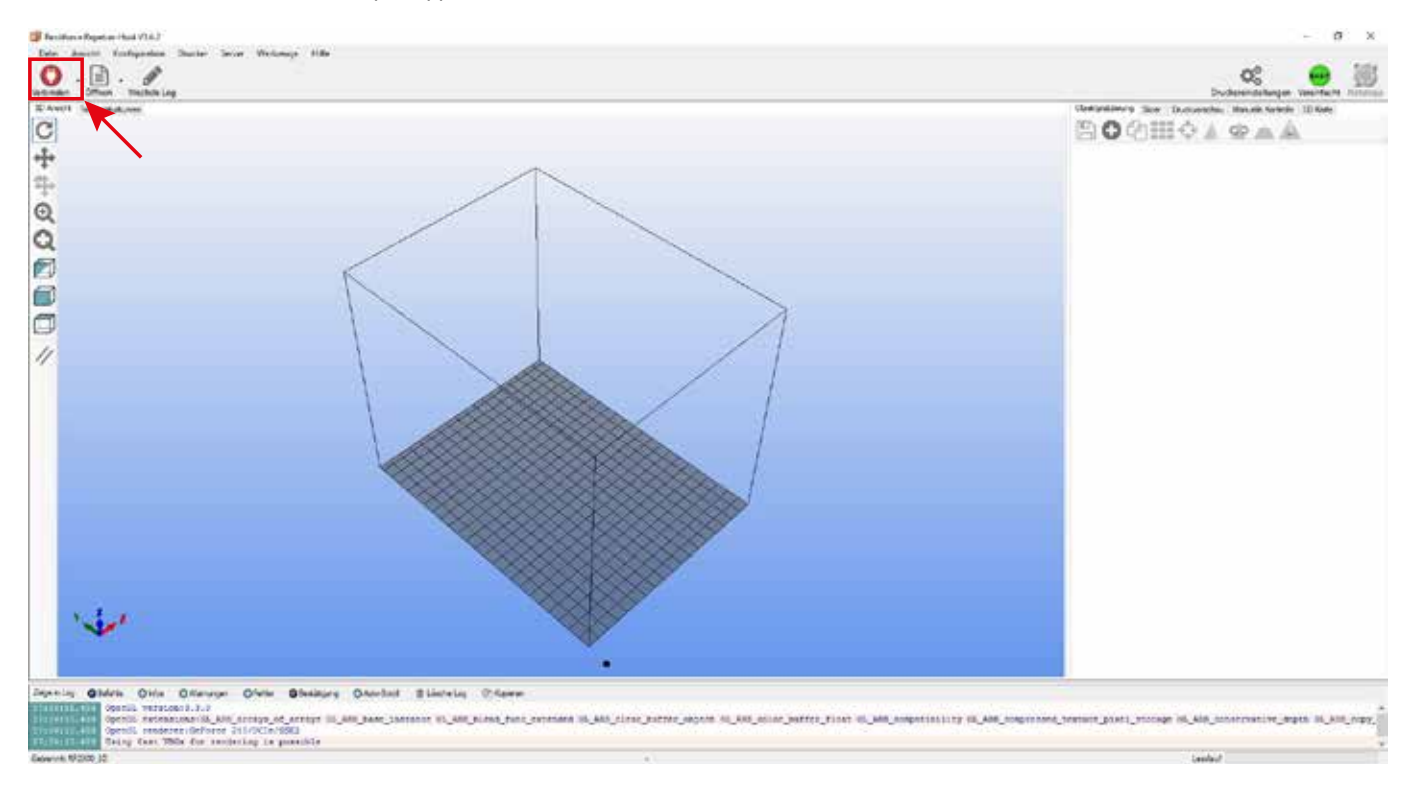

Na enkele seconden wordt het symbool groen en verandert het bijschrijft in "Verbreken"

De printer is aan de software gekoppeld. U kunt nu enkele handmatige instellingen uitproberen.

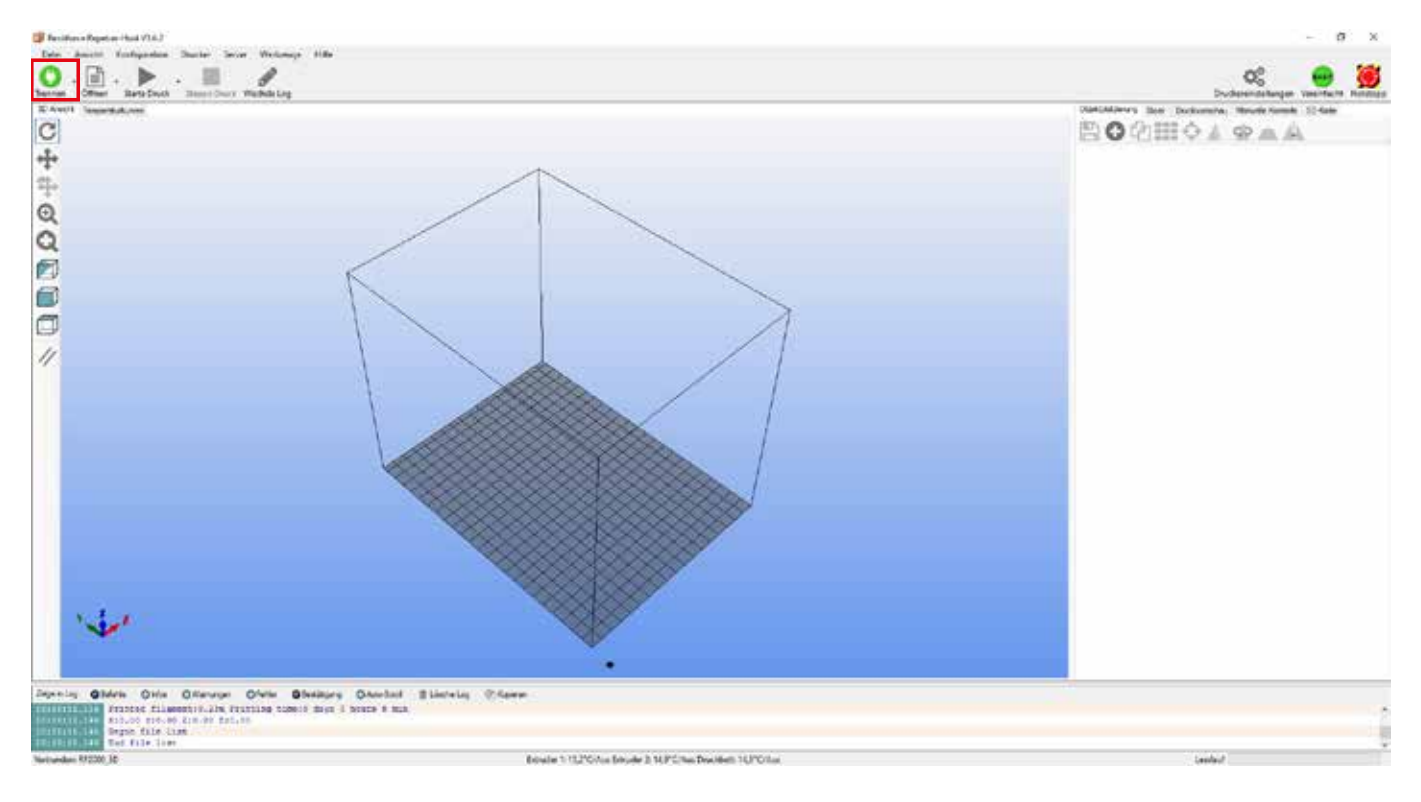

## d) Handmatige bediening via de software

Klik in het hoofdscherm op de tab "Handmatige Besturing" (1).

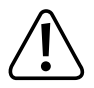

Zorg er beslist voor dat de eindschakelaar voor de Z- en Y-as zijn ingesteld voordat u de handmatige besturing uitprobeert. Bij een kant-en-klaar apparaat is de eerste basisinstelling al in de fabriek uitgevoerd. Controleer deze voor de zekerheid nogmaals.

Als u dit nalaat, kan de 3D-printer beschadigd raken (garantie vervalt).

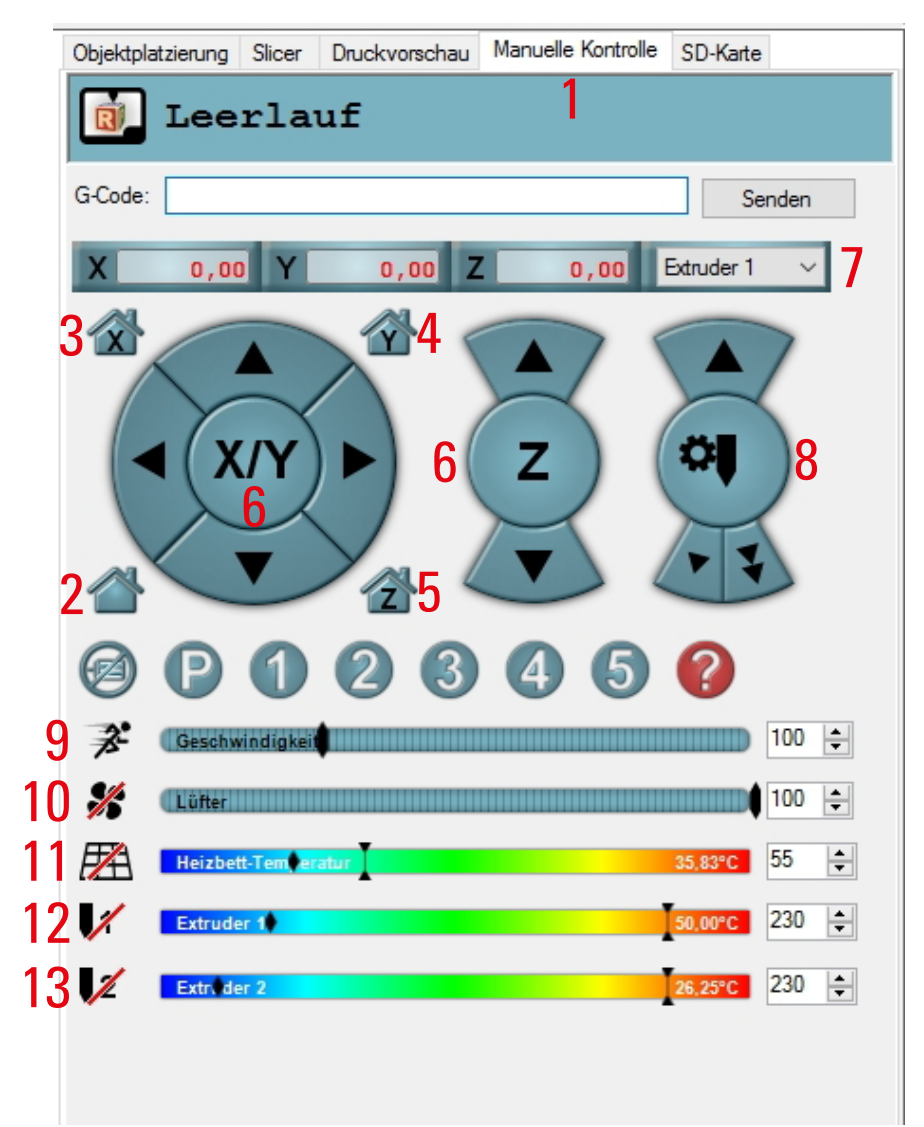

- (2) Alle assen gaan naar de home-positie
- (3) X-as gaat naar de home-positie
- (4) Y-as gaat naar de home-positie
- (5) Z-as gaat naar de home-positie
- (6) Met de pijltjes kunt u de assen handmatig besturen. Afhankelijk van waar u op de pijl klikt, wordt de as een bepaalde afstand verplaatst. De afstand wordt getoond als u met de muis over de pijl beweegt.
- (7) Extruder selecteren
- (8) Filament toevoeren aan geselecteerde extruder (extruder moet opgewarmd zijn!)
- (9) Printsnelheid instellen
- (10) Ventilator in- of uitschakelen; rechts stelt u de snelheid in
- (11) Verwarmingsplaat in- of uitschakelen; rechts stelt u de temperatuur in
- (12) Verwarming voor de 1-ste extruder (links in de printer) in- of uitschakelen; rechts stelt u de temperatuur in
- (13) Verwarming voor de 2-de extruder (rechts in de printer) in- of uitschakelen; rechts stelt u de temperatuur in

## e) Een printobject positioneren in de software

Klik in het hoofdscherm in de tab "Object Plaatsing" op het "+"-symbool.

Kies het gewenste bestand en druk op OK.

U kunt het bestand ook eenvoudigweg in de software slepen.

Het 3D-object "valt" in het hoofdscherm op de verwarmingsplaat.

U kunt de volgende bestandstypen openen:

- \*.stl (STL-bestanden)
- \*.obj (OBJ-bestanden)
- \*.3ds (3D-Studio-bestanden)

In de map "STL" op de meegeleverde SD-kaart vindt u enkele voorbeelden voor uw eerste pogingen. Er zijn echter vele websites op internet waar u 3D-bestanden kunt downloaden (bijv. <u>www.thingiverse.com</u>).

U kunt natuurlijk ook zelf met een 3D-programma een bestand maken.

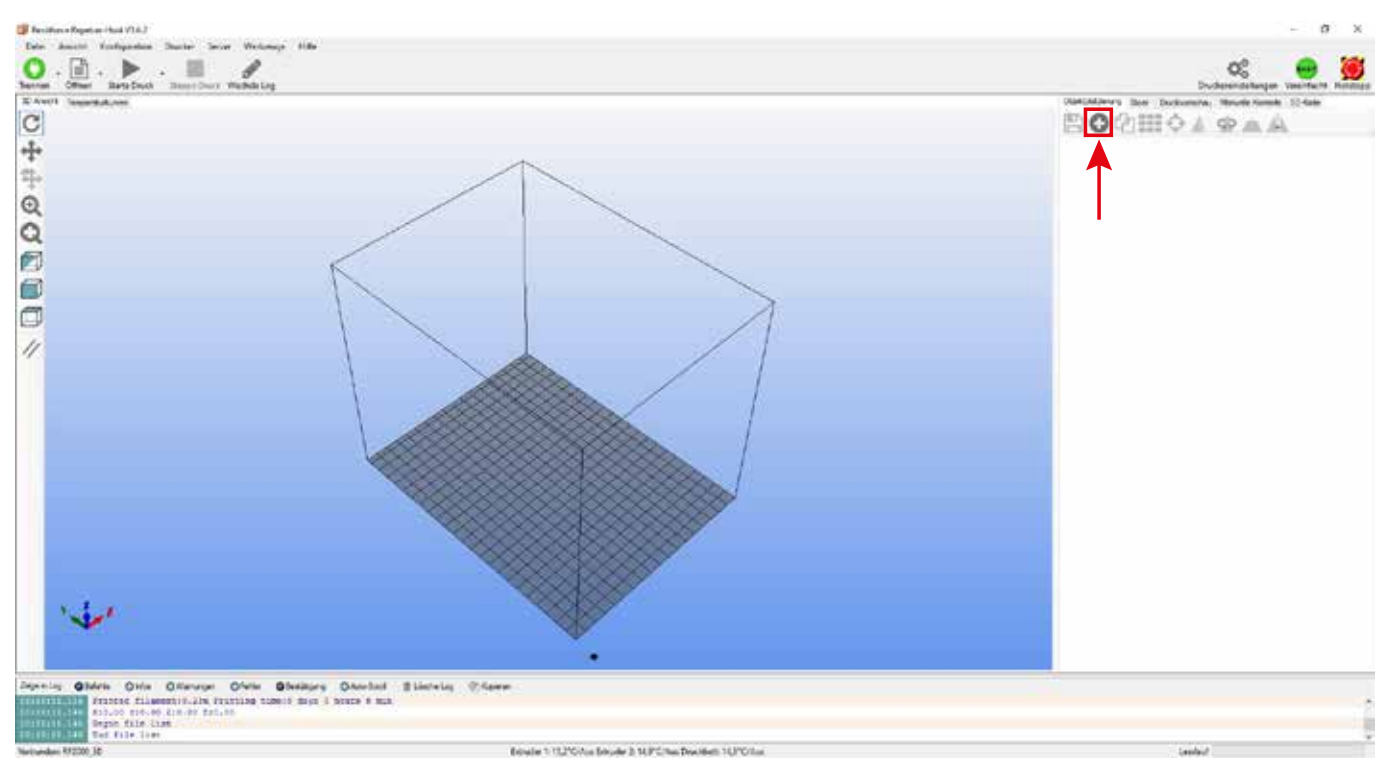

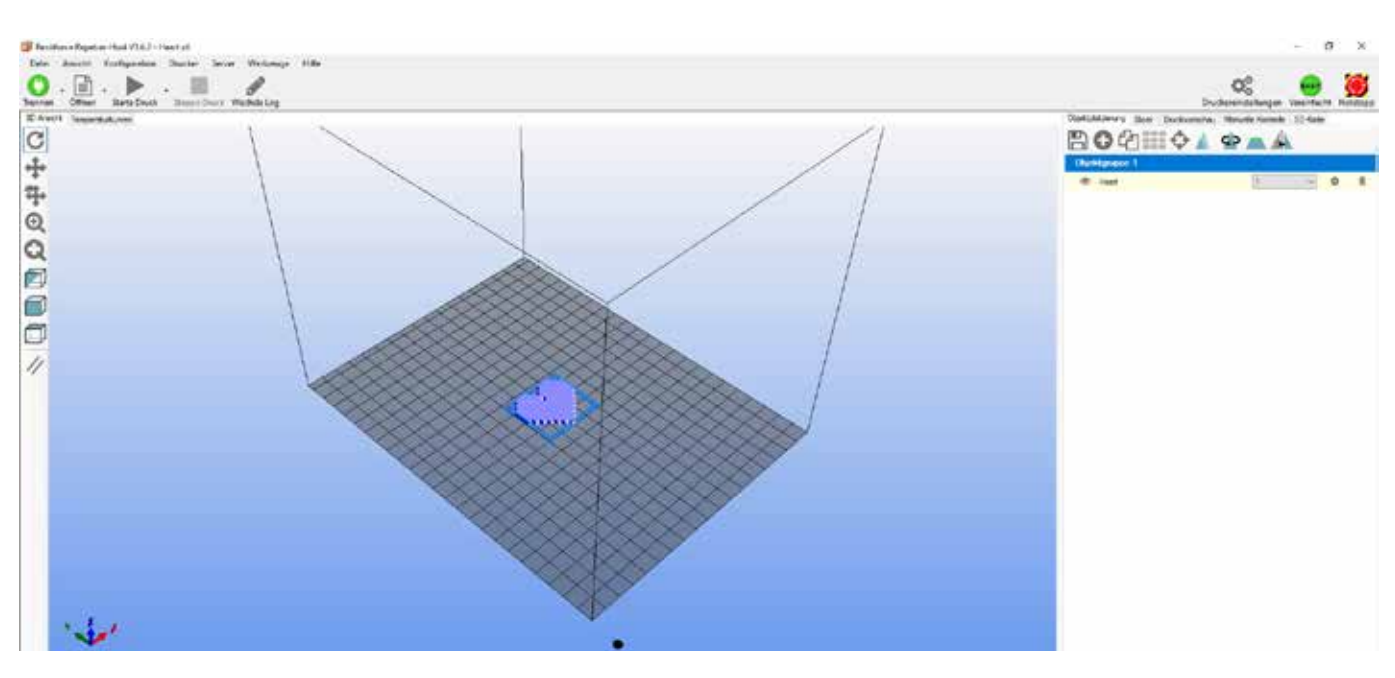

Korte omschrijving van de belangrijkste knoppen in de tab "Object Plaatsing".

- (1) Object opslaan
- (2) Object toevoegen (hierboven beschreven); u kunt meerdere objecten toevoegen
- (3) Objecten kopiëren voor meermaals printen (in een vervolgscherm kunt u opgeven hoeveel kopieën)
- (4) Object op de plaat centreren
- (5) Object spiegelen
- (6) Object wissen
- (7) Object schalen

 $\rightarrow$ 

Met de schaalfunctie kunt u de maatvoering van het geprinte object compenseren. Als u bijvoorbeeld weet dat het gebruikte filament 2% krimpt, stel dan de schaalfactor in op 1,02 (richtwaarde als benadering). U kunt het geprinte object nameten en zo nodig de schaalfactor bijstellen.

- (8) Object draaien
- (9) Doorsnede van het object tonen

| Objektplatzierung Slicer Druckvorschau Manuelle Kontrolle SD-Karte | Objektplatzierung Slicer Druckvorschau Manuelle Kontrolle SD-Karte |
|--------------------------------------------------------------------|--------------------------------------------------------------------|
| 🖺 🖸 🖓 🏭 🗘 🏩 🛋 🛦                                                    | 🖺 🖸 🖓 🏭 🗘 🛕 🙅 🛋 🛝                                                  |
| Objekt <mark>u</mark> ruppe 1                                      | Skaliere Objekt 🛛 🗙                                                |
| ● Heart 1 V III III IIII IIII IIII IIII IIIII IIIII                | X:         1           Y:         1                                |
| 1 2 3 4 5 6                                                        | Z: 1                                                               |
|                                                                    | Objektgruppe 1                                                     |
|                                                                    | ● Heart 1 🗸 🗘 💼                                                    |
|                                                                    |                                                                    |
| Objektplatzierung Slicer Druckvorschau Manuelle Kontrolle SD-Karte | Objektplatzierung Slicer Druckvorschau Manuelle Kontrolle SD-Karte |
| 🖹 🖸 🖓 🏭 🗘 🛦 💁 🔺                                                    | 🖺 🖸 🖓 🏭 💠 🛦 🖕 👝 🛝                                                  |
| Drehe Objekt 8                                                     | Zeige Querschnitt 9                                                |
| X: 0 Rotation zunïckeetzen                                         | Position                                                           |
| Y: 0                                                               | Neigung                                                            |
| Z: 0 Flach legen                                                   | Azimut O                                                           |
| Objektgruppe 1                                                     | Objektgruppe 1                                                     |
| Heart 1 V I IIIIIIIIIIIIIIIIIIIIIIIIIIIIIIII                       | Heart     1                                                        |

#### Een 2-kleuren printobject positioneren

Voor het printen van een tweekleuren-object worden normaal gesproken twee 3D-bestanden gebruikt. Op de SD-kaart vindt u bijvoorbeeld een 2-kleurige dobbelsteen in "Cube\_1.stl" en "Cube\_2.stl". Het ene bestand voor de 1-ste extruder, andere bestand voor de 2-de extruder.

Voeg, zoals hiervoor beschreven, eerst het ene bestand toe en daarna het andere.

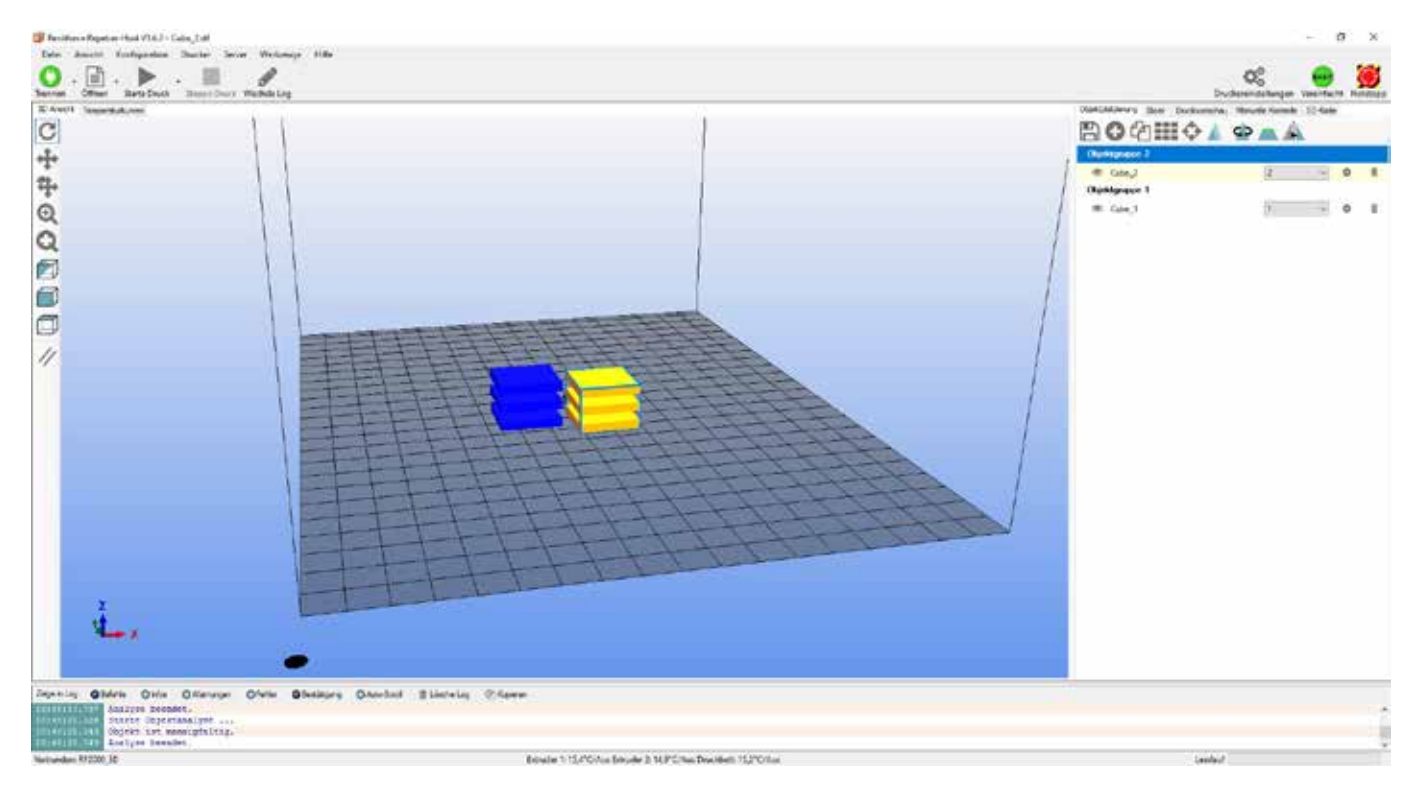

Centreer dan de beide printobjecten. Markeer daarvoor achtereenvolgens de objecten in de tab "Object Plaatsing" (klik op de gele balk) en klik vervolgens op Centreren (4). Hierdoor worden de delen die eerst nog naast elkaar op de plaats stonden, samengevoegd.

Kies in ons voorbeeld vervolgens "Cube\_2" en verander de extruder in het dropdownmenu van 1 in 2.

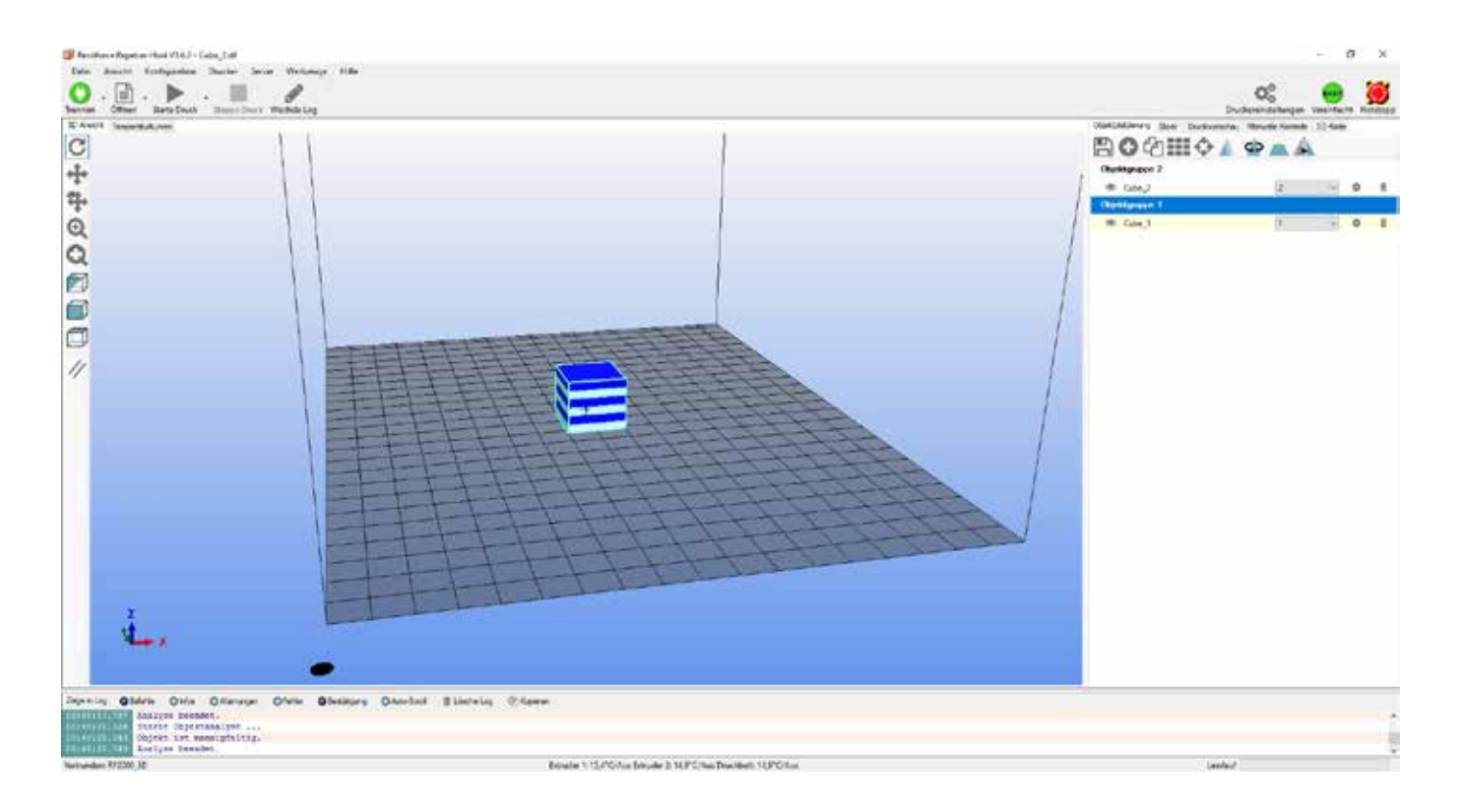

## f) Printen voorbereiden

Voordat het object geprint kan worden, moet het eerst in afzonderlijke printlagen worden gesneden. Dit proces noemt men "slicen".

Het geplaatste printobject slicen

(1) Selecteer de geschikte slicer-instellingen voor uw print.

De naam van de instellingen wordt als volgt gevormd:

Printer\_Filament-materiaal\_Laagdikte\_Spuitmonddiameter\_Extruder

Voorbeeld: RF2000\_PLA300\_200\_04\_S =

RF2000 - 3 mm PLA - laagdikte 200 µm (= 0,2 mm) - spuitmond 0,4 mm - Single Extruder

De S aan het einde van ons voorbeeld staat voor "Single Extruder". Als u een twee-kleuren object wilt slicen en printen, moet u hier een D invullen. D staat daarbij voor "Dual Extruder".

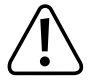

Kies voor de velden "Print Instellingen" en "Printer instellingen" altijd dezelfde instellingen.

- (2) Hier kunt u desgewenst andere instellingen doen. Dit is uitsluitend bedoeld voor ervaren gebruikers. Zie de online help van de software.
- (3) Klik op "Slice met Slic3r" om het 3D-bestand te slicen.

|                     |                      |             | Chicking    |   |
|---------------------|----------------------|-------------|-------------|---|
| Slicer: Slic3r      |                      | ~           | 🕸 Manager   |   |
|                     |                      | 🌣 Ko        | nfiguration | ^ |
| Druckeinstellung:   | RF2000_PLA300_       | _200_04_S   | ~           |   |
| Druckereinstellung: | RF2000_PLA300_       | _200_04_S   | ~           |   |
| Filamenteinstellun  | gen:                 |             |             |   |
| Extruder 1:         | RF2000_PLA300_       | _200_04_S   | ~           |   |
| Extruder 2:         | RF2000_PLA300_       | _200_04_S   | ~           |   |
| Uberschreibe Sli    | ic3r Einstellungen   |             |             |   |
| Kopiere zu übe      | rschreibende Druckei | nstellungen |             |   |
| ✓ Aktiviere Stützs  | truktur              |             |             |   |
| Aktiviere Kühlur    | ng                   |             |             |   |
| Layerhöhe:          | 0.2                  | mm          |             |   |
| Fülldichte:         |                      | 0           | 61%         |   |
| Füllmuster:         | rectilinear          | $\sim$      |             |   |
|                     | ter: metilinear      | ~           |             |   |

Als het printbestand is berekend, verschijnt het in het grafische venster.

Rechts daarvan ziet u een beknopt overzicht van de print.

Deze laagweergave is bedoeld om fouten op te sporen.

Geheel links op het scherm ziet u een werkbalk, waarmee u de weergave kunt bedienen.

> In de online help van de software vindt u een nadere beschrijving van de functies.

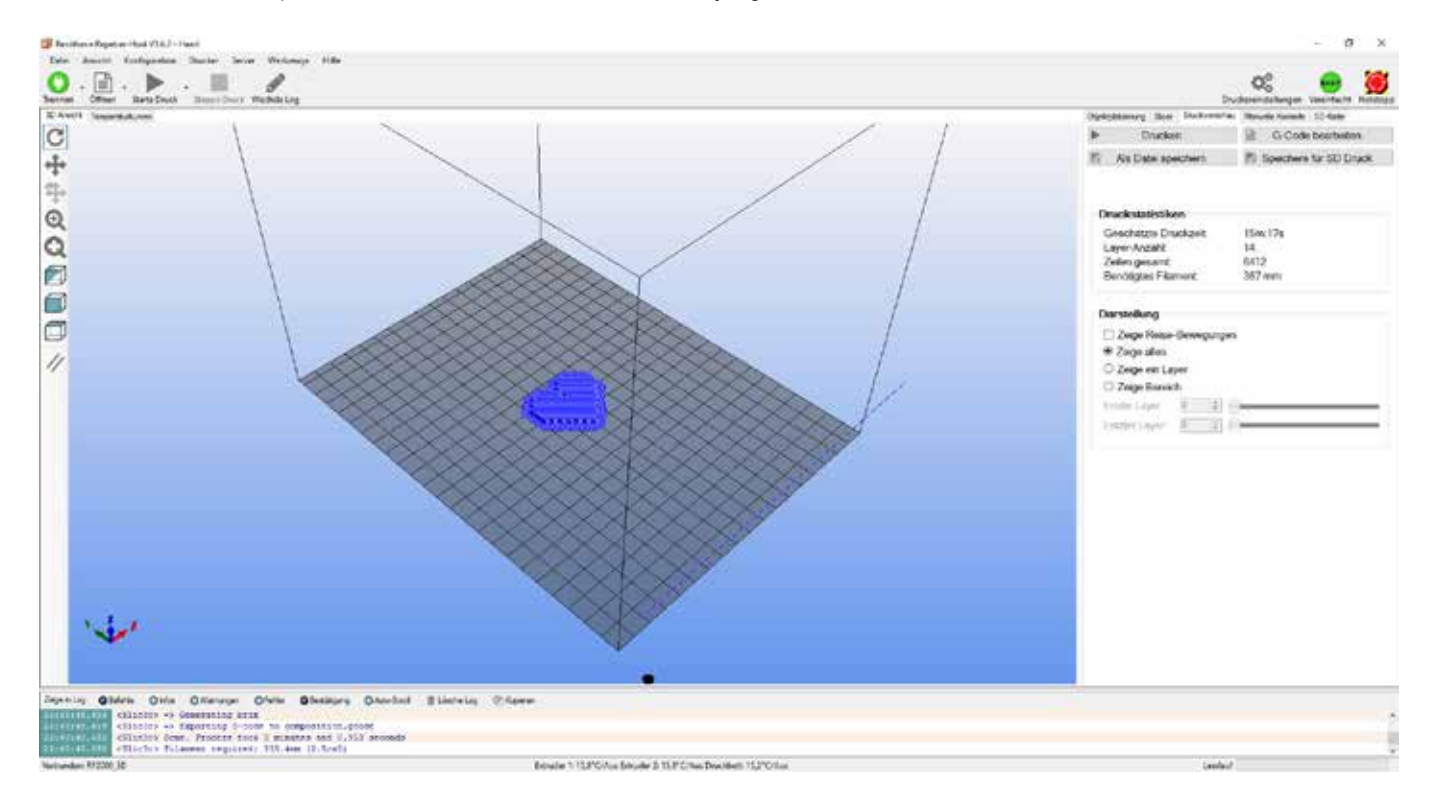

Als u rechtsboven op "Edit G-code" klikt, opent u de G-code-editor met de gegenereerde G-code (beschrijving van de lagen). Met de knoppen eronder kunt u regelen hoe de lagen worden weergegeven.

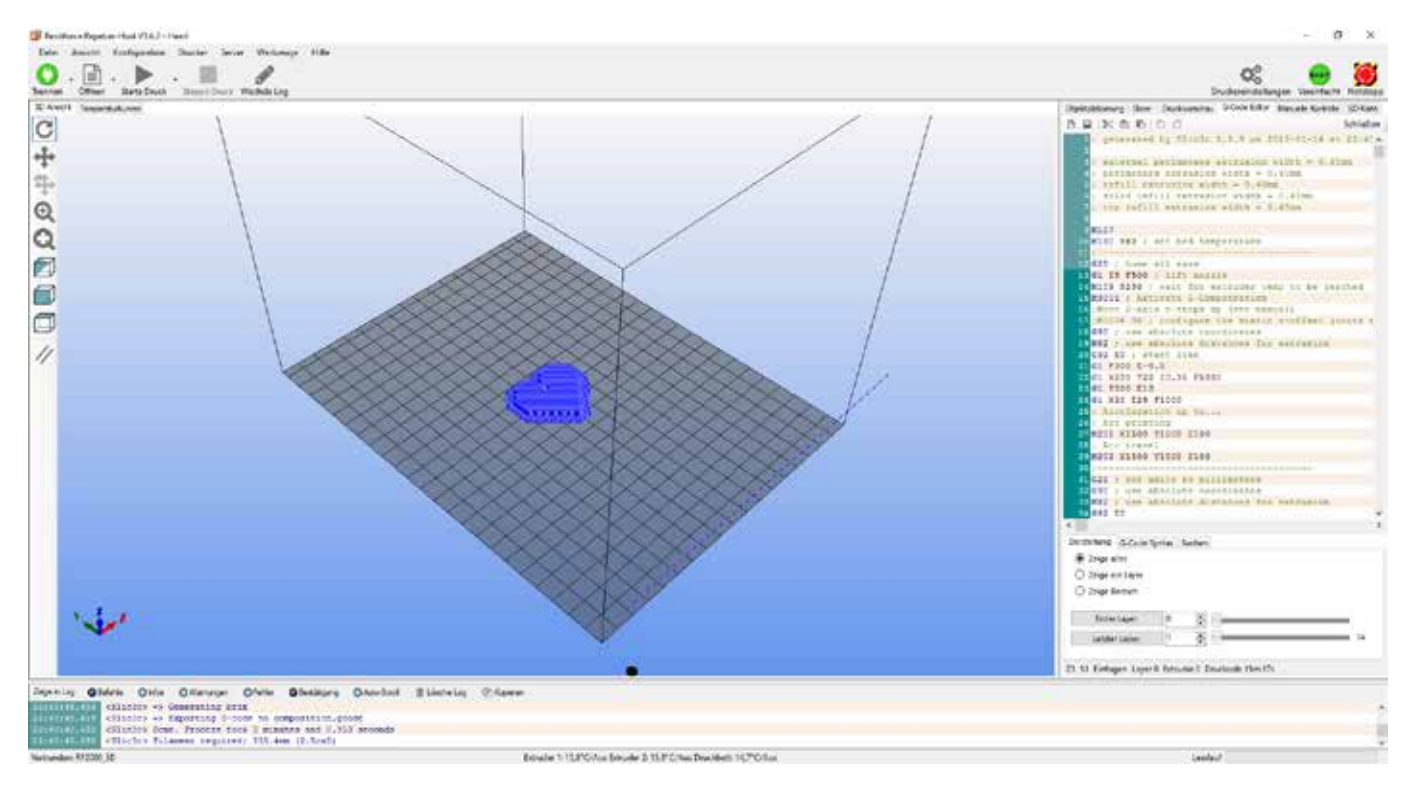

#### Een 2-kleuren printobject voorbereiden

Selecteer in dit geval instellingen die op een "D" (Dual Extruder) eindigen (bijv. "RF2000\_PLA300\_200\_04\_D").

| Objektplatzierung Slic | er Druckvorschau | Manuelle Kontrolle | SD-Karte          |   |
|------------------------|------------------|--------------------|-------------------|---|
| Slice                  | e mit Slic3      | Br                 | Beende<br>Slicing |   |
| Slicer: Slic3r         |                  | ~                  | 🕸 Manager         |   |
|                        |                  | 🄅 Kor              | figuration        | ^ |
| Druckeinstellung:      | RF2000_PLA300_2  | 00_04_D            | ~                 |   |
| Druckereinstellung:    | RF2000_PLA300_2  | 00_04_D            | ~                 |   |
| Filamenteinstellung    | en:              |                    |                   |   |
| Extruder 1:            | RF2000_PLA300_2  | 00_04_D            | ~                 |   |
| Extruder 2:            | RF2000_PLA300_2  | 00_04_D            | ~                 |   |

Als aan het begin van het slicen de melding van de strekking "Minstens één drukobject ligt buiten het printbereik" verschijnt, klik dan beslist op "Nee".

| 🕼 her mins of Assession (Asses 27 Adv - Carton, 27 Adv |                                                                                                    | - p. ×                                                                                                    |
|--------------------------------------------------------|----------------------------------------------------------------------------------------------------|----------------------------------------------------------------------------------------------------|
| O - I - A - I -                                        | hang da                                                                                                    | o; 😐 🍯                                                                                                    |
| Server Officer Retailord Second-Server Web             | de Gg                                                                                                    | Ducksteindelbergen Vereinfacht Netzengen                                                                                                    |
| C                                                      |                                                                                                    | Slice mit Slic3r                                                                                                    |
| # Q Q                                                  |                                                                                                    | Sine Bub - Of Person<br>Dedestrating MSDS 2UUE 28 A D<br>Dedestrating MSDS 2UUE 28 A D<br>Dedestrating MSDS 2UUE 28 A D<br>Personal Access                                                                                                    |
| ₽<br>∥<br>↓                                            | The second second secon | Image: Statistic ender the statistic ender the statistic ender |
| Anarra Creat Creation Control Con                      | a Austral Annual States                                                                                                    |                                                                                                    |
| Nationskan RF200 30                                    | Boale 115/Columbrack 310 PCIum Devote 110 PCIum                                                                                                    | Leedault                                                                                                    |

Deze dobbelsteen is ook zeer goed geschikt om de extruder-offset voor X en Y in te stellen. U vindt de functie "Extruder Offset X" en "Extruder Offset Y" in het menu onder "Configuration" - "General".

Met deze instelling corrigeert u de positie van beide extruders ten opzichte van elkaar. Offset X corrigeert de afstand tussen de beide extruders. Dit is van belang als het printobject zijwaarts verschoven is. Offset Y corrigeert de positie als een extruder meer naar voren staat dan de andere. Dit is van belang als een deel van de dobbelsteen naar voren zit en het andere naar achteren.

Belangrijk! De linkse extruder (extruder 0) is daarbij telkens de referentie. Raadpleeg hoofdstuk "19. c) Fijnafstelling beide extruders" verderop in deze handleiding.

## g) Print

Het zo ontstane printbestand kan nu worden geprint. U heeft twee mogelijkheden:

- U kunt het printbestand opslaan op een SD-kaart om het daarna stand-alone te printen. Klik daarvoor op "Save to File" (1). Hiermee slaat u het object op als .gcode-bestand. Dit is hetzelfde als wanneer u het bestand opslaat in de G-code-editor (diskettesymbool). De G-code wordt dan exact zo opgeslagen in het bestand.
- U kunt het bestand ook rechtstreeks via USB van de computer naar de 3D-printer sturen en zo printen.
- Controleer voordat u in single-extruder-mode gaat printen, welke extruder actief is. Bij dual-extruder-mode is dat niet aan de orde. Klik daarvoor op de tab "Handmatige Besturing" (2). Op deze tab kunt u in het dropdownmenu (3) (onderste afbeelding) de gewenste extruder selecteren.

Extruder 1 (in de software/ tab Handmatige Besturing) = Extruder 0 (op de printer en in de G-code) = de linkse van voren af gezien.

Extruder 2 (in de software/ tab Handmatige Besturing) = Extruder 1 (op de printer en in de G-code) = de rechtse van voren af gezien.

- Klik op de tab "Print Preview" en vervolgens op de knop "Print" (4) om het printen te starten.
- Tijdens het printen ziet u in het log-venster (5) onderin, actuele informatie over software, slicer en printer.

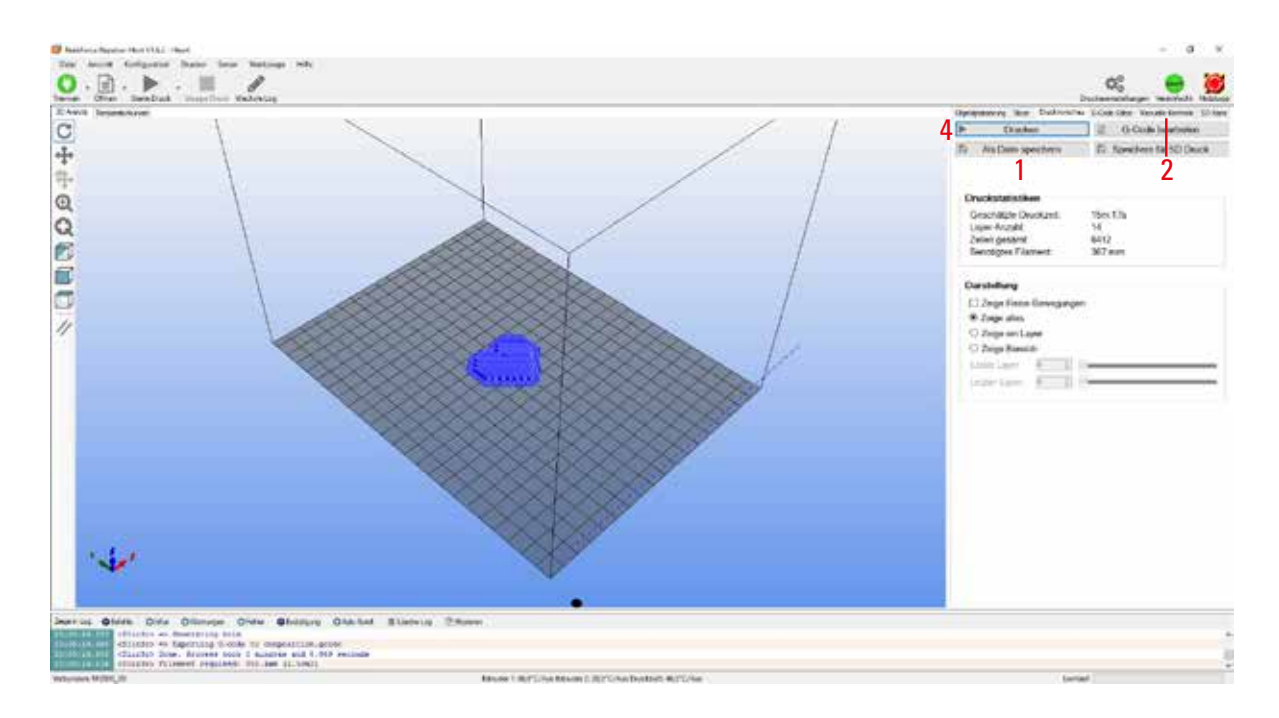

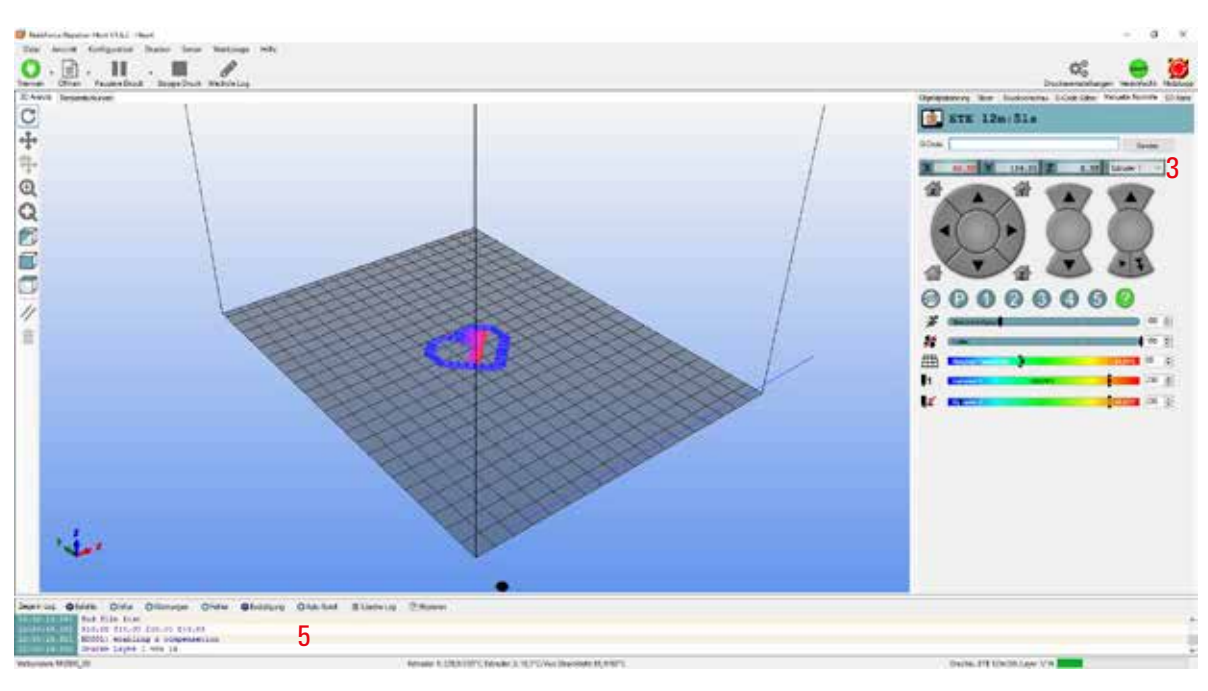

U kunt het grafische scherm omschakelen naar Temperatuur Curve. Dit is een grafische weergave van de temperaturen en het verloop ervan.

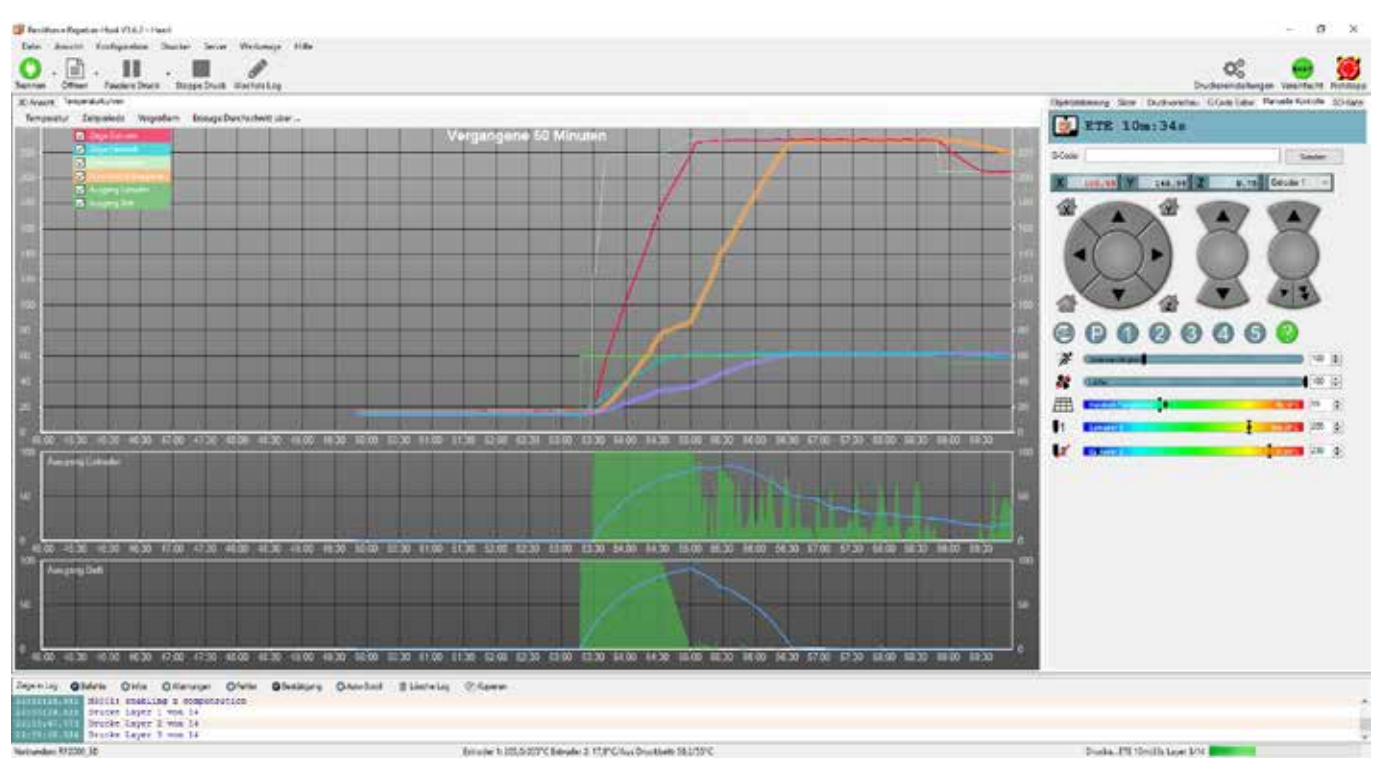

Tijdens de eerste centimeter van de print kunt u de afstand tussen de verwarmingsplaat en de extruders nog handmatig bijstellen met de toetsen voor de verwarmingsplaat (3). Houd de toetsen voor de verwarmingsplaat (3) in geen geval ingedrukt, maar druk er slechts kort op!

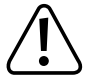

Zorg er beslist voor dat de extruder de verwarmingsplaat niet raakt. Deze kan anders beschadigd raken (garantie vervalt).

Als u de Heat Bed Scan voor PLA (Scan PLA) of ABS (Scan ABS) heeft uitgevoerd, stelt de printer bij het printen al automatisch de optimale afstand tussen spuitmond en verwarmingsplaat in. Als u alleen de snelle Heat Bed Scan heeft uitgevoerd (Scan), dan kunt u de afstand aanpassen via de optie "Z Offset" in menu "Configuration" - "Z Calibration".

Als de automatische Z-compensatie is ingeschakeld, verschijnt er naast de Z-positie (5) "Cmp".

Als er in het begin geen filament uit de extruder komt, druk dan op de toets filament-toevoer (4) totdat er filament naar buiten komt.

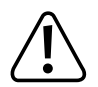

Het kan voorkomen dat er zich in de loop van de tijd filament-splinters ophopen aan de wieltjes van de filament-toevoer. U moet deze beslist (zo mogelijk) meteen verwijderen, bijvoorbeeld door ze weg te blazen. Controleer en reinig de wieltjes van de filament-toevoer regelmatig! Anders kunnen de splinters vast komen te zitten aan de wieltjes en wordt er geen filament meer toegevoerd (de wieltjes slippen dan).

De ventilatoren bij de extruders draaien bij PLA en ABS standaard vanaf de vierde layer, tenzij u de instelling heeft gewijzigd in de slicer-instellingen.

Afhankelijk van het te printen object kan het printresultaat bij ABS beter zijn zonder ventilator. Schakel de ventilator in dat geval uit in de slicer-instellingen.

Als de ventilators niet goed draaien, controleer dan of ze niet klem zitten.

Laat het geprinte object eerst een paar minuten afkoelen. Als de temperatuur van de verwarmingsplaat onder de 40 °C (zie display) zakt, laat het printobject los van de verwarmingsplaat en kunt u het afnemen.

Als het printobject niet gemakkelijk loslaat, verwijder het dan voorzichtig met bijvoorbeeld een schraper, scheermesje o.i.d.

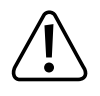

Zet hierbij absoluut geen kracht op de verwarmingsplaat. De verwarmingsplaat kan breken (garantie vervalt)!

Print langdurige prints, voor stabiel bedrijf, vanaf de SD-kaart. Als u via de computer print, kan het voorkomen dat de USB-interface opnieuw gestart wordt en het printen daardoor stopt. Dit kan gebeuren als de PC opnieuw opstart of de USB-controller opnieuw gestart wordt. Het kan ook door een virusscanner worden veroorzaakt.

Op onze website <u>www.conrad.com</u> vindt u op de downloadpagina van de printer een printbestand "Spulen Aufnahme" dat u kunt downloaden. U kunt dit object aan de filament-houder monteren ter extra ondersteuning van de filament-rollen.

### h) Nadere omschrijving slicer-functies

Hieronder worden enkele instellingen van de slicer uitgelegd. Alleen ervaren gebruikers kunnen deze instellingen wijzigen. Foutieve instellingen kunnen tot beschadiging van de printer of foute prints leiden.

Beginners moeten in ieder geval in het begin de standaardinstellingen in de custom-versie gebruiken.

Als u instellingen wijzigt, moet u die opslaan in de configuratie-instellingen. Klik daarvoor op het diskettesymbool.

Sla de verschillende instellingen op als configuratie-instelling. Geef de verschillende configuratie-instellingen een eenduidige naam, die u later ook kunt gebruiken voor de verschillende filament-types, printresoluties e.d.

Raadpleeg de ingebouwde online help voor meer informatie.

Klik in het rechtervenster in de tab "Slicer" (1) op "Configuratie" (2).

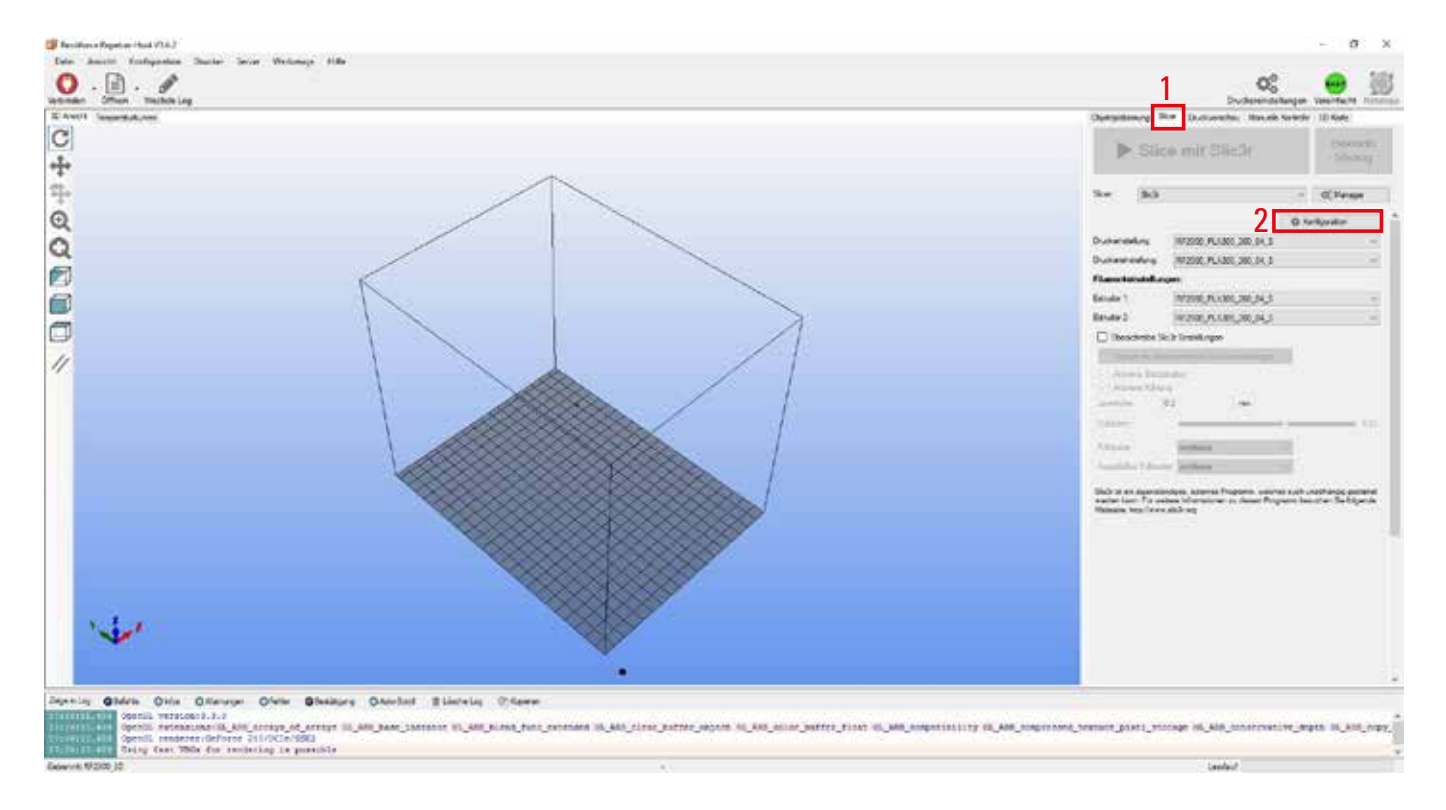

Het venster van de slicer verschijnt (dat kan even duren).

#### **Print Settings**

| Ministerings     Primer Settings       Ministerings     Flamment Settings       Ministering     Layer height       Stor and term     1       Stor and term     1       Such and term     1       Such and term     1       Spiral Vasic     1       Horizontal shells     1       Solid layers     5       Tops 4     1                                                                                                    |  |
|----------------------------------------------------------------------------------------------------|--|
| Upper height       102       mm         Skint and brim       2035       mm of %         Skint and brim       2035       mm of %         Skint and brim       2035       mm of %         Skint and brim       2035       mm of %         Vertical shells       Vertical shells       (minimum)         Advanced       32       (minimum)         Output options       Spiral value       4         Notes       Horizontal shells       Spiral value                                                                                                    |  |
| Write     0.2     mm       Skort and baim     2     0.35     mm or %       Skort and baim     2     0.35     mm or %       Speed     Multiple Edouders     Perimeters:     3     2     (minimum)       Output options     Notee     Spinal lyzes:     4     1                                                                                                    |  |
| Wind     Find layer height     2     0.35     mm or %       Support material     Vertical shells       Adstracted     Perimeters:     3     2     © (minimum)       Output options     Spinal value:     4     4       Horizontal shells     Solid layers:     5     Top: 4     © Rottorn 3                                                                                                    |  |
| Support material<br>Speed<br>Multiple Entruders<br>Advanced<br>Output options<br>Notes<br>Horizontal shells<br>Solid layers: 5 Top: 4 Statem 2                                                                                                    |  |
| Multiple Editudes<br>Advanced<br>Postput options<br>Notes<br>Notes<br>Notes<br>Solid layers<br>Solid layers<br>Solid |  |
| Output options     Spinel vase:     4       Notes     Horizontal shells       Solid layers:     5       Top:     4                                                                                                    |  |
| Horizontal shells<br>Solid layers 5 Top 4 Stottom 3                                                                                                    |  |
| Solid layers 5 Top: 4 Statem 3                                                                                                    |  |
|                                                                                                    |  |
| Quality (slower slicing)                                                                                                    |  |
| Extra perimeters if needed: 24void crossing perimeters                                                                                                    |  |
| Detect bridging perimeters                                                                                                    |  |
| Advanced                                                                                                    |  |
| Seam position Aligned -                                                                                                    |  |
| External perimeters first:                                                                                                    |  |
| Advanced<br>Seam position Aligned -<br>External perimeters first:                                                                                                    |  |

- (1) Laaghoogte (nauwkeurigheid/resolutie van het printobject)
- (2) Laaghoogte van de eerste laag (van invloed op aanpassing en hechting aan de plaat. Stel de eerste laag iets dikker in dan de andere lagen)
- (3) Aantal buitenlagen
- (4) Vink deze optie aan voor holle objecten (bijv. een vaas)
- (5) Aantal massieve lagen boven/onder

| Shcle                                                                                                    |                                                                              |                                          |                 | - | × |
|----------------------------------------------------------------------------------------------------|------------------------------------------------------------------------------|------------------------------------------|-----------------|---|---|
| File Window Help                                                                                                    |                                                                              |                                          |                 |   |   |
| Print Settings Flament Settings P                                                                                                    | vinter Settings                                                              |                                          |                 |   |   |
| RF2000_PLA300_200_04_ ~ 🚍 😂                                                                                                    | infil                                                                        |                                          |                 |   |   |
| Lever and perimeters     Sort and brim     Support material     Support material     Support material     Support material     Support material     Support material     Support material     Notes | Fill density:<br>Fill patters:<br>Top/bottom fill patters:                   | 1 15 v %<br>2 Rectilinear<br>Rectilinear | +               |   |   |
|                                                                                                    | Reducing printing time<br>Combine infill every:<br>Only infill where needed: | 1                                        | ayers           |   |   |
|                                                                                                    | Advanced                                                                     |                                          |                 |   |   |
|                                                                                                    | Solid infill every:                                                          | ¢                                        | layers          |   |   |
|                                                                                                    | Fill angle:                                                                  | 45                                       | (a) •           |   |   |
|                                                                                                    | Solid infill threshold area                                                  | 10                                       | mm <sup>3</sup> |   |   |
|                                                                                                    | Only retract when crossing<br>perimeters:                                    | Ø                                        |                 |   |   |
|                                                                                                    | Infill before perimeters                                                     |                                          |                 |   |   |
|                                                                                                    | provenes.<br>Infill before perimeters                                        |                                          |                 |   |   |

- (1) Vulgraad (0-100%)
  - → We adviseren een vulgraad tussen 10% en 40%.
- (2) Vulpatroon van het object en de eerste en laatste laag
| Carlos and Carlos and Carlos                     |                           |     |          | - u x |
|--------------------------------------------------|---------------------------|-----|----------|-------|
| Ne Window Help<br>Point Settings Element Setting | Distant Cattions          |     |          |       |
|                                                  | Printer senangs           |     |          |       |
| in some for an and a little                      | Skirt                     | 23- |          |       |
| Layers and perimeters                            | Leops (minimum):          | 0   |          |       |
| Skirt and brink                                  | Distance from object:     | 6   | mm       |       |
| JL Support material                              | Skirt height:             | 1   | a layers |       |
| Speed     Multiple Extruders                     | Minimum extrucion length: | 15  | mm       |       |
| Advanced                                         | line                      |     |          |       |
| Notes                                            | Bio Child                 | 2   | 1000     |       |
|                                                  | Brits width:              | Z 3 | Imm      |       |
|                                                  |                           |     |          |       |
|                                                  |                           |     |          |       |
|                                                  |                           |     |          |       |
|                                                  |                           |     |          |       |
|                                                  |                           |     |          |       |
|                                                  |                           |     |          |       |
|                                                  |                           |     |          |       |

- (1) Loops zijn cirkels die bij begin van het printen om het object worden getrokken om de filament-stroom te stabiliseren voordat het eigenlijke printen begint. Hier geeft u het aantal, de afstand tot het object de hoogte en de minimale lengte op.
- (2) Een "brim" is een dunne rand die direct om het object geprint wordt om het grondvlak te verhogen en de hechting aan de plaat te verbeteren. Hier geeft u de breedte van de rand op.

| ile Window Help<br>Print Settings Flament Settings Prints<br>852000 PLA100 200 04                               |                                  |                   |          |  | ~ ? |
|----------------------------------------------------------------------------------------------------|----------------------------------|-------------------|----------|--|-----|
| Next Settings Flament Settings Prints                                                                           |                                  |                   |          |  |     |
| 12000 PLA300 200 04                                                                                             | er Settings                      |                   |          |  |     |
| a reaction of the second second second second second second second second second second second second second se | support material                 |                   |          |  |     |
| Layers and perimeters                                                                                           | Generate support material        | Ċ.                |          |  |     |
| Iviii (                                                                                                    | Overhang threshold:              | 50                | - +      |  |     |
| Support material                                                                                                | Enforce support for the first:   | 0                 | : layers |  |     |
| U Speed                                                                                                    |                                  |                   |          |  |     |
| F Multiple Extruders                                                                                            | luiti                            |                   |          |  |     |
| Output options                                                                                                  | Raft layers:                     | 0                 | a layers |  |     |
| Notes                                                                                                    |                                  |                   | Jan      |  |     |
| 10                                                                                                    | Options for support material and | nft               |          |  |     |
|                                                                                                    | Contact Z distance:              | 0.2 Editectuality | mm       |  |     |
|                                                                                                    | Pattern                          | on thomas         |          |  |     |
|                                                                                                    | Pattern spacing:                 | 6                 | TTUTT.   |  |     |
|                                                                                                    | Pattern angle:                   | 20.1              | 1 *      |  |     |
| 19                                                                                                    | interface layers:                | 0                 | ; leyers |  |     |
| 2                                                                                                    | nterface pattern spacing:        | 0.3               | mm       |  |     |
| c                                                                                                    | Don't support bridges:           | Q1                |          |  |     |

(1) Selectie en aanpassing van het ondersteuningsmateriaal dat nodig is voor complexe objecten, bijvoorbeeld holle ruimten (soms ook nodig als de overhang meer dan 45 graden is).

Doe de eerste poging zo mogelijk zonder ondersteuningsmateriaal, want dat geeft meestal het beste resultaat.

| Settings<br>eed for print moves<br>inmeters:<br>all perimeters:<br>all perimeters:<br>all<br>internal perimeters:<br>all<br>by solid infall<br>poot material<br>poot material<br>poot poot poot poot poot poot poot poot | 45<br>40<br>70%<br>45<br>45<br>33<br>45<br>100%<br>10<br>20                                                                                                    | mm/s or %<br>mm/s or %<br>mm/s or %<br>mm/s or %<br>mm/s or %<br>mm/s or %<br>mm/s or %<br>mm/s or %    |
|----------------------------------------------------------------------------------------------------|----------------------------------------------------------------------------------------------------|----------------------------------------------------------------------------------------------------|
| eed for non-print moves<br>interes:<br>all perimeters:<br>all perimeters:<br>all<br>perimeters:<br>all<br>perimeters:<br>all<br>pool antilit<br>pool antilit<br>pool material<br>pool material<br>perimeters:<br>pool material<br>pool material<br>pool                                                                                                    | 45<br>40<br>70%<br>43<br>45<br>33<br>45<br>100%<br>100%                                                                                                    | mm/s<br>mm/s or %<br>mm/s or %<br>mm/s or %<br>mm/s or %<br>mm/s or %<br>mm/s or %<br>mm/s or %<br>mm/s |
| rimeters:<br>util permeters:<br>itt<br>ad infilit<br>p solid infilit<br>pport material<br>pport material<br>oges:<br>p filit<br>eed for non-print moves<br>rost                                                                                                    | 45<br>40<br>70%<br>45<br>45<br>33<br>45<br>100%<br>10<br>20                                                                                                    | mm/s<br>mm/s or %<br>mm/s or %<br>mm/s or %<br>mm/s or %<br>mm/s or %<br>mm/s or %<br>mm/s or %<br>mm/s |
| vall perimeters:<br>itemal perimeters:<br>ite<br>ind infult<br>pport material<br>opport material<br>interface:<br>dges:<br>p filt<br>eed for non-print moves<br>rvst:                                                                                                    | 40<br>70%<br>45<br>45<br>33<br>45<br>100%<br>10<br>20                                                                                                    | mm/s or %<br>mm/s or %<br>mm/s or %<br>mm/s or %<br>mm/s or %<br>mm/s or %<br>mm/s or %<br>mm/s         |
| annal perimeters:<br>ab<br>di infilit<br>p solid infilit<br>pport material<br>pport material<br>interface:<br>dges:<br>p filit<br>eed for non-print moves<br>mail:                                                                                                    | 70%<br>43<br>45<br>33<br>45<br>100%<br>30<br>20                                                                                                    | mm/s or %<br>mm/s or %<br>mm/s or %<br>mm/s or %<br>mm/s or %<br>mm/s or %<br>mm/s                      |
| ilt<br>nd infilt<br>p solid infilt<br>pport material<br>pport material<br>sport material<br>dges:<br>p filt<br>eed for non-print moves<br>mat                                                                                                    | 43<br>45<br>33<br>45<br>100%<br>30<br>20                                                                                                    | mm/s<br>mm/s or %<br>mm/s or %<br>mm/s or %<br>mm/s or %<br>mm/s                                        |
| Ind infilit<br>p solid infilit<br>pport material<br>pport material interface:<br>dges:<br>p filit<br>eed for non-print moves<br>well                                                                                                    | 45<br>35<br>45<br>100%<br>30<br>20                                                                                                    | mm/s or %<br>mm/s or %<br>mm/s or %<br>mm/s or %<br>mm/s                                                |
| p solid infall;<br>pport material<br>opport material interface:<br>dges:<br>p fill:<br>eed for non-print moves<br>web                                                                                                    | 35<br>45<br>100%<br>50<br>20                                                                                                    | mm/s or %<br>mm/s<br>mm/s or %<br>mm/s<br>mm/s                                                          |
| pport material<br>pport material interface:<br>dges:<br>p filt:<br>eed for non-print moves                                                                                                    | 45<br>100%<br>30<br>20                                                                                                    | mm/s or %<br>mm/s or %<br>mm/s<br>mm/s                                                                  |
| pport material interface:<br>dges:<br>p filt<br>eed for non-print moves<br>well                                                                                                    | 100%.<br>30<br>20                                                                                                    | mm/s or %<br>mm/s<br>mm/s                                                                               |
| dges:<br>p filt<br>red for non-print moves<br>web                                                                                                    | 30<br>20                                                                                                    | ment/s<br>ment/s                                                                                        |
| p fill:<br>eed for non-print moves                                                                                                    | 20                                                                                                    | mm/s                                                                                                    |
| eed for non-print moves                                                                                                    | 197<br>192                                                                                                    |                                                                                                    |
| eed for non-print moves                                                                                                    | 12                                                                                                    |                                                                                                    |
| net                                                                                                    | p                                                                                                    |                                                                                                    |
|                                                                                                    | 130                                                                                                    | mm/s                                                                                                    |
|                                                                                                    | 1                                                                                                    |                                                                                                    |
| difiers                                                                                                    |                                                                                                    |                                                                                                    |
| st løyer speed:                                                                                                    | 60%                                                                                                    | mm/s or %                                                                                               |
| celeration control (advanced)                                                                                                    |                                                                                                    |                                                                                                    |
| imeters:                                                                                                    | 0                                                                                                    | mm/s <sup>4</sup>                                                                                       |
| vit.                                                                                                    | 0                                                                                                    | mm/s <sup>1</sup>                                                                                       |
| dge                                                                                                    | .0                                                                                                    | mm/s <sup>4</sup>                                                                                       |
| st.løyer:                                                                                                    | 0                                                                                                    | mm/s <sup>2</sup>                                                                                       |
| fault                                                                                                    | ¢                                                                                                    | mm/s <sup>2</sup>                                                                                       |
| tospeed (advanced)                                                                                                    |                                                                                                    |                                                                                                    |
| s print speed                                                                                                    | 80                                                                                                    | mm/s                                                                                                    |
| ix volumetric speed                                                                                                    | 0                                                                                                    | mm <sup>4</sup> /s                                                                                      |
|                                                                                                    | I layer speed;<br>eleration control (advanced)<br>imeters:<br>il<br>layer<br>Llayer:<br>au/t:<br>ospeed (advanced)<br>c print speed;<br>c volumetric speed;<br>c volumetric speed; | t layer speed: 60% eleration control (advanced) imeters: 8 8 9 9 1 1 1 1 1 1 1 1 1 1 1 1 1 1 1 1        |

Hier stelt u alle snelheden in of bij. Verander de waarden slechts in kleine stapjes.

| Sich                           |                                              |   |       | - 0 | × |
|--------------------------------|----------------------------------------------|---|-------|-----|---|
| le Window Help                 |                                              |   |       |     |   |
| net Settings Filament Settings | Printer Settings                             |   |       |     |   |
| 1F2000_PLA300_200_04_ ~ 🖂      | Extruders                                    |   |       |     |   |
| Layers and perimeters.         | Perimeter ortruder:                          | 1 |       |     |   |
| Skirt and brim                 | Infill extruder:                             | 1 | 323   |     |   |
| Speed                          | Solid infill extruder:                       | 1 | 19    |     |   |
| Multiple Extruders<br>Advanced | Support material/raft/skirt extruder.        | 1 | 國     |     |   |
| Output options<br>Notes        | Support material/valt interface<br>extruder: | 9 | *     |     |   |
|                                | Ooze prevention                              |   |       |     |   |
|                                | Enable                                       |   |       |     |   |
|                                | Temperature variation:                       | 4 | 2 4°C |     |   |
|                                | Advanced                                     |   |       |     |   |
|                                | interface shells:                            |   |       |     |   |
|                                |                                              |   |       |     |   |
|                                |                                              |   |       |     |   |
|                                |                                              |   |       |     |   |

Hier kent u de extruders toe. U kunt een van de extruders bijvoorbeeld alleen voor de "Infill" gebruiken.

| ile Window Help                                                                                                    |                           |      |    |                            |  |  |
|----------------------------------------------------------------------------------------------------|---------------------------|------|----|----------------------------|--|--|
| Vieit Settings Filament Settings                                                                                                    | Printer Settings          |      |    |                            |  |  |
| 192000_PLA300_200_04_ ~ 📄                                                                                                    | Extrusion width           |      |    |                            |  |  |
| Layers and perimeters                                                                                                    | Default extrusion width   | 0.4  | mm | or % (leave 0 for auto)    |  |  |
| Skirt and brim                                                                                                    | First layer:              | 0.4  | mm | or % (leave 0 for default) |  |  |
| Support material                                                                                                    | Perimeters:               | 0.4  | mm | or % (leave 0 for default) |  |  |
| Speed                                                                                                    | External perimeters:      | 0.4  | mm | or % (leave 0 for default) |  |  |
| Multiple Extruders<br>In Control of Control of Control | Infit                     | 0.4  | mm | or % (leave 0 for default) |  |  |
| - Output options                                                                                                    | Solid infilit             | 0.4  | mm | or % (leave 0 for default) |  |  |
| Notes                                                                                                    | Top solid infilt          | 215% | mm | or % (leave 0 for default) |  |  |
|                                                                                                    | Support material          | 0    | mm | or % (leave 0 for default) |  |  |
|                                                                                                    | 1 ( 0.5 ( 0.5 )           |      |    |                            |  |  |
|                                                                                                    | Overlap                   |      |    |                            |  |  |
|                                                                                                    | Infil/perimeters overlap: | 15%  |    | nm or %                    |  |  |
|                                                                                                    |                           |      |    |                            |  |  |
|                                                                                                    | Flow                      |      |    |                            |  |  |
|                                                                                                    | Bridge flow ratio:        | 1    | _  |                            |  |  |
|                                                                                                    |                           |      |    |                            |  |  |
|                                                                                                    | Other                     |      |    |                            |  |  |
|                                                                                                    | W Sta Companyation        | 0    |    |                            |  |  |
|                                                                                                    | Threads                   | 2    |    |                            |  |  |
|                                                                                                    | Resolution                | 0    |    | * .<br>nom                 |  |  |
|                                                                                                    | The second                | 15   |    | 1911 - C                   |  |  |

Hier vult u de extrusiebreedte in voor alle verschillende printvarianten. De extrusiebreedte is de breedte van de kunststofdraad uit de extruder. U kunt deze waarde bijv. voor de eerste laag verhogen, zodat de onderkant van het object dichter wordt.

#### **Filament Settings**

| § Sich                          |                      |                 |               | -   |    | × |
|---------------------------------|----------------------|-----------------|---------------|-----|----|---|
| File Window Help                |                      |                 |               |     |    |   |
| Print Settings Filament Setting | 75 Printer Settings  |                 |               |     |    |   |
| RF2000_PLA300_200_04_ ~ E       | Filament             |                 |               |     |    |   |
| S Filement                      | Color                | 41 21           |               |     |    |   |
| Cooling                         | Diameter:            | 3 mm            |               |     |    |   |
|                                 | Extrusion multiplier | 1               |               |     |    |   |
|                                 | Temperature (*C)     |                 |               |     |    |   |
|                                 | Extruder.            | First layer 230 | Other layers: | 205 | 10 |   |
|                                 | Bedt                 | First layer: 60 | Cther layers: | 55  | 10 |   |
|                                 |                      |                 |               |     |    |   |
|                                 |                      |                 |               |     |    |   |
|                                 |                      |                 |               |     |    |   |
|                                 |                      |                 |               |     |    |   |
|                                 |                      |                 |               |     |    |   |
|                                 |                      |                 |               |     |    |   |
|                                 |                      |                 |               |     |    |   |

- (1) Hier voert u de diameter van het filament en de tolerantie ervan in, zoals opgegeven door de fabrikant. Als u geen gegevens van de fabrikant heeft, kunt u de waarden ook opmeten met een schuifmaat (meet 1 meter filament op 10 plaatsen op en neem het gemiddelde).
- (2) Temperatuur van de extruder en de verwarmingsplaat, gescheiden voor de eerste en alle andere lagen.

> Neem de aanbevolen waarden van de fabrikant in acht!

De optimale waarden variëren sterk per fabrikant. Maak daarom op basis van de standaardinstellingen een aantal proefprints voor de optimale printkwaliteit. Verander de temperatuur daarbij in stappen van 5 °C en vergelijk het resultaat. De eerste laag moet altijd wat heter geprint worden voor een betere hechting aan de verwarmingsplaat.

| § Sich                             |                                                                                                    |                                                                                                    | -      | × |
|------------------------------------|----------------------------------------------------------------------------------------------------|----------------------------------------------------------------------------------------------------|--------|---|
| File Window Help                   |                                                                                                    |                                                                                                    |        |   |
| Print Settings Filament Settings p | vinter Settings                                                                                                    |                                                                                                    |        |   |
| RF2000_PLA300_200_04_ ~ -          | Enable                                                                                                    |                                                                                                    |        |   |
| Filment                            | Keep familikuys en:<br>Envible autor cooling: 15<br>If estimated layer time is below -8s, fi<br>be reduced so that no less than is are<br>will never be reduced below Tommrkiy<br>if estimated layer time is greater, but<br>proportionally decreasing speed betw<br>During the other layers, faw will alway | an will non at 100% and print speed will<br>spent on that layer thowever, speed<br>bill below -600, fan will run at a<br>eram 100% and 70%.<br>In una 37% eccept for the first. 3 |        |   |
|                                    | layers.                                                                                                    |                                                                                                    |        |   |
|                                    | han settings                                                                                                    |                                                                                                    | 100.00 |   |
|                                    | Fan speed: N                                                                                                    | fire 70 😳 %Max 100                                                                                                    | 12 N   |   |
|                                    | proges fan speed.                                                                                                    | 100                                                                                                    |        |   |
|                                    | Disable nen for the inte                                                                                                    | > ((w) seyers                                                                                                    |        |   |
|                                    | Cooling thresholds                                                                                                    |                                                                                                    |        |   |
|                                    | Enable fan if layer print time is below:                                                                                                    | 60 😳 approximate seconds                                                                                                    |        |   |
|                                    | Slow down if layer print time is below:                                                                                                    | 8 🔹 approximate seconds                                                                                                    |        |   |
|                                    | Min print speed                                                                                                    | 10 🔅 mm/s                                                                                                    |        |   |
|                                    |                                                                                                    |                                                                                                    |        |   |
|                                    |                                                                                                    |                                                                                                    |        |   |
|                                    |                                                                                                    |                                                                                                    |        |   |
|                                    |                                                                                                    |                                                                                                    |        |   |
|                                    |                                                                                                    |                                                                                                    |        |   |
|                                    |                                                                                                    |                                                                                                    |        |   |
|                                    |                                                                                                    |                                                                                                    |        |   |
|                                    |                                                                                                    |                                                                                                    |        |   |
|                                    |                                                                                                    |                                                                                                    |        |   |
|                                    |                                                                                                    |                                                                                                    |        |   |
|                                    |                                                                                                    |                                                                                                    |        |   |

(1) U kunt kiezen tussen automatische koeling of continubedrijf van de ventilator bij de extruders.

(2) Ventilatorsnelheid instellen.

#### **Printer Settings**

| § Sich                            |                                              |                                    | - | × |
|-----------------------------------|----------------------------------------------|------------------------------------|---|---|
| ile Window Help                   |                                              |                                    |   |   |
| Nint Settings Filament Settings   | Printer Settings                             |                                    |   |   |
| RF2000_PLA300_200_04, ~ 🚍 🤤       | Size and coordinates                         |                                    |   |   |
| Custom G-code<br>V Extruder 1     | Bed shape:                                   | 0 m                                |   |   |
|                                   | Z offset:                                    | L                                  |   |   |
|                                   | Capabilities                                 |                                    |   |   |
|                                   | Ediudeni                                     | 2                                  |   |   |
|                                   | OctoPrint upload                             |                                    |   |   |
|                                   | Hest or IP:                                  | GerowseTHE                         |   |   |
|                                   | API Keyt                                     |                                    |   |   |
|                                   | Firmware                                     |                                    |   |   |
|                                   | G-code flavon                                | RepRap (Marin/Sprintes/Repetier) 🗠 |   |   |
|                                   | Advenced                                     |                                    |   |   |
|                                   | Use relative E distances:                    |                                    |   |   |
|                                   | Use firmware retraction:                     |                                    |   |   |
|                                   | Dist volumetric c:                           |                                    |   |   |
|                                   | Vibration limit (democrate/D                 | 0 He                               |   |   |
|                                   |                                              | <u>[</u> ]+=                       |   |   |
|                                   |                                              |                                    |   |   |
|                                   |                                              |                                    |   |   |
|                                   |                                              |                                    |   |   |
|                                   |                                              |                                    |   |   |
| anion 5.2.0 - Remandar to shark f | instantiation at lattice ( lattice by second |                                    |   |   |

- (1) Geometrie van de verwarmingsplaat
- (2) Aantal extruders

| § Sich                             |                                                                                                    | - |          | x  |
|------------------------------------|----------------------------------------------------------------------------------------------------|---|----------|----|
| File Window Help                   |                                                                                                    |   |          |    |
| Print Settings Filament Settings P | ninter Settings                                                                                                    |   |          |    |
| RF2000_PLA300_200_04_ ~ 🚍 🤤        | Start G-code                                                                                                    |   |          | ^  |
| Contrar General                    | Gill; home all aves<br>Gill; home all aves<br>Gill; 51 550; ill mozale<br>MIDS S(hint, layer, temperature); wait for somuder temp to be reached<br>MIDD(1; Alavior 2-Compensation<br>(Move 2-win en-teps up (see manual)<br>MIDD(5); configure the table; c-office (units are [um])<br>GiD); use absolute coordinates<br>MID2; use absolute distances for entrusion | 1 | ( )<br>) |    |
|                                    | End G-code                                                                                                    |   |          |    |
|                                    | M104 50<br>M140 50<br>G91<br>petrast filament                                                                                                    |   | 1        |    |
|                                    | G E E 2 F300<br>; Output Object<br>M400<br>M30709<br>M400                                                                                                    | 2 |          |    |
|                                    | Before layer change G-code                                                                                                    |   |          | £1 |
|                                    |                                                                                                    |   | 1        |    |
|                                    |                                                                                                    |   |          | 17 |

 De Start G-code bevat de commando's die 3D-printer bij aanvang van de print uitvoert. Hier kunt u bijvoorbeeld de Z-compensatie starten. Het commando voor de Z-compensatie zou bijvoorbeeld kunnen zijn:

M3006 S-100 (-100 betekent hier 100 µm oftewel 0,1 mm)

Als er een minteken voor de waarde staat, dan wordt de afstand tussen spuitmond en verwarmingsplaat kleiner. Bij een plusteken juist groter.

(2) End G-code wordt aan het einde van de print uitgevoerd. Hiermee kunt u het object bijvoorbeeld naar de uitnamepositie sturen.

→ U vindt uitgebreide informatie over de G-code commando's op bijvoorbeeld <u>http://reprap.org/wiki/G-code</u>.

Hieronder ziet u een stukje G-code waarmee u de LED-verlichting bestuurt. U kunt deze code desgewenst opnemen in de Start G-code of de End G-code. U kunt ook delen ervan gebruiken. De tekst achter de ; is commentaar. Hier staat wat de software doet.

De RGB-besturing moet in het menu "Quicksettings" op "Manual" staan.

M3308 P0 ; switch the lights off G4 S5 ; wait 5 seconds M3308 P1 ; switch the lights to white G4 S5 ; wait 5 seconds M3307 P1 S255 ; set the red component of the manual color to 255 M3307 P2 S0 ; set the green component of the manual color to 0 M3307 P3 S0 ; set the blue component of the manual color to 0 M3308 P3 ; switch to the manual color (= red) G4 S10 ; wait 10 seconds M3307 P2 S255 ; set the green component of the manual color to 255 G4 S10 ; wait 10 seconds M3307 P1 S0; set the red component of the manual color to 0 G4 S10 ; wait 10 seconds M3307 P3 S255 ; set the blue component of the manual color to 255 G4 S10 ; wait 10 seconds M3307 P2 S0 ; set the green component of the manual color to 0 G4 S10 ; wait 10 seconds M3307 P1 S255 ; set the red component of the manual color to 255 G4 S10 ; wait 10 seconds M3307 P3 S0 ; set the blue component of the manual color to 0 G4 S10 ; wait 10 seconds M3308 P2 ; switch the lights to automatic

G4 S10 ; wait 10 seconds

| A pach                          |                                      |                       |                        | - | - | े |
|---------------------------------|--------------------------------------|-----------------------|------------------------|---|---|---|
| Ne Window Help                  | ninter Cettinov                      |                       |                        |   |   |   |
| Print Settings Framert Settings | unde service                         |                       |                        |   |   |   |
| N92000_PLA300_200_04_ ~ 1       | Side                                 |                       |                        |   |   |   |
| General<br>Custom G-code        | Nozzle diameter:                     | 0.4                   | mm                     |   |   |   |
| Totruber 1                      | Position (for multi-edruder printer  | ¢.                    |                        |   |   |   |
|                                 | Extruder offset:                     | x 0 y 0               | mm                     |   |   |   |
|                                 | Retraction                           |                       |                        |   |   |   |
|                                 | Leogth:                              | 1.7                   | mm (zero to disable)   |   |   |   |
|                                 | Lin Z                                | 0                     | mm                     |   |   |   |
|                                 | Speed:                               | 2 16                  | i mm/s                 |   |   |   |
|                                 | Extra length on restart              | 0                     | mm                     |   |   |   |
|                                 | Minimum travel after retraction      | 1                     | mm                     |   |   |   |
|                                 | Retract on layer change:             |                       |                        |   |   |   |
|                                 | Wipe while retracting:               | D                     |                        |   |   |   |
|                                 | Retraction when tool is disabled (as | wanced settings for a | multi-extruder setups) |   |   |   |
|                                 | Length:                              | 10                    | mm (zero to disable)   |   |   |   |
|                                 | Extra length on restart:             | 0                     | mm                     |   |   |   |
|                                 |                                      |                       |                        |   |   |   |

- (1) Diameter spuitmond instellen
- (2) Instellingen voor terugtrekken filament als de extruder tijdens het printen naar een andere plek beweegt. Als het filament daarbij niet wordt teruggetrokken, kunnen er druppels of draden ontstaan die de printkwaliteit negatief beïnvloeden.

## i) Nog een Slic3r-versie opzetten

- In dit hoofdstuk komt aan de orde hoe u een extra versie van de slicer "Slic3r" opzet. Dit kan nodig zijn als u nog een oudere versie van de slicer gebruikt of als er tussentijds een nieuwe versie uitkomt.
- · Download eerst de gewenste versie van Slic3r. U vindt deze op

http://slic3r.org/download.

Klik daar op de knop "Windows".

Als u een oude versie wilt downloaden, klik dan op de map "old/".

Download het gewenste bestand.

In ons voorbeeld kiezen we voor de experimentele versie 1.2.7 in 64 bit uitvoering en downloaden we het volgende zip-bestand:

"slic3r-mswin-x64-1-2-7-experimental.zip".

- Als de download is voltooid, pak het zip-bestand dan uit, liefst nog in de download-map.
- Verander de naam van de zojuist uitgepakte map "Slic3r". Het is aan te raden het versienummer toe te voegen.

"Slic3r\_1.2.7"

 Verplaats of kopieer de map met de nieuwe naam naar de programmamap van Repetier-Host. Hier vindt u ook de map van de originele slicer.

\Program Files\Repetier-Host-RF1000\

Let op! Als u de uitgepakte map "Slic3r" geen nieuwe naam geeft en toch in de programmamap kopieert, wordt de reeds aanwezige map "Slic3r" in de map "Repetier-Host-RF1000" overschreven!

| (C:) | > Programme >    | Repetier-Host-RF1000 |
|------|------------------|----------------------|
| Na   | ime              | ^                    |
|      | data             |                      |
|      | driver           |                      |
|      | plugins          |                      |
|      | Slic3r           |                      |
|      | Slic3r_1.2.7     |                      |
| 8    | ColorSlider.dll  |                      |
|      | empty.txt        |                      |
| \$   | Ionic.Zip.dll    |                      |
| 0    | Newtonsoft.Json. | dll                  |

- Open de Repetier-Host software.
- Klik op de tab "Slicer" en vervolgens op de knop "Manager".

| Objektplatzierur | ng Slicer     | Druckvorschau     | Manuelle | e Kontrolle | SD-Karte    |           |
|------------------|---------------|-------------------|----------|-------------|-------------|-----------|
|                  | Slice         | mit Slic3         | Br       |             | Beer        | ide<br>ng |
| Slicer:          | Slic3r        |                   |          | ~           | 🕸 Manage    | er        |
|                  |               |                   |          | 🔅 Kor       | nfiguration | ^         |
| Druckeinstellur  | ig: R         | F2000_PLA300_2    | 00_04_S  |             |             | $\sim$    |
| Druckereinstell  | ung: R        | F2000_PLA300_2    | 00_04_S  |             |             | $\sim$    |
| Filamenteins     | tellungen:    |                   |          |             |             |           |
| Extruder 1:      | R             | F2000_PLA300_2    | 00_04_S  |             |             | $\sim$    |
| Extruder 2:      | R             | F2000_PLA300_2    | 00_04_S  |             |             | $\sim$    |
| Uberschre        | eibe Slic3r E | instellungen      |          |             |             |           |
| Kopiere :        | zu überschre  | eibende Druckeins |          |             |             |           |
| Aktiviere        | Stützstruktu  | Ir                |          |             |             |           |
| Aktiviere        | Kühlung       |                   |          |             |             |           |
| Layerhöhe:       | 0.2           | m                 | nm       |             |             |           |

| 🔞 Slicer Manager                               |                                                                                                    | $\times$ |
|------------------------------------------------|----------------------------------------------------------------------------------------------------|----------|
| Slicer Konfigurationen<br>Slic3r<br>CuraEngine | Setup         Slic3r         Konfiguration:       Slic3r         Slic3r Konfigurationsverzeichnis         Leer lassen, um das übliche Verzeichnis zu nutzen.         Slic3r Ausführbare Datei         Durchsuchen         Leer lassen um enthaltene oder System Version zu verwenden.         Slic3r Version         1.22 or higher         Mit diesen Einstellungen können sie unterschiedliche Slic3r Versionen nutzen. Sie können neue Version unter http://www.slic3r.org beziehen. Die Mindestversion ist 0.9.0. Lassen Sie alle Felder leer, um die enthaltene Version zu verwenden.         Zeige Platte innerhalb von Slic3r | ]        |
| Slicer Slic3r ~<br>Name Slic3r 1.2.7           | Übernehmen Zurücksetzen                                                                                                    |          |
| Slicer hinzufügen                              |                                                                                                    |          |

- Kies in het dropdownmenu "Slicer" de slicer die u wilt koppelen. In ons voorbeeld is dat de standaardkeuze "Slic3r".
- Vul in het veld "Naam" de gewenste naam in en klik op de knop "Voeg slicer toe".

| 関 Slicer Manager                                                      | <b>6</b> ×                                                                                                    |
|-----------------------------------------------------------------------|----------------------------------------------------------------------------------------------------|
| Slicer Konfigurationen<br>Slic3r<br>CuraEngine<br>Slic3r 1.2.7        | Setup Slic3r Konfiguration: Slic3r 1.2.7 Slic3r Konfigurationsverzeichnis Uurchsuchen Leer lassen, um das übliche Verzeichnis zu nutzen. Slic3r Ausführbare Datei C:\Program Files\Repetier-Host-RF1000\Slic3r_1.2.7\slic3r.exe Leer lassen um enthaltene oder System Version zu verwenden. Slic3r Version 1.2.2 or higher A Mit diesen Einstellungen können sie unterschiedliche Slic3r Versionen nutzen. Sie können neue Version unter http://www.slic3r.org beziehen. Die Mindestversion ist 0.9.0. Lassen Sie alle Felder leer, um die enthaltene Version zu verwenden. C Zeige Platte innerhalb von Slic3r |
| Slicer     Slic3r       Name     Slic3r 1.2.7       Slicer hinzufügen | 5 Ubemehmen Zurücksetzen                                                                                                    |

- Selecteer de nieuwe Slic3r door erop te klikken (1).
- Klik rechts op de knop "Bladeren..." (2).
- Ga in het nieuwe venster naar de map met de nieuwe Slic3r-versie en selecteer het programmabestand, in ons voorbeeld "slic3r.exe" door erop te dubbelklikken. Het bestand verschijnt in veld (3).
- Selecteer de "Slic3r"-versie (4) en bevestig uw keuze met "Toepassen" (5). Sluit het venster met het kruisje rechtsboven in de hoek (6).

• Selecteer nu in de tab "Slicer" uit het dropdownmenu de nieuw toegevoegde slicer.

 $\rightarrow$ 

➔ De instellingen "Print Instellingen", "Printer instellingen" en "Filament Instellingen" zijn hetzelfde voor beide versies van Slic3r.

| Objektplatzierung                                                                                                    | Slicer                    | Druckvorschau    | Manuelle Kontrolle | SD-Karte          |  |  |  |  |
|----------------------------------------------------------------------------------------------------|---------------------------|------------------|--------------------|-------------------|--|--|--|--|
| ► S                                                                                                    | lice                      | mit Slic         | Br                 | Beende<br>Slicing |  |  |  |  |
| Slicer: Slic<br>Slic<br>Slic<br>Cur                                                                                                    | Slic3r CuraEngine Manager |                  |                    |                   |  |  |  |  |
| Druckeinstellung                                                                                                    | R                         | 2000_PLA300_2    | 00_04_S            | ~                 |  |  |  |  |
| Druckereinstellun                                                                                                    | g: Rf                     | 2000_PLA300_2    | 00_04_S            | ~                 |  |  |  |  |
| Filamenteinste                                                                                                    | llungen:                  |                  |                    |                   |  |  |  |  |
| Extruder 1:                                                                                                    | R                         | 2000_PLA300_2    | 00_04_S            | ~                 |  |  |  |  |
| Extruder 2:                                                                                                    | R                         | 2000_PLA300_2    | 00_04_S            | ~                 |  |  |  |  |
| Uberschreib                                                                                                    | e Slic3r Ei               | nstellungen      |                    |                   |  |  |  |  |
| Kopiere zu                                                                                                    |                           | ibende Druckein: | stellungen         |                   |  |  |  |  |
| Aktiviere St                                                                                                    | ützstruktu<br>ühlung      | r.               |                    |                   |  |  |  |  |
| Layerhöhe:                                                                                                    | 0.2                       | r                | nm                 |                   |  |  |  |  |
| Fülldichte:                                                                                                    | -                         |                  | 0                  | 61%               |  |  |  |  |
| Füllmuster:                                                                                                    | R                         | ectilinear       | $\sim$             |                   |  |  |  |  |
| Ausgefülltes Fül                                                                                                    | muster: R                 | ectilinear       | ~                  |                   |  |  |  |  |
| Slic3r ist ein eigenständiges, externes Programm, welches auch unabhängig gestartet<br>werden kann. Für weitere Informationen zu diesem Programm besuchen Sie folgende<br>Webseite: http://www.slic3r.org |                           |                  |                    |                   |  |  |  |  |

U kunt via het configuratiemenu "Manager" natuurlijk ook een andere slicer opnemen. Het configuratieproces verloopt vergelijkbaar, maar is natuurlijk toegesneden op de specifieke slicer.

## 19. Uitgebreide kalibratie

### a) Hoogste punt van de verwarmingsplaat bepalen

Als u de Heat Bed Scan eenmaal heeft uitgevoerd, kunt u met Repetier-Host de matrix van de verwarmingsplaats uitlezen. Uit de waarden in de matrix kunt u bepalen waar de afstand tussen de verwarmingsplaat en de spuitmond het kleinste is. Deze informatie kunt u dan in principe voor alle volgende scans gebruiken, mits er niets aan de verwarmingsplaat verandert.

Voorbereiding

- Voer, als u dat nog niet gedaan heeft, een Heat Bed Scan uit zoals beschreven in hoofdstuk "14. Kalibreren".
- Installeer, als u dat nog niet gedaan heeft, de Repetier-Host software met de drivers en sluit de printer aan op de computer (zie hoofdstuk "18. Software "Repetier-Host").
- Stel zo nodig de COM-poort in en koppel de printer. Het symbool linksboven moet groen zijn en het bijschrift moet "Verbreken" zijn.

De matrix uitlezen

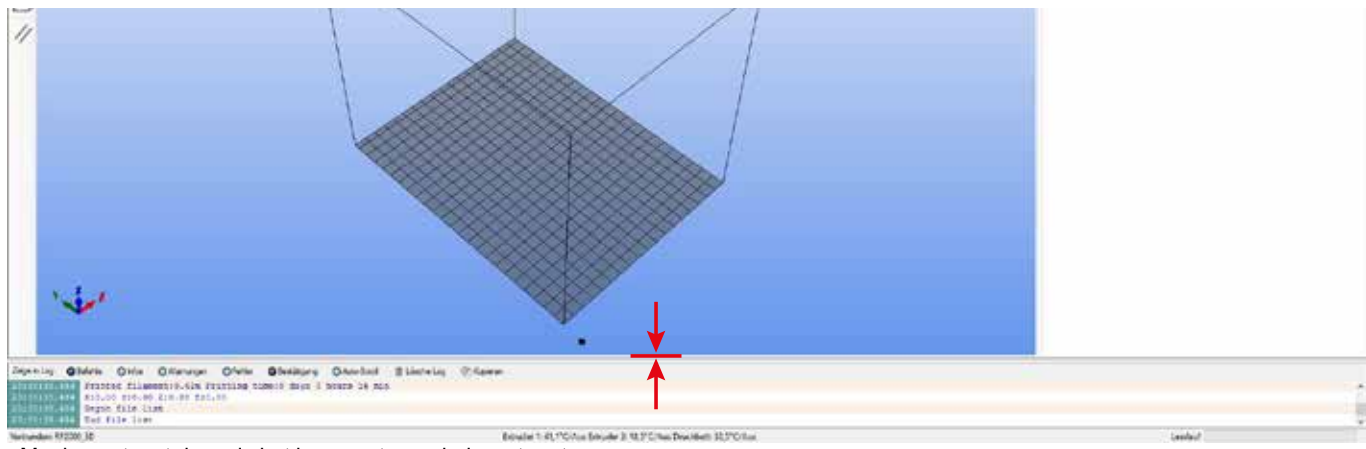

Maak eerst met de muis het log-venster onderin wat groter.

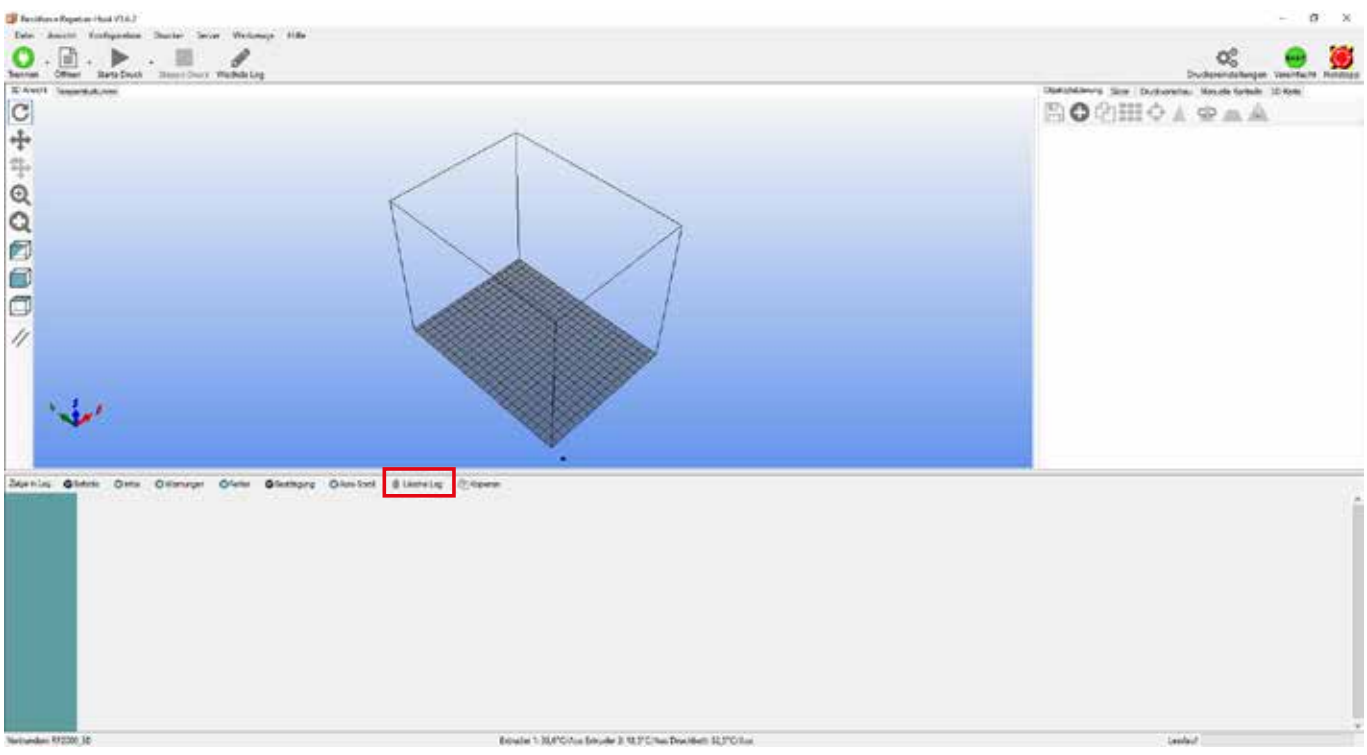

• Klik op "Log opschonen".

- Klik op de tab "Handmatige Besturing".
- Voer in het veld "G-code" het commando "M3013" (zonder aanhalingstekens) in en klik op de knop "Versturen".

Het commando "M3013" presenteert de waarde in steps. Als u in plaats daarvan het commando "M3013 P1" verstuurt, worden de waarden weergegeven in mm.

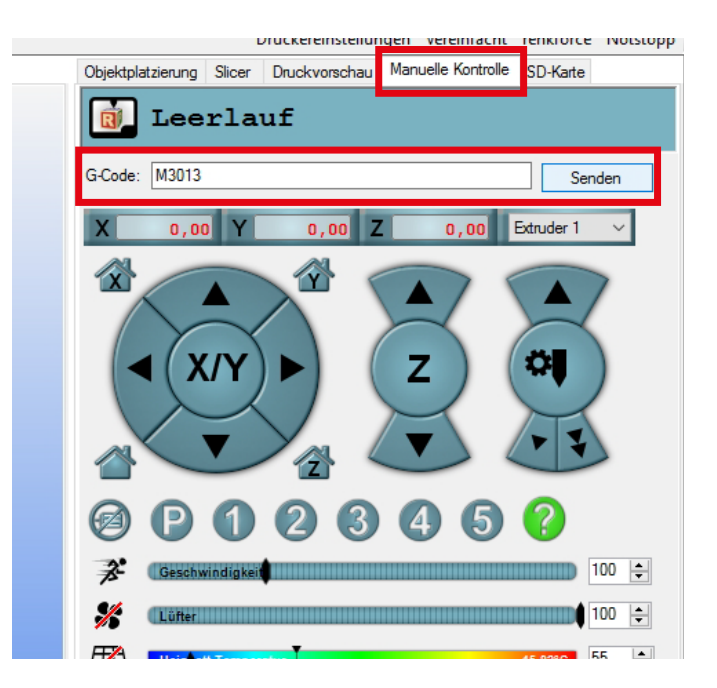

- In het logvenster ziet u de waarden van de matrix.
- De eerste rij getallen (;7;0;20;40;...180) bevat vanaf het tweede getal de X-posities, uitgedrukt in mm. Het eerste getal, 7, geeft het formaat van de matrix aan en is verder niet relevant.
- De volgende rijen beginnen telkens met de Y-positie, ook uitgedrukt in mm (;0;30;50...), gevolgd door de Z-waarden bij de verschillende X-posities en deze Y-positie.
- Merk op dat de positie X=0 en Y=0 met Z-waarde -796, linksboven in de matrix, verwijst naar de positie linksvoor op de verwarmingsplaat, van voren af gezien. De positie X=180 en Y=245 met Z-waarde -632, rechtsonder in de matrix, verwijst naar de positie rechtsachter op de verwarmingsplaat,
- Onder de matrix wordt de offset-waarde getoond (grotere rode vak). Deze geeft de minst negatieve waarde aan. Dat is de positie waar de spuitmond het dichtste bij de verwarmingsplaat komt. In ons voorbeeld is de offset-waarde -300 steps.
- Zoek in de matrix deze offset-waarde op. In ons voorbeeld vindt u de -300 steps op positie X=180 en Y=90. Bij de volgende Heat Bed Scan moet u op deze positie de spuitmond instellen op 0,3 mm.
- Rechts ziet u de matrix nogmaals, maar nu wat overzichtelijker weergegeven. De Z-offset-waarde -300, is hierin vet gedrukt.
- · Samengevat betekenen de getallen in de matrix het volgende.

De waarde worden aangeven in steps. 2560 steps in de Z-richting komt overeen met precies 1 mm. De getoonde waarde is de afstand (met minteken) tussen de bovenkant van de verwarmingsplaat en de positie van de Z-eindschakelaar Z-min (Z-home-positie).

Op de positie X=180, Y=90 is de afstand tussen de Z-home-positie en de verwarmingsplaat 300 steps.

 Als alles mechanisch correct is ingesteld, moeten alle waarden in de matrix negatief zijn.

| Log: 🔘  | Befehle 🔘 Infos 🔘 Wamungen 🔘 Fehler 🔘 Bestätigung 🔘 Auto-Scroll     |
|---------|---------------------------------------------------------------------|
| :05.713 | M3013: current heat bed z-compensation matrix:                      |
| :05.713 | front left front right                                              |
| :05.713 |                                                                     |
| :05.713 | back left back right                                                |
| :05.713 | ;7;0;20;40;60;80;100;120;140;160;180                                |
| :05.713 | ;0;-796;-884;-940;-900;-848;-748;-656;-568;-516;-504                |
| :05.713 | ;30;-796;-884;-940;-900;-848;-748;-656;-568;-516;-504               |
| :05.713 | ;50;-724;-816;-848;-824;-756;-660;-564;-480;-424;-404               |
| :05.713 | ;70;-676;-760;-796;-756;-684;-584;-492;-412;-340;-336               |
| :05.713 | ;90;-660;-748;-756;-732;-656;-560;-452;-376;-320; <mark>-300</mark> |
| :05.713 | ;110;-652;-744;-760;-728;-652;-568;-444;-384;-332;-320              |
| :05.713 | ;130;-676;-764;-784;-748;-664;-576;-468;-404;-356;-348              |
| :05.713 | ;150;-712;-804;-808;-776;-688;-604;-492;-424;-368;-376              |
| :05.713 | ;170;-724;-824;-844;-816;-724;-644;-536;-492;-444;-460              |
| :05.713 | ;190;-748;-852;-856;-844;-748;-668;-572;-532;-488;-512              |
| :05.713 | ;210;-728;-860;-868;-852;-752;-688;-596;-572;-532;-572              |
| :05.713 | ;230;-708;-848;-860;-840;-756;-696;-620;-600;-588;-632              |
| :05.713 | ;245;-708;-848;-860;-840;-756;-696;-620;-600;-588;-632              |
| :05.713 | offset = -300 [steps] (= -0.12 [mm])                                |
| :05.713 | g_uZMatrixMax[X_AXIS] = 10                                          |
| :05.713 | g_uZMatrixMax[Y_AXIS] = 13                                          |
| :05.713 | g_nActiveHeatBed = 1                                                |

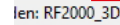

|     | Link  | svoor |      |      |      |      |       |      | rech | ntsvoor  |
|-----|-------|-------|------|------|------|------|-------|------|------|----------|
|     | 0     | 20    | 40   | 60   | 80   | 100  | ) 120 | ) 14 | 0 16 | D 180    |
| 0   | -796  | -884  | -940 | -900 | -848 | -748 | -656  | -568 | -516 | -504     |
| 30  | -796  | -884  | -940 | -900 | -848 | -748 | -656  | -568 | -516 | -504     |
| 50  | -724  | -816  | -848 | -824 | -756 | -660 | -564  | -480 | -424 | -404     |
| 70  | -676  | -760  | -796 | -756 | -684 | -584 | -492  | -412 | -340 | -336     |
| 90  | -660  | -748  | -756 | -732 | -656 | -560 | -452  | -376 | -320 | -300     |
| 110 | -652  | -744  | -760 | -728 | -652 | -568 | -444  | -384 | -332 | -320     |
| 130 | -676  | -764  | -784 | -748 | -664 | -576 | -468  | -404 | -356 | -348     |
| 150 | -712  | -804  | -808 | -776 | -688 | -604 | -492  | -424 | -368 | -376     |
| 170 | -724  | -824  | -844 | -816 | -724 | -644 | -536  | -492 | -444 | -460     |
| 190 | -748  | -852  | -856 | -844 | -748 | -668 | -572  | -532 | -488 | -512     |
| 210 | -728  | -860  | -868 | -852 | -752 | -688 | -596  | -572 | -532 | -572     |
| 230 | -708  | -848  | -860 | -840 | -756 | -696 | -620  | -600 | -588 | -632     |
| 245 | -708  | -848  | -860 | -840 | -756 | -696 | -620  | -600 | -588 | -632     |
|     | links | achte | r    |      |      |      |       |      | rec  | htsachte |

Naar de offset-positie gaan

• Stuur eerst alle assen naar de home-positie.

Klik daarvoor op het huis-symbool zonder letter (rode vak).

Als de getallen in de velden X, Y en Z rood zijn, zijn de assen nog niet naar de home-positie gestuurd. De software weet dan niet waar de assen momenteel staan. Als de assen naar de home-positie gestuurd, wordt de kleur zwart.

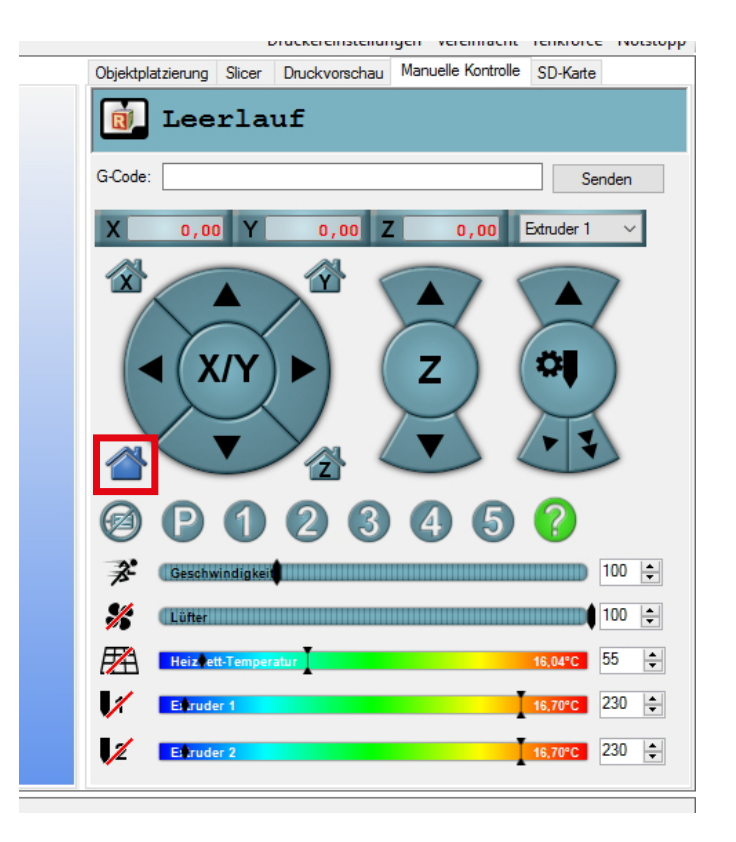

- Stuur de X-as nu naar de hiervoor bepaalde X-positie.
- Voer daarvoor het commando "G1 X180" in (zonder aanhalingstekens) in het veld "G-Code" en klik op "Versturen". Vervang in het commando het getal 180 uit ons voorbeeld door uw X-waarde.

De printer stuurt de X-as naar deze positie. In ons voorbeeld naar X-positie 180.

Als de as deze positie heeft bereikt, staat in het veld X de actuele positie. In ons voorbeeld 180,00.

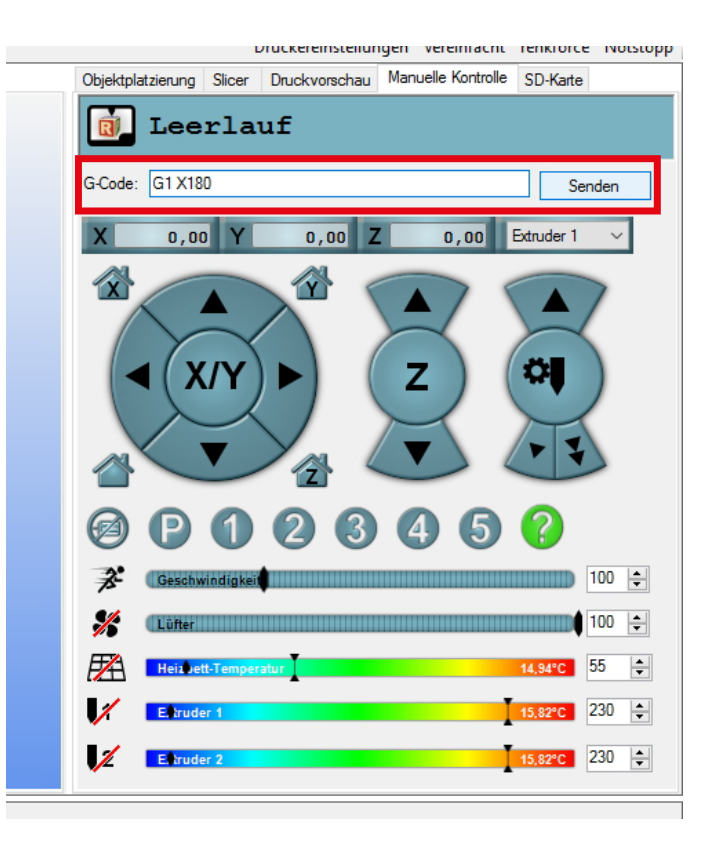

- Stuur nu de Y-as nu naar de hiervoor bepaalde Y-positie.
- Voer daarvoor het commando "G1 Y90" in (zonder aanhalingstekens) in het veld "G-Code" en klik op "Versturen". Vervang in het commando het getal 90 uit ons voorbeeld door uw Y-waarde.

De printer stuurt de Y-as naar deze positie. In ons voorbeeld naar Y-positie 90.

Als de as deze positie heeft bereikt, staat in het veld Y de actuele positie. In ons voorbeeld 90,00.

- Als het goed is, staan in de velden X en Y nu de zojuist bepaalde X- en Y-waarden en is de printer ook op deze positie.
- Stel nu de extruder in, zoals beschreven in hoofdstuk "14. b) Afstand tussen spuitmond en verwarmingsplaat instellen", en voer een Heat Bed Scan uit.

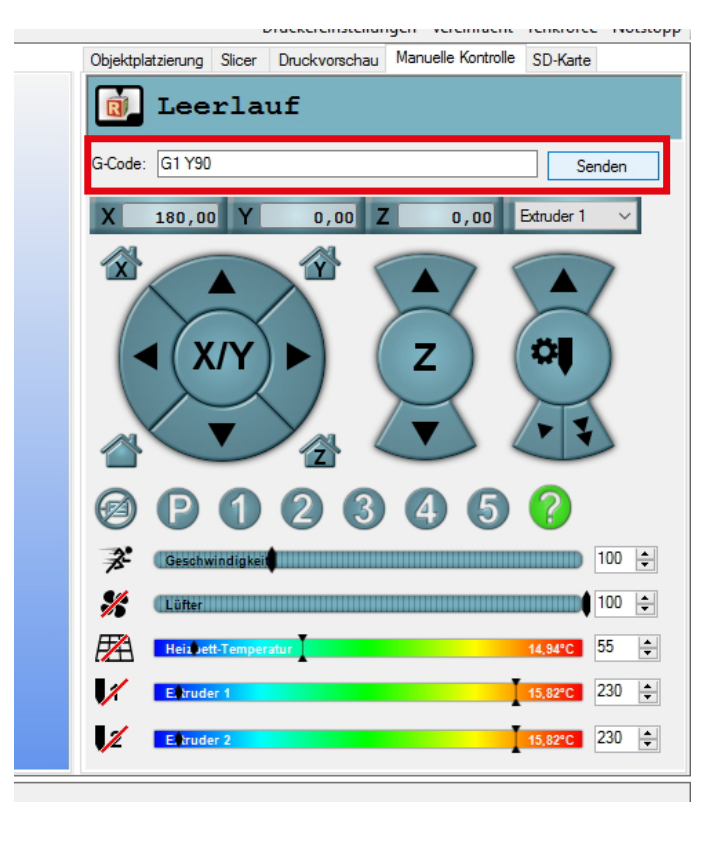

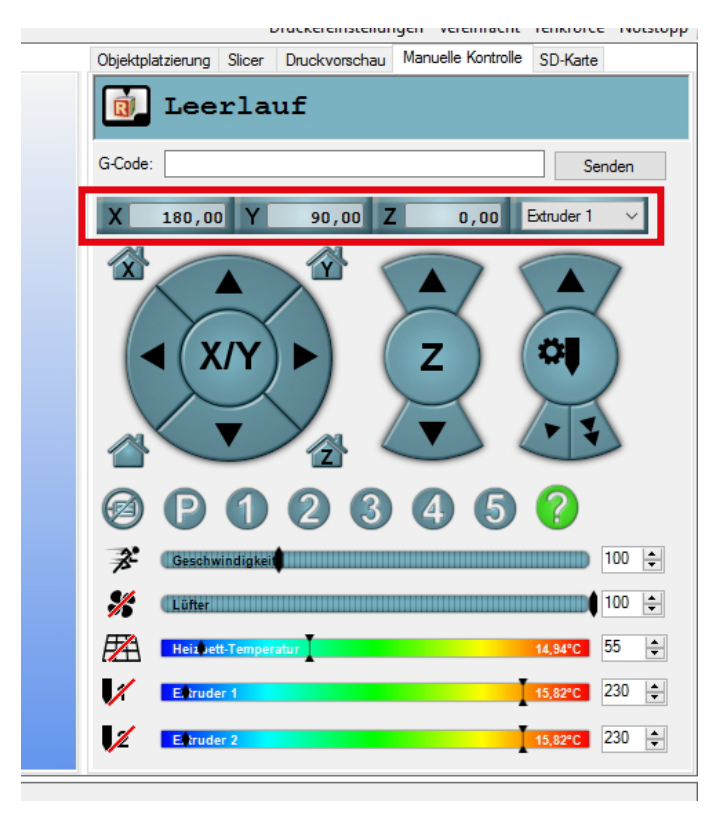

## b) Fijnafstelling filament-toevoer

In dit hoofdstuk wordt beschreven hoe u de filament-toevoer nauwkeurig kunt afstellen, bijvoorbeeld om de tolerantie van het toevoerwiel te compenseren. In ons voorbeeld kalibreren we de linkse filament-toevoer.

Voorbereiding

- Installeer, als u dat nog niet gedaan heeft, de Repetier-Host software met de drivers en sluit de printer aan op de computer (zie hoofdstuk "18. Software "Repetier-Host").
- Stel zo nodig de COM-poort in en koppel de printer. Het symbool linksboven moet groen zijn en het bijschrift moet "Verbreken" zijn.
- Als de printer is gekoppeld, gaat u in de software naar de tab "Handmatige Besturing".

U mag de printer gedurende de gehele procedure alleen via de software bedienen.

- Stuur alle assen naar de home-positie. Klik daarvoor op het huis-symbool linksonder.
- Stuur met de pijltoetsen X/Y en Z de verwarmingsplaat en de extruder-wagen ongeveer naar de positie getoond in het grote rode vak. Het gaat er daarbij om dat de extruder goed toegankelijk is en dat het filament gemakkelijk uit de extruder kan komen.
- Warm Extruder 1 (linkse extruder, extruder 0 in de firmware) op tot printtemperatuur en plaats een filament. Laat vervolgens wat filament extruderen. In ons voorbeeld gebruiken we het gangbare PLA-filament en hebben we dus een temperatuur van 230 °C ingesteld.

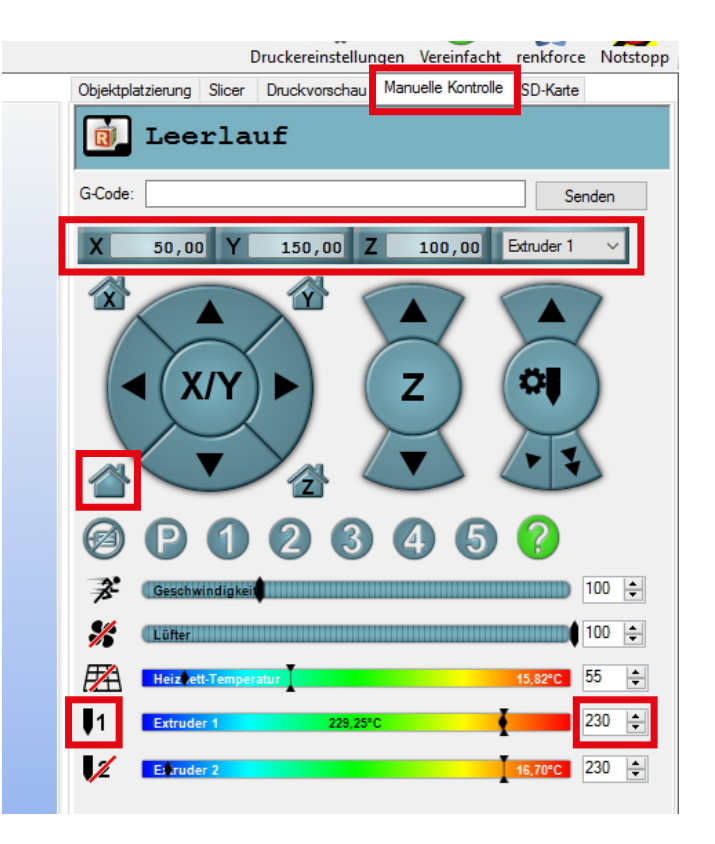

#### Toevoer afmeten

- Teken op het filament exact 100 mm (10 cm) af, gemeten vanaf de bovenkant van de kogellagerhouder.
- Houd de rolmaat daarbij altijd tegen de binnenkant, zoals afgebeeld. Daarmee voorkomt u dat u het kogellager wegdrukt. Als u later de rechterkant afmeet, plaats de rolmaat dan links van het filament.

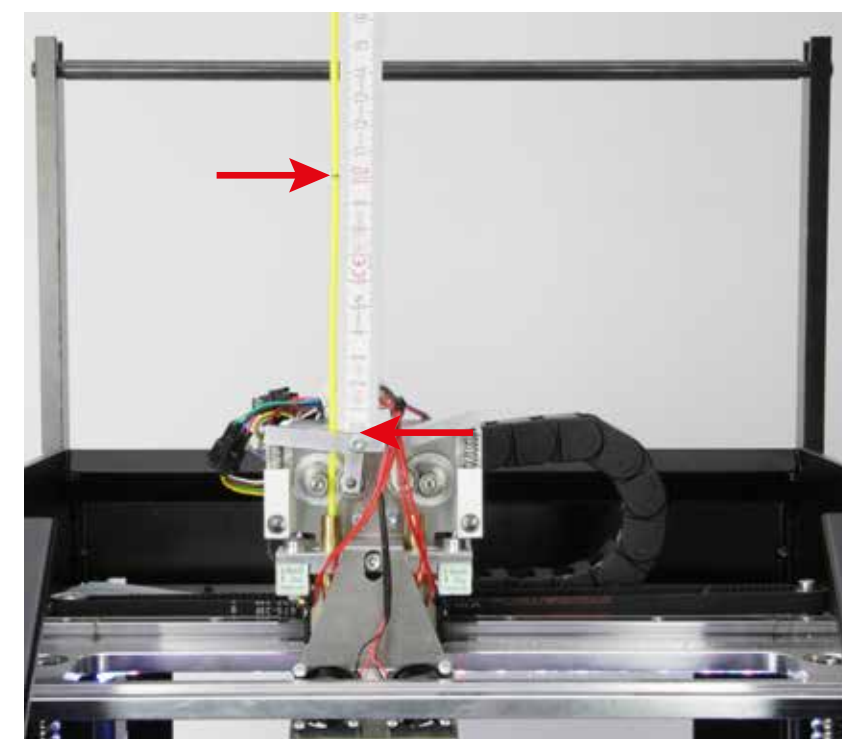

- Als u het filament heeft afgetekend, voer dan exact 50 mm filament toe. Beweeg daarvoor met de muis over de pijl linksonder bij de extruder (zie rode pijl). Als u met de muis helemaal onderaan de knop bent (zie punt van de rode pijl) en in het middenvlak 50 staat, klik dan één keer op de muisknop.
- De filament-motor voert nu precies 50 mm filament toe en stopt dan weer.
  - → Als de toevoer niet start als u op de pijl klikt, kunt u ook het commando "G92 E0" naar de printer sturen (commando invullen in het veld "G-code" en op "Versturen" klikken).

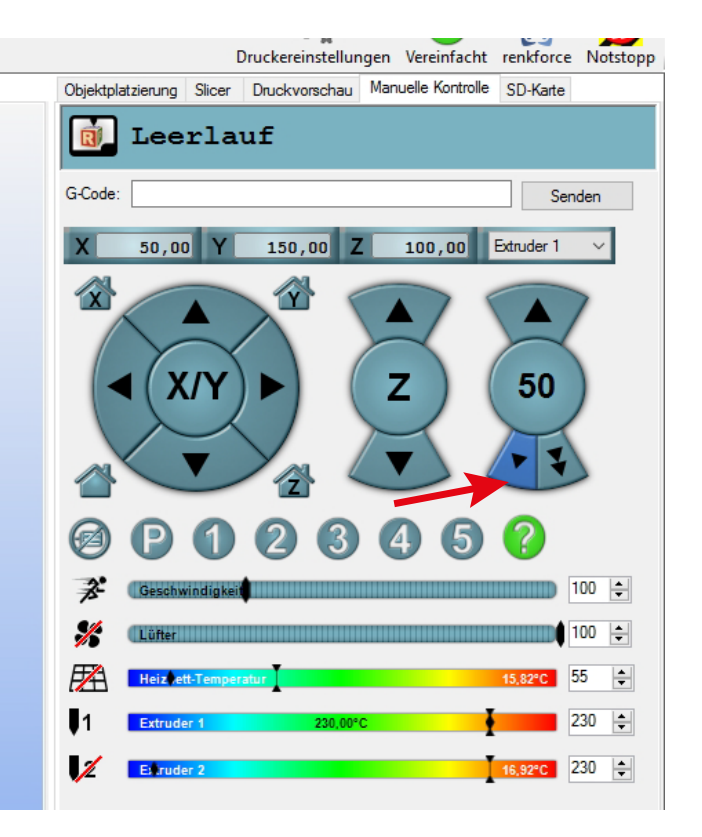

- Meet nu, precies zoals bij het aftekenen de afstand tussen de kogellagerhouder en de markering.
- In ons voorbeeld is er nog 48 mm filament over.

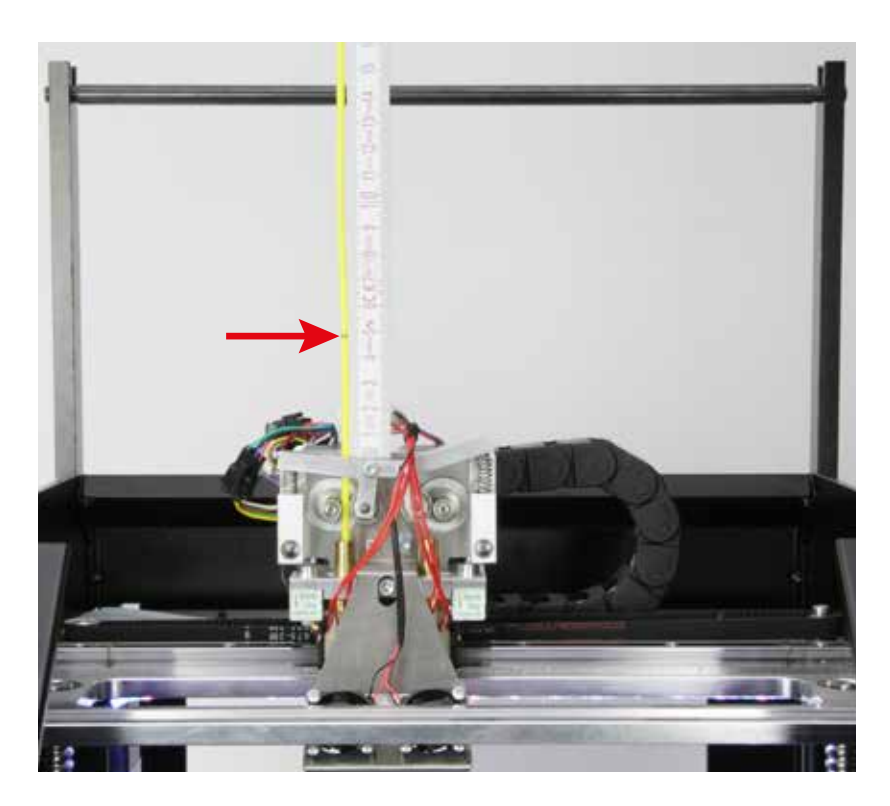

#### Correctie toevoer berekenen

U berekent de daadwerkelijk toegevoerde lengte met de volgende formule:

| totale lengte [mm] | - | resterende lengte [mm] | = daadw | = daadwerkelijk toegevoerde lengte [mm |  |  |  |
|--------------------|---|------------------------|---------|----------------------------------------|--|--|--|
| 100 mm             | - | 48 mm                  | =       | 52 mm                                  |  |  |  |

U berekent de nieuwe waarde voor "Steps per mm" als volgt:

Toegevoerde lengte [mm] / Daadwerkelijk toegevoerde lengte in mm \* Huidige waarde Steps per mm = Nieuwe waarde Steps per mm

52 mm

| 50 mm | 1 |
|-------|---|
|-------|---|

- Als u de waarde geeft uitgerekend, open dan de EEPROM-configuratie.
- Kies daarvoor in het menubalk bovenin het scherm de optie "Configuratie" en vervolgens "Firmware EEPROM configuratie".
- Scroll in het nieuwe venster naar "Extr 1 steps per mm".
- Verander de standaardwaarde 280.000 in de waarde die u zojuist heeft uitgerekend. In ons voorbeeld voert u de waarde 269.231 in.

Let op dat u de nieuwe waarde ook met een punt invoert en niet met een komma.

· Klik op "OK" om de nieuwe waarde over te nemen.

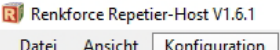

280,000

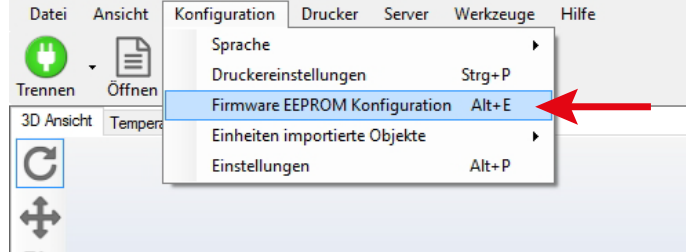

269,231

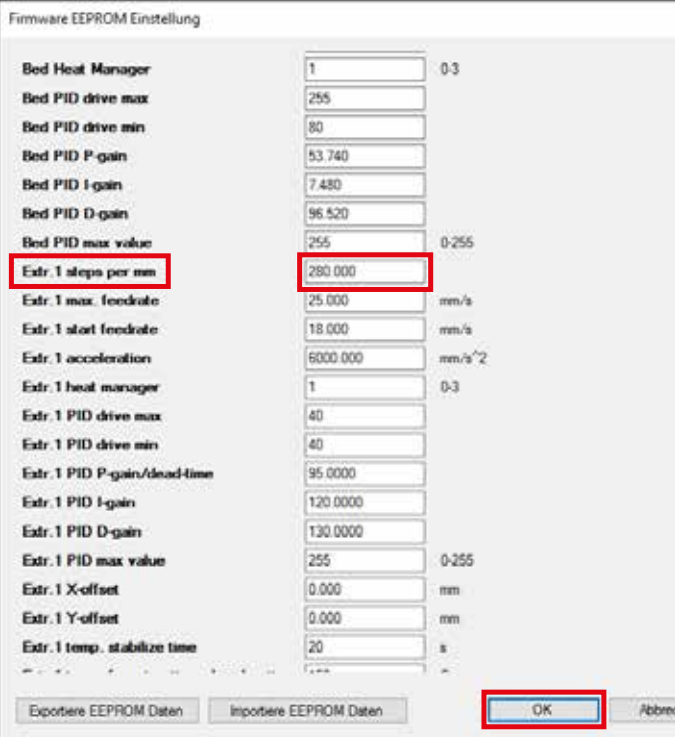

Hiermee is de waarde voor de linkse extruder (extruder 1 in ¢

controleert de nieuwe waarde door nogmaals 100 mm filament at te tekenen en weer 50 mm te laten extruderen. Als er 50 mm tilament overblijft, is de waarde correct. Zo niet, corrigeer de waarde dan nog eens.

Belangrijk! Gebruik bij de berekening altijd de actuele waarde van "Steps per mm". Als u de waarde al eens heeft aangepast, gebruik dan niet de standaardwaarde 280.000 maar de waarde die momenteel in de EEPROM is opgeslagen.

Voer vervolgens dezelfde procedure uit voor de rechtse extruder (extruder 2 in de software / extruder 1 in de firmware). U gaat vrijwel hetzelfde te werk. Schakel de verwarming van de linkse extruder weer uit en warm de rechtse extruder op. Schakel over op extruder 2 (dropdownmenu waar nu extruder 1 staat).

Voer de gecorrigeerde waarde in bij "Extr. 2 steps per mm".

## c) Fijnafstelling beide extruders

Voor een perfecte tweekleuren-print kan het nodig zijn de afstand tussen de twee extruders bij te stellen. Deze afstand wordt ook wel extruder-offset genoemd. Als de ingestelde offset niet overeenkomt met de mechanische werkelijkheid, komen de lagen van extruder 0 en extruder 1 niet 100% overeen.

In de firmware zijn twee instellingen beschikbaar. U vindt de instellingen in menu "Configuration" - "General".

"Extruder Offset X"

- · Dit is de afstand tussen de twee extruders van voren af gezien.
- De standaardwaarde is "33.896". Dit betekent 33,896 mm.

#### "Extruder Offset Y"

Dit is het verschil in Y-richting (meer naar voren of achteren) tussen extruder 1 (rechts) en extruder 0 (links).

• De standaardwaarde is "0.098". Dit betekent 0,098 mm oftewel 98 μm.

#### De correctiewaarde bepalen

U bepaalt de offset met behulp van de tweekleuren-dobbelsteen "DUAL\_CUBE.GCODE" op de SD-kaart. U print de dobbelsteen daarvoor enkele malen. De eerste keer gebruikt u de standaardinstellingen (Extruder-Offset X en Y).

Aan de hand van de eerste dobbelsteen bepaalt u met een schuifmaat hoever de lagen in X- en Y-richting verspringen en telt u de waarde op bij de standaardwaarde of trekt u die ervan af.

Daarna print u de dobbelsteen nogmaals.

Herhaal de procedure totdat alle lagen precies op elkaar passen.

De dobbelsteen bestaat uit 6 lagen. Deze worden om en om door extruder 0 en 1 geprint. De 1-ste laag (onderop, oranje) wordt geprint door extruder 0, de 2-de laag (zwart) door en extruder 1, de 3-de laag weer door extruder 0 enz. Ervan uitgaande dat u het G-code-bestand op de SD-kaart gebruikt. Als u de dobbelsteen zelf slicet en daarbij de extruders omwisselt, wordt de 1-ste laag door extruder 1 gedrukt. Zorg dat u de dobbelsteen zo slicet dat de onderste laag door extruder 0 wordt geprint.

Vooraanzicht van de 1-ste printpoging (Offset X) Verspringing in de X-richting in dit voorbeeld: 0,5 mm oftewel 500 µm

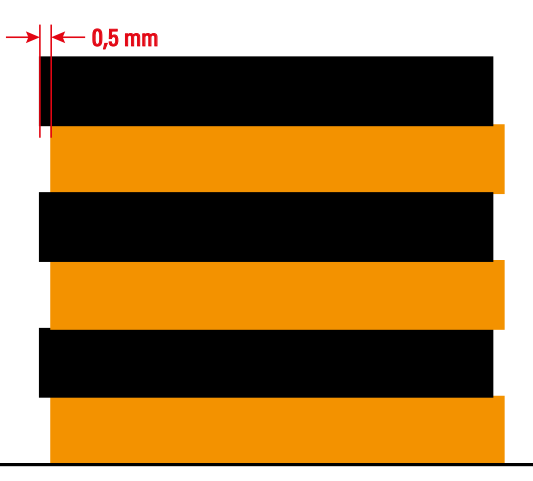

Van rechts gezien (Offset Y)

Verspringing in de Y-richting in dit voorbeeld: 0,3 mm oftewel 300  $\mu$ m

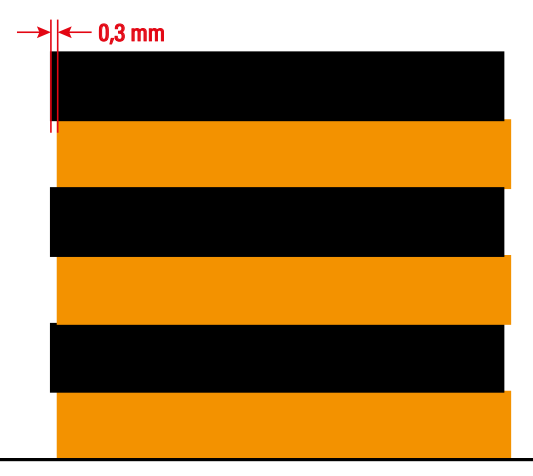

Als de lagen van extruder 1 (zwart) in het vooraanzicht (linkse afbeelding, Offset X), zoals in ons voorbeeld naar links uitsteken, dan gaat het om een negatieve waarde. U moet de standaardwaarde (33.896) dan met de gemeten verspringing (in ons voorbeeld 0,5 mm) verlagen. De nieuwe waarde wordt dan dus 33.396. Het kan voorkomen dat het laatste cijfer achter de komma niet precies klopt. Dat kunt u negeren. Als de zwarde lagen naar rechts uitsteken, moet u de waarde verlogen.

Als de zwarte lagen van extruder 1 van rechts gezien (Offset Y) naar links uitsteken (naar voren dus), is de waarde ook negatief. In ons voorbeeld moet u de standaardwaarde(0.098) veranderen in -0.202.

#### Bepaalde waarden invoeren

Ga op de printer naar het menu "Configuration" en vervolgens naar de optie "General".

Ga naar "Extruder Offset X" en druk op OK (2).

Stel de nieuwe waarde voor Offset X in met de pijltjestoetsen "omhoog" en "omlaag" (1). Bevestig uw keuze met OK (2).

Ga naar "Extruder Offset Y" en druk op OK (2).

Stel de nieuwe waarde voor Offset Y in met de pijltjestoetsen "omhoog" en "omlaag" (1).

Bevestig uw keuze met OK (2).

≯

Als u de nieuwe waarden heeft ingesteld, print u de dobbelsteen opnieuw en controleert u nogmaals de verspringing. Als de lagen nog niet precies op elkaar vallen, corrigeer de waarden dan nogmaals en print de dobbelsteen opnieuw. Herhaal dit totdat de lagen precies op elkaar liggen.

Als de lagen van extruder 1 aan beide zijden blijken uit te steken, dan kan dat erop wijzen dat de extruders niet even hoog zitten. Voer in dat geval een Heat Bed Scan uit. Let erop dat als u de 2-de extruder laat zakken, deze precies even sterk op de verwarmingsplaat drukt als de 1-ste extruder.

### d) Temperatuur verwarmingsplaat corrigeren

U kunt in de firmware de temperatuur van de verwarmingsplaat aanpassen. U meet hiervoor bij verschillende temperatuurinstellingen de daadwerkelijke temperatuur aan het oppervlak van de verwarmingsplaat. De gemeten temperaturen voert u vervolgens weer in in de firmware. Zo kan de printer de temperatuur automatisch aanpassen.

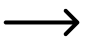

Controleer, voordat u begint, of er een nieuwe versie van de firmware beschikbaar is. Als dat het geval is, download en unzip deze dan en installeer de firmware op de printer. Raadpleeg hiervoor hoofdstuk "20. Firmware-update".

- In de firmware zijn 6 temperaturen gedefinieerd: 60, 80, 100, 120, 140 en 160 °C.
- Stel als eerste de temperatuur op de printer in op 60 °C.
  - Als de temperatuur is bereikt, wacht dan nog minstens 10 minuten totdat de verwarmingsplaat door en door warm is en de temperatuur stabiel is.
- · Meet op verschillende plaatsen de temperatuur van de verwarmingsplaat.

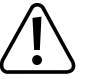

Raak tijdens het meten de heteverwarmingsplaat niet aan! Verbrandingsgevaar!

Gebruik een geschikt meettoestel. We raden een infraroodcamera of een thermometer met oppervlaktesensor (NiCr-Ni of K-Perle) aan.

- · Neem het gemiddelde van de verschillende meetwaarden.
- Stel de temperatuur vervolgens in op 80 °C en herhaal het geheel. Doe dit ook voor 100, 120, 140 en 160 °C.
- Als u alle temperaturen heeft bepaald, open dan, zoals beschreven in hoofdstuk "20. Firmware-update", de firmware op uw computer.
- · Vergroot het Arduino-programmavenster tot maximale grootte.
- Ga naar de tab "RF2000.h" (1 in onderstaande afbeelding) en vervolgens ongeveer naar regel 582 (kan per firmware-versie enigszins afwijken).

| Stephine (Jackares 16).                                                                                                    |                                                                                                    |                                                                                 | - 0 ×                                                                                                    |
|----------------------------------------------------------------------------------------------------|----------------------------------------------------------------------------------------------------|---------------------------------------------------------------------------------|----------------------------------------------------------------------------------------------------|
| COED 4                                                                                                    |                                                                                                    |                                                                                 |                                                                                                    |
| CONTRACTOR OF TAXABLE PARTY.                                                                                                    | CONTRACTOR OF TAXABLE PARTY.                                                                                                    | WINKING TRANSPORT THE R. LEWIS CO., LANSING MICH.                               | NEW THIRDS CHARTER AND THE PARTY PROPERTY AND THE PARTY OF THE PARTY OF THE PARTY O |
| 101 pt2 30/0_30230_302+1200 61 8                                                                                                    | MATTE MEL MERSON TYPE-Lot                                                                                                    |                                                                                 | 1                                                                                                    |
| 101 Austral ME LEADS (10075<br>101 Austral HE JENSE (1007<br>101 Austral HE JENSE (1007<br>101 Austral HE JENSE) (1018)                                                                                                    | 1<br>ECT_JANAGC_CENTS-EETI_JANAGC_CENTS<br>ACCOMML_INEXTS_MED_TEENN, FCH                                                                                                    |                                                                                 |                                                                                                    |
| IT PETER IS USED 1003<br>TH REFER IS USED 1003<br>TH REFER IS SHORE 1003<br>TH REFER IS SHORE 1003                                                                                                    | 0<br>MAATEZ, MEZ, MERION, PER                                                                                                    |                                                                                 |                                                                                                    |
| The second of second second se | e o Kolozacijske prisolo<br>Koloza                                                                                                    |                                                                                 |                                                                                                    |
| 100<br>178 /** (Asiar Tis Bulania) (Less<br>derfor HD_TINS_CONTRATION)<br>501                                                                                                    | and in Providing States and the second states of the second states and the second states and the second states and the second states are as a second state and the second states are as a second state and the second states are as a second state and the second states are as a second state and the second states are as a second state and the second states are as a second state are as a second state |                                                                                 |                                                                                                    |
|                                                                                                    | max                                                                                                    | na i na na sana an ang panging na pangang kasara ka sana at taka na kapang mala |                                                                                                    |
| 101 Hoald (* 102136_022_362_36)<br>101<br>101<br>101                                                                                                    |                                                                                                    |                                                                                 |                                                                                                    |

• De regel "#define BED\_SETPOINT\_TEMPERATURES {60, 80, 100, 120, 140, 160}" (2) definieert de setpoints.

Dat zijn de temperaturen die op de printer worden ingesteld en, als alles goed gaat, ook daadwerkelijk gerealiseerd worden op de bovenkant van de verwarmingsplaat.

- De regel "#define BED\_MEASURED\_TEMPERATURES {58, 76, 94, 112, 130, 150}" (3) definieert de setpoints. Deze temperaturen zijn in de fabriek al enigszins aangepast.
- Vervang de waarden in deze regel (3) met de waarden die u gemeten heeft. De printer weet dan dat als de temperatuur ingesteld wordt op 120 °C, de verwarmingsplaat in werkelijkheid slechts 112 °C wordt en kan de temperatuur aan de hand daarvan bijregelen.

De gemeten waarden kunnen natuurlijk lager (zoals in het voorbeeld) of hoger zijn dan ingesteld.

- Als u alle waarden heeft aangepast, druk dan op de knop met de pijl naar beneden (4). Daarmee slaat u de wijzigingen op.
- · Vervolgens moet u de gewijzigde software nog naar de printer uploaden. Raadpleeg ook hiervoor hoofdstuk "20. Firmware-update".

## 20. Firmware-update

Er verschijnen steeds weer updates voor de firmware van de hoofdprintplaat met verbeteringen voor de 3D-printer.

Als u de printer aanzet, verschijnt de versie van de momenteel geïnstalleerde firmware kort bovenin het display.

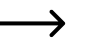

U vindt firmware-updates op <u>https://github.com/RF1000/Repetier-Firmware</u>. Hier vindt u de nieuwste firmware voor de RF1000 en de RF2000. U kunt kiezen tussen twee zogenaamde "branches":

"Master" is de nieuwste vrijgegeven versie van de firmware.

"Development" is de versie van de software die op het moment nog in ontwikkeling is.

De link naar de firmware vindt u ook in de custom-versie van Repetier-Host onder "Help" > "RF1000 Firmware".

Update-procedure

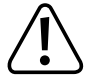

De printer moet aangesloten zijn op de USB-poort van de computer en mag geen verbinding hebben met andere software (verbreek in Repetier-Host bijvoorbeeld zo nodig de verbinding door op de groene knop linksboven te klikken).

Gebruik uitsluitend Arduino versie 1.6.5. Deze vindt u ook op de SD-kaart.

- Selecteer de gewenste "branch" en klik op "Clone or download" en vervolgens op "Download ZIP" om de firmware te downloaden. Het zip-bestand bevat altijd de firmware voor de RF1000 en die voor de RF2000. Unzip het bestand.
- Start het programma "arduino.exe" op de meegeleverde SD-kaart (map "Arduino" en submap met de versie openen, totdat u het bestand "arduino.exe" heeft gevonden).

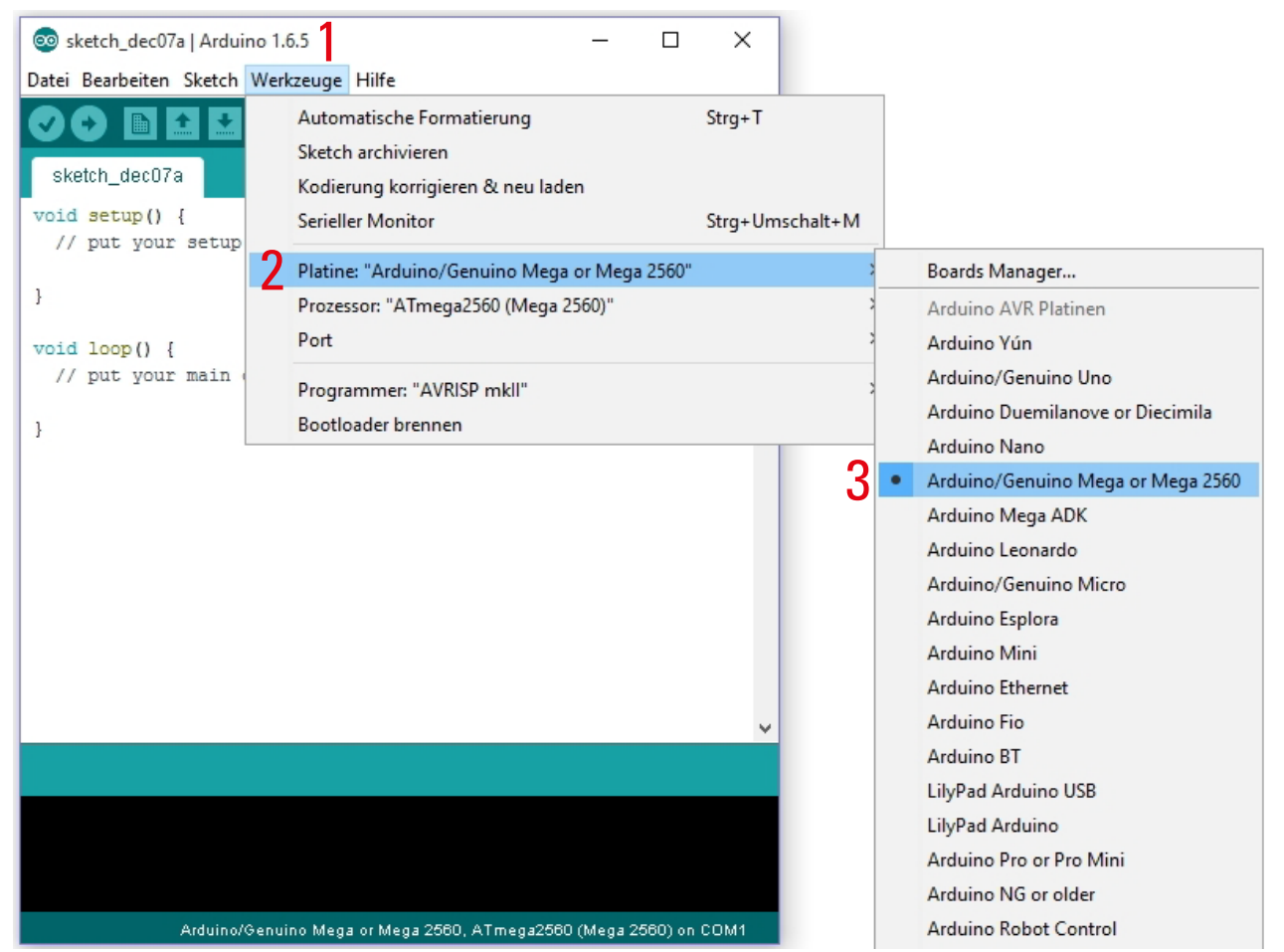

• Kies in het menu "Tools" (1) de optie "Board" (2) en kies type "Arduino/Genuino Mega or Mega 2560" (3).

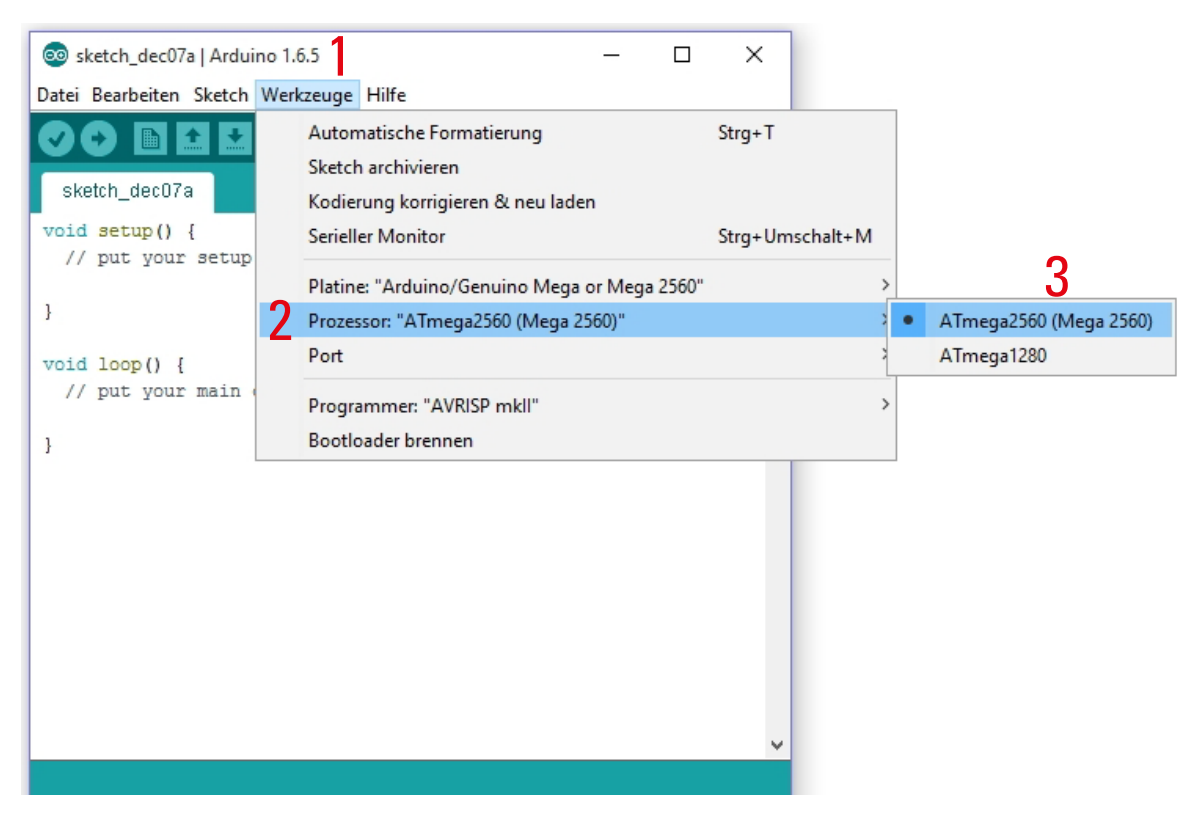

• Kies in het menu "Tools" (1) de optie "Processor" (2) en kies type "ATmega2560 (Mega 2560)" (3).

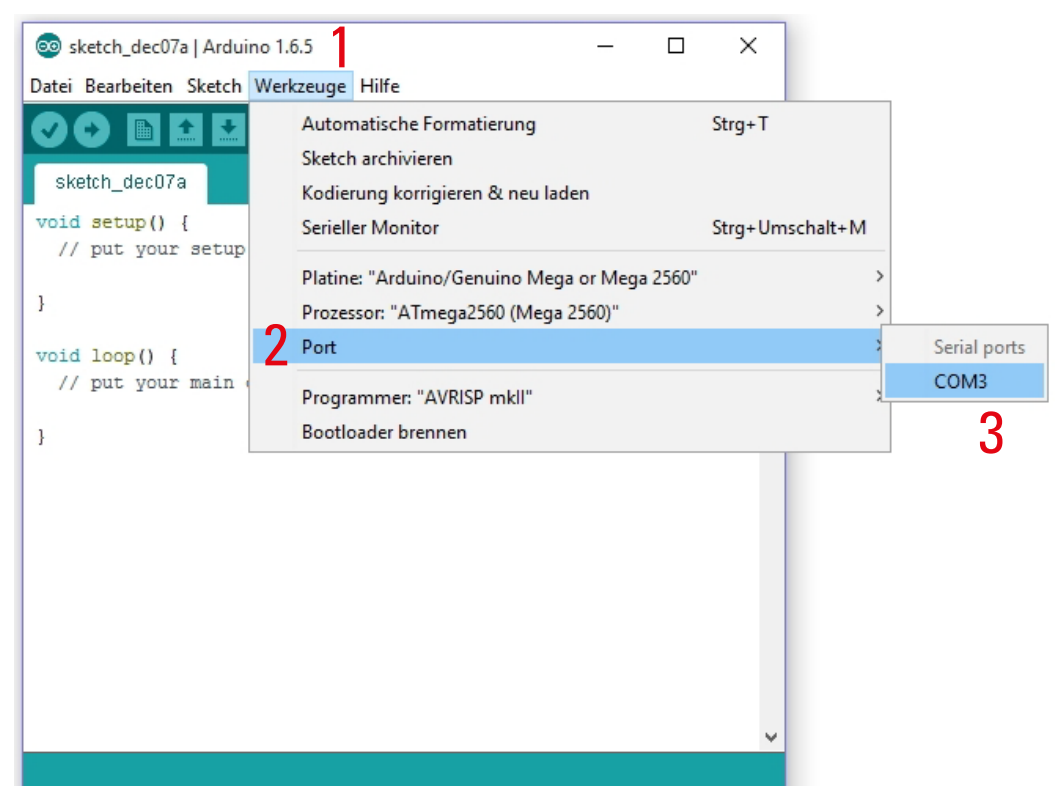

- Kies in het menu "Tools" (1) de optie "Port" (2) en kies de juiste poort (3).
  - Het poortnummer is afhankelijk van het systeem. U kunt het opzoeken in de device manager (apparaatbeheer) op uw computer onder Poorten (COM en LPT).

|   |      | sketch_dec07a   Ard | luino 1.6.5       |                | _ | ×        |
|---|------|---------------------|-------------------|----------------|---|----------|
| 1 | Date | Bearbeiten Sketc    | h Werkzeuge Hilfe |                |   |          |
|   |      | Neu                 | Strg+N            |                |   | <b>9</b> |
| 2 |      | Öffnen              | Strg+O            |                |   |          |
|   |      | Open Recent         | 2                 |                |   |          |
|   |      | Sketchbook          | 2                 |                |   | ^        |
|   |      | Beispiele           | >                 | run once:      |   |          |
|   |      | Schließen           | Strg+W            |                |   |          |
|   |      | Speichern           | Strg+S            |                |   |          |
|   |      | Speichern unter     | Strg+Umschalt+S   | un repeatedly: |   |          |
|   |      | Seite einrichten    | Strg+Umschalt+P   |                |   |          |
|   |      | Drucken             | Strg+P            |                |   |          |
|   |      | Voreinstellungen    | Strg+Komma        |                |   |          |
|   |      | Verlassen           | Strg+Q            |                |   |          |
|   |      |                     |                   | _              |   |          |

- Kies in het menu "File" de optie "Open..." en selecteer het bestand "Repetier.ino" uit de firmware-map die u zojuist heeft gedownload.
  - → U vindt het bestand "Repetier.ino" in: "Repetier-Firmware-master\RF2000\Repetier"
- Er verschijnt een nieuw venster.

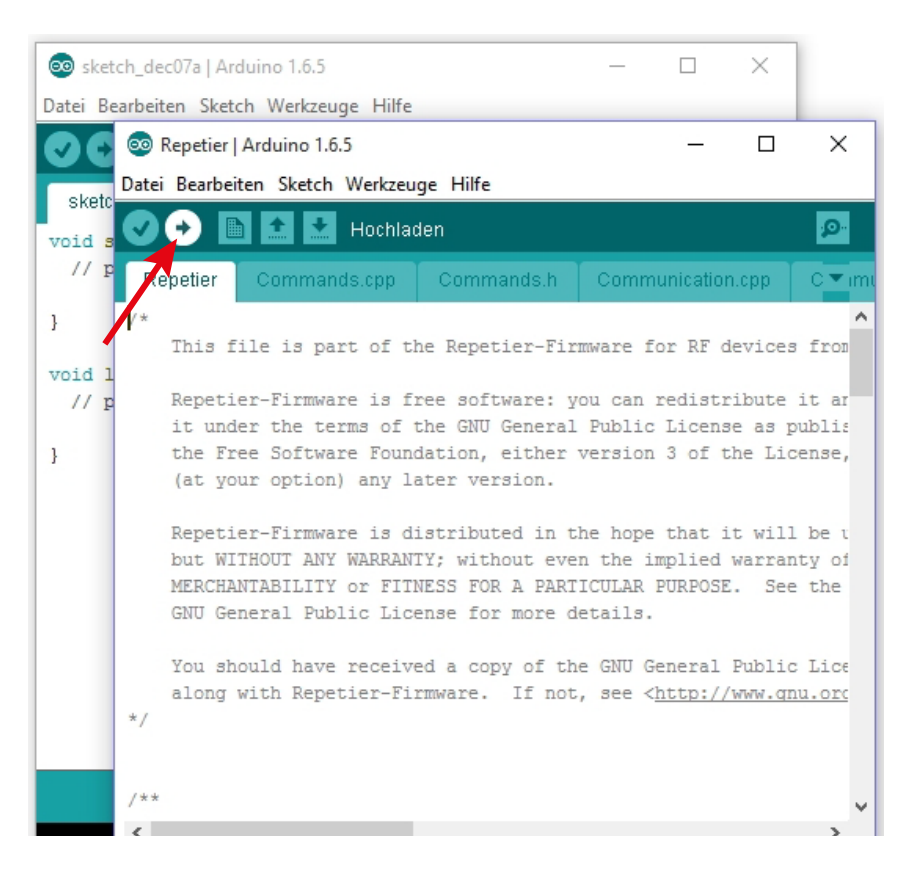

- · Klik in het nieuwe venster op de knop met de pijl naar rechts om de nieuwe firmware op de 3D-printer te uploaden.
  - Als het uploaden is gestart, mag u de USB-verbinding met de printer niet verbreken. Dit kan tot onherstelbare schade leiden.
- Als de firmware-update gelukt is, start de printer opnieuw op en verschijnt de nieuwe firmware-versie kort op de bovenste regel van het display.

# 21. Onderhoud

## a) Algemeen

Controleer regelmatig de technische veiligheid van de 3D-printer, bv. op beschadiging van de netkabel of de behuizing.

Wanneer u het vermoeden heeft dat gebruik zonder gevaar niet meer mogelijk is, moet het apparaat buiten bedrijf worden gesteld en moet ongeoorloofd gebruik worden voorkomen. Neem de stekker uit het stopcontact!

Het is aannemelijk dat het product niet meer zonder gevaar gebruikt kan worden:

- · als het apparaat zichtbare beschadigingen vertoont,
- · als het apparaat niet meer werkt,
- · na langdurige opslag onder ongunstige omstandigheden of
- na zware transportbelastingen.

Let op de volgende veiligheidsinstructies voordat u de 3D-printer schoonmaakt of onderhoudt.

Als u kappen opent of delen verwijdert, kunnen spanningvoerende delen bloot komen te liggen. Verbreek daarom de verbinding met het stroomnet voordat u onderhoud of reparaties uitvoert. Condensators in het apparaat kunnen nog opgeladen zijn, zelfs als de stroom is uitgeschakeld. Reparaties mogen uitsluitend worden uitgevoerd door een vakman die bekend is met de gevaren en de toepasselijke voorschriften.

## b) Reinigen

#### Apparaat

Maak de 3D-printer aan de buitenzijde schoon met alleen een zachte droge doek of een kwast.

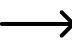

Gebruik beslist geen agressieve reinigingsmiddelen of chemische oplosmiddelen voor kunststof onderdelen, stickers of het display, want deze kunnen erdoor beschadigd raken.

Spuitmond reinigen

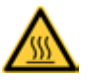

Let op: verbrandingsgevaar. Raak de hete spuitmond niet rechtstreeks aan.

Spuitmond aan de buitenzijde reinigen:

Veeg de spuitmond na het printen telkens af met keukenrol o.i.d.

De spuitmond moet daarbij nog heet zijn. Als dat niet het geval is, warm de extruder dan eerst op.

Spuitmond aan de binnenzijde reinigen:

Methode 1:

Warm de extruder op en bedien de handmatige filament-toevoer een aantal malen in beide richtingen, totdat de extruder genoeg filament extrudeert.

#### Methode 2:

Als de extruder na deze procedure nog niet genoeg materiaal extrudeert, laat de extruder dan afkoelen tot de laagste smelttemperatuur, zoals door de fabrikant vermeld (het filament is bij deze temperatuur stroperig vloeibaar). Bedien nu voorzichtig de handmatige filament-toevoer in achterwaartse richting, totdat het filament, inclusief verontreinigingen, uit de extruder komt. Knip het verontreinigde deel van het filament af, warm de extruder weer op en plaats het filament weer.

Methode 3:

→

Als de vorige procedure ook niet het gewenste resultaat had, warm de extruder dan op tot printtemperatuur (PLA = 230 °C, ABS = 270 °C).

Als de temperatuur is bereikt, laat dan wat filament extruderen.

Laat vervolgens de extruder afkoelen. Bij PLA tot ca. 90-110 °C en bij ABS tot ca. 110-130 °C. De juiste temperatuur hangt sterk af van het gebruikte filament. Herhaal de procedure zo nodig voor verschillende temperaturen.

Als de temperatuur is bereikt, zet de printer dan uit en trek het filament vlot met de hand in één beweging naar boven uit de extruder. Aan het einde van het filament moet een punt zitten die overeenkomt met de inwendige vorm van de spuitmond.

U kunt deze methode ook gebruiken om al het filament uit de extruder te verwijderen, bijvoorbeeld wanneer u een Heat Bed Scan wilt uitvoeren.

Het is in dit verband aan te raden om de spuitmond tijdens het afkoelen geregeld met theedoek af te vegen.

Verwarmingsplaat reinigen

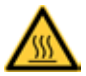

Let op: verbrandingsgevaar. Laat de verwarmingsplaat afkoelen voordat u deze schoonmaakt.

Reinig en ontvet de verwarmingsplaat na het printen telkens grondig met een zachte doek en wat aceton.

### c) Zekering vervangen

Als u de zekering moet vervangen, gebruik dan uitsluitend een zekering van hetzelfde type en dezelfde sterkte (zie technische gegevens).

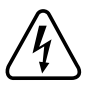

Het is niet toegestaan zekeringen te repareren of te overbruggen.

- Trek de stekker uit het stopcontact en trek het netsnoer uit de netaansluiting/schakelaar-combinatie achterop het apparaat.
- Wip met een geschikte schroevendraaier voorzichtig de zekeringhouder uit de netaansluiting/schakelaar-combinatie.
- · Verwijder de defecte zekering en vervang deze door een zekering van het aangegeven type.
- Steek de zekeringhouder met de nieuwe zekering weer voorzichtig in de netaansluiting/schakelaar-combinatie.
- · Sluit daarna het apparaat weer aan op het stroomnet en neem het weer in gebruik.

## d) Spanning van de riem controleren

- · Controleer nu en dan de spanning van de aandrijfriemen.
- Span ze zo nodig wat strakker aan. Stel de riemspanner zo in dat de tandriem nog gemakkelijk met twee vingers 180° te verdraaien is.

Span de tandriemen in ieder geval niet te strak. Als een riemspanner buigt, moet u de riemspanning beslist verlagen.

Methode om de riemspanning nauwkeurig in te stellen

U heeft een gewicht van 1 kg nodig, bijvoorbeeld een fles die zover met water is gevuld, dat het gewicht 1 kg is. U heeft bovendien een koord nodig om het gewicht te bevestigen.

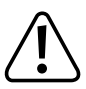

Fixeer de verwarmingsplaat met de twee kunststof veiligheidsschroeven (vleugelmoeren PA6.6 natuur M4x6 mm meegeleverd) zodat deze niet uit het apparaat valt als u dit kantelt.

Leg een zachte laag onder de printer, zodat deze tijdens het kantelen niet bekrast raakt en u ook het tafelblad niet beschadigt.

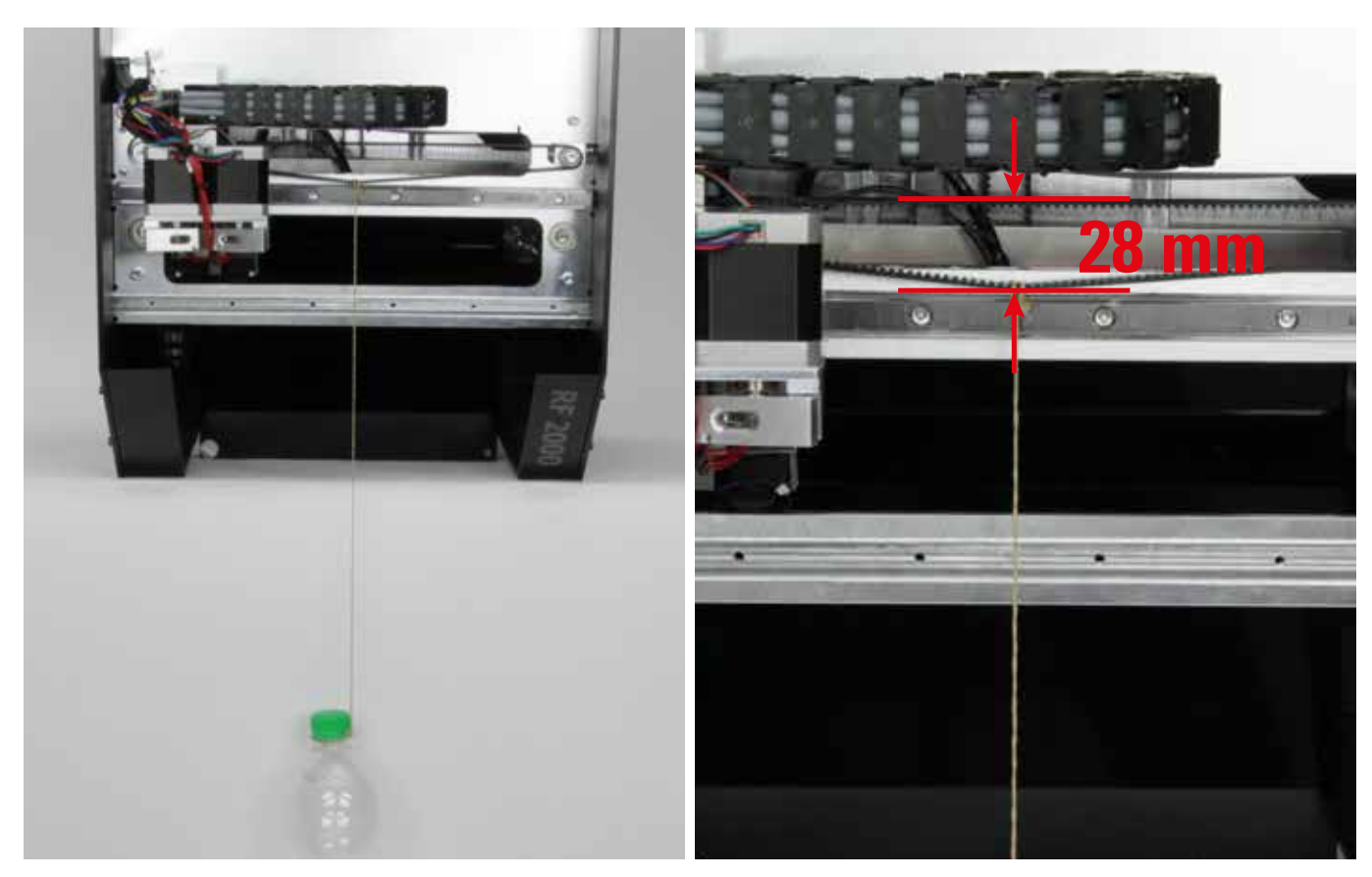

Kantel de printer voorover en leg hem aan de rand van de tafel op de voorkant. Bevestig het gewicht met het koord aan de onderkant (in deze positie) van de tandriem voor de X-richting.

Meet, zoals in de afbeelding, de afstand tussen de twee kanten van de tandriem. Stel de riemspanner zo in dat de afstand tussen de riemen (aan de buitenkant gemeten) 28 mm is.

Het gewicht moet vrij kunnen bewegen.

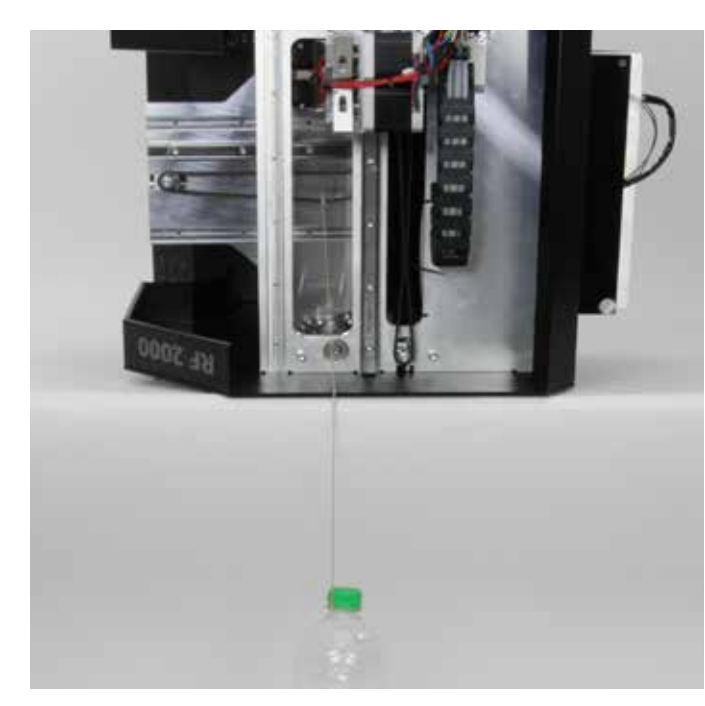

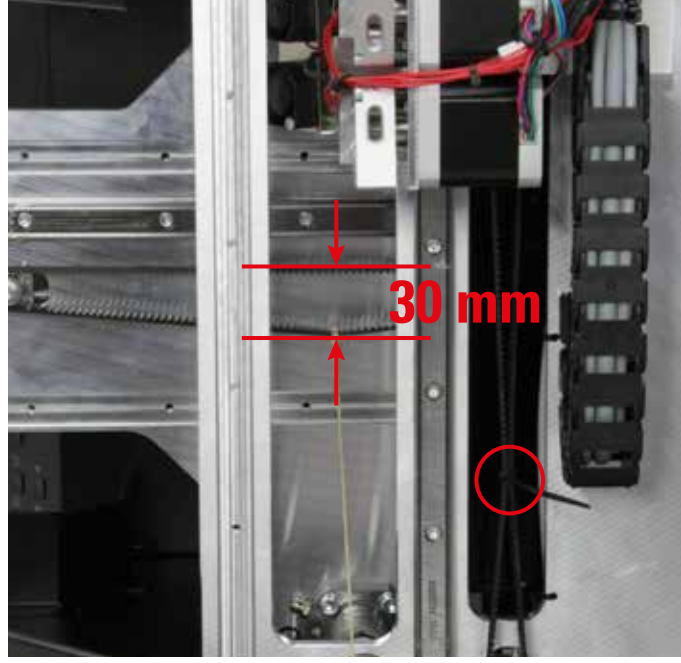

Kantel de printer en leg hem aan de rand van de tafel op de rechterzijkant. Bevestig het gewicht met het koord aan de onderkant (in deze positie) van de tandriem voor de Y-richting.

Meet, zoals in de afbeelding, de afstand tussen de twee kanten van de tandriem. Stel de riemspanner zo in dat de afstand tussen de riemen (aan de buitenkant gemeten) 30 mm is.

Zorg dat de extruder-wagen, zoals in de afbeelding, boven blijft. Bind daarvoor de tandriem eenvoudig samen met een kabelbinder (zie cirkel in rechtse afbeelding).

Het gewicht moet vrij kunnen bewegen. Het koord mag echter wel boven het zijdeel raken.

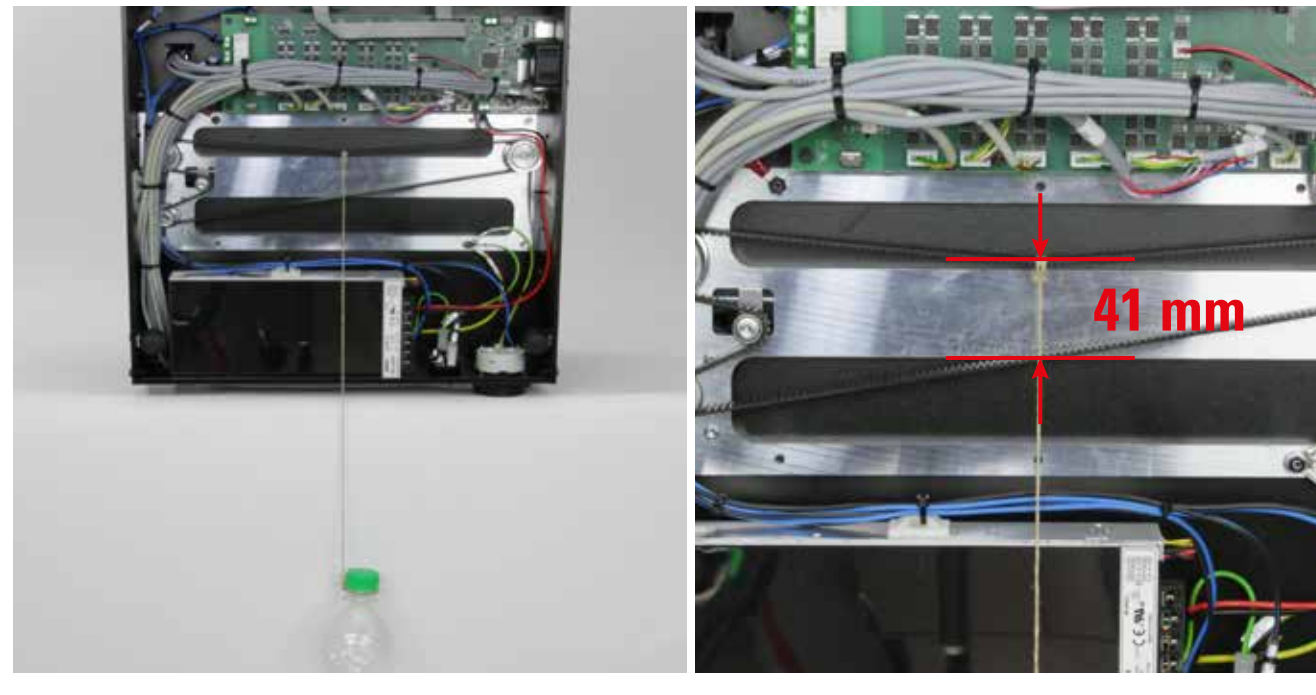

Kantel de printer nu aan de rand van de tafel op zijn achterkant en verwijder de bodemafdekplaat. Bevestig het gewicht met het koord in het midden van de bovenste helft van de tandriem voor de Z-richting.

Het gewicht moet vrij kunnen bewegen, maar het koord mag wel de behuizing van de voeding raken. Dat is geen probleem.

Meet, zoals in de afbeelding, de afstand tussen de twee kanten van de tandriem. Stel de riemspanner zo in dat de afstand tussen de riemen (aan de buitenkant gemeten) 41 mm is.

## e) Spuitmond vervangen

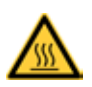

Let op: verbrandingsgevaar. Raak de hete spuitmond in de extruder niet rechtstreeks aan.

- Warm voor het vervangen van de spuitmond de extruder op tot de juiste temperatuur voor het geplaatste filament.
- Als de temperatuur is bereikt, neemt u het filament uit, zoals beschreven in het hoofdstuk "15. c) Filament verwijderen en vervangen".
- Schroef de spuitmond (1) met de meegeleverde 10 mm steeksleutel (2) van de extruder. Houd hierbij beslist met een geschikte tang de extruder aan de onderste rand vast (zie pijl), zodat deze niet verdraait. Pas op dat u de twee borgschroeven niet beschadigt.

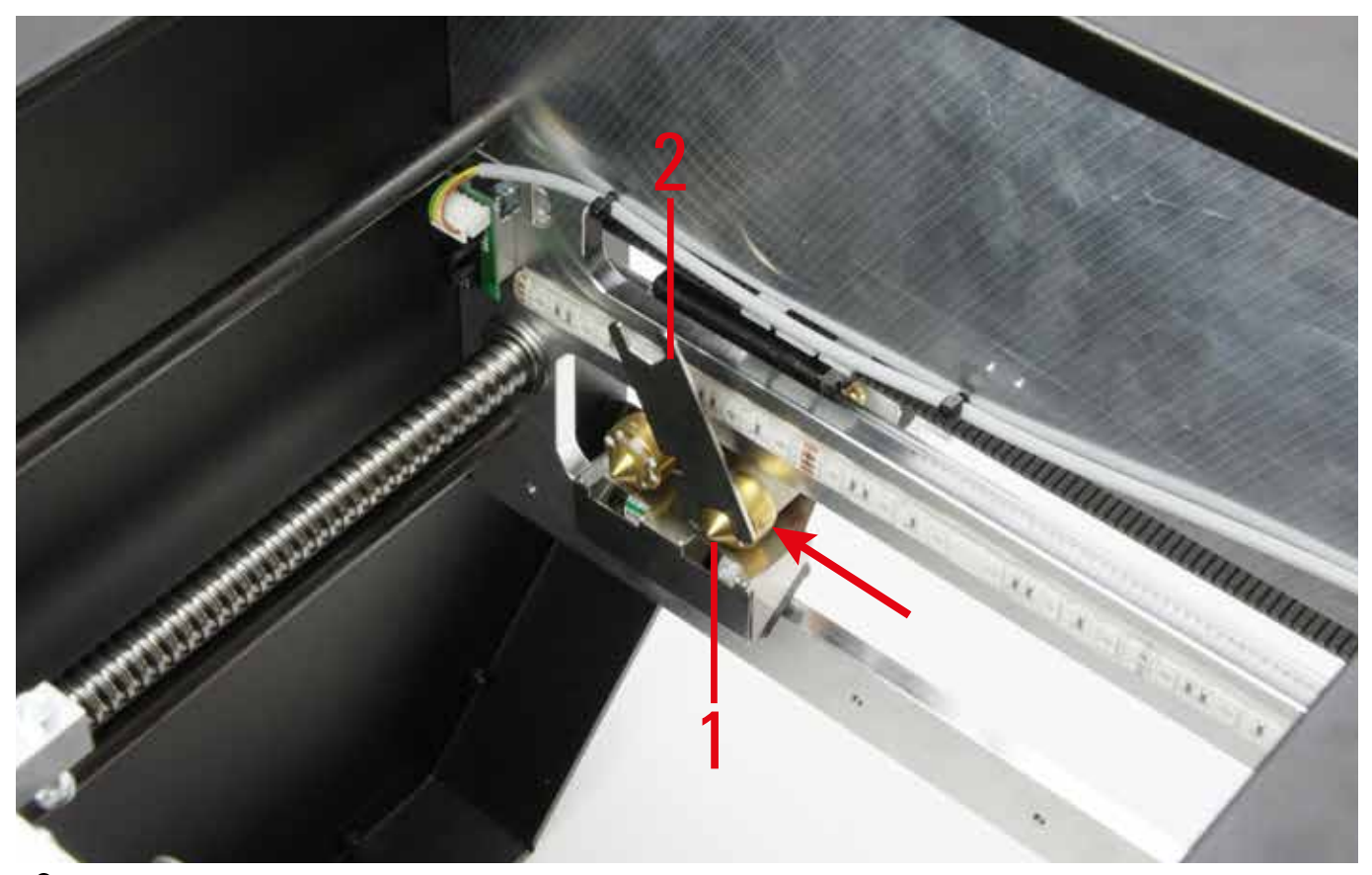

De extruder mag bij het verwisselen van de spuitmond niet verdraaien. Draai de spuitmond ook nooit als deze koud is, want dat kan de extruder beschadigen en onbruikbaar maken.

- · Verwijder filament-resten van de schroefdraad van de extruder (bijvoorbeeld met een messing borstel).
- Plaats een nieuwe pakking in de nieuwe spuitmond en schroef de spuitmond voorzichtig op de extruder. Voorkom ook nu weer met een tang dat de extruder kan verdraaien.
- · Schroef de spuitmond voorzichtig vast. Gebruik in geen geval grote kracht.
- · Plaats daarna weer filament, zoals beschreven in "Filament plaatsen".
- Schakel de verwarming van de extruder weer uit en laat de extruder afkoelen.

#### Afbeelding van de meegeleverde spuitmonden

De volgende afbeeldingen zijn bedoeld om de spuitmond te controleren als de printkwaliteit niet goed is of als er te weinig filament wordt geëxtrudeerd. Het kan bijvoorbeeld gebeuren dat de punt van de spuitmond door een verkeerde instelling tijdens het printen de verwarmingsplaat raakt en daardoor dichtgeslepen of beschadigd is.

Spuitmond 0,4 mm (standaard) - twee merkringen

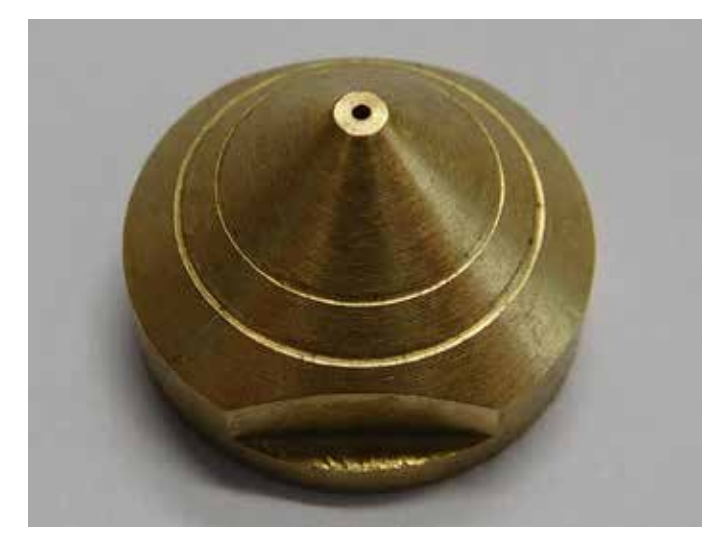

Spuitmond 0,5 mm - geen merkringen

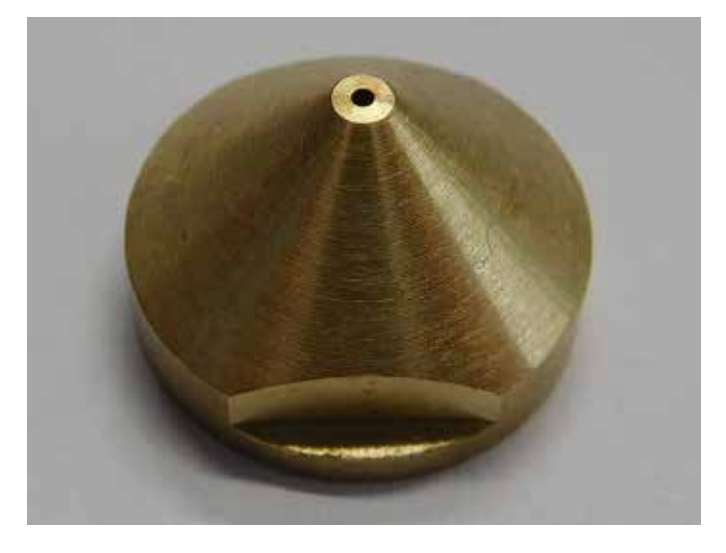

Spuitmond 0,3 mm - één merkring

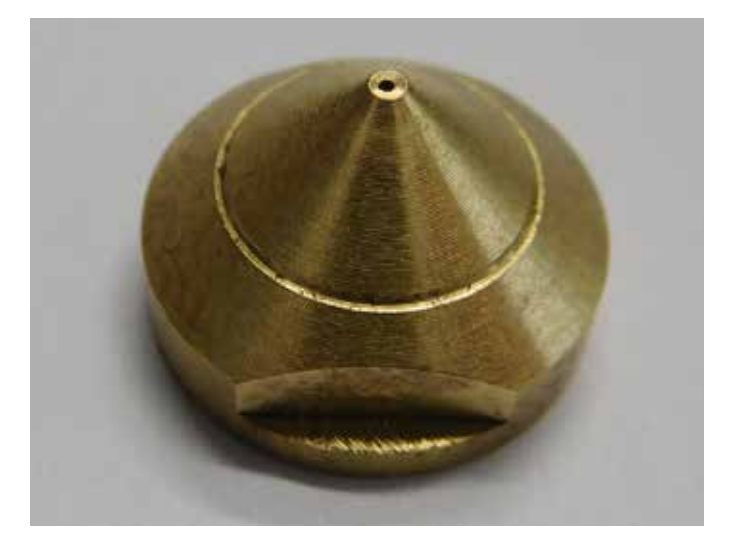

# 22. Problemen oplossen

Met deze 3D-printer heeft u een product aangeschaft dat is gebouwd volgens de laatste stand van de techniek.

Er kunnen desondanks problemen en storingen optreden. Daarom geven we hier een aantal tips hoe deze storingen kunnen worden verholpen.

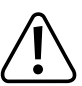

Houd u beslist de veiligheidsinstructies!

De 3D-printer werkt niet nadat u hem aanzet. Het display en de verlichting van de printkamer gaan niet aan.

- Controleer of het netsnoer goed is aangesloten.
- · Controleer het stopcontact. Staat er normaal spanning op?
- · Controleer de zekering (zie ook "Zekering vervangen" in hoofdstuk "21. Onderhoud").

De USB-verbinding met de 3D-printer komt niet tot stand.

- · Controleer of de USB-kabel goed is aangesloten.
- · Heeft u in de software de juiste USB-poort geselecteerd?
- · Zijn de vereiste drivers geïnstalleerd?
- Trek de USB-kabel los en steek hem weer in.
- · Start de software opnieuw op.
- · Zet de 3D-printer uit en weer aan.
- Start de computer opnieuw op.
- · Gebruik een andere USB-poort.
- · Sluit de 3D-printer rechtstreeks aan op een USB-poort van de computer. Gebruik geen USB-hub.

De kogelomloopspindels maken een raar geluid en lopen zwaar:

- · Controleer of de Y-plaat parallel aan de bodemplaat is.
- Tijdens het monteren kunnen de twee kogelomloopspindels en de Y-plaat onder spanning komen.

Draai aan beide zijden de 4 schroeven, waarmee de kogelomloopspindels aan de Y-plaat zijn bevestigd, enigszins los, zodat u de Y-plaat kunt bewegen.

Draai dan alle schroeven kruislings eerst licht en daarna weer stevig vast.

Voer daarna in ieder geval een kalibratie en een Heat Bed Scan uit!

De kalibratie van de verwarmingsplaat wordt afgebroken. Op het display ziet u "Scan aborted":

- Tijdens het kalibreren mag er geen filament geplaatst zijn! Verwijder zo nodig het filament en voer de Heat Bed Scan nogmaals uit.
- De spuitmond moet schoon zijn van buiten (zo nodig eerst opwarmen en schoonvegen voorzichtig spuitmond is heet!)
- Voer de basisinstelling voor de eindschakelaar voor de Z-richting nogmaals uit (zie hoofdstuk "11. Afrondende werkzaamheden"). De afstand tot de plaat mag niet te groot zijn.
- Herhaal de procedure voor het instellen van de afstand tussen spuitmond en verwarmingsplaat (zie het hoofdstuk "14. Kalibratie").
- Misschien raakt het extruder-huis (hotend) of de aansluitkabel andere onderdelen. Draai in dat geval de schroeven van de extruder-houder en die van de toevoereenheid enigszins los en lijn de onderdelen zo uit dat de extruder geen andere onderdelen meer raakt.
- · Misschien zijn de aansluitkabels van de extruder en de ventilator te strak gespannen.

De kabels moeten losjes liggen en niet gespannen zijn. Iedere beweging van de kabel leidt ertoe dat de meetwaarde van de rekstroken veranderen. Trek zo nodig de kabels een beetje verder, zodat aan de voorkant van de extruder-wagen een mooie lus ontstaat en de kabels zeker niet gespannen staan.

Misschien staan de rekstroken gespannen. U kunt dat als volgt controleren (er mag geen filament geplaatst zijn).

Noteer de meetwaarde van de rekstroken. Dat is de waarde "F" (6) in het hoofdmenu, uitgedrukt in "digit". Druk van boven en onder en van links en rechts tegen de extruder-wagen en tegen de houder voor de rekstroken en de extruder. De waarde op het display is veranderd, maar moet ongeveer naar dezelfde waarde teruggaan. Het verschil met de waarde voor het duwen mag niet groter zijn dan 10 digit.

Schuif de extruder-wagen vervolgens in een aantal stappen van links naar rechts. De F-waarde moet in iedere Y-positie ongeveer gelijk zijn. Het verschil mag niet groter zijn dan 10 digit.

Als bij één van deze tests blijkt dat de waarde te ver afwijkt, draai dan alle schroeven van de rekstroken enigszins los en draai ze daarna weer gelijkmatig vast.

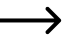

Bij alle tests en ook bij het losdraaien van de schroeven, mag geen filament geplaatst zijn!

De print bevat afwijkingen:

- Controleer de temperatuurinstellingen van de extruder en de verwarmingsplaat. Deze moeten geschikt zijn voor het soort filament en het printobject. Experimenteer met de temperatuurinstellingen in stappen van 5 °C voor een optimaal printresultaat.
- Ga pas printen als de extruder en de verwarmingsplaat op temperatuur zijn.
- De afstand tussen verwarmingsplaat en extruder is onjuist. Voer een Z-kalibratie uit of stel de afstand met de knoppen op de 3D-printer nauwkeuriger in voordat u begint met printen.
- Gebruik als u vanaf de computer print, geen andere programma's op de computer die de processor zwaar belasten. Ook een virusscanner of back-upprogramma kan de communicatie met de 3D-printer verstoren. Probeer hetzelfde object ook vanaf de SD-kaart te printen om uit te sluiten dat de USB-verbinding de oorzaak van het probleem is.

Het toegevoerde filament breekt of er wordt niet voldoende filament toegevoerd:

- · Controleer het filament op de rol. Het moet gemakkelijk afrollen.
- Controleer of het filament niet op de filament-rol geklemd zit.
- De ingestelde extruder-temperatuur is te laag voor het gebruikte filament. Het toevoerwieltje slipt over het filament.
- Controleer of het toevoerwieltje op de as van de extruder-motor slipt. Misschien zit de borgschroef niet goed meer vast. Als het toevoerwieltje op de as blijft slippen, zelfs als u de borgschroef heeft aangedraaid, vijl dan een beetje aan de as in de buurt van de borgschroef om het slippen te voorkomen.
- Controleer of het filament recht van boven in de extruder gaat. Het moet in een rechte lijn van boven langs extruder-motor in het gat van de extruder gaan en mag nergens schuren of klemmen. Als dat niet het geval is, draai dan de schroeven van de extruder-houder en die van de toevoereenheid enigszins los en lijn de onderdelen zo uit dat het filament recht in de extruder gaat.
- De spuitmond is verstopt. Warm de extruder op en bedien de handmatige filament-toevoer een aantal malen in beide richtingen, totdat de extruder genoeg filament extrudeert.
- Laat de extruder dan afkoelen tot net onder de smelttemperatuur, zoals door de fabrikant vermeld (het filament is bij deze temperatuur stroperig vloeibaar). Bedien nu voorzichtig de handmatige filament-toevoer in achterwaartse richting, totdat het filament, inclusief verontreinigingen, uit de extruder komt. Knip het verontreinigde deel van het filament af, warm de extruder weer op en plaats het filament weer.

Het printen wordt voortijdig afgebroken:

- Controleer de instellingen van uw computer. Deze mag tijdens het printen niet in de slaapstand gaan (instellingen energiebesparingsopties) of afsluiten (installatie of update van software tijdens het printen).
- Als de meetwaarde van de druksensor (rekstroken) van de extruder een grenswaarde overschrijdt, gaat de printer voor de veiligheid over in de pauze-modus. U kunt het printen voortzetten met de play-toets. Als dit vaak gebeurt, zijn de rekstroken onder spanning gemonteerd. Draai in dat geval de schroeven van de rekstroken een beetje los en draai ze daarna weer gelijkmatig vast.

Het printobject hecht niet aan de verwarmingsplaat:

- De temperatuur van de verwarmingsplaat is onjuist. Experimenteer met de temperatuurinstellingen in stappen van 5 °C voor een optimaal printresultaat.
- · Als u lastige objecten print, is het verstandig om de verwarmingsplaat vooraf 15 minuten lang door en door warm te laten worden.
- Controleer of het verwarmingselement (rood schuimplastic) goed aan de keramische verwarmingsplaat vastzit. Het mag niet loszitten, ook niet gedeeltelijk. Als dat wel het geval is, is de temperatuurverdeling in de verwarmingsplaat niet goed en hecht het printobject niet goed.
- Er bevindt zich materiaal op de verwarmingsplaat dat de hechting aantast. Veeg de verwarmingsplaat schoon met een zachte doek, gedrenkt in aceton.
- · De verwarmingsplaat is nog niet op temperatuur.
- Voor een PLA-print van kleine objecten met een klein grondoppervlak, is het aan te raden om de verwarmingsplaat te bekleden met bepleisteringstape of afplakband. Dit verbetert de hechting van het object aan de verwarmingsplaat.

Het geprinte object is niet van de verwarmingsplaat te nemen:

- · Wacht totdat de verwarmingsplaat is afgekoeld tot onder 40 °C.
- · Verwijder het object met een schraper of scheermesje.

Er treden problemen op met printen van ABS:

• ABS-printen is heel gevoelig voor tocht. Tocht kan leiden tot vervorming van het printobject, afbreken van de print of in het ergste geval tot beschadiging van de keramische plaat.

We raden daarom aan om tocht zoveel mogelijk te voorkomen. U doet dat het gemakkelijkste met de optionele "kast" (Conrad bestnr. 1407356).

- · Laat het object na het printen langzaam en gelijkmatig afkoelen, voordat u het van de verwarmingsplaat neemt.
- · Gebruik geschikt afplakband, bijvoorbeeld kapton-tape of blauw afplakband (Conrad bestnr. 1093104).

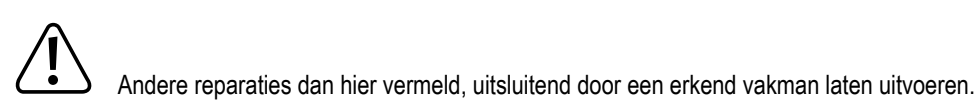

# 23. Gebruik

- Steek de stekker nooit in het stopcontact direct nadat het apparaat vanuit een koude naar een warme ruimte is gebracht. Het daarbij ontstane condenswater kan in bepaalde omstandigheden het apparaat onherstelbaar beschadigen. Laat het apparaat eerst op kamertemperatuur komen. Wacht totdat het condenswater is verdampt.
- Trek de stekker nooit aan de kabel uit het stopcontact, maar altijd bij de daarvoor bestemde vlakken aan de stekker zelf.
- Als u de 3D-printer langere tijd niet gebruikt, trek dan de stekker uit het stopcontact.
- Trek bij onweer voor de veiligheid ook de stekker uit het stopcontact.
- De verwarmingsplaat en de extruder kunnen tijdens bedrijf heel heet worden. Raak deze onderdelen tijdens of kort na bedrijf niet aan. Laat ze eerst afkoelen.

## 24. Afvoer

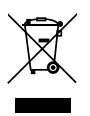

Het product hoort niet bij het huisvuil!

Voer een onbruikbaar geworden product af volgens de wettelijke voorschriften.

## 25. Technische gegevens

| Voedingsspanning:                | 230 V/AC, 50 Hz                                                                      |
|----------------------------------|--------------------------------------------------------------------------------------|
| Opgenomen vermogen 3D-printer    | max. 700 W                                                                           |
| Vermogen stopcontact             | max. 800 W                                                                           |
| Opgenomen vermogen totaal        | max. 1500 W                                                                          |
| Zekering                         | T6,3AL/250 V (5 x 20 mm, traag)                                                      |
| Productieproces                  | FFF (Fused Filament Fabrication) / FDM (Fused Deposition Modeling)                   |
| Printkamer (D x B x H)           | ca. 230 x 180 x 200 mm                                                               |
| Dikte printlaag                  | 0,05 - 0,3 mm                                                                        |
| Diameter spuitmand               | 0,4 mm                                                                               |
| Geschikt filament                | ABS, PLA, PVA, EcoPLA™, PET, Taulman, Layrick, Bendlay, Laywood-D3, HIPS en smartABS |
| Filament-diameter                | Standaard max. 3 mm; optioneel 1,75 mm met afzonderlijk leverbare extruders          |
| Vermogen van de verwarmingsplaat | 450 W                                                                                |
| Extruder-temperatuur:            | 120 - 270 °C                                                                         |
| Temperatuur verwarmingsplaat     | 55 - 160 °C                                                                          |
| Interfaces                       | USB 2.0 en SD/SDHC-kaartlezer                                                        |
| Afmetingen (B x H x D)           | 375 x 500 x 410 mm.                                                                  |
| Gewicht                          | 19,5 kg                                                                              |

# 26. Bijlage

## a) Bekabelingsschema hoofdprintplaat

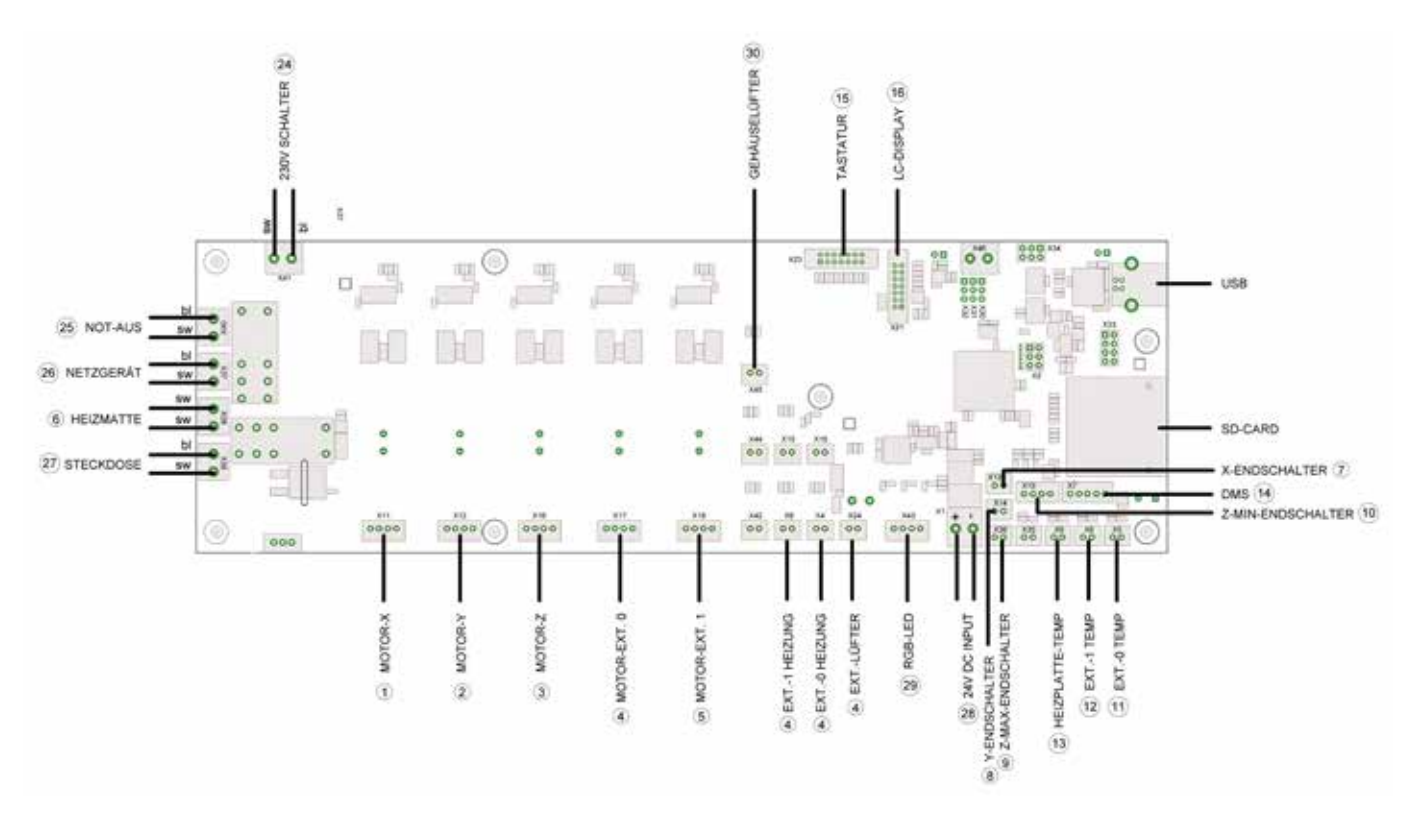

Gebruikte afkortingen

230V SCHALTER = Hier wordt de kabel afkomstig van de netaansluiting/stekker-combinatie aangesloten.

EXT. = Extruder

DMS = Rekstroken

Z-MAX-ENDSCHALTER = Eindschakelaar die onder aan de Y-plaat is gemonteerd

Z-MAX-ENDSCHALTER = Eindschakelaar die onder aan de X-plaat is gemonteerd (fotocel)

De nummers komen overeen met de aanduiding op de verschillende kabels.

## b) Aanwijzingen bij de printbestanden (G-Code-bestanden) op de meegeleverde SD-kaart

In de map "GCODE" op de SD-kaart vindt u verschillende kant-en-klare printbestanden.

U hoeft deze bestanden niet eerst met software als Repetier-Host te slicen, maar u kunt ze rechtstreeks vanaf de SD-kaart afdrukken (zie ook "Eerste print van een voorbeeldobject op de SD-kaart").

U vindt deze bestanden in de map "GCODE" en dan "PLA".

Voorbeeld: Heart.gcode in de map PLA = klein hart voor afdrukken met PLA-filament

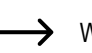

Werk, voordat u de bestanden gebruikt, de inhoud van de SD-kaart bij tot de nieuwste versie. U kunt deze downloaden op de desbetreffende productpagina van onze website of op de downloadpagina.

### c) Printerinstellingen opgeven

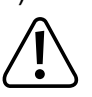

Dit hoofdstuk is uitsluitend bedoeld voor gebruikers die niet de custom-versie van de software hebben geïnstalleerd. Als u wel de custom-versie heeft geïnstalleerd (herkenbaar aan de afbeelding van de RF1000 3D-printer bij het opstarten), kunt u dit hoofdstuk overslaan. Het is dan uitsluitend ter informatie.

Start het programma Repetier-Host en klik rechtsboven op "Printer Instellingen".

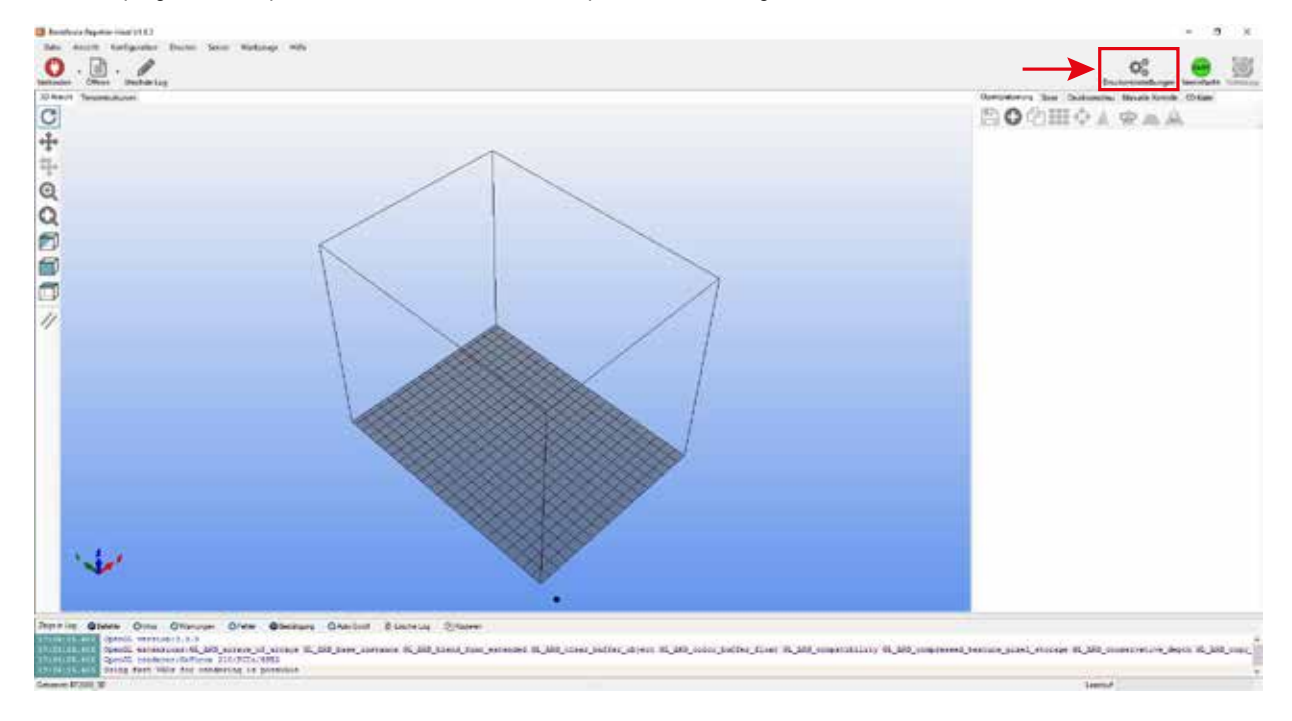

- (1) Geef in het nieuwe venster in de tab "Verbinding" uw printer de naam RF2000\_3D (1) of kies een andere naam.
- (2) Stel de poort en de baudrate in. De baudrate moet "115200" (3) zijn.
  - Het poortnummer (2) is afhankelijk van het systeem. Normaal gesproken is met de nieuwste versie van de software (1.6.2 of hoger) de instelling "Auto" in orde.

Als dat bij u niet werkt, kunt u in de device manager van het control panel (apparaatbeheer) bij poorten (COM en LPT) de juiste poort opzoeken.

Kies dan in de software de COM-poort die in de device manager is vermeld.

- (3) Stel de Ontvanger Cache Grootte in zoals getoond (4).
- (4) Klik op "Toepassen" (5).

| Druckereinstellungen                                                                                                    |
|----------------------------------------------------------------------------------------------------|
| Drucker: RF2000_3D 🗸 💼                                                                                                    |
| Verbindung Drucker Extruder Druckerform Skripte Erweitert                                                                                                    |
| Verbindungsart: Serial Connection ~ Hife                                                                                                    |
| Hinweis: Sie haben eine Repetier-Server-Installation. Wir empfehlen dringen<br>Repetier-Server als Verbingungsart zu nutzen. Klicken Sie auf "Hilfe" für weitere<br>Informationen.                                                                                                    |
| Port: Z Auto ~                                                                                                    |
| Baudrate: 2 115200 V                                                                                                    |
| Transferprotokol: Automatisch erkennen V                                                                                                    |
|                                                                                                    |
| Notfallstopp senden + DTR aus->an                                                                                                    |
| Empfänger Cachegröße: 63                                                                                                    |
| Kommunikationstimeout: 40 [s]                                                                                                    |
| Verwende Ping-Pong Kommunikation (Sende nur nach ok)                                                                                                    |
| Die Druckereinstellungen gehören immer zu dem oben gewählten Drucker. Sie werden bei jedem "OK"<br>und "Übemehmen"-klick gespeichert. Um einen neuen Drucker anzulegen müssen sie nur oben einen<br>neuen Namen eingeben und auf "Übemehmen" klicken. Der neue Drucker fängt mit den letzten<br>Druckereinstellungen an. |
|                                                                                                    |
|                                                                                                    |
| 5 OK Übernehmen Abbrechen                                                                                                    |

#### Klik op de tab "Printer".

Neem 1-op-1 de instellingen over uit de volgende afbeelding en klik op "Toepassen".

| Druckereins                                                                                                    | tellungen   |            |           |      |         |           |                                                 |     |           |
|----------------------------------------------------------------------------------------------------|-------------|------------|-----------|------|---------|-----------|-------------------------------------------------|-----|-----------|
| Drucker:                                                                                                    | RF20        | 00_3D      |           |      |         |           |                                                 | ~   | <b>前</b>  |
| Verbindung                                                                                                    | Drucker     | Extruder   | Druckerfo | m    | Skripte | Erweitert |                                                 |     |           |
| Reisegesc                                                                                                    | hwindigkeit | t:         |           | 4800 | D       |           | [mm/min]                                        |     |           |
| Z-Achse (                                                                                                    | Geschwindi  | gkeit:     |           | 1000 | D       |           | [mm/min]                                        |     |           |
| Manuelle                                                                                                    | Extrusionsg | eschwindig | jkeit:    | 2    |         |           | 20                                              |     | [mm/s]    |
| Manuelle                                                                                                    | Retraktions | geschwind  | igkeit:   | 20   |         |           | [mm/s]                                          |     |           |
| Default E                                                                                                    | truder Tem  | peratur:   |           | 230  |         |           | °C                                              |     |           |
| Default Dr                                                                                                    | uckbett Te  | mperatur:  |           | 55   |         |           | °C                                              |     |           |
| Default Drückbeit Temperatur.       35       *C            Überprüfe Extruder- & Bett-Temperatur        Entferne Temperaturanfragen aus dem Log           Uberprüfe alle 3 Sekunden.             Parkposition:         X:         0         Y:         220         Zmin:         0         [mm]         Sende Druckdauer an Drucker-Display         Nach Job/Beenden in Parkposition fahren         Motoren nach Job/Beenden ausschalten         Motoren nach Job/Beenden ausschalten         Metzett         Addiere zur Druckzett:         [8         [%]         Invertiere Richtung in Kontrollen f         W         Achse         Y-Achse         Z-Achse         Tausche Xund         Addiere zur         Ausschalten         Ausschalten         Au |             |            |           |      |         |           | osition fahren<br>ausschalten<br>ausche X und Y |     |           |
|                                                                                                    |             |            |           |      |         | 0         | K Übernehm                                      | ien | Abbrechen |

Klik op de tab "Extruder".

Neem 1-op-1 de instellingen over uit de volgende afbeelding en klik op "Toepassen".

| Druckereinst                          | tellungen                 |             |                |               |            |   |           |      |          |   |
|---------------------------------------|---------------------------|-------------|----------------|---------------|------------|---|-----------|------|----------|---|
| Drucker:                              |                           | RF2000_3D ~ |                |               |            |   |           | ·    |          |   |
| Verbindung                            | Drucker                   | Extruder    | Druckerform    | Skripte       | Erweiter   | t |           |      |          |   |
| Anzahl E                              | xtruder:                  |             | 2              |               | •          |   |           |      |          |   |
| Max. Extr                             | Max. Extruder Temperatur: |             |                |               | 275        |   |           |      |          |   |
| Max. Bet                              | Max. Bett-Temperatur:     |             |                |               | 160        |   |           |      |          |   |
| Max. Volumen pro Sekunde: [12 [mm³/s] |                           |             |                |               |            |   |           |      |          |   |
| Druc                                  | ker hat ein               | en Mischer  | truder (eine [ | )üse für alle | e Farben)  |   |           |      |          |   |
| E trades 1                            |                           |             |                |               |            |   |           |      |          |   |
| Name:                                 |                           |             |                |               |            |   |           |      |          |   |
| Durchmes                              | ser: 0.4                  | 4           | [mm]           | Temperat      | turoffset: |   | 0         |      | [°C]     |   |
| Farbe:                                |                           |             |                |               |            |   |           |      |          |   |
| Offset X:                             | 0                         |             |                | Offset Y:     |            |   | 0         |      | [mm]     |   |
| Extruder 2                            |                           |             |                |               |            |   |           |      |          |   |
| Name:                                 |                           |             |                |               |            |   |           |      |          |   |
| Durchmes                              | ser: 0.4                  | 4           | [mm]           | Temperat      | turoffset: |   | 0         |      | [°C]     |   |
| Farbe:                                |                           |             |                |               |            |   |           |      |          |   |
| Offset X:                             | 0                         |             |                | Offset Y:     |            |   | 0         |      | [mm]     |   |
|                                       |                           |             |                |               |            |   |           |      |          |   |
|                                       |                           |             |                |               |            |   |           |      |          |   |
|                                       |                           |             |                |               | 0          | К | Übernehme | en i | Abbreche | n |

#### Klik op de tab "Printer Soort".

Neem 1-op-1 de instellingen over uit de volgende afbeelding en klik op "Toepassen".

| Drucker:<br>Verbindung Dru<br>Druckertyp:<br>Home X: M<br>X-Min 0<br>Y-Min 0 | RF2000_3D<br>ucker Extruder<br>Klassischer<br>Ain V He<br>X-Max | Druckerform<br>Drucker<br>ome Y: N<br>180 | Skripte Erweitert           | × Min v    | <b>.</b>  | ^ |  |
|------------------------------------------------------------------------------|-----------------------------------------------------------------|-------------------------------------------|-----------------------------|------------|-----------|---|--|
| Verbindung Dr.<br>Druckertyp:<br>Home X: M<br>X-Min 0<br>Y-Min 0             | ucker Extruder<br>Klassischer<br>Min V He<br>X-Max              | Druckerform<br>Drucker<br>ome Y: N<br>180 | Skripte Erweitert           | ∑: Min ∨   |           | ^ |  |
| Druckertyp:<br>Home X: M<br>X-Min 0<br>Y-Min 0                               | Klassischer<br>Ain V He<br>X-Max                                | Drucker<br>ome Y: N                       | tin V Home Z                | Z: Min ∽   |           | ^ |  |
| Home X: N<br>X-Min 0<br>Y-Min 0                                              | Min V He                                                        | ome Y: N                                  | lin ∨ Home Z<br>Bett links: | l: Min ∨   | •         |   |  |
| X-Min 0<br>Y-Min 0                                                           | X-Max                                                           | 180                                       | Bett links:                 |            |           |   |  |
| Y-Min 0                                                                      | Y-May                                                           |                                           |                             | 1          |           |   |  |
|                                                                              | 1 Max                                                           | 245                                       | Bett vome:                  | 18         |           |   |  |
| Breite Druckbere                                                             | eich: 180                                                       |                                           | mm                          |            |           |   |  |
| Tiefe Druckberei                                                             | ich: 235                                                        |                                           | mm                          |            |           |   |  |
| Höhe Druckbere                                                               | Höhe Druckbereich: 200                                          |                                           |                             |            |           |   |  |
| der Ursprung ver                                                             | rschoben werden,                                                | wenn dies vor                             | der Firmware unterstüt:     | zt wird.   | _         |   |  |
| Y Max                                                                        |                                                                 |                                           |                             |            |           |   |  |
|                                                                              |                                                                 |                                           |                             |            |           |   |  |
|                                                                              |                                                                 |                                           | F                           |            |           |   |  |
|                                                                              | Ī                                                               |                                           | -                           |            |           |   |  |
|                                                                              |                                                                 |                                           |                             |            |           |   |  |
|                                                                              |                                                                 |                                           |                             |            |           |   |  |
| Î                                                                            | H.                                                              |                                           |                             | ¥          |           | ¥ |  |
|                                                                              |                                                                 |                                           | ОК                          | Übernehmen | Abbrechen |   |  |

Klik op de tab "Scripts".

Hier kunt u bijvoorbeeld speciale startcode of eindcode invoeren.

| Druckereinste    | ellungen    |             |             |         |           |            |           |  |
|------------------|-------------|-------------|-------------|---------|-----------|------------|-----------|--|
| Drucker:         | RF20        | RF2000_3D ~ |             |         |           |            |           |  |
| Verbindung       | Drucker     | Extruder    | Druckerform | Skripte | Erweitert |            |           |  |
| <b>C</b> 1 · · · |             |             |             |         |           |            |           |  |
| Sknpt:           | Lau         | te nach Ab  | bruch       |         |           |            | ~         |  |
| Name:            |             |             |             |         |           |            |           |  |
| ; Output Ob      | ject        |             |             |         |           |            | ~         |  |
| M400             |             |             |             |         |           |            |           |  |
| M3079            |             |             |             |         |           |            |           |  |
| M400             |             |             |             |         |           |            |           |  |
| ;Steppers of     | ff          |             |             |         |           |            |           |  |
| M84              |             |             |             |         |           |            |           |  |
| ;Acceleratio     | on to defau | ult         |             |         |           |            |           |  |
| :Acc printing    | g           |             |             |         |           |            |           |  |
| M201 X100        | 0 Y1000 2   | Z1000       |             |         |           |            |           |  |
| ;Acc travel      |             |             |             |         |           |            |           |  |
| M202 X100        | 0 Y1000 2   | Z1000       |             |         |           |            |           |  |
|                  |             |             |             |         |           |            |           |  |
|                  |             |             |             |         |           |            |           |  |
|                  |             |             |             |         |           |            |           |  |
| L                |             |             |             |         |           |            | ~         |  |
|                  |             |             |             |         | OK        | Ühomohmon  | Abbrochan |  |
|                  |             |             |             |         | UK        | Obernenmen | Abbrechen |  |

Als u de slicer-instellingen zelf configureert, voer dan onder "Uitvoeren na afbreken" de volgende tekst in:

; Output Object M400 M3079 M400 ;Steppers off M84 ;Acceleration to default... ;Acc printing M201 X1000 Y1000 Z1000 ;Acc travel M202 X1000 Y1000 Z1000

In de tab "Geavanceerd" hoeft u geen instellingen te doen. Klik op "OK".
## d) Status- en foutmeldingen

Sommige meldingen staan een bepaalde tijd op het display en verdwijnen dan vanzelf weer. Andere meldingen, bijvoorbeeld die met "Error:" beginnen, blijven net zo lang op het display staan tot de gebruiker ze heeft bevestigd. Druk daarvoor op de toets "OK" (2).

## Statusmeldingen

(worden op het display van de printer getoond)

| Printer ready.   | Wordt getoond als het apparaat klaar is om te printen.                                                                                                    |
|------------------|----------------------------------------------------------------------------------------------------|
| Miller ready.    | Wordt getoond als het apparaat klaar is om te frezen.                                                                                                    |
| Heating Extruder | Wordt getoond als de verwarming van de extruder is ingeschakeld na ontvangst van commando M109.                                                                                                    |
| Heating Bed      | Wordt getoond als de verwarmingsplaat is ingeschakeld na ontvangst van commando M190.                                                                                                    |
| Home X           | Wordt getoond als het apparaat bezig is de X-as naar de home-positie te brengen.                                                                                                    |
| Home Y           | Wordt getoond als het apparaat bezig is de Y-as naar de home-positie te brengen.                                                                                                    |
| Home Z           | Wordt getoond als het apparaat bezig is de Z-as naar de home-positie te brengen.                                                                                                    |
| Killed           | <ul> <li>Wordt getoond als het apparaat de motoren en de verwarming heeft uitgeschakeld omdat:</li> <li>- het apparaat al langere tijd geen commando's meer heeft uitgevoerd<br/>hoe lang die "langere tijd" is, is in te stellen met het commando M85 of via de menu-optie "All off".</li> <li>- de bedrijfsmode is omgeschakeld (printen/frezen)</li> </ul> |
| Stepper disabled | <ul> <li>Wordt getoond als het apparaat de motoren heeft uitgeschakeld omdat:</li> <li>- het apparaat al langere tijd geen commando's meer heeft uitgevoerd<br/>hoe lang die "langere tijd" is, is in te stellen met het commando M85 of via de menu-optie "All off".</li> <li>- de bedrijfsmode is omgeschakeld (printen/frezen)</li> </ul>                  |
| Heat Bed Scan    | Wordt getoond zolang de Heat Bed Scan gaande is.                                                                                                    |
| Align Extruders  | Wordt getoond aan het einde van de Heat Bed Scan en geeft aan dat de gebruiker de extruders moet uitlijnen.                                                                                                    |
| Scan completed   | Wordt getoond als de Heat Bed Scan met succes is afgerond.                                                                                                    |
| Scan aborted     | Wordt getoond als de Heat Bed Scan is afgebroken.<br>In het logbestand van Repetier-Host vindt u meer informatie bij de fouten die zijn opgetreden.                                                                                                    |
| Work Bed Scan    | Wordt getoond zolang de Work Bed Scan gaande is.                                                                                                    |
| Scan completed   | Wordt getoond als de Work Bed Scan met succes is afgerond.<br>In het logbestand van Repetier-Host vindt u meer informatie bij de fouten die zijn opgetreden.                                                                                                    |
| Scan aborted     | Wordt getoond als de Work Bed Scan is afgebroken.                                                                                                    |
| Preheat PLA      | Wordt getoond als de extruder en de verwarmingsplaat tot PLA-temperatuur worden opgewarmd, nadat de gebruiker in het menu de optie "Preheat PLA" heeft gekozen.                                                                                                    |
| Preheat ABS      | Wordt getoond als de extruder en de verwarmingsplaat tot ABS-temperatuur worden opgewarmd, nadat de gebruiker in het menu de optie "Preheat ABS" heeft gekozen.                                                                                                    |
| Cooldown         | Wordt getoond als de extruder en de verwarmingsplaat zijn uitgeschakeld, nadat de gebruiker in het menu de optie "Cooldown" heeft gekozen.                                                                                                    |
| Printing         | Wordt getoond als het apparaat aan het printen is.                                                                                                    |
| Milling          | Wordt getoond als het apparaat aan het frezen is.                                                                                                    |
| Paused           | Wordt getoond als de huidige print-/freeshandeling is onderbroken.                                                                                                    |
| Unload Filament  | Wordt getoond als het filament uit het apparaat komt, nadat de gebruiker in het menu de optie "Unload Filament" heeft gekozen.                                                                                                    |
| Load Filament    | Wordt getoond als het filament naar binnen wordt getrokken, nadat de gebruiker in het menu de optie "Load Filament" heeft gekozen.                                                                                                    |
| Find Z Origin    | Wordt getoond zolang het apparaat naar het Z-nulpunt zoekt.                                                                                                    |
| Search completed | Wordt getoond als het apparaat het Z-nulpunt heeft gevonden.                                                                                                    |
| Search aborted   | Wordt getoond als het apparaat het Z-nulpunt heeft afgebroken.<br>In het logbestand van Repetier-Host vindt u meer informatie bij de fouten die zijn opgetreden.                                                                                                    |
| Start Miller     | Wordt getoond als de gebruiker de frees moet inschakelen.                                                                                                    |
| Test SG          | Wordt getoond zolang de rekstrook-test gaande is.                                                                                                    |
| Test completed   | Wordt getoond als de rekstrook-test met succes is afgerond.                                                                                                    |

| Test aborted     | Wordt getoond als de rekstrook-test is afgebroken.<br>In het logbestand van Repetier-Host vindt u meer informatie bij de fouten die zijn opgetreden.     |
|------------------|----------------------------------------------------------------------------------------------------|
| SD Card removed  | Wordt getoond als het apparaat detecteert dat de SD-kaart is uitgenomen.                                                                                 |
| SD Card inserted | Wordt getoond als het apparaat detecteert dat er een SD-kaart is ingestoken.                                                                             |
| Uploading        | Wordt getoond als een bestand op de SD-kaart wordt geschreven.                                                                                           |
| SERVICE          | Wordt getoond als de firmware bij het opstarten vaststelt dat het service-interval verstreken is. Op dit moment is deze functie standaard uitgeschakeld. |

## Foutmeldingen

(verschijnen op het display van de printer of in het logbestand van Repetier-Host )

| Error:<br>Set Origin<br>Home unknown         | Wordt getoond als het nulpunt niet is in te stellen omdat de home-positie onbekend is.<br>Kan getriggerd worden door:<br>- G92<br>- M3115<br>- menu-optie "Set XY Origin"                                                                                                    |
|----------------------------------------------|----------------------------------------------------------------------------------------------------|
| Error:<br>Heat Bed Scan<br>Operation denied  | Wordt getoond als de gebruiker de Heat Bed Scan probeert te starten terwijl het apparaat aan het printen is.<br>Kan getriggerd worden door:<br>- M3010<br>- menu-optie "Scan Heat Bed"                                                                                                    |
| Error:<br>Heat Bed Scan<br>Saving failed     | Wordt getoond als het apparaat na de Heat Bed Scan de bepaalde matrix niet kan opslaan.<br>Theoretisch zou deze fout nooit voor mogen komen.                                                                                                    |
| Error:<br>Work Part Scan<br>Operation denied | Wordt getoond als de gebruiker de Work Bed Scan probeert te starten terwijl het apparaat aan het frezen is.<br>Kan getriggerd worden door:<br>- M3150<br>- menu-optie "Scan Work Part"                                                                                                    |
| Error:<br>Work Part Scan<br>Saving failed    | Wordt getoond als het apparaat na de Work Bed Scan de bepaalde matrix niet kan opslaan.<br>Theoretisch zou deze fout nooit voor mogen komen.                                                                                                    |
| Error:<br>Output Object<br>Operation denied  | Wordt getoond als de gebruiker probeert Output Object te starten terwijl het apparaat aan het printen/frezen is.<br>Kan getriggerd worden door:<br>- M3079<br>- menu-optie "Output Object"                                                                                                    |
| Error:<br>Output Object<br>Home unknown      | Wordt getoond als Output Object niet is uit te voeren omdat de home-positie onbekend is.<br>Kan getriggerd worden door:<br>- M3079<br>- menu-optie "Output Object"<br>- als printen/frezen door de SD-kaart is beëindigd                                                                                       |
| Error:<br>Park Heat Bed<br>Operation denied  | <ul> <li>Wordt getoond als de gebruiker probeert Park Heat Bed te starten terwijl het apparaat aan het printen/frezen is.</li> <li>Kan getriggerd worden door:</li> <li>M3080</li> <li>menu-optie "Park Heat Bed"</li> <li>Op dit moment is deze functie standaard uitgeschakeld.</li> </ul>                   |
| Error:<br>Pauze<br>Home unknown              | Wordt getoond als het printen/frezen niet kan worden onderbroken omdat de home-positie onbekend is.<br>Kan getriggerd worden door:<br>- M25<br>- Emergency Pause<br>- menu-optie "Pause Print"<br>- menu-optie "Pause Mill"<br>- de Hardware-knop "Pause"<br>Theoretisch zou deze fout nooit voor mogen komen. |

| Error:<br>Pause<br>Operation denied        | Wordt getoond als het printen/frezen niet kan worden onderbroken omdat het apparaat niet aan het printen/<br>frezen is.<br>Kan getriggerd worden door:<br>- M25<br>- de Hardware-knop "Pause"                                                                                                    |
|--------------------------------------------|----------------------------------------------------------------------------------------------------|
| Error:<br>Z Compensation<br>Invalid Matrix | Wordt getoond als het apparaat de Z-compensatie niet kan inschakelen (of de Z-compensatiematrix niet kan<br>worden weergegeven), omdat de Z-compensatiematrix niet beschikbaar of ongeldig is.<br>Kan getriggerd worden door:<br>- M3001<br>- M3013<br>- M3141<br>- M3153                                           |
| Error:<br>Z Compensation<br>Home unknown   | Wordt getoond als Z-compensatie niet ingeschakeld kan worden, omdat de home-positie onbekend is.<br>Kan getriggerd worden door:<br>- M3001<br>- M3141                                                                                                    |
| Error:<br>Change Mode<br>Operation denied  | Wordt getoond als de bedrijfsmodus niet veranderd kan worden omdat:<br>- het apparaat aan het printen/frezen is<br>- er een Heat Bed Scan gaande is<br>- er een Work Bed Scan gaande is<br>- het Z-nulpunt wordt gezocht<br>- er een rekstrook-test gaande is<br>Kan getriggerd worden door:<br>- menu-optie "Mode" |
| Error:                                     | Wordt getoond als het Z-type niet kan worden veranderd omdat het apparaat aan het printen/frezen is.                                                                                                    |
| Change Z Type                              | Kan getriggerd worden door:                                                                                                    |
| Operation denied                           | - menu-optie "Z Type"                                                                                                    |
| Error:                                     | Wordt getoond als het hotend-type niet kan worden veranderd omdat het apparaat aan het printen is.                                                                                                    |
| Change Hotend                              | Kan getriggerd worden door:                                                                                                    |
| Operation denied                           | - menu-optie "Hotend"                                                                                                    |
| Error:                                     | Wordt getoond als het frezer-type niet kan worden veranderd omdat het apparaat aan het frezen is.                                                                                                    |
| Change Miller                              | Kan getriggerd worden door:                                                                                                    |
| Operation denied                           | - menu-optie "Miller"                                                                                                    |
| Error:<br>Delete File<br>Operation denied  | Wordt getoond als een bestand niet gewist kan worden van de SD-kaart omdat het apparaat aan het printen/<br>frezen is.<br>Kan getriggerd worden door:<br>- M30<br>- menu-optie "Delete File"                                                                                                    |
| Error:                                     | Wordt getoond als de X-as niet bewogen kan worden, omdat de home-positie onbekend is.                                                                                                    |
| X-Axis                                     | Kan getriggerd worden door:                                                                                                    |
| Home unknown                               | - menu-optie "Position X"                                                                                                    |
| Error:                                     | Wordt getoond als de X-as niet bewogen kan worden, omdat het apparaat aan het printen/frezen is.                                                                                                    |
| X-Axis                                     | Kan getriggerd worden door:                                                                                                    |
| Operation denied                           | - menu-optie "Position X"                                                                                                    |
| Error:                                     | Wordt getoond als de X-as niet bewogen kan worden, omdat de eindschakelaar X-min heeft aangesproken.                                                                                                    |
| X-Axis                                     | Kan getriggerd worden door:                                                                                                    |
| Min reached                                | - menu-optie "Position X"                                                                                                    |
| Error:                                     | Wordt getoond als de X-as niet bewogen kan worden, omdat de maximale X-positie al is bereikt.                                                                                                    |
| X-Axis                                     | Kan getriggerd worden door:                                                                                                    |
| Max reached                                | - menu-optie "Position X"                                                                                                    |
| Error:                                     | Wordt getoond als de Y-as niet bewogen kan worden, omdat de home-positie onbekend is.                                                                                                    |
| Y-Axis                                     | Kan getriggerd worden door:                                                                                                    |
| Home unknown                               | - menu-optie "Position Y"                                                                                                    |
| Error:                                     | Wordt getoond als de Y-as niet bewogen kan worden, omdat het apparaat aan het printen/frezen is.                                                                                                    |
| Y-Axis                                     | Kan getriggerd worden door:                                                                                                    |
| Operation denied                           | - menu-optie "Position Y"                                                                                                    |

| Error:<br>Y-Axis<br>Min reached               | Wordt getoond als de Y-as niet bewogen kan worden, omdat de eindschakelaar Y-min heeft aangesproken.<br>Kan getriggerd worden door:<br>- menu-optie "Position Y"                                                                                                    |
|-----------------------------------------------|----------------------------------------------------------------------------------------------------|
| Error:<br>Y-Axis<br>Max reached               | Wordt getoond als de Y-as niet bewogen kan worden, omdat de maximale Y-positie al is bereikt.<br>Kan getriggerd worden door:<br>- menu-optie "Position Y"                                                                                                    |
| Error:<br>Z-Axis<br>Home unknown              | Wordt getoond als de Z-as niet bewogen kan worden, omdat de home-positie onbekend is.<br>Kan getriggerd worden door:<br>- menu-optie "Position Z"<br>- de hardware-knop "omhoog"<br>- de hardware-knop "omlaag"                                                                          |
| Error:<br>Z-Axis<br>Operation denied          | Wordt getoond als de Z-as niet bewogen kan worden, omdat anders de verwarmingsplaat de extruder zou raken.<br>Kan getriggerd worden door:<br>- menu-optie "Position Z"<br>- de hardware-knop "omhoog"                                                                                    |
| Error:<br>Z-Axis<br>Min reached               | Wordt getoond als de Z-as niet bewogen kan worden, omdat de eindschakelaar Z-min heeft aangesproken.<br>Kan getriggerd worden door:<br>- menu-optie "Position Z"<br>- de hardware-knop "omhoog"                                                                                          |
| Error:<br>Z-Axis<br>Max reached               | Wordt getoond als de Z-as niet bewogen kan worden, omdat:<br>- de eindschakelaar Z-min heeft aangesproken<br>- de maximale Z-positie al is bereikt<br>Kan getriggerd worden door:<br>- menu-optie "Position Z"<br>- de hardware-knop "omlaag"                                            |
| Error:<br>Extruders<br>Operation denied       | Wordt getoond als de extruder niet bewogen kan worden, omdat deze te koud is.<br>Kan getriggerd worden door:<br>- de hardware-knop "naar buiten"<br>- de hardware-knop "naar binnen"<br>- menu-optie "Load Filament"<br>- menu-optie "Unload Filament"<br>- menu-optie "Unload Filament" |
| Error:<br>Determine PID<br>Temperature wrong  | Wordt getoond als bij het automatisch bepalen van de PID-waarden wordt vastgesteld dat de werkelijke tempe-<br>ratuur te hoog is.<br>Kan getriggerd worden door:<br>- M303                                                                                                    |
| Error:<br>Determine PID<br>Timeout            | Wordt getoond als bij het automatisch bepalen van de PID-waarden niet binnen 20 minuten kan worden afge-<br>rond.<br>Kan getriggerd worden door:<br>- M303                                                                                                    |
| Error:<br>Temperature Manager<br>Sensor Error | Wordt getoond als er een fout bij een temperatuursensor wordt gedetecteerd (sensor meldt temperatuur < -10 of > +300 °C).<br>De firmware moet opnieuw gestart worden voordat de temperatuursensors weer worden uitgelezen.                                                               |
| Error:<br>Emergency Z Block                   | Wordt getoond als alle bewegingen in de Z-richting verder worden geblokkeerd vanwege te hoge rekstrook-waar-<br>den.<br>De firmware moet opnieuw gestart worden voordat er weer een verplaatsing ion Z-richting mogelijk is.                                                             |
| Warning:<br>Emergency Pause                   | Wordt getoond als de huidige print-/freeshandeling is onderbroken vanwege te hoge rekstrook-waarden.<br>Het printen/frezen wordt hervat, zodra de gebruiker op de knop "Continue" drukt.                                                                                                 |
| Heating up                                    | Wordt getoond als de firmware na begin van de Heat Bed Scan wacht tot de extruder en de verwarmingsplaat zijn opgewarmd.                                                                                                    |
| Cooling down                                  | Wordt getoond als de firmware na begin van de Heat Bed Scan wacht tot de extruder en de verwarmingsplaat zijn afgekoeld.                                                                                                    |
| Outputting                                    | Wordt getoond als de actie Output Object wordt uitgevoerd.                                                                                                    |
| Pausing                                       | Wordt getoond als de assen naar de pause-positie gaan.                                                                                                    |
| Continuing                                    | Wordt getoond als de assen naar de continue-positie gaan.                                                                                                    |

| Driving free Z | Wordt getoond als Z-max<br>- tijdens beweging naar de Z-home-positie vrijkomt<br>- na afloop van het printen/frezen vrijkomt |
|----------------|----------------------------------------------------------------------------------------------------|
| PID determined | Wordt getoond als de PID-waarden met succes automatisch zijn bepaald.                                                        |

## e) Aanbevolen aandraaimoment van de schroeven

| Omschrijving                                                               | Schroefdraad        | Draaimoment      |
|----------------------------------------------------------------------------|---------------------|------------------|
| Bevestiging borgschroef aan de motorpoelie                                 | M3                  | 0,7 Nm           |
| Bevestiging kogellager voor riemspanner aan basiseenheid                   | M4                  | 3 Nm             |
| Bevestiging afstandhouder aan bodemplaat                                   | M5                  | 5,4 Nm           |
| Bevestiging stappenmotor aan bodemplaat                                    | M3                  | 1,7 Nm           |
| Bevestiging kogellager aan riemspanner-basiseenheid                        | M4                  | 3 Nm             |
| Bevestiging geleiderail aan X-plaat                                        | M4                  | 3,5 Nm           |
| Bevestiging eindschakelaar aan eindschakelaarhouder                        | M2                  | 0,3 Nm           |
| Bevestiging eindschakelaarhouder aan X-plaat                               | M3                  | 1 Nm             |
| Bevestiging riemhouder aan geleidewagenplaat                               | M3                  | 1,1 Nm           |
| Bevestiging toevoerhouder aan geleidewagenplaat                            | M4                  | 4 Nm             |
| Bevestiging geleidewagenplaat aan geleidewagen                             | M4                  | 4 Nm             |
| Bevestiging stappenmotor aan X-plaat                                       | M3                  | 1,7 Nm           |
| Bevestiging extruder-houder aan rekstroken                                 | M5                  | 5,4 Nm           |
| Bevestiging houderplaat eindaanslag met rekstroken aan geleidewagenplaat   | M4                  | 3 Nm             |
| Bevestiging eindaanslag aan houderplaat voor eindaanslagnok                | M4                  | 3 Nm             |
| Bevestiging sleepkettingeindstuk aan houderplaat voor eindaanslag          | M3                  | 1,2 Nm           |
| Bevestiging borgschroef aan poelie klein op stappenmotor                   | M3                  | 0,7 Nm           |
| Bevestiging motor aan motorhouder en veerhouderblok (cilinderkopschroef)   | M3                  | 1,7 Nm           |
| Bevestiging motor aan motorhouder en veerhouderblok (verzonken schroef)    | M3                  | 1,5 Nm           |
| Bevestiging motor aan motorhouder en kogellagerhouder (cilinderkopschroef) | M3                  | 1,7 Nm           |
| Bevestiging motorhouder aan toevoerhouderblok                              | M4                  | 4 Nm             |
| Bevestiging extruder                                                       | M4                  | 3 Nm             |
| Bevestiging ventilator aan ventilatorhouder                                | tot de schroef de v | ventilator raakt |
| Bevestiging motor aan motorhouder en ventilatorhouder                      | M3                  | 1,7 Nm           |
| Bevestiging fotocelhouder aan X-plaat                                      | M2                  | 0,3 Nm           |
| Bevestiging kogellager aan riemspanner-basiseenheid                        | M4                  | 3 Nm             |
| Bevestiging geleiderail aan Y-plaat                                        | M4                  | 3,5 Nm           |
| Bevestiging stappenmotor aan X-plaat                                       | M3                  | 1,7 Nm           |
| Bevestiging sleepkettingeindstuk aan houderplaat voor geleiderail          | M3                  | 1,2 Nm           |
| Bevestiging houderblok voor geleiderail met eindschakelaarblok aan Y-plaat | M3                  | 1,9 Nm           |
| Bevestiging sleepkettingeindstuk aan Y-plaat                               | M3                  | 1,2 Nm           |
| Bevestiging eindaanslagnok aan Y-plaat                                     | M4                  | 3,4 Nm           |
| Bevestiging 6-kantige draadbouten voor eindaanslagnok aan Y-plaat          | M3                  | 1,1 Nm           |
| Bevestiging houder voor eindschakelaar aan eindschakelaarhouder            | M2                  | 0,3 Nm           |
| Bevestiging ondertafelhouder aan eindschakelaarhouder                      | M3                  | 1,1 Nm           |
| Bevestiging ondertafelhouder aan riemgrijphoek                             | M3                  | 1,1 Nm           |
| Bevestiging sleepkettingeindstuk aan ondertafel                            | M3                  | 1,2 Nm           |
| Bevestiging ondertafel aan Y-plaat                                         | M4                  | 4 Nm             |
| Bevestiging kogelomloopspindels aan Y-plaat                                | M5                  | 5,4 Nm           |
| Bevestiging zijdelen links en rechts                                       | M4                  | 4 Nm             |

| Omschrijving                                                                                    | Schroefdraad | Draaimoment |
|-------------------------------------------------------------------------------------------------|--------------|-------------|
| Bevestiging poelie op kogelomloopspindel                                                        | M3           | 0,7 Nm      |
| Bevestiging poothouder aan zijpanelen                                                           | M4           | 4 Nm        |
| Bevestiging achterkap aan zijpanelen en bodemplaat                                              | M4           | 2,9 Nm      |
| Bevestiging zijkappen achter en bovenkap achter aan zijpanelen                                  | M4           | 2,9 Nm      |
| Bevestiging sleepkettingeindstuk aan bedienkap                                                  | M3           | 1,1 Nm      |
| Bevestiging bedienkap aan zijpanelen en bodemplaat                                              | M4           | 2,9 Nm      |
| Bevestiging visuele afschermkap rechts en links aan zijpanelen                                  | M4           | 2,9 Nm      |
| Bevestiging displayprintplaat en toetsenbordprintplaat aan bedienkap                            | M2           | 0,3 Nm      |
| Bevestiging hoofdprintplaat aan bedienkap                                                       | M3           | 1,1 Nm      |
| Bevestiging stopcontact aan achterkap                                                           | M4           | 1,0 Nm      |
| Bevestiging voeding aan achterkap                                                               | M4           | 2,5 Nm      |
| Bevestiging aardkabel (netaansluiting/schakelaar-combinatie, stopcontact en voeding) bodemplaat | M4           | 2,5 Nm      |
| Bevestiging ventilator aan rechtse zijdeel                                                      | M3           | 1,0 Nm      |
| Bevestiging eindschakelaar met fotocel aan fotocelhouderblok                                    | M2           | 0,3 Nm      |
| Bevestiging stekker aan ondertafel                                                              | M3           | 1,0 Nm      |
| Bevestiging aardkabel van kabel 06 aan ondertafel                                               | M3           | 1,0 Nm      |
| Bevestiging eindschakelaar aan eindschakelaarblok Y-plaat                                       | M2           | 0,3 Nm      |
| Bevestiging aardkabel van kabel 06 aan bodemplaat                                               | M4           | 2,5 Nm      |
| Bevestiging bodemafdekplaat aan poothouders                                                     | M3           | 1,1 Nm      |
| Bevestiging filament-houder aan zijpanelen                                                      | M4           | 2,9 Nm      |

Dit is een publicatie van Conrad Electronic SE, Klaus-Conrad-Str. 1, D-92240 Hirschau (www.conrad.com).

Alle rechten, inclusief vertaling, voorbehouden. Reproductie van welke aard dan ook, bijvoorbeeld fotokopie, microfilm, of de opname in elektronische gegevensverwerkingsinrichtingen, is onderhevig aan de schriftelijke toestemming van de uitgever. Nadruk, ook gedeeltelijk, is verboden. Deze bedieningshandleiding weerspiegelt de stand van de techniek bij het ter perse gaan.

Copyright 2017 by Conrad Electronic SE.

1395717\_18\_V4\_0117\_01\_RR\_m\_NL